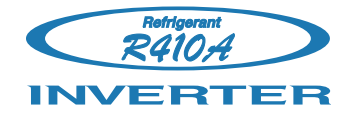

# Hybrid Flex Inverter System

# 1. DESCRIPTION OF EACH CONTROL OPERATION

# **1-1. COOLING AND DRY OPERATION**

### 1-1-1. COOLING AND DRY CAPACITY CONTROL

A sensor (room temperature thermistor) built in the indoor unit body will usually perceive difference or variation between a set temperature and present room temperature, and controls the operation speed of the compressor.

The outdoor unit operates according to the highest request capacity of indoor unit to meet the demand capacity of all the indoor units.

The capacity control of the low request capacity indoor unit is controlled by Branch box EEV.

| (Table 1 | : Compressor | speed range) |
|----------|--------------|--------------|
|----------|--------------|--------------|

|            | Minimum | Maximum |
|------------|---------|---------|
| AOYG45LAT8 | 18rps   | 90rps   |

#### < Target high pressure control >

The outdoor fan speed is controlled to keep the high pressure to the constant range for stabilizing the distribution performance.

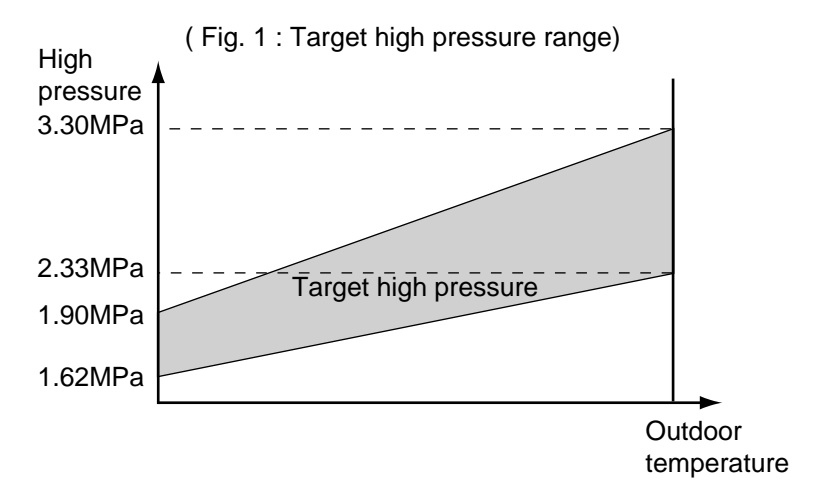

#### < Target low pressure control >

When the start-up control finished, the outdoor unit starts the target low pressure control. The outdoor unit selects the target low pressure within the following range, it is decided by the highest request capacity from indoor units.

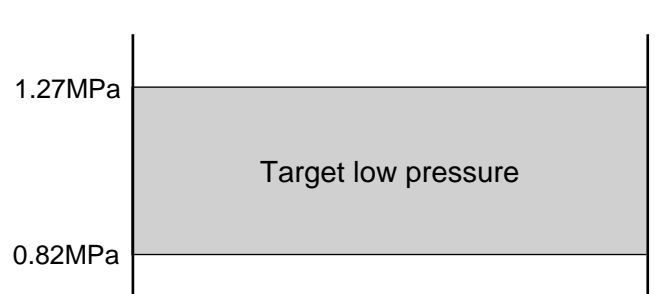

(Fig. 2 : Target low pressure range)

# **1-2. HEATING OPERATION**

# **1-2-1. HEATING CAPACITY CONTROL**

A sensor (room temperature thermistor) built in the indoor unit body will usually perceive difference or variation between a set temperature and present room temperature, and controls the operation speed of the compressor.

The outdoor unit operates according to the highest request capacity of indoor unit to meet the demand capacity of all the indoor units.

The capacity control of the low request capacity indoor unit is controlled by Branch box EEV.

(Table 2 : Compressor speed range)

|            | Minimum | Maximum |
|------------|---------|---------|
| AOYG45LAT8 | 18rps   | 96rps   |

#### < Target high pressure control >

When the start-up control finished, the outdoor unit starts the target high pressure control. The outdoor unit selects the target high pressure within the following range, it is decided by the highest request capacity from indoor units.

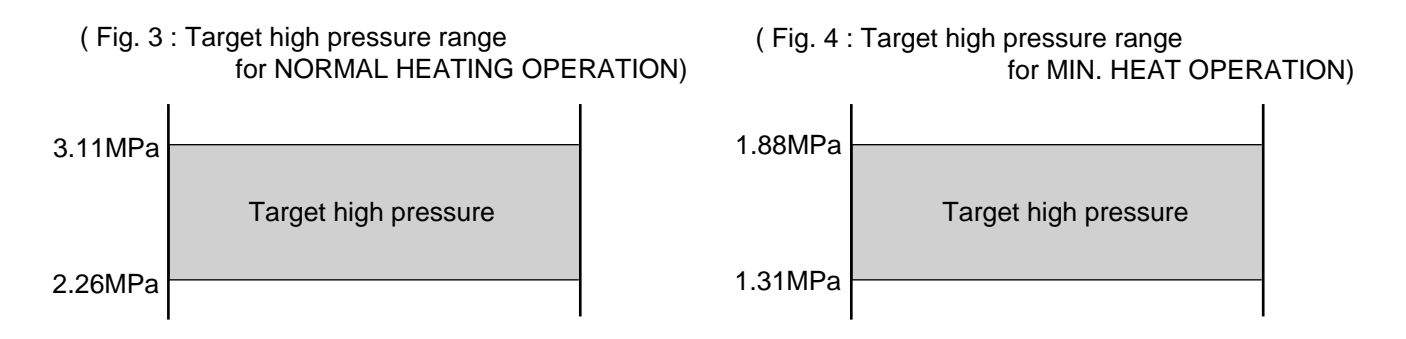

#### < Target low pressure control >

The outdoor fan speed is controlled to keep the low pressure to the constant range for the following reasons.

- 1. Frost prevention
- 2. Low pressure over rise prevention

(Fig. 5 : Target low pressure range)

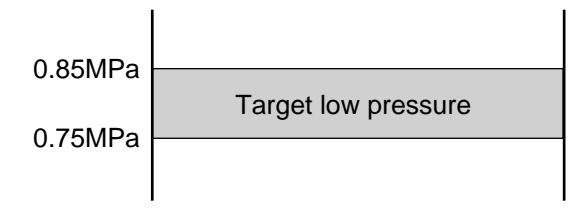

# **1-3. AUTO CHANGEOVER OPERATION**

When the air conditioner is set to the Auto mode by remote controller, operation starts in the optimum mode from among the Heating, Cooling, Dry and Monitoring mode. During operation, the optimum mode is automatically switched in accordance with temperature changes. The temperature can be set between 18°C and 30°C in 1°C steps.

When operation starts, indoor fan and outdoor fan are operated for around 3 minutes. Room temperature and outdoor temperature are sensed, and the operation mode is selected in accordance with the table below.

Room temperature (TR)Operation modeTR> Ts+2°CCooling<br/>(Autmatic dry)Ts+2°C  $\geq$  TR  $\geq$  Ts -2°C\*Middle zone

(Table 3 : Operation mode selection table)

TR : Room temperature Ts : Setting temperature

<sup>\*</sup>If it's Middle zone, operation mode of indoor unit is selected as below.

(1). Same operation mode is selected as outdoor unit.

TR < Ts -2°C

If outdoor unit is operating in Cooling, Dry, and Heating mode, indoor unit will be operated by the same operation mode.

- (2). Selected by the outdoor temperature. If outdoor unit is operating in other than Cooling, Dry, and Heating mode, indoor unit will be operated according to the outdoor temperature as below.
- (Fig. 6 : Outdoor temperature zone selection)

Cooling mode

Heating mode

- ② When Cooling or Dry mode was selected at ① and air flow mode is Auto, the air conditioner operates as follow.
  - The same operation as COOLING OPERATION AND DRY OPERATION of page 01-01 is performed.

Heating

- When the room temperature has remained at set temperature -1.5°C, operation is automatically switched to Dry mode.
- · If the room temperature reaches set temperature +2°C during Dry mode, operation returns to Cooling.

(Fig.7: Auto changeover: Cooling - Dry)

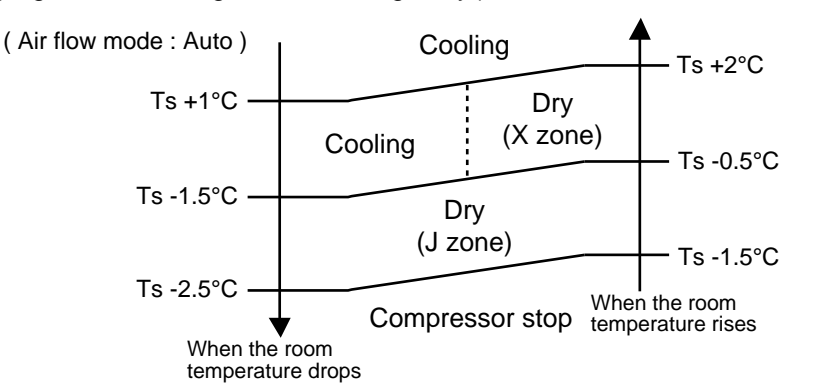

TR : Room temperature Ts : Setting temperature

- ③ When Heating was selected at ①, the same operation as HEATING OPERATION of page 01-02 is performed.
- ④ When the compressor was stopped for 6 consecutive minutes by the temperature control function after the Cooling(Auto:Dry) or Heating mode was selected at ① above, operation is switched to Monitoring and the operation mode is selected again.

#### AUTO CHANGEOVER operation flow chart

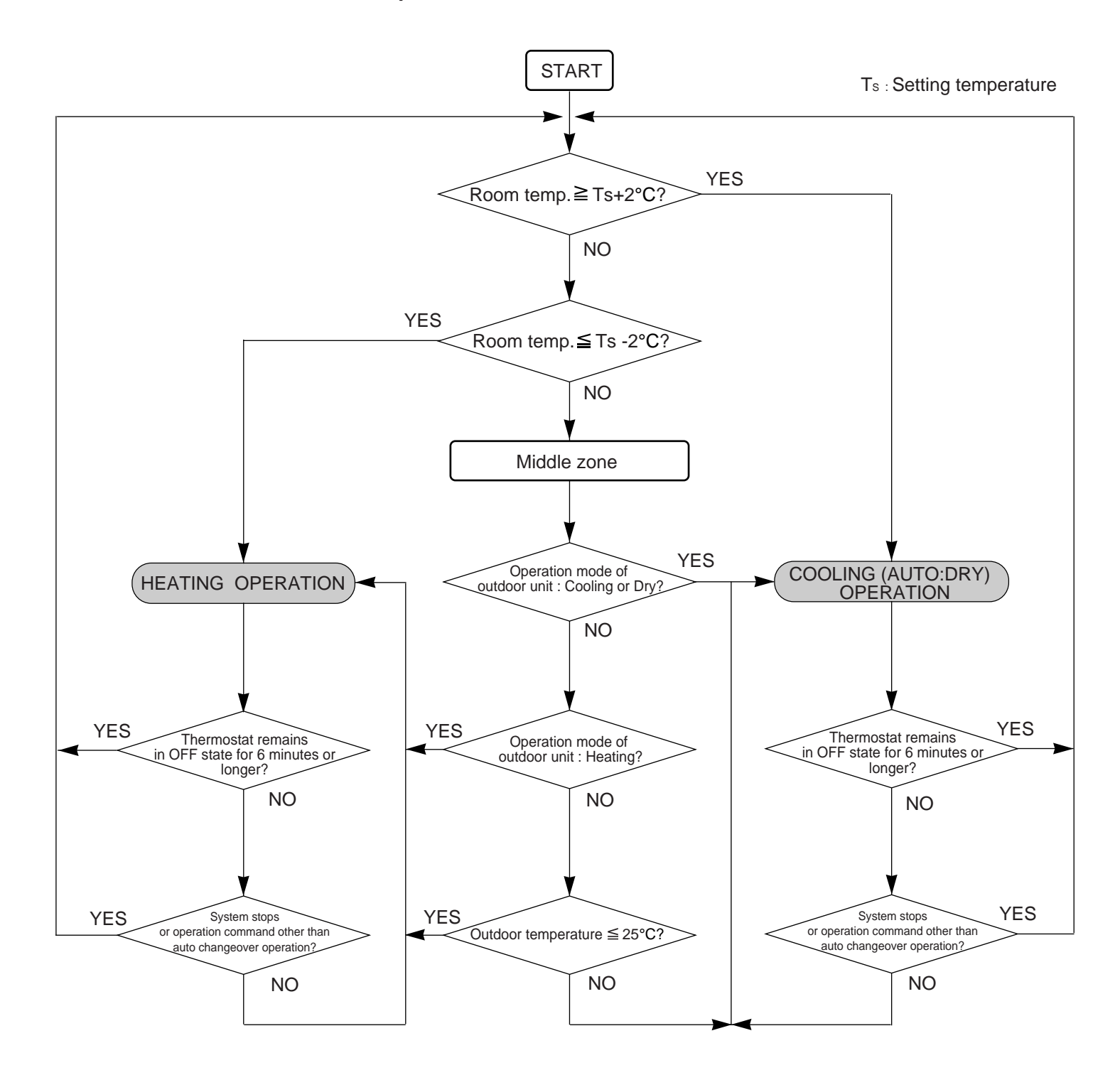

#### 1. Fan speed

( Table 4 : Indoor fan speed table) ASYG07LJCA

| Operation mode | Air flow mode       | Fan Speed     |
|----------------|---------------------|---------------|
| Heating        | Hi                  | 1050          |
|                | Me+                 | 1000          |
|                | Ме                  | 950           |
|                | Lo                  | 850           |
|                | Quiet               | 710           |
|                | Cool Air Prevention | 600           |
|                | S-Lo                | 480           |
| Cooling / Fan  | Hi                  | 1050          |
|                | Me                  | 950           |
|                | Lo                  | 850           |
|                | Quiet               | 680           |
|                | *Soft Quiet         | 600           |
| Dry            | Auto                | X, J zone:680 |

### ASYG12LJCA

| Operation mode | Air flow mode       | Fan Speed     |
|----------------|---------------------|---------------|
| Heating        | Hi                  | 1200          |
|                | Me+                 | 1130          |
|                | Ме                  | 1050          |
|                | Lo                  | 910           |
|                | Quiet               | 710           |
|                | Cool Air Prevention | 600           |
|                | S-Lo                | 480           |
| Cooling / Fan  | Hi                  | 1200          |
|                | Ме                  | 1050          |
|                | Lo                  | 880           |
|                | Quiet               | 680           |
|                | *Soft Quiet         | 600           |
| Dry            | Auto                | X, J zone:680 |

#### ASYG24LFCA

| Operation mode | Air flow mode       | Fan Speed     |
|----------------|---------------------|---------------|
| Heating        | Hi                  | 1430          |
|                | Me+                 | 1320          |
|                | Ме                  | 1220          |
|                | Lo                  | 1020          |
|                | Quiet               | 900           |
|                | Cool Air Prevention | 720           |
|                | S-Lo                | 480           |
| Cooling / Fan  | Hi                  | 1480          |
|                | Ме                  | 1220          |
|                | Lo                  | 1020          |
|                | Quiet               | 900           |
|                | *Soft Quiet         | 720           |
| Dry            | Auto                | X, J zone:900 |

#### ASYG09LJCA

| Operation mode | Air flow mode       | Fan Speed     |
|----------------|---------------------|---------------|
| Heating        | Hi                  | 1100          |
|                | Me+                 | 1040          |
|                | Ме                  | 980           |
|                | Lo                  | 850           |
|                | Quiet               | 710           |
|                | Cool Air Prevention | 600           |
|                | S-Lo                | 480           |
| Cooling / Fan  | Hi                  | 1100          |
|                | Me                  | 980           |
|                | Lo                  | 850           |
|                | Quiet               | 680           |
|                | *Soft Quiet         | 600           |
| Dry            | Auto                | X, J zone:680 |

#### ASYG18LFCA

| Operation mode | Air flow mode       | Fan Speed     |
|----------------|---------------------|---------------|
| Heating        | Hi                  | 1220          |
|                | Me+                 | 1120          |
|                | Ме                  | 1020          |
|                | Lo                  | 900           |
|                | Quiet               | 710           |
|                | Cool Air Prevention | 660           |
|                | S-Lo                | 480           |
| Cooling / Fan  | Hi                  | 1220          |
|                | Ме                  | 1020          |
|                | Lo                  | 900           |
|                | Quiet               | 710           |
|                | *Soft Quiet         | 660           |
| Dry            | Auto                | X, J zone:710 |

#### AUYG07LVLA

| Operation mode | Air flow mode       | Fan Speed     |
|----------------|---------------------|---------------|
| Heating        | Hi                  | 590           |
|                | Me+                 | 570           |
|                | Ме                  | 540           |
|                | Lo                  | 490           |
|                | Quiet               | 440           |
|                | Cool Air Prevention | 400           |
|                | S-Lo                | 300           |
| Cooling / Fan  | Hi                  | 590           |
|                | Ме                  | 540           |
|                | Lo                  | 490           |
|                | Quiet               | 440           |
|                | *Soft Quiet         | 400           |
| Dry            | Auto                | X, J zone:440 |

\*Note, during Economy operation and operation mode is Fan, air flow is 1 step downs. (Hi > Me, Me > Lo, Quiet > Soft Quiet)

#### AUYG09LVLA

| Operation mode | Air flow mode       | Fan Speed     |
|----------------|---------------------|---------------|
| Heating        | Hi                  | 590           |
|                | Me+                 | 570           |
|                | Ме                  | 540           |
|                | Lo                  | 490           |
|                | Quiet               | 440           |
|                | Cool Air Prevention | 400           |
|                | S-Lo                | 300           |
| Cooling / Fan  | Hi                  | 590           |
|                | Ме                  | 540           |
|                | Lo                  | 490           |
|                | Quiet               | 440           |
|                | *Soft Quiet         | 400           |
| Dry            | Auto                | X, J zone:440 |

#### AUYG12LVLA

| Operation mode | Air flow mode       | Fan Speed     |
|----------------|---------------------|---------------|
| Heating        | Hi                  | 650           |
|                | Me+                 | 620           |
|                | Ме                  | 580           |
|                | Lo                  | 520           |
|                | Quiet               | 460           |
|                | Cool Air Prevention | 400           |
|                | S-Lo                | 300           |
| Cooling / Fan  | Hi                  | 660           |
|                | Me                  | 580           |
|                | Lo                  | 520           |
|                | Quiet               | 460           |
|                | Soft Quiet          | 400           |
| Dry            | Auto                | X, J zone:460 |

#### AUYG14LVLA

| Operation mode | Air flow mode       | Fan Speed     |
|----------------|---------------------|---------------|
| Heating        | Hi                  | 740           |
|                | Me+                 | 700           |
|                | Ме                  | 670           |
|                | Lo                  | 600           |
|                | Quiet               | 480           |
|                | Cool Air Prevention | 400           |
|                | S-Lo                | 300           |
| Cooling / Fan  | Hi                  | 730           |
|                | Ме                  | 630           |
|                | Lo                  | 540           |
|                | Quiet               | 460           |
|                | Soft Quiet          | 400           |
| Dry            | Auto                | X, J zone:460 |

#### AUYG18LVLA

| Operation mode | Air flow mode       | Fan Speed     |
|----------------|---------------------|---------------|
| Heating        | Hi                  | 840           |
|                | Me+                 | 800           |
|                | Ме                  | 750           |
|                | Lo                  | 650           |
|                | Quiet               | 500           |
|                | Cool Air Prevention | 400           |
|                | S-Lo                | 300           |
| Cooling / Fan  | Hi                  | 790           |
|                | Ме                  | 660           |
|                | Lo                  | 570           |
|                | Quiet               | 460           |
|                | Soft Quiet          | 400           |
| Dry            | Auto                | X, J zone:460 |

### ARYG07LLTA (Static pressure:25Pa)

| Operation mode | Air flow mode | Fan Speed     |
|----------------|---------------|---------------|
| Heating        | Hi            | 1160          |
|                | Ме            | 1000          |
|                | Lo            | 940           |
|                | Quiet         | 880           |
|                | S-Lo          | 500           |
| Cooling / Fan  | Hi            | 1160          |
| -              | Ме            | 1000          |
|                | Lo            | 940           |
|                | Quiet         | 880           |
|                | Soft Quiet    | 500           |
| Dry            | Auto          | X, J zone:880 |

#### ARYG09LLTA (Static pressure:25Pa)

| Operation mode | Air flow mode | Fan Speed     |
|----------------|---------------|---------------|
| Heating        | Hi            | 1260          |
|                | Me            | 1160          |
|                | Lo            | 1060          |
|                | Quiet         | 960           |
|                | S-Lo          | 500           |
| Cooling / Fan  | Hi            | 1260          |
| -              | Ме            | 1160          |
|                | Lo            | 1060          |
|                | Quiet         | 960           |
|                | Soft Quiet    | 500           |
| Dry            | Auto          | X, J zone:960 |

### ARYG12LLTA (Static pressure:25Pa)

| Operation mode | Air flow mode | Fan Speed      |
|----------------|---------------|----------------|
| Heating        | Hi            | 1340           |
|                | Me            | 1240           |
|                | Lo            | 1140           |
|                | Quiet         | 1030           |
|                | S-Lo          | 500            |
| Cooling / Fan  | Hi            | 1340           |
| -              | Me            | 1240           |
|                | Lo            | 1140           |
|                | Quiet         | 1030           |
|                | Soft Quiet    | 500            |
| Dry            | Auto          | X, J zone:1030 |

### ARYG14LLTA (Static pressure:25Pa)

| Air flow mode | Fan Speed                                                                                         |
|---------------|---------------------------------------------------------------------------------------------------|
| Hi            | 1560                                                                                              |
| Ме            | 1400                                                                                              |
| Lo            | 1240                                                                                              |
| Quiet         | 1030                                                                                              |
| S-Lo          | 500                                                                                               |
| Hi            | 1560                                                                                              |
| Ме            | 1400                                                                                              |
| Lo            | 1240                                                                                              |
| Quiet         | 1030                                                                                              |
| Soft Quiet    | 500                                                                                               |
| Auto          | X, J zone:1030                                                                                    |
|               | Air flow mode<br>Hi<br>Me<br>Lo<br>Quiet<br>S-Lo<br>Hi<br>Me<br>Lo<br>Quiet<br>Soft Quiet<br>Auto |

### ARYG18LLTA (Static pressure:25Pa)

| Operation mode | Air flow mode | Fan Speed      |
|----------------|---------------|----------------|
| Heating        | Hi            | 1380           |
|                | Ме            | 1300           |
|                | Lo            | 1220           |
|                | Quiet         | 1140           |
|                | S-Lo          | 600            |
| Cooling / Fan  | Hi            | 1380           |
| -              | Ме            | 1300           |
|                | Lo            | 1220           |
|                | Quiet         | 1140           |
|                | Soft Quiet    | 600            |
| Dry            | Auto          | X, J zone:1140 |

#### ABYG14LVTA

| Operation mode | Air flow mode       | Fan Speed     |
|----------------|---------------------|---------------|
| Heating        | Hi                  | 850           |
|                | Me+                 | 850           |
|                | Ме                  | 800           |
|                | Lo                  | 740           |
|                | Quiet               | 670           |
|                | Cool Air Prevention | 500           |
|                | S-Lo                | 300           |
| Cooling / Fan  | Hi                  | 850           |
|                | Ме                  | 800           |
|                | Lo                  | 740           |
|                | Quiet               | 670           |
|                | Soft Quiet          | 500           |
| Dry            | Auto                | X, J zone:670 |

### ABYG18LVTA

| Operation mode | Air flow mode       | Fan Speed     |
|----------------|---------------------|---------------|
| Heating        | Hi                  | 1040          |
|                | Me+                 | 1000          |
|                | Ме                  | 950           |
|                | Lo                  | 800           |
|                | Quiet               | 740           |
|                | Cool Air Prevention | 500           |
|                | S-Lo                | 300           |
| Cooling / Fan  | Hi                  | 1040          |
|                | Ме                  | 950           |
|                | Lo                  | 800           |
|                | Quiet               | 740           |
|                | Soft Quiet          | 500           |
| Dry            | Auto                | X, J zone:740 |
|                |                     |               |

#### AGYG09LVCA

| Operation mode | Air flow mode       |               | Fan Speed                      |                        |
|----------------|---------------------|---------------|--------------------------------|------------------------|
|                |                     |               | Upper & Lower<br>air flow mode | Upper<br>air flow mode |
| Heating        | Hi                  | Upper / Lower | 1120/950                       | 1230                   |
|                | Me                  | Upper / Lower | 1000/850                       | 1090                   |
|                | Lo                  | Upper / Lower | 860/730                        | 940                    |
|                | Quiet               | Upper / Lower | 660/560                        | 750                    |
|                | Cool Air Prevention | Upper / Lower | 660/560                        | 680                    |
|                | S-Lo                | Upper / Lower | 660/560                        | 680                    |
| Cooling / Fan  | Hi                  | Upper / Lower | 1120/950                       | 1230                   |
|                | Me                  | Upper / Lower | 960/820                        | 1070                   |
|                | Lo                  | Upper / Lower | 820/700                        | 910                    |
|                | Quiet               | Upper / Lower | 660/560                        | 750                    |
|                | Soft Quiet          | Upper / Lower | 570/480                        | 680                    |
| Dry            | Auto                | Upper / Lower | -                              | X, J zone:750          |

#### AGYG12LVCA

| Operation mode | Air flow mode       |               | Fan Speed                      |                        |
|----------------|---------------------|---------------|--------------------------------|------------------------|
|                |                     |               | Upper & Lower<br>air flow mode | Upper<br>air flow mode |
| Heating        | Hi                  | Upper / Lower | 1240/1040                      | 1300                   |
|                | Me                  | Upper / Lower | 1080/920                       | 1140                   |
|                | Lo                  | Upper / Lower | 910/770                        | 980                    |
|                | Quiet               | Upper / Lower | 660/560                        | 750                    |
|                | Cool Air Prevention | Upper / Lower | 660/560                        | 680                    |
|                | S-Lo                | Upper / Lower | 660/560                        | 680                    |
| Cooling / Fan  | Hi                  | Upper / Lower | 1240/1040                      | 1300                   |
|                | Me                  | Upper / Lower | 1050/890                       | 1120                   |
|                | Lo                  | Upper / Lower | 860/730                        | 930                    |
|                | Quiet               | Upper / Lower | 660/560                        | 750                    |
|                | Soft Quiet          | Upper / Lower | 570/480                        | 680                    |
| Dry            | Auto                | Upper / Lower | -                              | X, J zone:750          |

#### AGYG14LVCA

| Operation mode | Air flow mode       |               | Fan Speed                      |                        |
|----------------|---------------------|---------------|--------------------------------|------------------------|
|                |                     |               | Upper & Lower<br>air flow mode | Upper<br>air flow mode |
| Heating        | Hi                  | Upper / Lower | 1330/1120                      | 1370                   |
|                | Ме                  | Upper / Lower | 1140/970                       | 1180                   |
|                | Lo                  | Upper / Lower | 940/800                        | 1020                   |
|                | Quiet               | Upper / Lower | 660/560                        | 750                    |
|                | Cool Air Prevention | Upper / Lower | 660/560                        | 680                    |
|                | S-Lo                | Upper / Lower | 660/560                        | 680                    |
| Cooling / Fan  | Hi                  | Upper / Lower | 1330/1120                      | 1370                   |
|                | Me                  | Upper / Lower | 1100/930                       | 1160                   |
|                | Lo                  | Upper / Lower | 890/750                        | 960                    |
|                | Quiet               | Upper / Lower | 660/560                        | 750                    |
|                | Soft Quiet          | Upper / Lower | 570/480                        | 680                    |
| Dry            | Auto                | Upper / Lower | -                              | X, J zone:750          |

#### 2. FAN OPERATION

The airflow can be switched in 5 steps such as Auto, Quiet, Lo, Me, Hi, while the indoor fan only runs. When Fan mode is set at (Auto), it operates on (Me) Fan Speed. < All models >

### 3. COOLING OPERATION (Auto : Cooling)

Switch the airflow [Auto], and the indoor fan motor will run according to a room temperature, as shown in Fig 8.

On the other hand, if switched in [Hi] ~[Quiet], the indoor motor will run at a constant airflow of [Cooling] operation modes Quiet, Lo, Me, Hi.

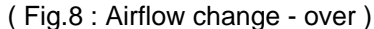

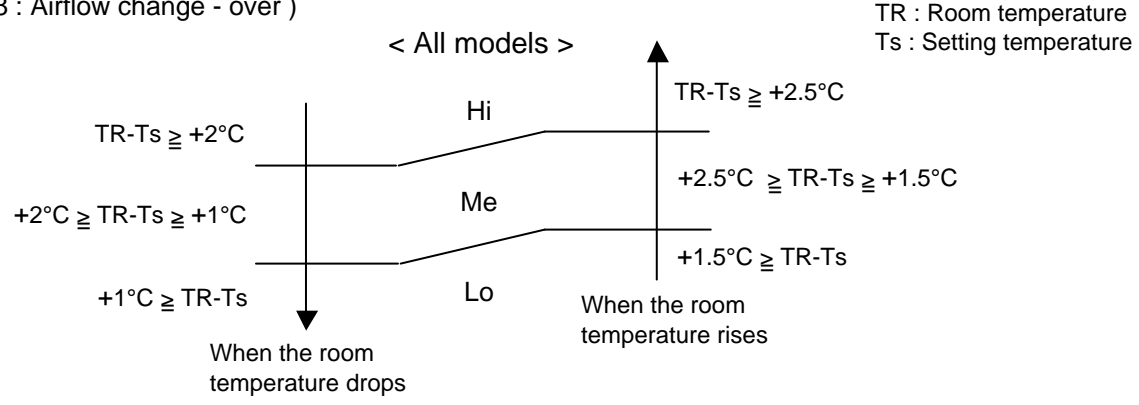

#### 4. DRY OPERATION (Auto : Dry)

During the dry operation, the fan speed setting can not be changed, it operates automatically as shown in Fig. 8

Room temperature variation which the room temperature sensor of the indoor unit body has detected.

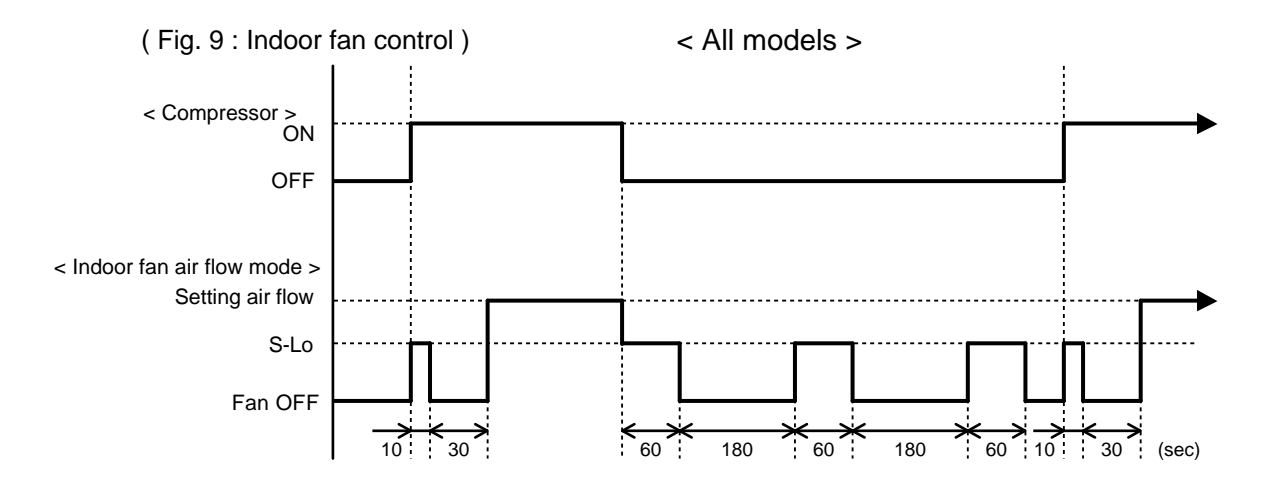

#### **5. HEATING OPERATION**

Switch the airflow [Auto], and the indoor fan motor will run according to a room temperature, as shown in Fig 10.

On the other hand, if switched in [Hi]  $\sim$  [Quiet], the indoor motor will run at a constant airflow of [Heat] operation modes Quiet, Lo, Me, Hi, as shown in Table 4.

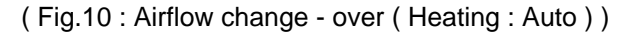

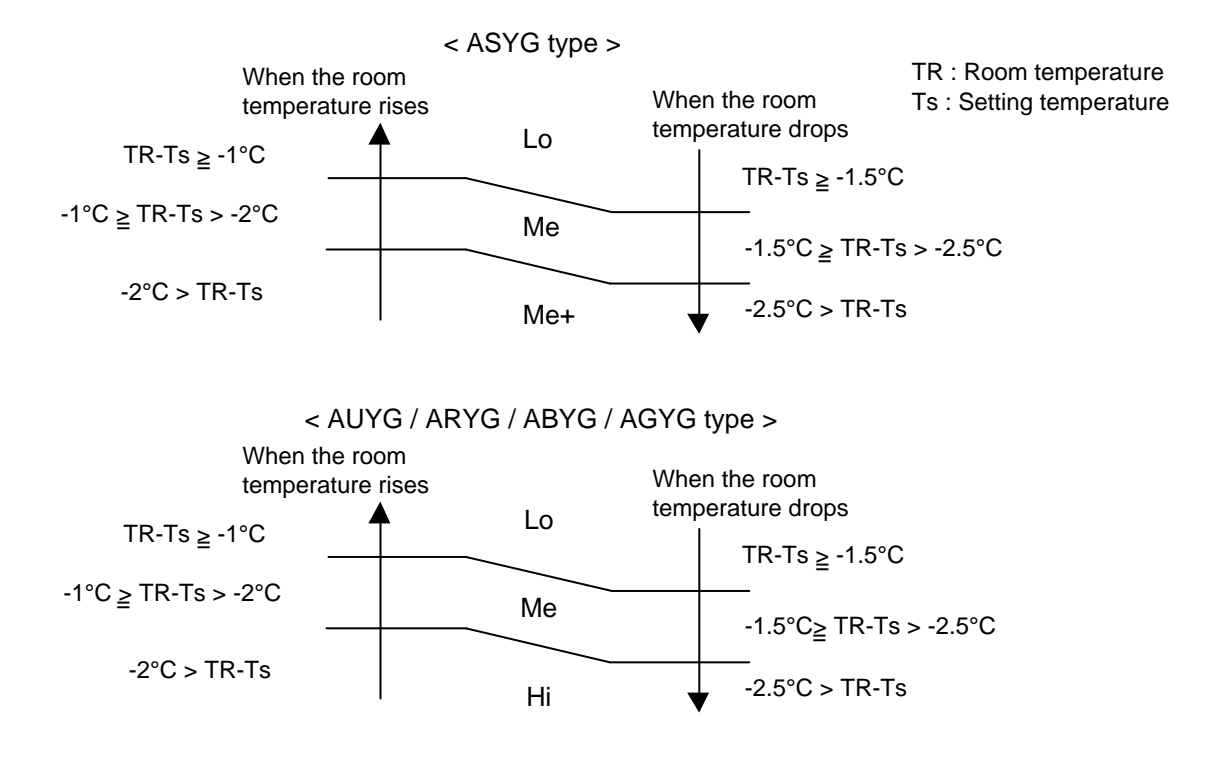

#### 6. COOL AIR PREVENTION CONTROL (For Heating and Min. Heat operation)

The maximum value of the indoor fan speed is set as shown in Fig 10, based on the detected temperature by the indoor heat exchanger sensor in heating mode. Field setting is necessary at AR and AU type as "Cool air prevention : effective"

(Fig.11 : Airflow change - over for cool air prevention)

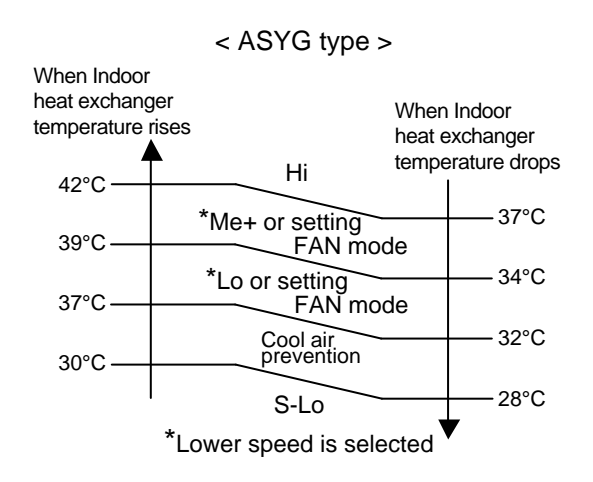

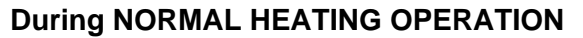

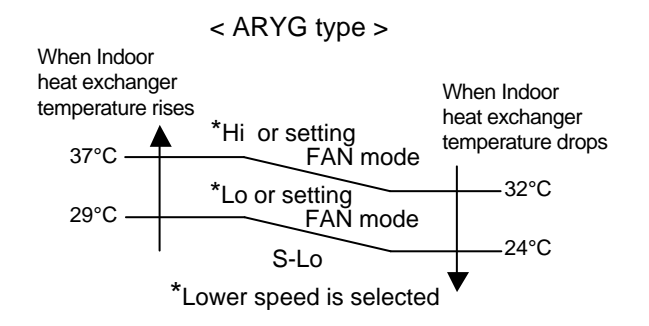

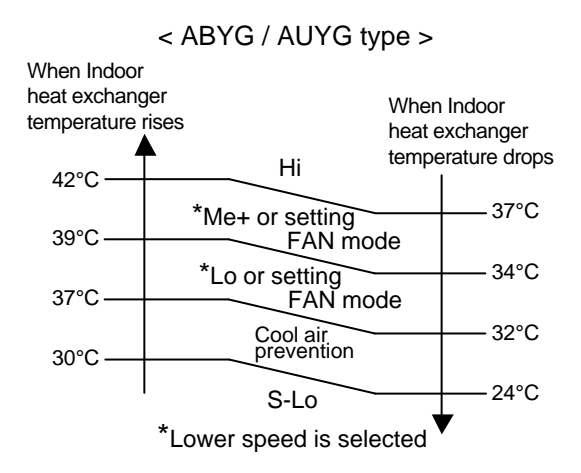

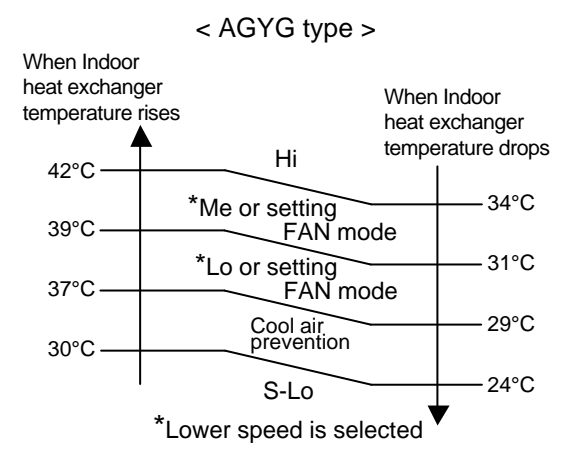

### **During MIN. HEAT OPERATION**

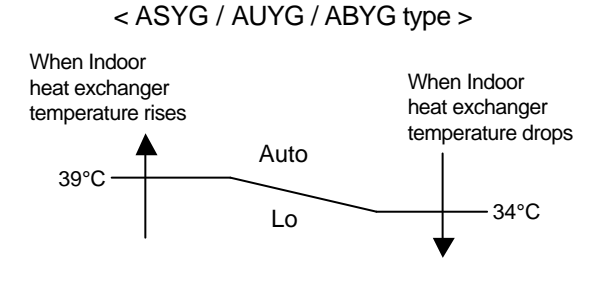

#### < AGYG type >

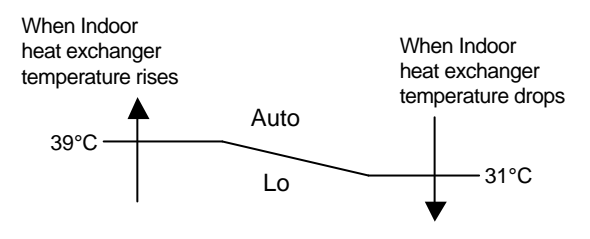

#### < ARYG type >

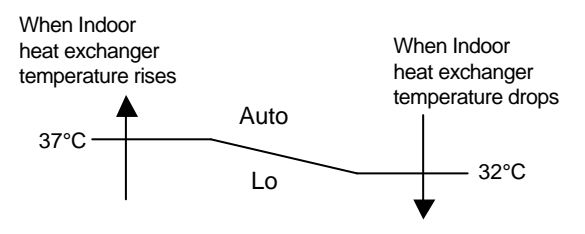

# **1-5. LOUVER CONTROL**

## For Compact Wall Mounted Type, Wall Mounted Type < ASYG07/09/12/18/24 >

### **1. VERTICAL LOUVER CONTROL**

#### (Function Range)

Each time the button is pressed, the air direction range will change as follow:

 $(1) \xrightarrow{\rightarrow} (2) \xrightarrow{\rightarrow} (3) \xrightarrow{\rightarrow} (4) \xrightarrow{\rightarrow} (5) \xrightarrow{\rightarrow} (6)$ 

(Table9 : Recommended Operation Range)

Cooling / Heating / Dry mode / Fan mode

 $1) \xrightarrow{\phantom{a}} 2 \xrightarrow{\phantom{a}} 3 \xrightarrow{\phantom{a}} 4 \xrightarrow{\phantom{a}} 5 \xrightarrow{\phantom{a}} 6$ 

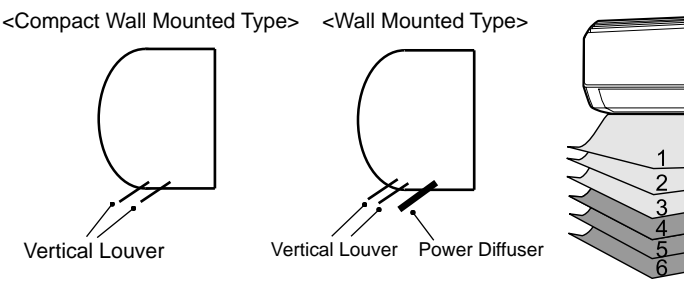

Use the air direction adjustments within the ranges shown above.

• The vertical airflow direction is set automatically as shown, in accordance with the type of operation selected.

Cooling / Dry mode : Horizontal flow (1)Heating mode : Downward flow ASYG07/09/12: (6), ASYG18/24: (5)

- · When the temperature of the air being blown out is low at the start of heating operation or during defrosting, the airflow direction temporarily becomes ① to prevent cold air being blown onto the body.
- · During use of the Cooling and Dry modes, do not set the Air Flow Direction Louver in the Heating range  $((4) \sim (6))$  for long period of time, since water vapor many condense near the outlet louvers and drop of water may drip from the air conditioner. During the Cooling and Dry modes, if the Air Flow Direction Louvers are left in the heating range for around 30 minutes, they will automatically return to position 3.

### 2. HORIZONTAL LOUVER CONTROL (For ASYG18/24)

#### (Function Range)

Each time the button is pressed, the air direction range will change as follows. ASU7/9/12RLF changes by manual.

Cooling / Heating / Dry / Fan mode

 $(1) \xrightarrow{\rightarrow} 2 \xrightarrow{\rightarrow} 3 \xrightarrow{\rightarrow} 4 \xrightarrow{\rightarrow} 5$ 

### **3. SWING OPERATION**

#### Vertical Airflow Swing Operation

When the swing signal is received from the remote controller, the vertical louver starts to swing.

(Swinging Range)

Cooling / Dry / Fan mode( $(1 \Leftrightarrow 3)$ ) :  $(1 \Leftrightarrow 4)$ : ASYG07/09/12 [ ④ ⇔ ⑥ ], ASYG18/24 [ ③ ⇔ ⑥ ] Heating / Fan mode( $(4) \Leftrightarrow (6)$ )

· When the indoor fan is S-Lo or Stop mode, the swing operation is interrupted and it stops at either upper end or bottom end.

#### Horizontal Airflow Swing Operation (For ASYG18/24)

When the swing signal is received from the remote controller, the horizontal louver starts to swing.

(Swinging Range)

Cooling / Heating / Dry / Fan mode :  $(1) \Leftrightarrow (5)$ 

· When the indoor fan is S-Lo or Stop mode, the swing operation is interrupted and it stops at either upper end or bottom end.

#### Vertical and Horizontal Airflow Swing Operation

- · When the horizontal swing signal is input from remote control, the combination of the vertical and horizontal swing operation is performed.
- ※ Power Diffuser doesn't swing in any swing operation.

(Fig.12 : Virtical Air Direction Range)

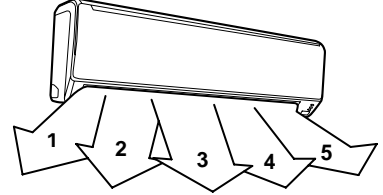

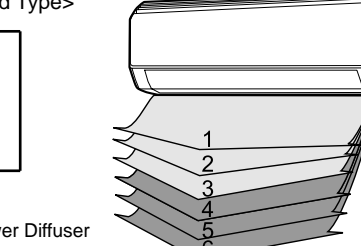

....

...

Horizontal Louver

. . .

. . . .

(Fig.13 : Horizontal Air Direction Range)

# For Compact Cassette Type < AUYG07/09/12/14/18 >

### **1. VERTICAL LOUVER CONTROL**

#### (Function Range)

Each time the button is pressed, the air direction range will change as follows:

 $1 \xrightarrow{} 2 \xrightarrow{} 3 \xrightarrow{} 4$ 

(Operation Range)

Cooling / Heating / Dry / Fan mode : (1-2)-(3-4)

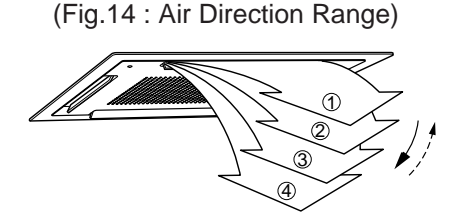

Use the air direction adjustments within the ranges shown above.

• The vertical airflow direction is set automatically as shown, in accordance with the type of operation selected.

Cooling / Dry / Fan mode : Horizontal flow ① Heating mode : Downward flow ④

• During AUTO mode operation, for the first minute after start-up, air-flow will be horizontal ①; the air direction cannot be adjusted during this period.

#### 2. SWING OPERATION

When the swing signal is received from the remote controller, the vertical louver starts to swing. The range of swing depends on the set airflow direction.

(Swinging Range)

Cooling / Heating / Dry / Fan mode :  $(1 \Leftrightarrow 4)$ 

 When the indoor fan is either at S-Lo or Stop mode, the swinging operation is interrupted and it stops at either upper end or bottom end.
 (Stop mode means Operation stop.)

# For Floor / Ceiling Type < ABYG14/18 >

### **1-1. VERTICAL LOUVER CONTROL**

#### (Function Range)

Each time the button is pressed, the air direction range will change as follows:

 $(1) \xrightarrow{\rightarrow} (2) \xrightarrow{\rightarrow} (3) \xrightarrow{\rightarrow} (4) \xrightarrow{\rightarrow} (5) \xrightarrow{\rightarrow} (6) \xrightarrow{\rightarrow} (7)$ 

(Air Direction Range : Ceiling installation)

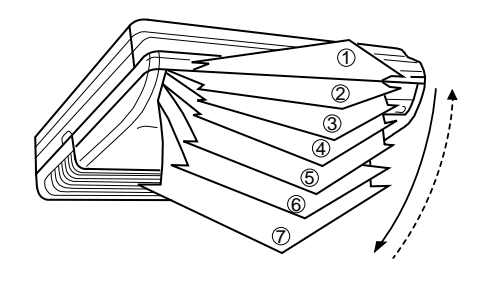

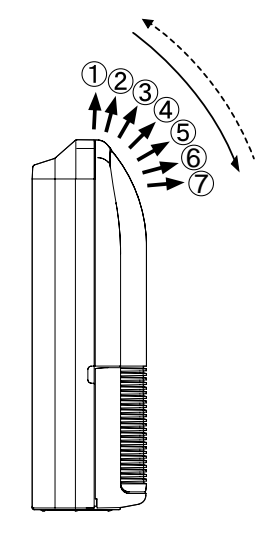

#### (Operation Range)

Cooling / Heating / Dry / Fan mode : (1 - 2) - (3) - (4) - (5) - (6) - (7)

Use the air direction adjustments within the ranges shown above.

The vertical airflow direction is set automatically as shown, in accordance with the type of operation selected.

| Cooling / Dry / Fan mode | : Horizontal flow | (1)              |
|--------------------------|-------------------|------------------|
| Heating mode             | : Downward flow   | $\overline{(7)}$ |

• The indoor fan motor starts after the louver reaches to the setting position.

#### **1-2. SWING OPERATION**

When the swing signal is received from the remote controller, the vertical louver starts to swing. The range of swing depends on the set airflow direction.

(Swinging Range)

Cooling / Dry / Fan mode :  $(1) \Leftrightarrow (4)$ Heating mode :  $(3) \Leftrightarrow (7)$ 

• When the indoor fan is either at S-Lo or Stop mode, the swinging operation is interrupted and it stops at either upper end or bottom end. (Stop mode means Operation stop.)

(Air Direction Range : Floor installation)

### 2-1. HORIZONTAL LOUVER CONTROL

(Function Range)

Each time the button is pressed, the air direction range will change as follows:

 $1 \stackrel{\rightarrow}{\leftarrow} 2 \stackrel{\rightarrow}{\leftarrow} 3 \stackrel{\rightarrow}{\leftarrow} 4 \stackrel{\rightarrow}{\leftarrow} 5$ 

(Air Direction Range : Ceiling installation)

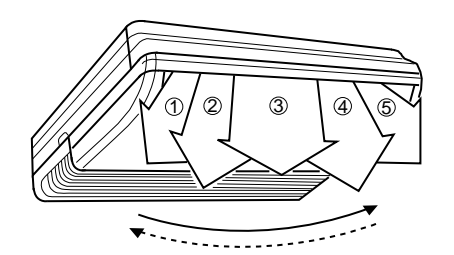

(Air Direction Range : Floor installation)

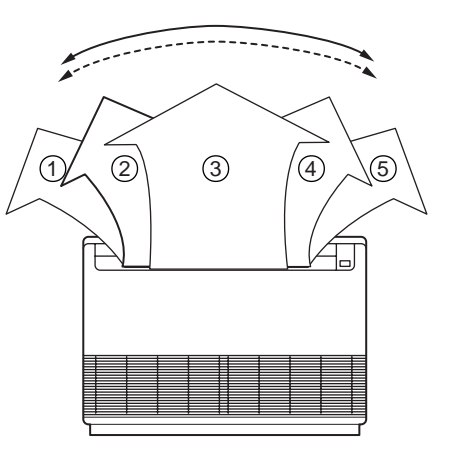

(Operation Range)

Cooling / Heating / Dry / Fan mode : (1 - (2) - (3) - (4) - (5))

Use the air direction adjustments within the ranges shown above.

#### **2-2. SWING OPERATION**

When the swing signal is received from the remote controller, the horizontal louver starts to swing. The range of swing depends on the set airflow direction.

(Swinging Range)

Cooling / Heating / Dry / Fan mode :  $(1) \Leftrightarrow (5)$ 

• When the indoor fan is either at S-Lo or Stop mode, the swinging operation is interrupted and it stops at either upper end or bottom end. (Stop mode means Operation stop.)

# For Floor Type < AGYG09/12/14 >

### **1. VERTICAL LOUVER CONTROL**

(Function and Operation Range) Each time the button is pressed, the air direction range will change as follows:

(Air Direction Range)

$$1 \stackrel{\rightarrow}{\leftarrow} 2 \stackrel{\rightarrow}{\leftarrow} 3 \stackrel{\rightarrow}{\leftarrow} 4 \stackrel{\rightarrow}{\leftarrow} 5$$

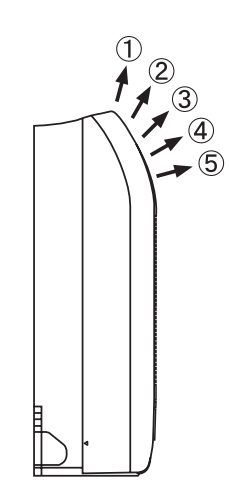

Use the air direction adjustments within the ranges shown above.

• The vertical airflow direction is set automatically as shown, in accordance with the type of operation selected.

Cooling / Dry / Fan mode : Horizontal flow ① Heating mode : Downward flow ④

- When the temperature of the air being blown out is low at the start of heating operation or during defrosting, the airflow direction temporarily becomes ① to prevent cold air being blown onto the body.
- During Monitor operation in AUTO CHANGEOVER mode, the airflow direction automatically becomes ①, and it cannot be adjusted.

#### 2. SWING OPERATION

When the swing signal is received from the remote controller, the vertical louver starts to swing . (Swinging Range)

```
Cooling / Heating / Dry / Fan mode : (1 \Leftrightarrow (5))
```

• When the indoor fan is either at S-Lo or Stop mode, the swinging operation is interrrupted and it stops at either upper end or bottom end.

### 1. Fan speed table

Table 5 shows the fan speed of the outdoor unit.

(Table 5 : Outdoor fan speed table)

| AOYG45LAT8 | [rpm]     |
|------------|-----------|
| Fan step   | Fan speed |
| 0          | 0         |
| 1          | 250       |
| 2          | 290       |
| 3          | 340       |
| 4          | 390       |
| 5          | 460       |
| 6          | 580       |
| 7          | 690       |
| 8          | 800       |
| 9          | 890       |
| 10         | 910       |
| 11         | 950       |

### 2. Limit of fan speed range

Fig.15 shows the limit of fan speed range changes by outdoor temperature.

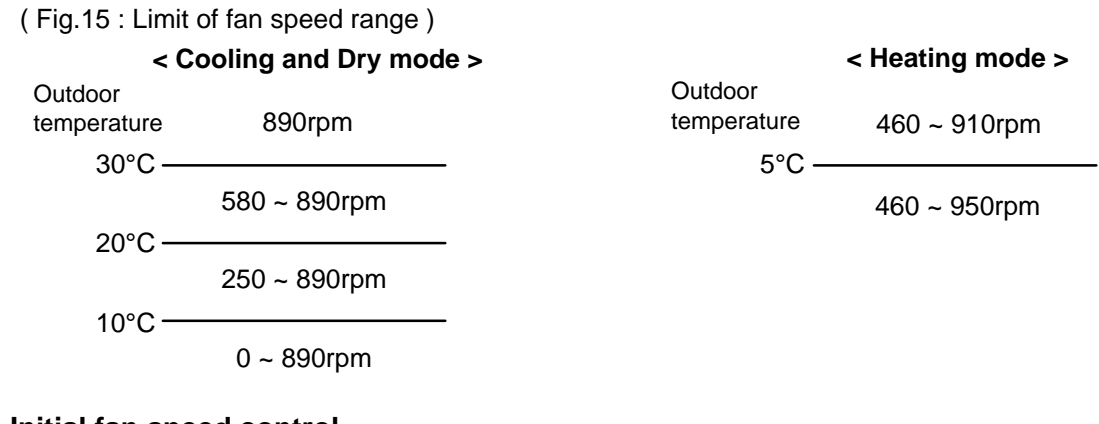

#### 3. Initial fan speed control

Initial fan speed is decided by outdoor temperature.

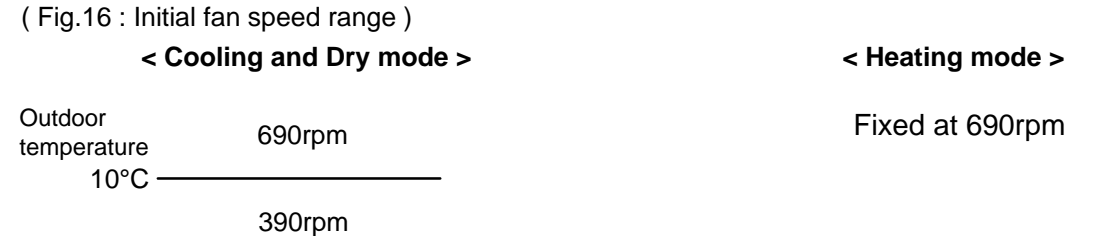

\* If the fan motor is running over than 400rpm, it start up process is stopped in all conditions. [Prevent the big wind operation ]

\* When the fan motor is stopped, it can not restart for 10 seconds.

\* Even if during EEV initialization, outdoor unit fan starts.

# **1-7. COMPRESSOR CONTROL**

#### **1. OPERATION SPEED RANGE**

The operation speed of the compressor is different based on the operation mode as shown in the Table 6.

|            | Dry / Cooling<br>Minimum Maximum |       | Hea     | ting    |
|------------|----------------------------------|-------|---------|---------|
|            |                                  |       | Minimum | Maximum |
| AOYG45LAT8 | 18rps                            | 90rps | 18rps   | 96rps   |

(Table 6 : Compressor operation speed range)

#### 2. OPERATION SPEED CONTROL AT START-UP

The compressor speed soon after the start-up is controlled as following.

#### 2-1 Cooling and Dry mode start-up procces

#### < Pattern 1 >

If it does not meet the condition of pattern 2, the compressor will start at pattern 1.

(Fig.17: Pttern 1)

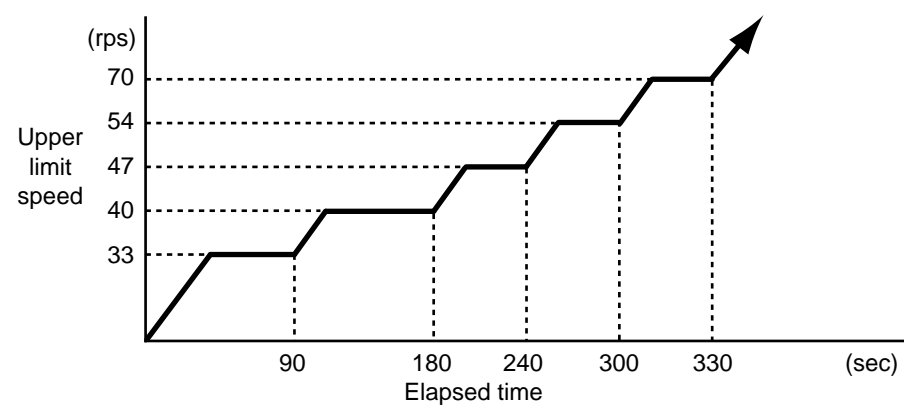

#### < Pattern 2 >

If it meets one of the following conditions, the compressor will start at pattern 2.

| Condition | Compressor control<br>before operation stops | Stop time of<br>compressor | Compressor<br>temperature |
|-----------|----------------------------------------------|----------------------------|---------------------------|
| 1         | Target pressure control                      |                            |                           |
| 2         | Start-up procces 2                           | Below 3 hours              | Over 32°C                 |
| 3         | Oil recovery / Defrost                       |                            |                           |

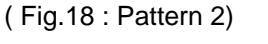

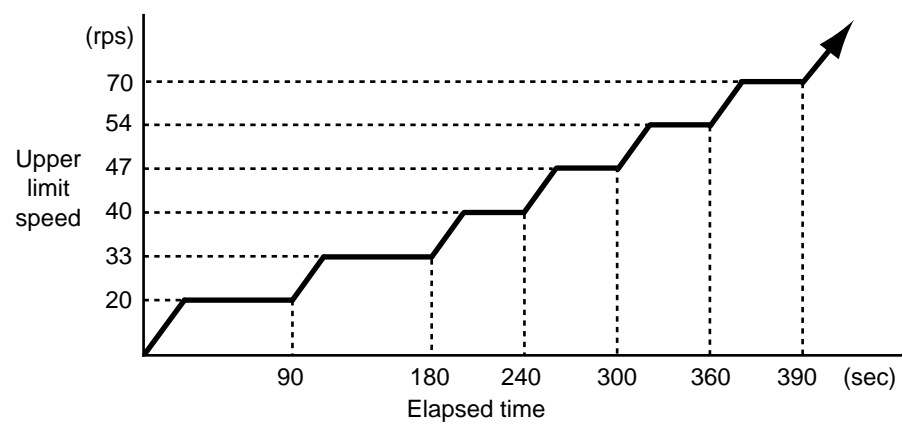

#### 2-2 Heating mode start-up procces

#### < Pattern 1 >

If it does not meet the condition of pattern 2, the compressor will start at pattern 1.

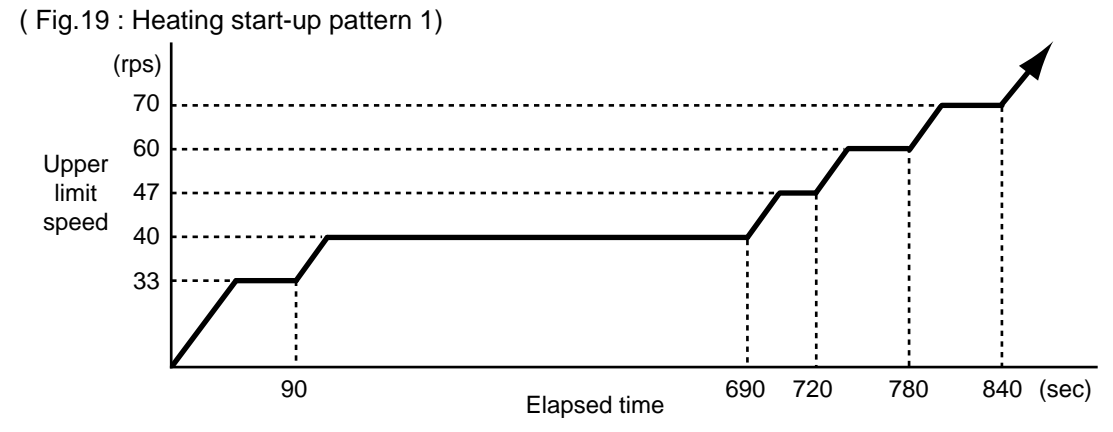

#### < Pattern 2 >

If it meets one of the following conditions, the compressor will start at pattern 2.

| Condition | Compressor control<br>before operation stops | Stop time of<br>compressor | Compressor temperature |
|-----------|----------------------------------------------|----------------------------|------------------------|
| 1         | Target pressure control                      |                            |                        |
| 2         | Start-up procces 2                           | Below 3 hours              | Over 32°C              |
| 3         | Oil recovery / Defrost                       |                            |                        |

(Fig.20 : Heating start-up pattern 2)

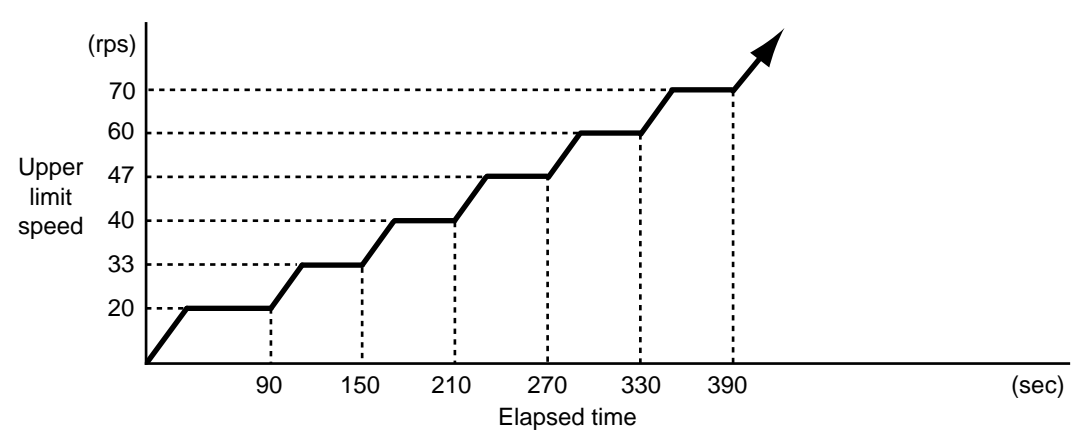

#### 3. LIMIT OF THE COMPRESSOR SPEED RANGE

The compressor speed range is limited by outdoor temperature as shown in Fig.21

(Fig.21 : Limit of the compressor speed range)

| < Co                   | oling and Dry mode > |                        | < Heating mode > |  |
|------------------------|----------------------|------------------------|------------------|--|
| Outdoor<br>temperature | 21 ~ 90rps           | Outdoor<br>temperature | 21 ~ 90rps       |  |
| 40 C                   | 18 ~ 90rps           | 12 C -                 | 18 ~ 96rps       |  |
| юс-                    | 25 ~ 90rps           | -15°C                  | 23 ~ 96rps       |  |
| -5 C -                 | 27 ~ 90rps           | -13 0                  | 25 ~ 96rps       |  |
| -10 C                  | * Orps               |                        |                  |  |

\*Protection stop for low outdoor temperature. It will be released when outdoor temperature becomes over than -10°C

# **1-8. TIMER OPEARTION CONTROL**

### **1-8-1 WIRELESS REMOTE CONTROLLER**

The table 7 shows the available timer setting based on the product model.

Note!

If the Central Remote Controller is installed, it is impossible to receive the timer setting from the wiress remote controller.

(Table 7 : Timer setting)

| ON TIMER / OFF TIMER | PROGRAM TIMER | SLEEP TIMER |
|----------------------|---------------|-------------|
| 0                    | 0             | 0           |

#### 1. ON / OFF TIMER

• OFF timer : When the clock reaches the set time, the air conditioner will be turned off.

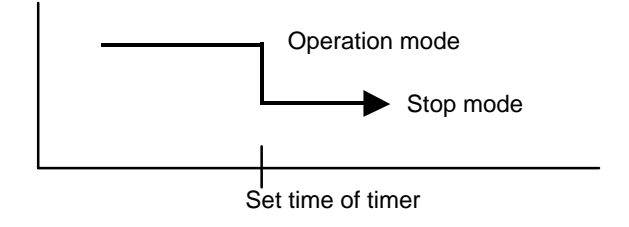

• ON timer : When the clock reaches the set time, the air conditioner will be turned on.

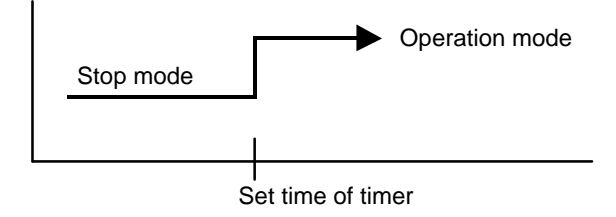

#### 2. PROGRAM TIMER

• The program timer allows the OFF timer and ON timer to be used in combination one time.

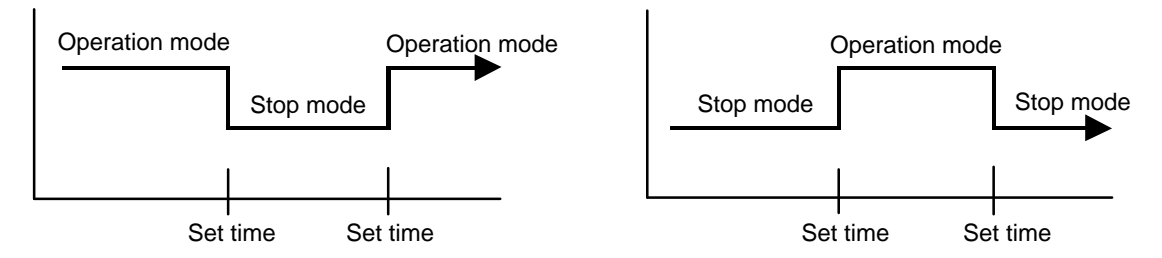

• Operation will start from the timer setting (either OFF timer or ON timer) whichever is closest to the clock's current timer setting.

The order of operations is indicated by the arrow in the remote control unit's display.

• SLEEP timer operation cannot be combined with ON timer operation.

#### **3. SLEEP TIMER**

If the sleep is set, the room temperature is monitored and the operation is stopped automatically. If the operation mode or the set temperature is change after the sleep timer is set, the operation is continued according to the changed setting of the sleep timer from that time ON.

#### In the cooling operation mode

When the sleep timer is set, the setting temperature is increased 1°C.

It increases the setting temperature another1°C after 1 hour.

After that, the setting temperature is not changed and the operation is stopped at the time of timer setting.

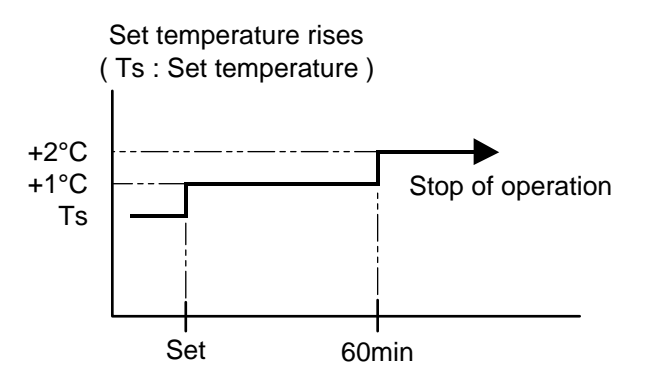

#### In the heating operation mode

When the sleep timer is set, the setting temperature is decreased 1°C. It decreases the setting temperature another 1°C every 30 minutes. Upon lowering 4°C, the setting temperature is not changed and the operation stops at the time of timer setting.

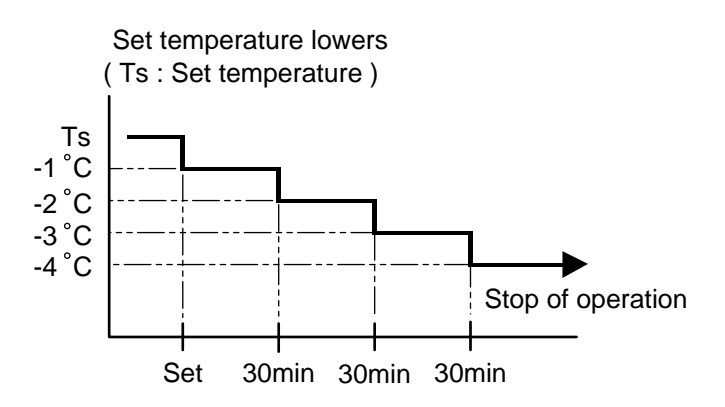

# **1-8-2 WIRED REMOTE CONTROLLER**

The Table 8 shows the available timer setting based on the product model.

| (Table 8 : Timer setting) |              |                            |  |  |
|---------------------------|--------------|----------------------------|--|--|
| ON TIMER / OFF TIMER      | WEEKLY TIMER | TEMPERATURE SET BACK TIMER |  |  |
| 0                         | 0            | 0                          |  |  |

#### **1. ON TIMER / OFF TIMER**

Same to 1-8-1 ON / OFF TIMER and shown in those.

#### 2. WEEKLY TIMER

This timer function can set operation times of the each day of the week. All days can be set together, the weekly timer can be used to repeat the timer setting for all of the days.

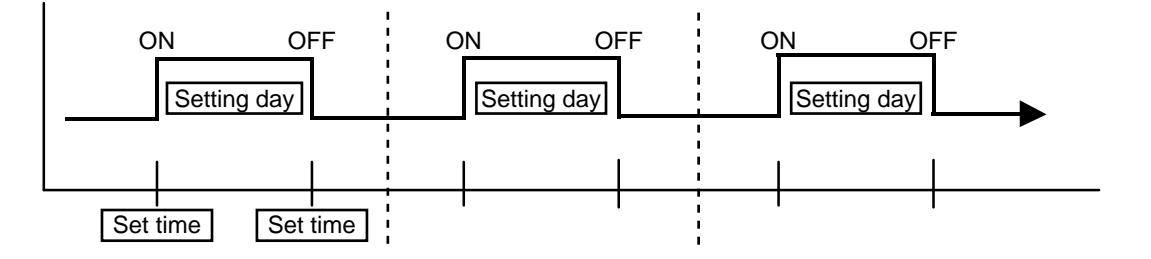

#### **3. TEMPERATURE SET BACK TIMER**

This timer function can change setting temperature of setting operation times of the each day of the week. This can be together with other timer setting.

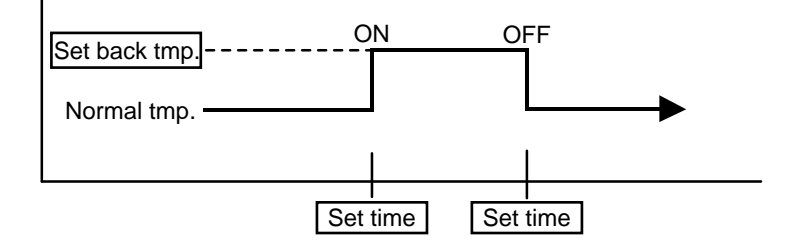

# **1-9. ELECTRONIC EXPANSION VALVE CONTROL**

The most proper opening of the electronic expansion valve is calculated and controlled under the present operating condition based on the following values.

The compressor frequency, the temperatures detected by the discharge temperature sensor, the indoor heat exchanger sensor, the outdoor heat exchanger sensor, and the outdoor temperature sensor.

### 1. Pulse range

(Table 9 : Pulse range of outdoor unit EEV)

| Outdoor unit | Operation mode | Pulse range |
|--------------|----------------|-------------|
| Main EEV     | Dry / Cooling  | 40 ~ 480    |
| Subcool EEV  | Heating        | 35 ~ 480    |

During heating operation, lower limit is 0 pulse.

#### (Table 10 : Pulse range of branch box EEV)

| Branch box | Operation mode | Pulse range |
|------------|----------------|-------------|
| Main EEV   | Dry / Cooling  | 32 ~ 480    |
| Bypass EEV | Heating        | 0 ~ 480     |

There is a case that EEV is full close at 32±10 pulse.

#### 2. Initialization

Initialization (Input of 528 pulses toward closing direction) is operated under the following conditions. It apply to all of EEV.

#### < Initialization conditions >

- · Power-on.
- $\cdot$  4 hours has passed from the last initialization, and when the compressor starts.
- · If 12 hours has passed from the last initialization, the compressor is compulsorily stopped.
- $\cdot$  3 minutes has passed from the protection stop of outdoor unit.

# 1-10. CHECK RUN

This operation allows the air conditioner to automatically check the status of the outdoor unit and check for wiring mistakes.

Installation mistakes and positions where errors are occurring are shown by the outdoor unit display indicators.

\*The Check run time is used only as a guide.This time differs depending on the surrounding temperature conditions.

#### Check run time

|                                                        |                          | Outdoor temperature       |                            |                            |  |
|--------------------------------------------------------|--------------------------|---------------------------|----------------------------|----------------------------|--|
|                                                        |                          | 5°C or more               | Between 0°C to 5°C         | Less than 0°C              |  |
| Number of<br>indoor unit2 to 4<br>units5 to 8<br>units | Between 30 to 50 minutes | Between 40 to 110 minutes | Between 100 to 170 minutes |                            |  |
|                                                        | 5 to 8<br>units          | Between 50 to 70 minutes  | Between 50 to 180 minutes  | Between 160 to 260 minutes |  |

# **1-10-1. PRECAUTION & PREPARATION**

### ■ SAFETY PRECAUTIONS

Check run is performed using the switch on the outdoor unit circuit board. When making the setting, there is a risk of electric shock, so only touch the push button.

## ■ CHECK RUN PRECAUTIONS

Do not operate the indoor unit before performing Check run.

When operating the indoor unit without performing Check run, an error code is displayed on the indoor unit. (Main unit: Operation lamp blinks 1 time / Timer lamp blinks 5 times, Wired remote controller: 15) Check run and normal operation cannot be performed in this state. Stop the indoor unit operation by remote controller. When the indoor unit is in the stopped state and error display disappears, perform Check run.

### PREPARATION

To ensure safety, check that the following work, inspections and operations have been completed.

| Check Item                                                                                                    |
|----------------------------------------------------------------------------------------------------|
| 1) Check that all work on the piping connecting the outdoor unit, indoor units and branch box has been completed |
| 2) Check that all work on the wiring connecting the outdoor unit, indoor units and branch box has been completed |
| 3) Is there a gas leakage? (At pipe connections {f ange connections and brazed areas})                           |
| 4) Is the system charged with the specif ed volume of refrigerant?                                               |
| 5) Is a breaker installed at the power supply cable of outdoor unit and every Branch boxes?                      |
| 6) Are the wires connected to the terminals without looseness, and in accordance with the specif cations?        |
| 7) Is the 3-way valve of the outdoor unit open? (Gas pipe and liquid pipe)                                       |
| 8) Is power supplied to the crank case heater for more than 12 hours?                                            |
| 9) Has the power supply of the all indoor units turned off ? (Remote controller)                                 |
|                                                                                                    |

### ■ RESTRICTIONS APPLICABLE WHEN PERFORMING THE CHECK RUN

When the Check run starts, all indoor units connected to the outdoor unit will start to run automatically. During the Check run, you cannot check the operation of the indoor units separately. After the Check run, check the operation of the indoor units separately in normal operation.

The operable temperature ranges for the Check run are: outdoor temperature -15 to 46°C; indoor temperature for cooling 18 to 46°C; indoor temperature for heating -15 to 37°C.

In the check run, the conditioner will automatically switch between cooling and heating depending on the outdoor temperature and indoor temperature. If the outdoor temperature or indoor temperature is outside the above operable temperature range, wait until the temperature is within the operable range and then perform the Check run.

Please do not conduct the Check run with all the windows in the room closed. Otherwise the indoor temperature could get too low or too high.

Depending on the difference of the indoor temperature of each room, a judgment may be impossible.

# 1-10-2. CHECK RUN CHECK ITEMS AND PROCEDURE

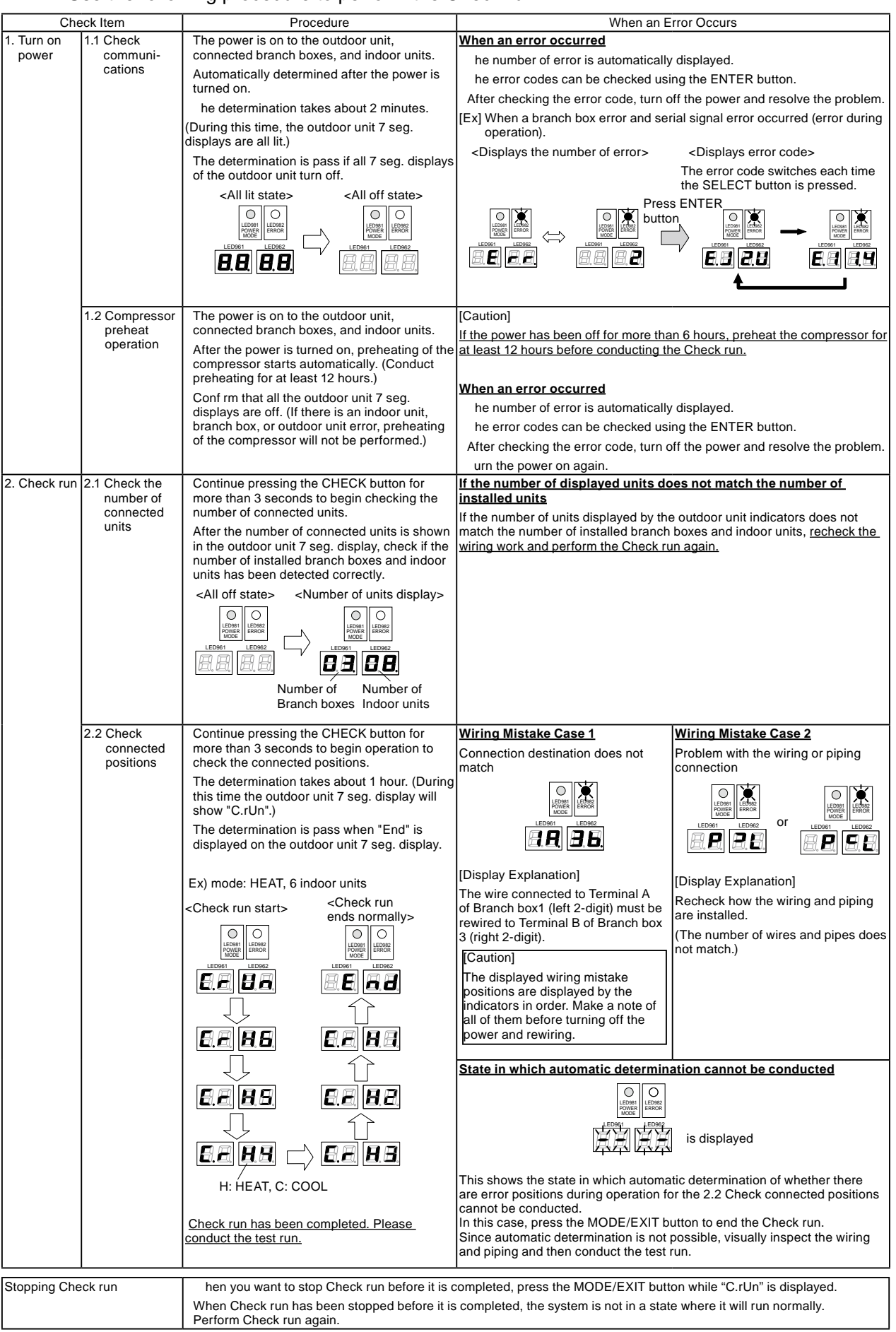

#### Use the following procedure to perform the Check run.

| - | - | - | - | - | - | : | Wiring |
|---|---|---|---|---|---|---|--------|
| - | _ | _ | _ | _ |   | : | Pipina |

# EXAMPLE1

When the number of piping is more than the number of wiring.

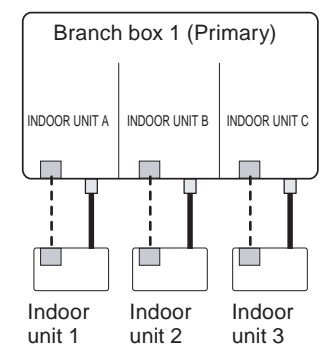

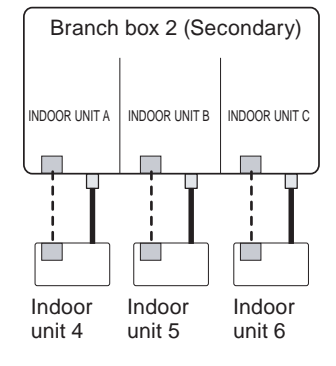

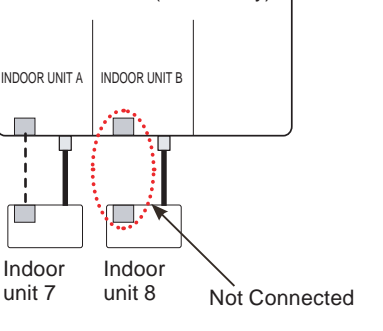

Branch box 3 (Secondary)

[Display (Check run ends)]

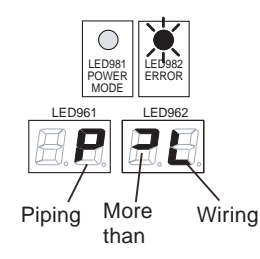

### [Coping process]

The terminal INDOOR UNIT B of Branch box 3(Secondary) is connected with the wiring for Indoor unit 8.

# EXAMPLE2

When the number of piping is less than the number of wiring.

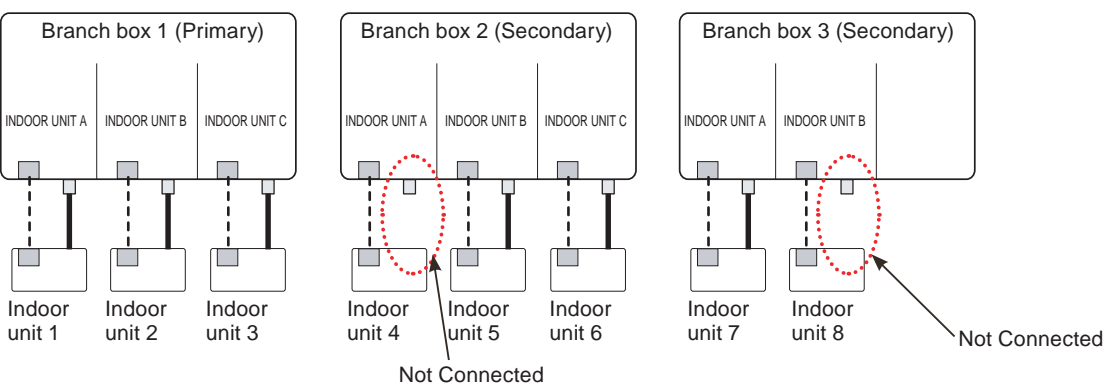

[Display (Check run ends)]

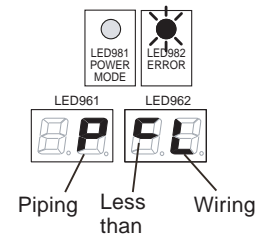

## [Coping process]

Connect Indoor unit A of Branch box 2(Secondary) with the piping of Indoor unit 4 and Indoor unit B of Branch box 3(Secondary) and the piping of Indoor unit 8.

# EXAMPLE3

When connection destination does not match.

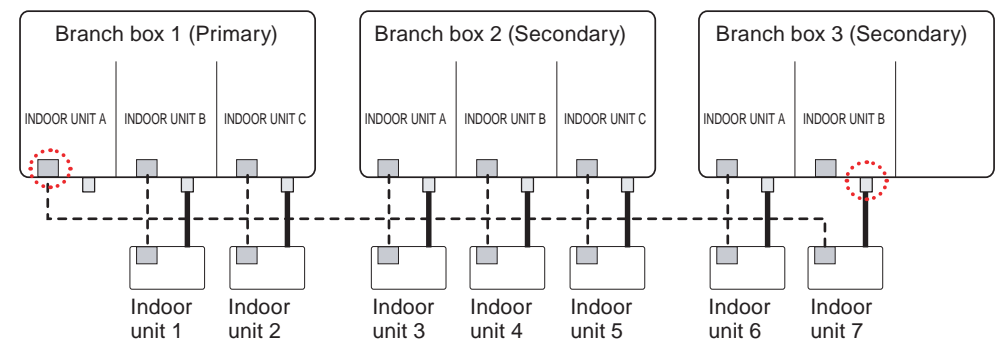

[Display (Check run ends)]

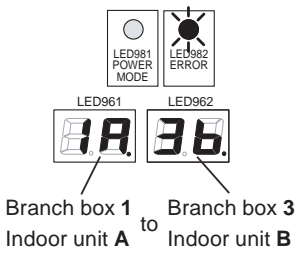

# . . .

[Coping process]

The wire connected to Terminal Indoor unit A of Branch box1(Primary) must be rewired to Terminal Indoor unit B of Branch box 3(Secondary).

### [After correcting wiring]

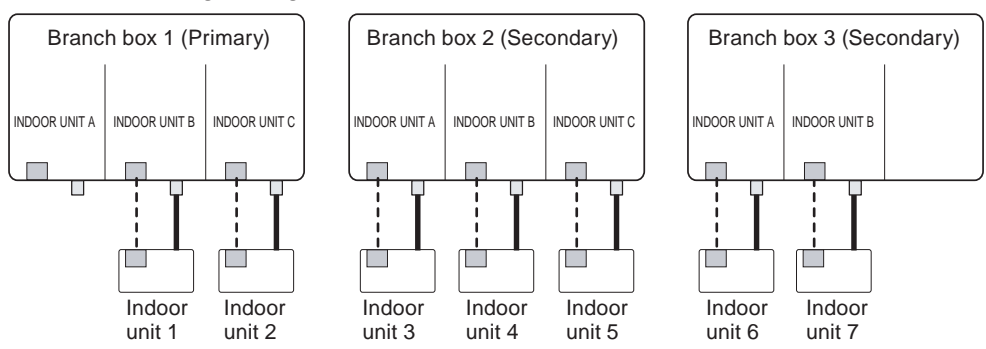

# 1-11. TEST OPERATION CONTROL

#### < Pre-test run check items >

Before the test run, refer to the figure and check the following items.

1. Is check run performed? Test run doesn't operate if check run is not performed. After checking that the above items are all in order, refer to Test run method "to test run the unit. If there are problems, adjust immediately and recheck.

#### < Test run method >

Be sure to configure test run settings only when the outdoor unit has stopped operating.

- Depending on the communication status between the indoor and outdoor units, it may take several minutes for the system to start operating after settings for the test run are complete.
- After the test run settings are complete, all the outdoor units and the connected indoor units will start operating. Room temperature control will not activate during test run (continuous operation).
- Test run set with the outdoor unit doesn't stop automatically. Be sure to stop the operation according to the
  operation method.
- All indoor units will operate when test run is performed from the outdoor unit. At this time, the remote controller of the indoor unit is unavailable.
- Operation mode cannot be changed during the test run. To change the operation mode, please stop the test run first, and then perform the test run again. At this time, the compressor cannot be restarted for three minutes after it stops in order to protect the indoor unit. Please restarte it after three minutes.

#### With Wired Remote Controller

Under the condition where the air conditioner stops, press the MODE button and the FAN button simultaneously for 2 seconds or more, and the test operation control mode will appear.

During test running, " [] + " will display on the remote controller display. Set the test operation mode, and the compressor will continue to run regardless of whatever the room temperature sensor detects.

#### With Wireless Remote Controller

Under the condition where the air conditioner runs, press the TEST RUN button, and the test operation control mode will appear. During test running, the Operation LED and Timer LED of the air conditioner body blinks simultaneously. Set the test operation mode, and the compressor will continue to run regardless of whether the room temperature sensor detects.

#### With Outdoor Unit

All the indoor units connected to the outdoor unit can be test-operated by push button as next page.

Perform test run for refrigerant system.

You can set "cooling test run" or "heating test run" with the push-button switch on the outdoor unit print circuit board.

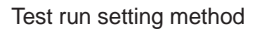

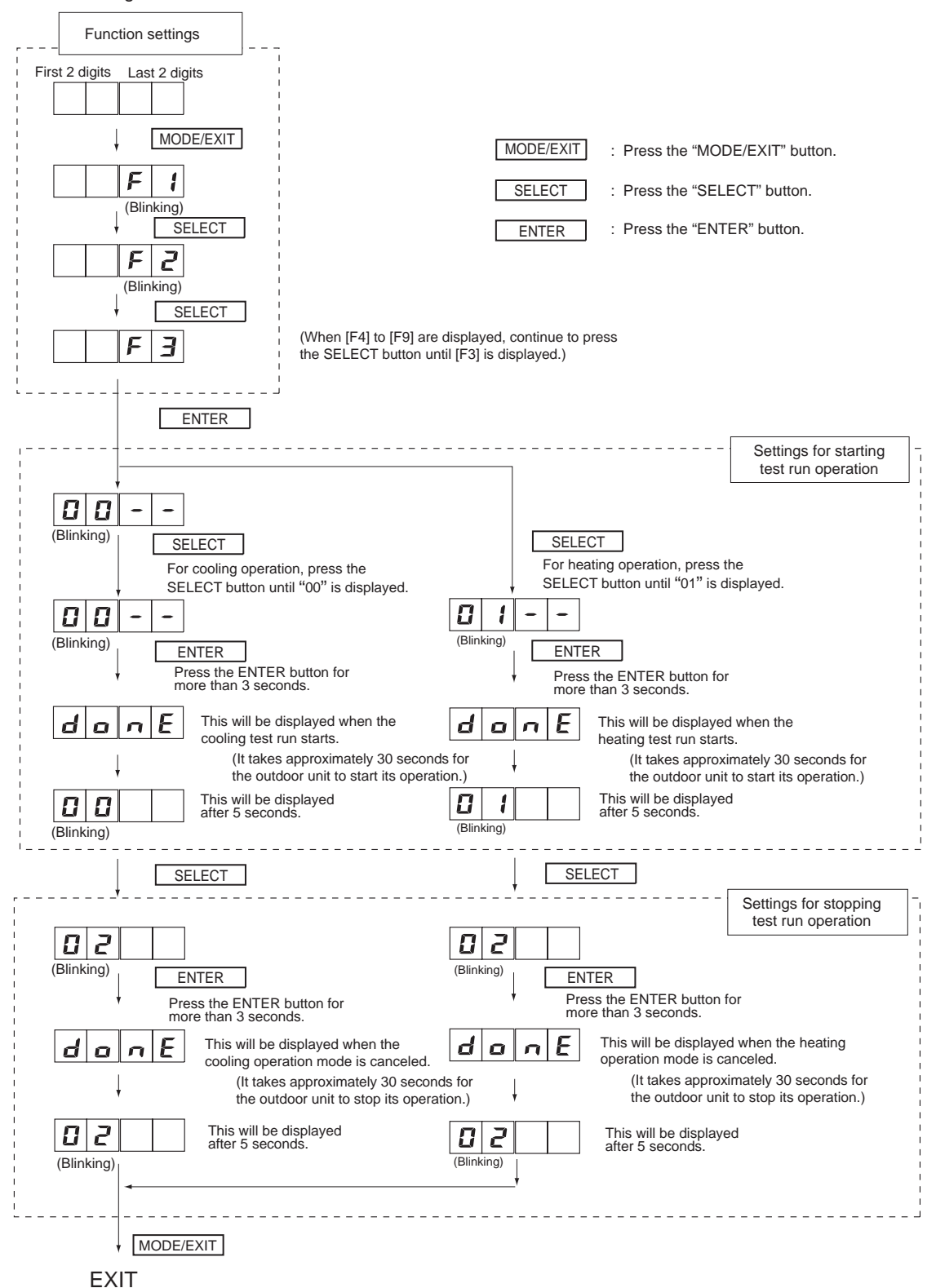

After the test run is complete, turn off the power. Attach the cover of the electrical component box and the front panel of the outdoor unit.

# **1-12. 4-WAY VALVE EXTENSION SELECT**

At the time when the air conditioner is switched from the Cooling mode to Heating mode, the compressor is stopped, and the 4-way valve is switched in 3 minutes later after the compressor stopped.

# 1-13. AUTO RESTART

When the power was interrupted by a power failure, etc. during operation, the operation contents at that time are memorized and when power is recovered, operation is automatically resumed with the memorized operation contents.

|                              | Wireless remote controller | Wired remote controller<br>(When Memory Backup : Disable) | Wired remote controller<br>(When Memory Backup : Enable) |   |
|------------------------------|----------------------------|-----------------------------------------------------------|----------------------------------------------------------|---|
| Operation mode               | 0                          | 0                                                         | 0                                                        |   |
| Set temperature              | 0                          | 0                                                         | 0                                                        |   |
| Set air flow                 | 0                          | 0                                                         | 0                                                        |   |
| Thermistor detected position |                            | ×                                                         | 0                                                        |   |
|                              |                            |                                                           | OFF TimerON Timer                                        | X |
|                              |                            |                                                           | WEEKLY Timer                                             | X |
| Timer mode                   | 0                          | ×                                                         | Temperature                                              | 0 |
|                              |                            |                                                           | SET BACK Timer                                           | 0 |

(Table 11 : Operation contents memorized when the power is interrupted)

O : Memorize

🗙 : Not memorize

\*It is necessary to set on the DIP-SW1-No,6 of the wired remote controller, to enable the memory backup. Refer to the installation manual of wired remote controller for details.

# 1-14. MANUAL AUTO OPERATION

If MANUAL / AUTO Button is pushed continuous from 3 seconds to 10 seconds,

manual auto operation will starts.

If the remote control is lost or battery power dissipated, this function will work without the remote control.

| (Table 12 : | Manual | auto | operation | control) |
|-------------|--------|------|-----------|----------|
|-------------|--------|------|-----------|----------|

| Functions         | All models                                 |
|-------------------|--------------------------------------------|
| OPERATION MODE    | Auto changeover                            |
| SETTING TEMP.     | 24°C                                       |
| FAN MODE          | Auto                                       |
| VERTICAL LOUVER   | NORMAL                                     |
| HORIZONTAL LOUVER | NORMAL                                     |
| TIMER MODE        | Continuous<br>(No timer setting available) |
| SWING OPERATION   | OFF                                        |
| ECONOMY           | OFF                                        |

# 1-15. FORCED COOLING OPERATION

Forced cooling operation is started when pressing MANUAL AUTO button for 10 seconds or more. During the forced cooling operation, it operates regardless of room temperature sensor. Operation LED and timer LED blink during the forced cooling operation. They blink for 1 second ON and 1 second OFF on both operation LED and timer LED (same as test operation). Forced cooling operation is released after 60 minutes of starting operation. FORCED COOLING OPERATION will start as shown in Table12.

(Table 13 : Detail of forced cooling operation)

|                | Forced cooling operation           |
|----------------|------------------------------------|
| OPERATION MODE | Cooling                            |
| FAN CONT. MODE | Hi                                 |
| TIMER MODE     | -                                  |
| SETTING TEMP.  | Room temperature is not controlled |
| SETTING LOUVER | Horizontal                         |
| SWING          | OFF                                |

# **1-16. COMPRESSOR PREHEATING**

The compressor temperature is maintained more than ambient temperature (other refrigerant cycle parts) for the following reasons.

1.To Prevent the compressor damage by the cold start.

2.Speed up the ascent rate of the refrigerant, and the separation of the refrigerant and oil is furthered.

(Table 14 : Detail of compressor preheating operation)

|                   | Judgment condition                                                        | Operation              |
|-------------------|---------------------------------------------------------------------------|------------------------|
| Start condition   | Outdoor temperature ≦ 32°C<br>and<br>30 minutes after the compressor stop | Crankcase heater : ON  |
| Release condition | Outdoor temperature ≧ 34°C<br>or<br>Operating instruction to outdoor unit | Crankcase heater : OFF |

# 1-17. 10°C HEAT OPERATION

MINIMUM HEAT OPERATION functions by pressing MIN HEAT button on the remote controller. It is almost the same operation as below settings.

| Operation mode         | Heating                  |
|------------------------|--------------------------|
| Setting temperature    | 10°C                     |
| Defrost operation      | Normal operation         |
| Oil recovery operation | Normal operation         |
| Fan mode               | ×                        |
| Louver setting         | 0                        |
| Swing setting          | ×                        |
| LED indication         | Only ECONOMY LED (Green) |
| ON / OFF timer         | ×                        |

(Table 15 : Detail of MINIMUM HEAT OPERATION )

# **1-18. DEFROST OPERATION CONTROL**

### **1. CONDITION OF STARTING THE DEFROST OPERATION**

The defrost operation starts as shown in the following Table 16, 17 and 18.

(Table 16 : Condition of normal defrost operation)

|                | Compressor integrating operation time |                                                                          |
|----------------|---------------------------------------|--------------------------------------------------------------------------|
| Normal defrost | Less than<br>35 minutes               | Over 35 minutes                                                          |
|                | Does not operate                      | Outdoor temperature≧-10°C<br>and<br>Heat exchanger temperature≦ -17°C    |
|                |                                       | Outdoor temperature < -10°C<br>and<br>Heat exchanger temperature ≦ -7°C  |
|                |                                       | Outdoor temperature < -10°C<br>and<br>Heat exchanger temperature ≤ -20°C |

(Table 17 : Condition of integrating defrost operation)

|                     |                          | Compressor integrating operation time               |                                                        |
|---------------------|--------------------------|-----------------------------------------------------|--------------------------------------------------------|
| Integrating defrost | Less than<br>210 minutes | Over 210 minutes                                    | Over 240 minutes                                       |
|                     | Does not operate         | Compressor stop<br>and<br>Outdoor temperature ≦ 2°C | Outdoor unit<br>heat exchanger  ≦  -3°C<br>temperature |

(Table 18 : Condition of Integrating (OFF count) defrost operation)

|                                            | Compressor continuous operation time |
|--------------------------------------------|--------------------------------------|
| Integrating defrost<br>(OFF count defrost) | Less than 10 minutes                 |
|                                            | Outdoor temperature ≤ 2°C            |
|                                            | and                                  |
|                                            | Compressor OFF count : 40 times      |

\* If any defrost operated, "compressor integrating operation time" and "compressor OFF count" are cleared.

### 2. CONDITION OF THE DEFROST OPERATION COMPLETION

Defrost operation is released when the conditions becomes as shown in Table 19.

(Table 19: Condition of defrost release)

| Release Condition                                      |
|--------------------------------------------------------|
| Outdoor heat exchanger temperature is higher than 12°C |
| or                                                     |
| Compressor operation time has passed 15 minutes.       |

### 3. Defrost Flow Chart

The defrosting shall proceed by the integrating operation time, outdoor temperature and outdoor heat exchanger temperature as follows.

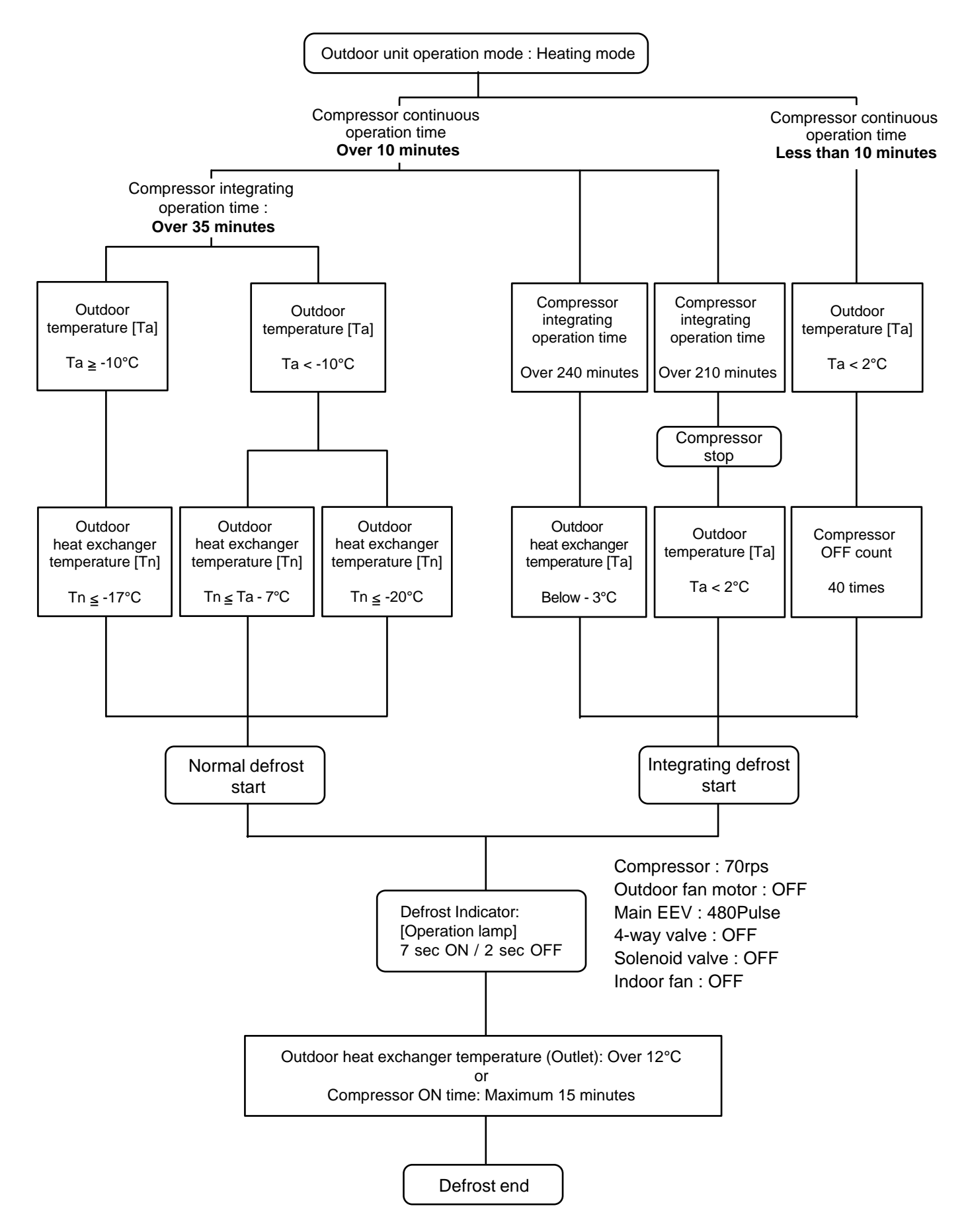

# **1-19. OFF DEFROST OPERATION CONTROL**

When operation stops in the [Heating operation] mode, if frost is adhered to the outdoor unit heat exchanger, the defrost operation will proceed automatically. In this time, the outdoor unit will allow the heat exchanger to defrost, and then stop.

### **1. OFF DEFROST OPERATION CONDITION**

When heating operation stops, all of following conditions are met, OFF defrost operation starts.

- 1. Compressor operation integrating time lasts for more than 30 minutes.
- 2. Compressor countinuous operation time lasts for more than 10 minutes.
- 3. Outdoor unit heat exchenger temperature is less than -4°C.

If the operation stops in defrost operation, defrost operation is kept untill the it is completed.

#### 2. OFF DEFROST RELEASE CONDITION

OFF defrost operation is released when the conditions becomes as shown in Table 31

(Table 20 : OFF Defrost Release Condition)

| Release Condition                                                                                                |
|----------------------------------------------------------------------------------------------------|
| Outdoor heat exchanger temperature is higher than 12°C                                                           |
| or                                                                                                    |
| Compressor operation time has passed 15 minutes.                                                                 |
| Outdoor heat exchanger temperature is higher than 12°C<br>or<br>Compressor operation time has passed 15 minutes. |

#### **OFF Defrost Flow Chart**

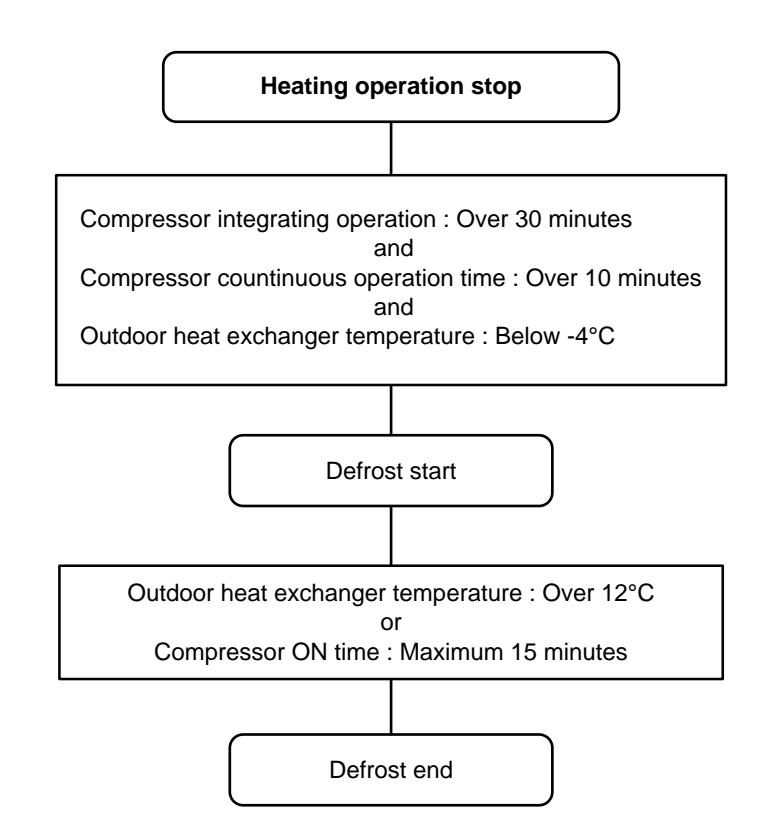
# 1-20. OIL RECOVERY OPERATION

Outdoor unit operates by cooling refrigerant cycle for recover the refrigerant oil to the compressor

#### 1. Cooling oil recovery operation

#### < Start condition >

It operates forcibly from the compressor integrating time in Cooling and Dry mode.

#### ①Condition of the oil recovery operates after 1 hour

- (1). First time after power ON
- (2). When the operation mode changes from Heating to Cooling. (only first time)

#### 2 Condition of the oil recovery operates after 3 hour

Without condition 1

#### < Operation >

Compressor : Over 50rps Outdoor fan : Normal operation 4 way valve : OFF

#### < Release condition >

\*2~7 minutes has passed from the start of oil recovery operation.

#### 2. Heating oil recovery operation

#### < Start condition >

It operates forcibly when the compressor integrating operation time becomes 12 hours.

#### < Operation >

Refrigerant cycle is changed to the cooling cycle temporarily.

Compressor : Fixed 50rps Outdoor fan : Step2 (290rpm) 4 way valve : OFF

#### < Release condition >

\*1~5 minutes has passed from the start of oil recovery operation.

During the oil recovery operation, and appears on the display of wired and central remote controller, and appears on the simple remote controller. The operation indicators (LED) of the indoor units flash slowly.

#### \*Operation time changes from the progress status of oil recovery.

# 1-21. FRESH AIR CONTROL( For AU / AR type)

The fan motor for Fresh Air is operated in synchronization with the indoor fan operation as shown in Figure 22.

(Fig. 22 : Fresh Air control)

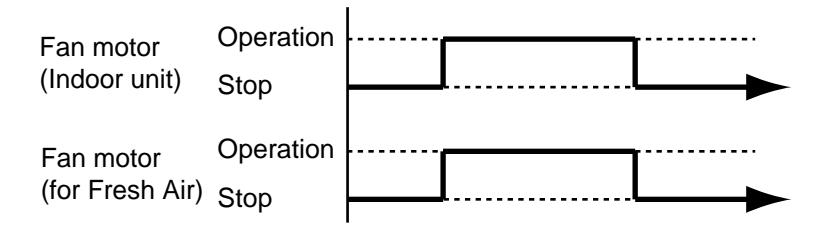

\*It needs the external relay and power supply.

# **1-22. EXTERNAL ELECTRICAL HEATER CONTROL (For AR type)**

The External Electrical Heater is operated as below.

< Heater : ON condition >

When all of the following conditions are met, external elecrtical heater will operate according to Figure 23.

| System type    | Heatpump              |
|----------------|-----------------------|
| Operation mode | Heating               |
| Compressor     | ON                    |
| Indoor fan     | ON (S-Lo is excluded) |

< Heater : OFF condition >

- 1). When one of the ON conditions is not met.
- 2). When Defrost operation or Oil recovery operation starts

(Fig. 23 : External electrical heater control)

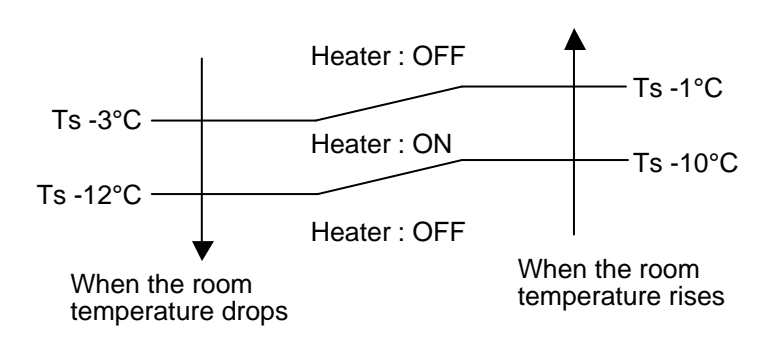

- Ts : Setting temperature

# 1-23. DRAIN PUMP OPERATION

#### **During Cooling / Dry mode**

- 1. When the compressor starts, the drain pump starts simultaneously.
- 2. The drain pump operates continuously for 3 minutes after the compressor is turned off.
- 3. When the compressor stops by the "Anti- freezing protection", the drain pump is turned off in 1 hour after the compressor stops.
- 4. When the water level in the drain pan rises up and then the float switch functions:
- ① The compressor, indoor and outdoor fan motor operation are stopped.
- ② Drain pump operates continuously for 3 minutes after the float switch is turned off. (Almost condensing water may be drained)
- ③ The indoor unit fan motor operates after the float switch is turned off.
- 5. When the float switch turns ON continuously for 3 minutes, "FAILURE INDICATION" operates. (It is necessary to turn off power for release it.)
- 6. When the float switch turns OFF less than 3 minutes, the unit starts Cooling operation.
- (Fig. 24 : Detail of Drain Pump Operation in Cooling / Dry )

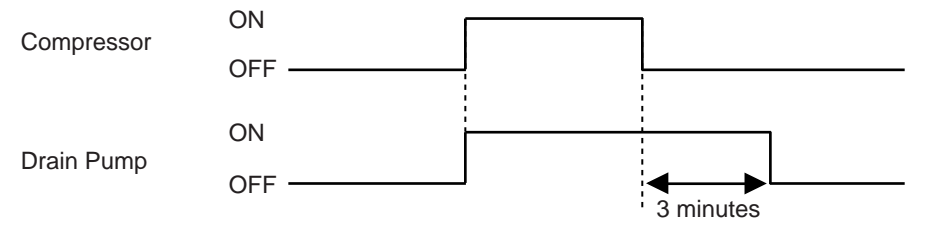

#### <Float Switch turns OFF less than 3 minutes>

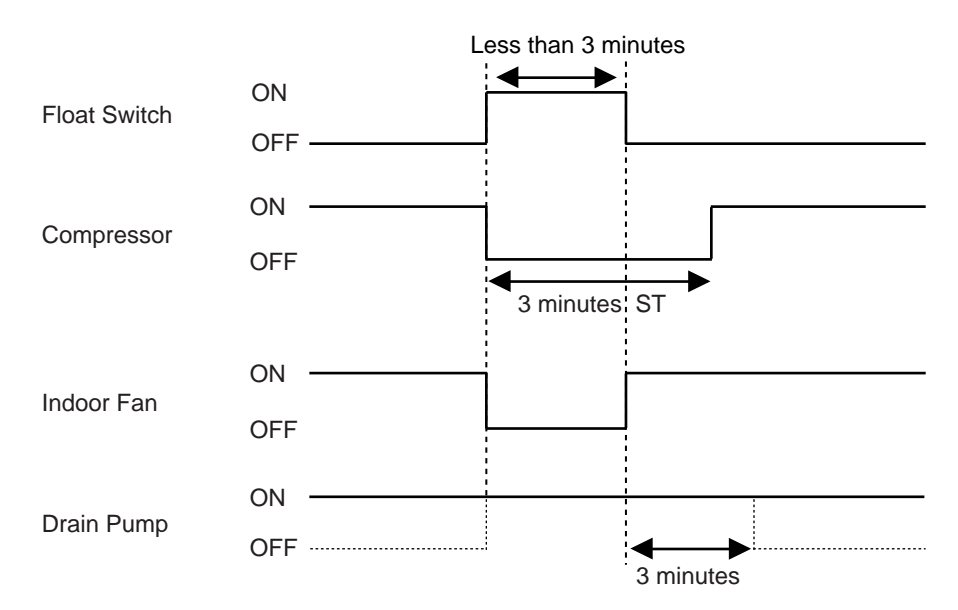

#### During HEATING / FAN mode / Stop operation

- 1.When the water level in the drain pan rises up and then the float switch functions:
  ① Drain pump operates continuously for 3 minutes after the float switch is turned off. (Almost condensing water may be drained)
- When the float switch turns ON continuously for 3 minutes, "FAILURE INDICATION" operates. Thereafter, even if the float switch turns OFF, the "FAILURE INDICATION" is not released. (It is necessary to turn off power for release it.)

(Fig. 25 : Detail of Drain Pump Operation in Heating)

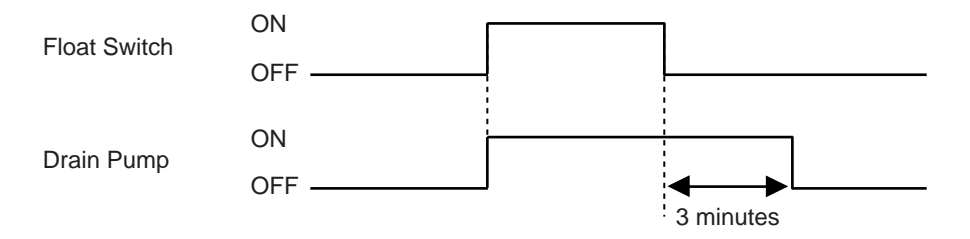

# **1-24. ECONOMY OPERATION**

ECONOMY OPERATION functions by pressing ECONOMY button on the remote controller or Home controller, it is almost the same operation as below settings.

| (Table 20 : Detail of ECONOMY OPERATION) |
|------------------------------------------|
|------------------------------------------|

Ts : Setting temperature

| Operation<br>mode | Outdoor unit<br>limit current<br>value | Setting temperature correction | Indoor fan<br>speed                            | Indoor unit LED      | Wired remote controller display |
|-------------------|----------------------------------------|--------------------------------|------------------------------------------------|----------------------|---------------------------------|
| Cooling           |                                        | Ts +1°C                        |                                                |                      |                                 |
| Heating           |                                        | Ts -1°C                        | Normal                                         | OPERATION : Lighting |                                 |
| Dry               | *17.0A                                 | Ts +1°C                        |                                                |                      | ECO : Lighting                  |
| Auto              |                                        | Cooling : Ts +1°C              | oporation                                      | ECONOMY : Lighting   |                                 |
|                   |                                        | Heating : Ts -1°C              | (When only fan mode,<br>air flow downs 1 step) |                      |                                 |

During ECONOMY OPERATION,

\*limit current value of outdoor unit is changed to 17.0A

When also "ENERGY SAVING PEAK CUT FUNCTION" mode is effective, the outdoor unit will operate by lower current.

ECONOMY OPERATION does not operate in following conditions.

Compressor start-up process

Defrost operation

Oil recovery operation

Minimum heat operation

< Release conditions of ECONOMY OPERATION >

1, When the ECONOMY button on the remote controller is pressed.

2, When the indoor unit start-up by MANUAL AUTO button on the indoor unit.

(When the operation is stopped by MANUAL AUTO button, it is not released.)

# **1-25. ENERGY SAVING PEAK CUT FUNCTION**

The current value is limited to reduce the power consumption by external input terminal 3(CN933). When this function, "CURRENT OVERLOAD OPERATION", "ECONOMY OPERATION" and "LOW NOISE OPERATION" are effective, the outdoor unit will operate by lowest current of them.

### (Table 21 : Outline of ENERGY SAVING PEAK CUT FUNCTION)

|                                          | MODE1<br>0%<br>(Forced thermostat-OFF) | MODE2<br>50% | MODE3<br>75% | MODE4<br>100%<br>(Rated) |
|------------------------------------------|----------------------------------------|--------------|--------------|--------------------------|
| Cooling mode<br>Dry mode<br>Heating mode | Compressor stop                        | 11.0A        | 17.0A        | 22.5A                    |

\*Percentage is rated electrical power ratio

ENERGY SAVING PEAK CUT OPERATION does not operate in following conditions.

- Compressor start-up process
- Defrost operation
- Oil recovery operation
- Check run

# **1-26. LOW NOISE MODE**

(Table 22 : Detail of LOW NOISE OPERATION)

The outdoor unit operation changes from the capacity priority to the low noise priority by external input 1(CN931).

The compressor speed and outdoor fan speed are limited as following table.

When "CURRENT OVERLOAD OPERATION", "ECONOMY OPERATION" and "PEAK CUT OPERATION" are effective, the outdoor unit will operate by lowest current of them.

|                          |                        | MODE1  | MODE2  | MODE3  |
|--------------------------|------------------------|--------|--------|--------|
| Cooling mode<br>Dry mode | Limit compressor speed | 52rps  | 45rps  | 36rps  |
|                          | Limit fan speed        | 690rpm | 580rpm | 390rpm |
| Heating mode             | Limit compressor speed | 55rps  | 49rps  | 42rps  |
|                          | Limit fan speed        | 690rpm | 580rpm | 390rpm |

(Relative to the rated sound pressure level)

\*The performance drops when operating in the LOW NOISE OPERATION.

LOW NOISE OPERATION does not operate in following conditions.

·Compressor start-up process

Defrost operation

Oil recovery operation

·Check run

# **1-27. VARIOUS PROTECTIONS**

### 1. DISCHARGE GAS TEMPERATURE OVER RISE PREVENTION CONTROL

During the compressor in operation, the discharge thermistior will detect discharge gas temperature. The discharge gas temperature is controlled in the following protections.

#### Discharge temperature protection 1

#### <Start condition>

Discharge temperature becomes more than 105°C.

#### <Operation>

The compressor speed -20rps every 120 seconds. If the compressor operates at minimum speed for 120 seconds, and the release condition isn't met, it will be stopped.

#### <Release condition>

When the discharge temperature becomes lower than 100°C, the compressor returns to the normal operation. If the compressor was stopped by protection, it will restart after 3 minutes ST.

#### Discharge temperature protection 2

#### <Start condition>

Discharge temperature becomes more than 115°C.

#### <Operation>

The compressor is stopped, and it does not restart for 7 minutes.

#### <Release condition>

When the discharge temperature becomes lower than 70°C, the compressor restarts.

If the Discharge temperature protection 2 operates 2 times within 24 hours, discharge temperature error will occur. **<Permanent stop>** 

An error code is displayed each controller, it is reset by only the main power supply reset.

### 2. COMPRESSOR TEMPERATURE PROTECTION CONTROL

#### <Start condition>

When the compressor temperature thermistor detects more than 112°C.

#### <Operation>

The compressor is stopped at once.

#### <Release condition>

The compressor temperature becomes lower than 80°C after 3 minutes ST.

If the Compressor temperature protection operates 2 times within 24 hours, discharge temperature error will occur. **<Permanent stop>** 

An error code is displayed each controller, it is reset by only the main power supply reset.

| (Fig. 26 :               | (Fig. 26 : Discharge temperature control) |  |  |  |  |  |
|--------------------------|-------------------------------------------|--|--|--|--|--|
| Discharge<br>temperature | Comp. stop                                |  |  |  |  |  |
| 115°C —                  |                                           |  |  |  |  |  |
| Co                       | omp. speed -20rps every 120 sec           |  |  |  |  |  |
| 105°C —                  |                                           |  |  |  |  |  |

Hold

70°C —

Release protection 2

### 3. HEAT SINK TEMPERATURE PROTECTION CONTROL

During the compressor in operation, heat sink temperature thermistor (Built-in IPM) will detect heatsink temperature. It is controlled in the following protections. Heat sink protection 1 and 2 operates at the same time, if each conditions are met.

#### Heatsink temperature protection 1

#### (Fig. 27 : Heat sink temperature control) Heat sink temperature Comp. stop When the heat sink temperature becomes more than 85°C. 100°C -Outdoor unit fan +1 STEP (rise) every 30 seconds. Comp. speed -10rps every 120 sec. 90°C —

<Release condition> When the heat sink temperature becomes lower than 80°C. and the outdoor fan returns to the normal operation.

#### Heatsink temperature protection 2

#### <Start condition>

<Start condition>

<Operation>

When the heat sink temperature becomes more than 90°C.

#### <Operation>

Compressor speed -10rps every 30 seconds. If the compressor operates at minimum speed for 120 seconds, and the release condition isn't met, it will be stopped.

#### <Release condition>

When the heat sink temperature becomes lower than 85°C, the outdoor fan to the normal operation. If the compressor was stopped by protection, it will restart after 3 minutes ST.

#### Heatsink temperature protection 3

#### <Start condition>

When the heat sink temperature becomes more than 100°C.

#### <Operation>

Compressor is stopped

#### <Release condition>

When the heat sink temperature becomes lower than 85°C and after 3 minutes ST, the compressor restarts.

Release protection 1

Release protection 2,3

85°C —

80°C -

# **4. CURRENT RELEASE CONTROL**

The compressor speed is controlled so that the outdoor unit input current does not exceeds the current limit value is decided by the outdoor temperature.

When "ECONOMY OPERATION" or "PEAK CUT OPERATION" are effective, the outdoor unit will operate by lowest current.

When the outdoor unit input current reaches to the control value, the compressor speed -1rps every 1 second till the release value.

Then, if the compressor operates at minimum speed and the input current doesn't reach to the release value, the compressor is stopped.

| Table 23 : C | Table 23 : Current release operation value / Release value ) Ta : Outdoor temperatu |                                            |                     |                     |                     |  |  |
|--------------|-------------------------------------------------------------------------------------|--------------------------------------------|---------------------|---------------------|---------------------|--|--|
|              | Outdoor                                                                             | Current value [ A ]<br>(Conrtol / Release) |                     |                     |                     |  |  |
|              | temperature [ Ta ]                                                                  | Normal                                     | Low noise<br>mode 1 | Low noise<br>mode 2 | Low noise<br>mode 3 |  |  |
|              | 50°C <u>≤</u> Ta                                                                    | 17.0 / 16.5                                | 14.0 / 13.5         | 13.0 / 12.5         | 10.5 / 10.0         |  |  |
|              | 47°C < Ta <u>≤</u> 50°C                                                             | 18.0 / 17.5                                | 16.5 / 16.0         | 15.0 / 14.5         | 12.5 / 12.0         |  |  |
|              | 40°C < Ta                                                                           | 22.0 / 21.5                                | 17.0 / 16.5         | 15.5 / 15.0         | 13.0 / 12.5         |  |  |
| Cooling      | 35°C < Ta                                                                           | 26.0 / 25.5                                | 22.0 / 21.5         | 17.0 / 16.5         | 14.0 / 13.5         |  |  |
| Drv          | 30°C < Ta <u>≤</u> 35°C                                                             | 22.0 / 21.5                                | 22.0 / 21.5         | 17.0 / 16.5         | 14.0 / 13.5         |  |  |
| ,            | 30°C < Ta                                                                           | 22.0 / 21.5                                | 22.0 / 21.5         | 19.0 / 18.5         | 16.0 / 15.5         |  |  |
|              | 10°C < Ta                                                                           | *20.5 / 20.0                               | *20.5 / 20.0        | *20.5 / 20.0        | *20.5 / 20.0        |  |  |
|              | -5°C < Ta                                                                           | *20.5 / 20.0                               | *20.5 / 20.0        | *20.5 / 20.0        | *20.5 / 20.0        |  |  |
|              | Ta < -5°C                                                                           | *20.5 / 20.0                               | *20.5 / 20.0        | *20.5 / 20.0        | *20.5 / 20.0        |  |  |
|              | 24°C <u>≤</u> Ta                                                                    | 19.0 / 18.5                                | 19.0 / 18.5         | 19.0 / 18.5         | 19.0 / 18.5         |  |  |
|              | 17°C < Ta <u>≤</u> 24°C                                                             | 26.0 / 25.5                                | 26.0 / 25.5         | 26.0 / 25.5         | 23.5 / 23.0         |  |  |
|              | 12°C < Ta <u>≤</u> 17°C                                                             | 26.0 / 25.5                                | 26.0 / 25.5         | 26.0 / 25.5         | 23.5 / 23.0         |  |  |
| Heating      | 5°C < Ta <u>≤</u> 12°C                                                              | 26.0 / 25.5                                | 26.0 / 25.5         | 26.0 / 25.5         | 23.5 / 23.0         |  |  |
|              | -1°C < Ta <u>≤</u> 5°C                                                              | 26.0 / 25.5                                | 26.0 / 25.5         | 26.0 / 25.5         | 23.5 / 23.0         |  |  |
|              | -15°C < Ta <u>≤</u> -1°C                                                            | 26.0 / 25.5                                | 26.0 / 25.5         | 26.0 / 25.5         | 23.5 / 23.0         |  |  |
|              | Ta < -15°C                                                                          | 26.0 / 25.5                                | 26.0 / 25.5         | 26.0 / 25.5         | 23.5 / 23.0         |  |  |

(Table 23 : Current release operation value / Release value)

\*Current value(Control / Release) is different from the operating fan step of the outdoor unit. (Above case is more than 4 STEP, refer to outdoor unit fan table.)

| Cooling | 10°C < Ta <u>≤</u> 30°C | STEP 0, 1 : 11.0 / 10.5 |
|---------|-------------------------|-------------------------|
|         | -5°C < Ta <u>≤</u> 10°C | STEP 2 : 13.5 / 13.0    |
| Dry     | <u>≤</u> Ta < -5°C      | STEP 3 : 16.5 / 16.0    |

# **5. HIGH PRESSURE PROTECTION CONTROL**

During the compressor in operation,

When the discharge high pressure sensor will detect the high pressure sensor. The high pressure is controlled in the following protections.

#### **HIGH PRESSURE PROTECTION 1**

#### · During Cooling / Dry mode

#### <Start and Release condition>

When the compressor speed meets following conditions.

| (  | Table 24 : Coolin | a / Drv I | hiah  | pressure | protection | control) |
|----|-------------------|-----------|-------|----------|------------|----------|
| ١. |                   | g, Diy i  | ingri | procourc | protootion | 0011001  |

|         |                        | High pressure       |                     |  |
|---------|------------------------|---------------------|---------------------|--|
| Cooling | Compressor speed [rps] | Control             | Release             |  |
| Dry     | rps <u>≤</u> 20        | HP <u>≥</u> 3.30MPa | HP <u>≤</u> 3.10MPa |  |
|         | 20 < rps <u>≤</u> 30   | HP <u>≥</u> 3.75MPa | HP <u>≤</u> 3.55MPa |  |
|         | 30 < rps               | HP <u>≥</u> 4.00MPa | HP <u>≤</u> 3.80MPa |  |

#### <Operation>

The compressor speed -5rps every 60 seconds.

If the compressor operates at minimum speed for 60 seconds and the release condition isn't met, it will be stopped.

#### · During Heating mode

#### <Start and Release condition 1>

When the compressor speed meets following conditions.

(Table 25 : Heating high pressure protection control)

|         | Compressor speed [rps] | High pressure       |                     |  |
|---------|------------------------|---------------------|---------------------|--|
|         |                        | Control             | Release             |  |
| Heating | rps <u>≤</u> 20        | HP <u>≥</u> 3.30MPa | HP <u>≤</u> 3.10MPa |  |
|         | 20 < rps <u>≤</u> 90   | HP <u>≥</u> 3.50MPa | HP <u>≤</u> 3.30MPa |  |
|         | 90 < rps               | HP <u>≥</u> 3.30MPa | HP <u>≤</u> 3.10MPa |  |

#### <Operation>

The compressor speed -5rps every 60 seconds. If the compressor operates at minimum speed for 60 seconds.

#### <Release condition 2>

If the compressor was stopped by protection, it will restart after 3 minutes ST and high pressure is lower than 3.00MPa.

#### **HIGH PRESSURE PROTECTION 2**

#### <Start condition>

High pressure sensor detects more than 4.10MPa.

#### <Operation>

Compressor is stopped.

#### <Release condition>

When the high pressure sensor detects lower than 3.00MPa and after 3 minutes ST, the compressor restarts.

#### **HIGH PRESSURE PROTECTION 3**

#### <Start condition>

When the pressure switch becomes OFF (Open : more than 4.2 MPa / 609.2 psi), the compressor is stopped.

#### <Operation>

Compressor is stopped.

#### <Release condition>

When the pressure switch becomes ON (Close : lower than 3.2 MPa / 464.1 psi) and after 3 minutes ST, the compressor restarts.

### 6. LOW PRESSURE PROTECTION CONTROL

#### LOW PRESSURE PROTECTION 1 (For Cooling, Dry and Heating mode)

#### <Start condition>

After the compressor operates for 1 minute, and low pressure sensor detects lower than 0.05MPa for 5 minutes.

#### <Operation>

Compressor is stopped.

#### <Release condition>

Compressor restarts after 3 minutes ST.

#### If the Low pressure protection 1 operates 5 times within 2 hours, Low pressure error will occur. <Permanent stop>

An error code is displayed each controller, it is reset by only the main power supply reset.

#### LOW PRESSURE PROTECTION 2 (For Heating mode)

#### <Start condition>

The compressor operates for 10 minutes, and low pressure sensor detects lower than 0.16MPa for 1 minute.

#### <Operation>

The compressor speed -5rps every 60 seconds till the release condition. If the compressor operates at minimum speed for 60 seconds, and the release condition isn't met, the compressor is stopped.

#### <Release condition>

Low pressure sensor detects more than 0.18MPa, and after 3 minutes ST.

(Fig. 30: Low pressure protection 2)

Low pressure Release protection 2 0.18MPa

Compressor speed -5 every 60 sec.

0.16MPa -

Compressor stop (When continues for 1 minutes)

(Fig. 28 : High pressure protection 2)

Hold

Release of protection

3.00MPa

Low pressure 0.05MPa ------

Compressor stop

(When continues for 5 minutes)

(Fig. 29 : Low pressure protection 1)

Release protection 1

01-45

#### LOW PRESSURE PROTECTION 3 (For Cooling / Dry mode)

#### <Start condition>

During the compressor in operation, low pressure sensor detects lower than 0.15MPa.

#### <Operation>

Main EEV of Branch Box opens untill the release condition.

#### <Release condition>

Low pressure sensor detects more than 0.17MPa. If the compressor stopped, it restarts after 3 minutes ST. (Fig. 31 : Low pressure protection 3)

| Low       | Deleges anotestica 0 |
|-----------|----------------------|
| pressure  | Release protection 3 |
| 0.17MPa — |                      |

Hold

0.15MPa -

Main EEV of Branch Box opens

### 7. ANTIFREEZING CONTROL (Cooling and Dry mode)

To prevent the indoor unit heat exchenger freezing.

#### <Start condition>

When the indoor heat exchanger temperature sensor detects lower than 3°C.

#### <Operation>

Main EEV of branch box is closed.

#### <Release condition>

When indoor heat exchanger becomes more than 7°C.

### 8. EEV FULL CLOSE PROTECTION CONTROL (Heating mode)

Operation condition of EEV is checked from the temperature difference indoor heat exchanger and room temperature.

#### <Start condition>

When all the following conditions are met for the 2 times in a row.

- 1. During compressor in operation
- 2. After 20 minutes from compressor start-up.
- 3. Indoor unit heat exchanger temperature Room temperature < 4°C

#### <Operation>

Outdoor unit is stopped and EEV is initialized.

#### <Release condition>

After 3 minutes ST, compressor will restart.

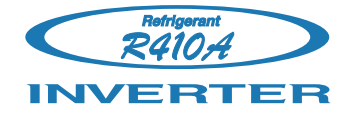

# Hybrid Flex Inverter System

# 2. TROUBLE SHOOTING

# 2. TROUBLESHOOTING

# 2-1 Service maintenance for Hybrid Flex Inverter System

## 2-1-1 Features

Enhanced installability and maintenance.

### <Product>

- 1) Multi-room --> Many pipes and lines
- 2) Branch box --> Pipes and line
- 3) Increased power supply points --> Outdoor units and branch boxes

#### <Functions>

- The conditions of each lines are automatically checked.
- Controller in outdoor units.
- 7-segment lamp in outdoor units.

#### Check operation

- Lines and pipes of branch boxes are automatically checked.
- Check result (Fault and right lines) is shown.

#### • Controller in outdoor units

- [Available]
- Cooling and heating test running
- Refrigerant recovery mode
- Local setteing function (Outdoor unit function)

#### • Display in outdoor units

[Available]

- Cooling and heating running condition
- Detail and unit number of error
- Speed of compressor and outdoor fan
- Value detected from sensor

# 2-1-1 Error code

#### 1) New error codes are adopted.

Lamp flashing, wired remote control, outdoor unit 7-segment (number). Checked by alphabet.

Current "EE" --> New "Er"

X Shown in wired remote control, temperature setting.

#### 2) Hybrid Flex Inverter System, error codes

|                         | Error code display                                                                                                 | Defective component                                                                                                    | Appearance                                               | Object person                        |
|-------------------------|----------------------------------------------------------------------------------------------------|----------------------------------------------------------------------------------------------------|----------------------------------------------------------|--------------------------------------|
| Indoor unit             | Indoor units lamps,<br>flashing of operation<br>and timer lamps.<br>and continuous<br>flashing of economy<br>lamp. | - Indoor unit error                                                                                                    | OPERATION (Green) TIMER (Orange) ECONOMY (Green)         | - End user                           |
| Wired remote<br>control | LCD, 7-segment<br>display                                                                                          | except indoor units                                                                                                    |                                                          | - Service<br>engineer                |
| Outdoor unit            | Four 7-segment lamps<br>on PCB                                                                                     | <ul> <li>Outdoor unit error</li> <li>Abnormal units<br/>except outdoor units<br/>(Indoor unit, Branch-<br/>box)</li> </ul> |                                                          | - Service<br>engineer<br>- Installer |
| Branch box              | Four lamps on PCB                                                                                                  | - Branch box error,<br>*No exception                                                                                       | LED401<br>LED402<br>LED403<br>LED404<br>LED404<br>LED405 |                                      |

# 2-1-3 Response procedure at error code display

#### Case1 : End user

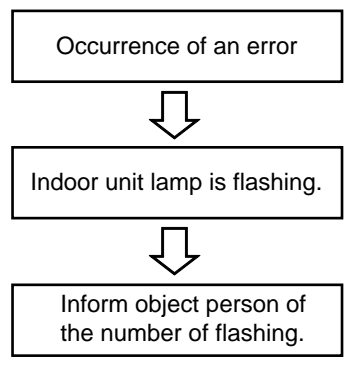

### Case2 : Service Engineer

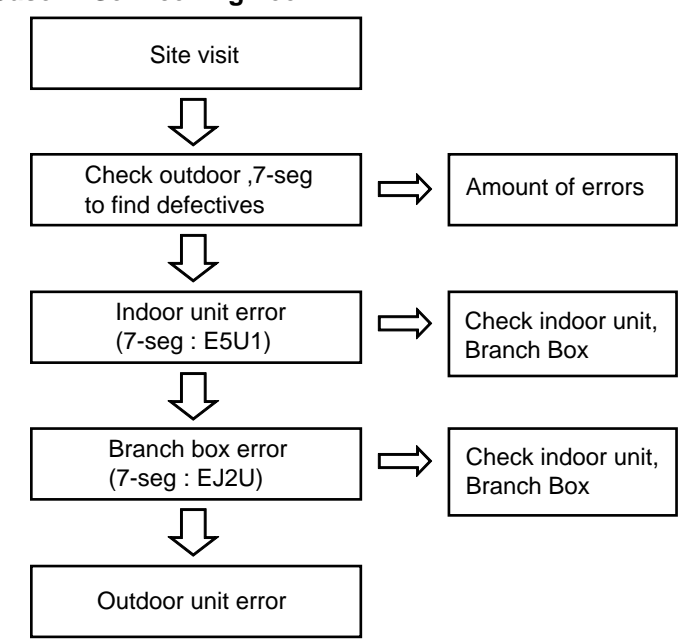

#### Case3 : Error at construction

After performing the below-described work, repairs, inspections etc., always carry out the Check operation. Normal operation will not be possible without performing the Check operation.

#### 1. Things to comfirm before starting the Check operation

- To ensure safety, check that the following work, inspections and operations have been completed.
- 1 Check that all work on the piping connecting the outdoor unit , indoor units and branch box has been completed
- 2 Check that all work on the wiring connecting the outdoor unit, indoor units and branch box has been completed
- 3 Is there a gas leakge? (At pipe connections {flang connections and brazed areas})
- 4 Is the system changed with the specifed volume of refrigerant?
- 5 Is a breaker installed at the power supply cable of outdoor unit and every branch boxes?
- 6 Are the wires connected to the terminals without looseness, and in accorodance with the specifications?
- 7 Is the 3-way valve of the outdoor unit open?(Gas pipe and liquid pipe)
- 8 Is power supplied to the crank case heater for more than 12 hours?
- 9 Has the power supply of the all indoor units turned off?(Remote controller)

#### 2. Restrictions applicable when performing the Check operation

- . When the Check run starts, all indoor units connected to the outdoor unit will start to run automatically. During the Check run, you cannot check the operation of the indoor units separately. After the Check run, check the operation of the indoor units separately in normal operation.
- The operable temperature ranges for the Check run are: external temperature -15 to 46°C; room temperature for cooling 18 to 46°C; room temperature for heating -15 to 37°C.
- In the check run, the conditioner will automatically switch between cooling and heating depending on the external temperature and internal temperature.

If the external temperature or internal temperature is outside the above operable temperature range, wait until the temperature is within the operable range and then perform the Check run.

- The Check run can be completed within 1 hour, but may take several hours depending on the external and internal temperature conditions etc.
- · Please do not conduct the Check run with all the windows in the room closed. Otherwise the room temperature could get too low or too high.
- Depending on the difference of the room temperature of each room, a judgment may be impossible.

#### ( $\bullet$ : On, $\odot$ : Blinking, $\bigcirc$ : Off) 3. Operating procedure for Check run (1) Turn power on to the outdoor unit, indoor units and branch boxes. POWER ERROR (LED981) (LED982) After the displayed number of "8888." has been turned off, press 7 seq.display the "CHECK" button.(approximately 2 minutes) . 0 888 8 0 (2) Press and hold the "CHECK" button for 0 $\cap$ CHECK more than 3 seconds. (Press and hold for m than 3 seconds.) (3) The number of connected branch boxes and indoor units will be 0308 displayed on the 7 seg. display. Check that the displayed number matches the actual number of connected units. Do not perform the [Example of 7 seg. display] Check run if the displayed number of units is in error. If the Check run was performed with the number of units in error, check the state of the E 88 Π units and then perform the Check run again. Number of If the displayed number of units matches the installed number, 1 indoor units go to (4) Number of 2 If the displayed number does not match the installed number, branch boxes check the following. Are all the Branch boxes tumed on? → Check that the (Press and hold for more CHECK than 3 seconds.) Branch boxes are turned on, and go to (4). Are connection cables connected to all of the indoor units? E 0 0 r | U n Turn of the power, connect the \_\_\_\_\_ (currently Connection cable and go to (1). operating) Ex) Mode: Heat H 8 8 Indoor units (4) Press and hold the "CHECK" button again for more than 3 seconds. H:Heat The Check run will start. C:Cool Н In the Check run, the following items will be checked. 1 The wiring and piping between the indoor units and the Branch box Н 2 Valve opening To make an enforced stop, press the "MODE/EXIT" button. H You cannot execute the stop operation using the remote control. To prevent electric shock, close the service panel during the Check run. Ε 0 Ο d (5) The Check run will stop automatically after allitems are completed. n When an error occurs, consult the following error display items. (operation has finished Correct the error, and carry out the Check run again. normally (without error)) (Press the MODE/EXIT button. "END" has been turned off.)

MODE/EXIT

0

\* When the error display disappear even the measures for error are taken, switch on the power again after turning off the power. When the power is turned on again after turned off, wait approx. 10 minutes and turn on the power again. 02-03

#### 4. Error display

|                |          |                        | (●: On, ⊚: Blinking, ⊖: Off                                                                                                    |  |  |
|----------------|----------|------------------------|----------------------------------------------------------------------------------------------------|--|--|
| Error disp     | olay     | Error item             | Contents                                                                                                    |  |  |
| 7 seg. display | LED lamp |                        |                                                                                                    |  |  |
| <br>(blinking) | 00       | Indeterminable         | The external or room temperature is outside the oper-<br>ablerange. The air conditioner will temporarily permit<br>normal operation, but the Check run should be carried<br>out again at a later date when the temperatures are<br>within the operable ranges.                                                                                                    |  |  |
| PJL            | 00       | Wiring number<br>error | The number of wirings between indoor unit and branch<br>box is not correct. Turn off all the units, and check<br>number of connected wires. After correcting the error,<br>turn on the power and carry out the Check run again.                                                                                                    |  |  |
| <u> </u>       | 00       | Pipe number<br>error   | The number of wirings between indoor unit and branch<br>box is not correct. Turn off all the units, and check<br>number of connected wires. After correcting the error,<br>turn on the power and carry out the Check run again.<br>% If the number of pipes is correct, the internal heat-ex-<br>changer thermistor or branch box piping thermistor may<br>have come out of its holder, or a coil may have come<br>out of an expansion valve. In this case, please contact<br>Service personnel.                                                                                                    |  |  |
| (example)      |          | Wiring error           | <ul> <li>A wiring error has occurred.<br/>The location at which the wiring error has been determined will be displayed 7 seg. display. If there are multiple wiring error locations, the display will cycle through the locations. switching every 2 seconds. After performing the following operation, turn off the power and correct the wiring.</li> <li>Note down the content of the wiring error.</li> <li>Note down the number of blinks of the green LED on the PCB of the branch box.<br/>(The number of blinks indicates the device number of the Branch box)</li> <li>After correcting the wiring, turn on the power and carry out the Check run again.</li> <li>(In the case of the diagram)<br/>Connect the connection cable which is connected to the terminal A of Branch box (Primary) to the terminal B on Branch box (Secondary 2).</li> <li>I R B b<br/>1: Branch box-Primary<br/>2: Branch box-Secondary 1<br/>3: Branch box-TerminalR<br/>b: Branch box-TerminalR<br/>c: Branch box-TerminalR</li> </ul> |  |  |
| Err            |          | unit error             | This is a unit error.<br>* For error content, please refer to "11.2. Error display<br>mode".                                                                                                    |  |  |

# 2-2 NORMAL OPERATION

# 2-2-1 Normal status for Indoor Unit Display

| Indication type    | Indication Lamp | Flashing Pattern        |
|--------------------|-----------------|-------------------------|
| Operation          | Operation LED   | Continuous lighting     |
| Timer              | Timer LED       | Continuous lighting     |
| Filter Sign        | Economy LED     | ON CFF 1 cycle          |
| Power Failure      | Operation LED   | ON FF 0.5 sec F 0.5 sec |
| Power Failure      | Timer LED       |                         |
| Test Operation     | Operation LED   |                         |
| Compulsion Cooling | Timer LED       |                         |
| Defrosting         |                 |                         |
| Oil Recovery       |                 | OFF                     |
| Mode Mismatch      | Operation LED   | ON F-4 1 Sec F-4 1 Sec  |
|                    | Operation LED   |                         |
| Maintenance Mode   | Timer LED       |                         |
|                    | Economy LED     |                         |

# 2-2-2 Normal status for Outdoor Unit Display

| Indication type        | 7 Segment LED Pattern | Description                   |
|------------------------|-----------------------|-------------------------------|
| Idling(stop)           | Blank                 |                               |
| Cooling Mode           | "C" 00 "L"            | During Cooling Mode           |
| Heating Mode           | "H" EA "T"            | During Heating Mode           |
| Oil Recovery Operation | "O" IL "R" ECOVERY    | During Oil Recovery Operation |
| Defrost Operation      | "D" E "F" ROST        | During Defrost Operation      |
| Power Saving Operation | "P" eak "C" ut        | During Power Saving Operation |
| Low Noise Operation    | "L" OW "N" OISE       | During Low Noise Operation    |

# 2-2-3. Normal status for Branch Box Display

| Green  |        | R      | ed     |        | Comment                                 |  |
|--------|--------|--------|--------|--------|-----------------------------------------|--|
| LED401 | LED402 | LED403 | LED404 | LED405 | Comment                                 |  |
| •      | 0      | 0      | 0      | 0      | The branch box is functioning properly. |  |

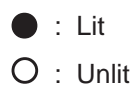

# 2-3-1 Error status for Indoor Unit Display

Please refer the flashing pattern as follows.

The OPERATION, TIMER, ECONOMY lamps operate as follows according to the error contents.

| Error Contents                                                  | Operation LED<br>(GREEN) | Timer LED<br>(ORANGE) | Economy LED<br>(GREEN) | Trouble shooting |
|-----------------------------------------------------------------|--------------------------|-----------------------|------------------------|------------------|
| Serial Communication Error                                      | 1 times flash            | 1 times flash         | Continuous flash       | 1, 37 ~ 39       |
| Wired Remote Controller<br>Communication Error                  | 1 times flash            | 2 times flash         | Continuous flash       | 2                |
| Check Run Unfinished                                            | 1 times flash            | 5 times flash         | Continuous flash       | 2                |
| Number of Wires and Pipes Error                                 | 2 times flash            | 1 times flash         | Continuous flash       | 3                |
| Indoor Unit Capacity Error                                      | 2 times flash            | 2 times flash         | Continuous flash       | 4                |
| Connected Combination Error                                     | 2 times flash            | 3 times flash         | Continuous flash       | 5                |
| Number of Indoor Units Error<br>Number of Branch boxes Error    | 2 times flash            | 4 times flash         | Continuous flash       | 6,7              |
| Indoor Unit Model Information Error<br>EEPROM Access Abnormal   | 3 times flash            | 2 times flash         | Continuous flash       | 8                |
| Manual Auto Switch Error                                        | 3 times flash            | 5 times flash         | Continuous flash       | 9                |
| Indoor Room Thermistor Error                                    | 4 times flash            | 1 times flash         | Continuous flash       | 10               |
| Indoor Heat Ex. Thermistor Error                                | 4 times flash            | 2 times flash         | Continuous flash       | 11               |
| Indoor Unit Fan Motor Error                                     | 5 times flash            | 1 times flash         | Continuous flash       | 12               |
| Drainage Error                                                  | 5 times flash            | 3 times flash         | Continuous flash       | 13               |
| Damper(OPEN/CLOSE) Detection<br>Limit Switch Error              | 5 times flash            | 7 times flash         | Continuous flash       | 47               |
| Damper(OPEN/CLOSE) Simultaneous<br>Detection Limit Switch Error | 5 times flash            | 7 times flash         | Continuous flash       | 48               |
| Outdoor Unit Model<br>Information Error                         | 6 times flash            | 2 times flash         | Continuous flash       | 14               |
| Inverter Error                                                  | 6 times flash            | 3 times flash         | Continuous flash       | 15               |
| A. F. Voltage Error                                             | 6 times flash            | 4 times flash         | Continuous flash       | 16               |
| Display P.C.B. Communication Error                              | 6 times flash            | 10 times flash        | Continuous flash       | 46               |

| Error Contents                                                                                    | Operation LED<br>(GREEEN) | Timer LED<br>(ORANGE) | Economy LED<br>(GREEN) | Trouble shooting |
|---------------------------------------------------------------------------------------------------|---------------------------|-----------------------|------------------------|------------------|
| Discharge Thermistor Error                                                                        | 7 times flash             | 1 times flash         | Continuous flash       | 17               |
| Compressor Thermistor Error                                                                       | 7 times flash             | 2 times flash         | Continuous flash       | 18               |
| Heat Ex. Liquid Outlet<br>Thermistor Error                                                        | 7 times flash             | 3 times flash         | Continuous flash       | 19               |
| Outdoor Thermistor Error                                                                          | 7 times flash             | 4 times flash         | Continuous flash       | 20               |
| Suction Gas Thermistor Error                                                                      | 7 times flash             | 5 times flash         | Continuous flash       | 21               |
| Heat Sink Thermistor Error                                                                        | 7 times flash             | 7 times flash         | Continuous flash       | 22               |
| Sub-Cool Heat Ex.Gas<br>Inlet Thermistor Error<br>Sub-Cool Heat Ex.Gas<br>Outlet Thermistor Error | 8 times flash             | 2 times flash         | Continuous flash       | 23, 24           |
| Liquid Pipe Thermistor Error                                                                      | 8 times flash             | 3 times flash         | Continuous flash       | 25               |
| Current Sensor Error                                                                              | 8 times flash             | 4 times flash         | Continuous flash       | 26               |
| Discharge Pressure Sensor Error<br>Suction Pressure Sensor Error<br>High Pressure Switch Error    | 8 times flash             | 6 times flash         | Continuous flash       | 27, 28, 29       |
| Over Current Error                                                                                | 9 times flash             | 4 times flash         | Continuous flash       | 30               |
| Compressor Control Error                                                                          | 9 times flash             | 5 times flash         | Continuous flash       | 31               |
| Outdoor Unit Fan Motor Error                                                                      | 9 times flash             | 7 times flash         | Continuous flash       | 32               |
| 4 Way Valve Error                                                                                 | 9 times flash             | 9 times flash         | Continuous flash       | 33               |
| Discharge Temp. Error                                                                             | 10 times flash            | 1 times flash         | Continuous flash       | 34               |
| Compressor Temp. Error                                                                            | 10 times flash            | 3 times flash         | Continuous flash       | 35               |
| Low Pressure Error                                                                                | 10 times flash            | 5 times flash         | Continuous flash       | 36               |
| Branch Box Error                                                                                  | 13 times flash            | 2 times flash         | Continuous flash       | 1, 40 ~ 45       |

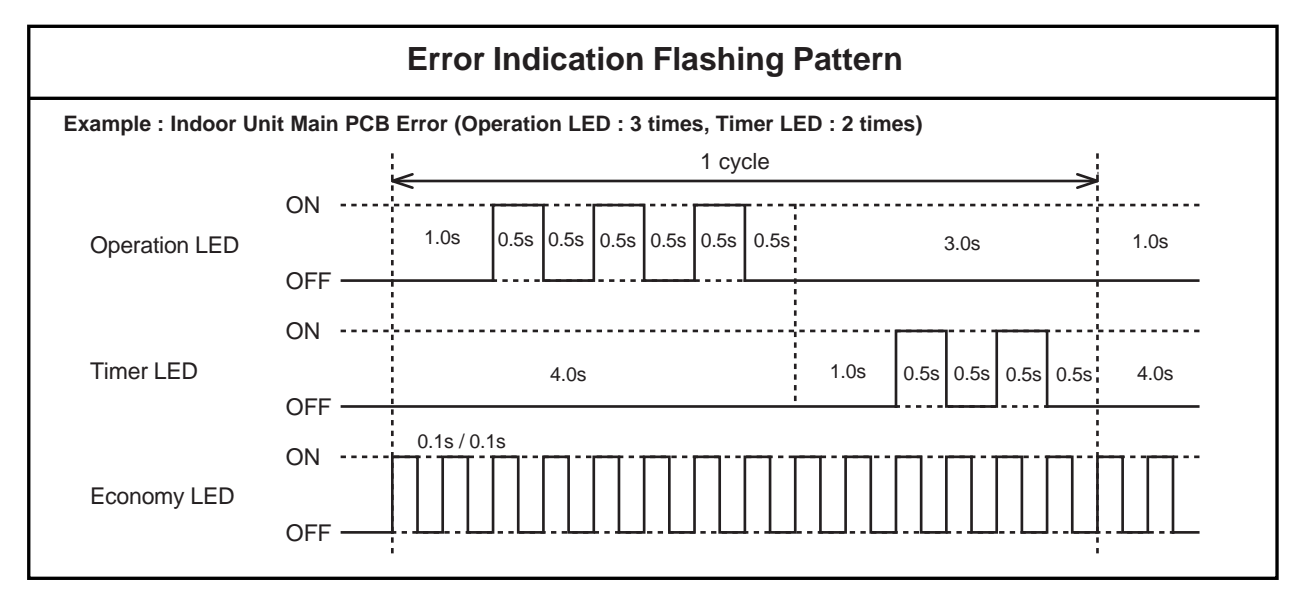

# 2-3-2 Remote Controller Display

<< SIMPLE REMOTE CONTROLLER >>

| ERROR CODE DISPLAY                                                                                                    |                                                |
|----------------------------------------------------------------------------------------------------|------------------------------------------------|
| If an error occurs, the following display will be shown                                                                                    | Error code                                     |
| (" $Er$ " will appear in the set room temperature display.)<br>If " $Er$ " is displayed, immediately contact authorized service personnel. |                                                |
|                                                                                                    | Faulty unit No.<br>(Remote controller address) |
|                                                                                                    | Ex. Error code display                         |

# << WIRED REMOTE CONTROLLER >>

| ERROR CODE DISPLAY                                                                                                    |                         |
|----------------------------------------------------------------------------------------------------|-------------------------|
| If an error occurs, the following display will be shown.<br>(" $Er$ " will appear in the set room temperature display.)<br>If " $Er$ " is displayed, immediately contact authorized<br>service personnel. | Unit number (usually 0) |

## << HOME CONTROLLER >>

ſ

| To show which indoor unit is the | error displayed.         |                              |              |
|----------------------------------|--------------------------|------------------------------|--------------|
| indoor unit's name and "ERROR"   | " are alternately shown. |                              |              |
|                                  |                          |                              |              |
| Montor                           | Non 10:00AM              | Montor                       | Mon 10:00AM  |
| Room 1 Boom 2                    | Room 3                   | Error Room 2                 | Room 3       |
| Room 4 Room 5                    | Room 6 0.5s              | Room 4 Room 5                | Room 6       |
| Cool Noom / Room o               | Noom 9                   | Cool Room / Room S           | Noom 3       |
| Lasva Multi acco Oll quiat Scha  | 0. 5s                    | Lesse Multieron Dilguiet Sci | He R.C. Jock |
| Menu                             | AND I THE AVERAGE        | Menu                         |              |
| Deeration . Exection             | Schedule                 | Operation > Eurotion         | Schedule     |

# 2-3-3 Error Code List for Simple and Wired Remote Controller

| 11Serial Communication Error1,37 ~ 3912Wired Remote Controller<br>Communication Error215Check Run Unfinished321Number of Wires and Pipes Error422Indoor Unit Capacity Error423Connected Combination Error524Number of Indoor Units Error<br>Number of Branch boxes Error6, 732Indoor Unit Model Information Error<br>EEPROM Access Abnormal835Manual Auto Switch Error941Indoor Heat Ex. Thermistor Error1042Indoor Unit Fan Motor Error1253Drainage Error1357Damper(OPEN/CLOSE) Detection<br>Limit Switch Error4757Damper(OPEN/CLOSE) Simultaneous<br>Detection Limit Switch Error4862Outdoor Unit Model Information Error1671Discharge Thermistor Error1772Compressor Thermistor Error1873Heat Ex. Liquid Outlet Thermistor Error1974Outdoor Thermistor Error2075Suction Gas Thermistor Error2177Heat Sink Thermistor Error21 | Error<br>Code | Error Contents                                                  | Trouble shooting |
|----------------------------------------------------------------------------------------------------|---------------|-----------------------------------------------------------------|------------------|
| 12Wired Remote Controller<br>Communication Error215Check Run Unfinished321Number of Wires and Pipes Error422Indoor Unit Capacity Error423Connected Combination Error524Number of Indoor Units Error<br>Number of Branch boxes Error6, 732Indoor Unit Model Information Error<br>EEPROM Access Abnormal835Manual Auto Switch Error941Indoor Room Thermistor Error1042Indoor Unit Fan Motor Error1253Drainage Error1357Damper(OPEN/CLOSE) Detection<br>                                                                                                    | 1 1           | Serial Communication Error                                      | 1,37 ~ 39        |
| 15Check Run Unfinished321Number of Wires and Pipes Error422Indoor Unit Capacity Error423Connected Combination Error524Number of Indoor Units Error<br>Number of Branch boxes Error6, 732Indoor Unit Model Information Error<br>EEPROM Access Abnormal835Manual Auto Switch Error941Indoor Room Thermistor Error1042Indoor Unit Fan Motor Error1151Indoor Unit Fan Motor Error1253Drainage Error1357Damper(OPEN/CLOSE) Detection<br>Limit Switch Error4762Outdoor Unit Model Information Error1463Inverter Error156ADisplay P.C.B. Communication Error1671Discharge Thermistor Error1772Compressor Thermistor Error1873Heat Ex. Liquid Outlet Thermistor Error1974Outdoor Thermistor Error2075Suction Gas Thermistor Error2177Heat Sink Thermistor Error22                                                                       | 12            | Wired Remote Controller<br>Communication Error                  | 2                |
| 21Number of Wires and Pipes Error322Indoor Unit Capacity Error423Connected Combination Error524Number of Indoor Units Error<br>Number of Branch boxes Error6, 732Indoor Unit Model Information Error<br>EEPROM Access Abnormal835Manual Auto Switch Error941Indoor Room Thermistor Error1042Indoor Heat Ex. Thermistor Error1151Indoor Unit Fan Motor Error1253Drainage Error130Damper(OPEN/CLOSE) Detection<br>Limit Switch Error470Damper(OPEN/CLOSE) Simultaneous<br>                                                                                                    | 15            | Check Run Unfinished                                            |                  |
| 22Indoor Unit Capacity Error423Connected Combination Error524Number of Indoor Units Error<br>Number of Branch boxes Error6, 732Indoor Unit Model Information Error<br>EEPROM Access Abnormal835Manual Auto Switch Error941Indoor Room Thermistor Error1042Indoor Heat Ex. Thermistor Error1151Indoor Unit Fan Motor Error1253Drainage Error1377Damper(OPEN/CLOSE) Detection<br>Limit Switch Error470Damper(OPEN/CLOSE) Simultaneous<br>Detection Limit Switch Error4862Outdoor Unit Model Information Error1463Inverter Error156ADisplay P.C.B. Communication Error1671Discharge Thermistor Error1873Heat Ex. Liquid Outlet Thermistor Error1974Outdoor Thermistor Error2075Suction Gas Thermistor Error2177Heat Sink Thermistor Error22                                                                                        | 2 1           | Number of Wires and Pipes Error                                 | 3                |
| 23Connected Combination Error524Number of Indoor Units Error<br>Number of Branch boxes Error6, 732Indoor Unit Model Information Error<br>EEPROM Access Abnormal835Manual Auto Switch Error941Indoor Room Thermistor Error1042Indoor Heat Ex. Thermistor Error1151Indoor Unit Fan Motor Error1253Drainage Error1357Damper(OPEN/CLOSE) Detection<br>Limit Switch Error4757Damper(OPEN/CLOSE) Simultaneous<br>Detection Limit Switch Error4862Outdoor Unit Model Information Error1463Inverter Error156ADisplay P.C.B. Communication Error1671Discharge Thermistor Error1873Heat Ex. Liquid Outlet Thermistor Error1974Outdoor Thermistor Error2075Suction Gas Thermistor Error2177Heat Sink Thermistor Error21                                                                                                    | 22            | Indoor Unit Capacity Error                                      | 4                |
| 24Number of Indoor Units Error<br>Number of Branch boxes Error6, 732Indoor Unit Model Information Error<br>EEPROM Access Abnormal835Manual Auto Switch Error941Indoor Room Thermistor Error1042Indoor Heat Ex. Thermistor Error1151Indoor Unit Fan Motor Error1253Drainage Error1357Damper(OPEN/CLOSE) Detection<br>Limit Switch Error470Damper(OPEN/CLOSE) Simultaneous<br>Detection Limit Switch Error4862Outdoor Unit Model Information Error1463Inverter Error156ADisplay P.C.B. Communication Error1671Discharge Thermistor Error1873Heat Ex. Liquid Outlet Thermistor Error1974Outdoor Thermistor Error2075Suction Gas Thermistor Error2177Heat Sink Thermistor Error21                                                                                                    | 2 3           | Connected Combination Error                                     | 5                |
| 32Indoor Unit Model Information Error<br>EEPROM Access Abnormal835Manual Auto Switch Error941Indoor Room Thermistor Error1042Indoor Heat Ex. Thermistor Error1151Indoor Unit Fan Motor Error1253Drainage Error1357Damper(OPEN/CLOSE) Detection<br>Limit Switch Error4757Damper(OPEN/CLOSE) Simultaneous<br>Detection Limit Switch Error4862Outdoor Unit Model Information Error1463Inverter Error156ADisplay P.C.B. Communication Error1671Discharge Thermistor Error1772Compressor Thermistor Error1974Outdoor Thermistor Error2075Suction Gas Thermistor Error2177Heat Sink Thermistor Error21                                                                                                    | 2 4           | Number of Indoor Units Error<br>Number of Branch boxes Error    | 6, 7             |
| 3 5Manual Auto Switch Error94 1Indoor Room Thermistor Error104 2Indoor Heat Ex. Thermistor Error115 1Indoor Unit Fan Motor Error125 3Drainage Error135 7Damper(OPEN/CLOSE) Detection<br>Limit Switch Error475 7Damper(OPEN/CLOSE) Simultaneous<br>Detection Limit Switch Error486 2Outdoor Unit Model Information Error146 3Inverter Error156 ADisplay P.C.B. Communication Error167 1Discharge Thermistor Error187 3Heat Ex. Liquid Outlet Thermistor Error197 4Outdoor Thermistor Error217 7Heat Sink Thermistor Error21                                                                                                    | 32            | Indoor Unit Model Information Error<br>EEPROM Access Abnormal   | 8                |
| 41Indoor Room Thermistor Error1042Indoor Heat Ex. Thermistor Error1151Indoor Unit Fan Motor Error1253Drainage Error1357Damper(OPEN/CLOSE) Detection<br>Limit Switch Error4757Damper(OPEN/CLOSE) Simultaneous<br>Detection Limit Switch Error4862Outdoor Unit Model Information Error1463Inverter Error156ADisplay P.C.B. Communication Error1671Discharge Thermistor Error1772Compressor Thermistor Error1974Outdoor Thermistor Error2075Suction Gas Thermistor Error2177Heat Sink Thermistor Error21                                                                                                    | 35            | Manual Auto Switch Error                                        | 9                |
| 42Indoor Heat Ex. Thermistor Error1151Indoor Unit Fan Motor Error1253Drainage Error13ADamper(OPEN/CLOSE) Detection<br>Limit Switch Error4757Damper(OPEN/CLOSE) Simultaneous<br>Detection Limit Switch Error4862Outdoor Unit Model Information Error1463Inverter Error156ADisplay P.C.B. Communication Error1671Discharge Thermistor Error1772Compressor Thermistor Error1974Outdoor Thermistor Error2075Suction Gas Thermistor Error2177Heat Sink Thermistor Error21                                                                                                    | 4 1           | Indoor Room Thermistor Error                                    | 10               |
| 51Indoor Unit Fan Motor Error1253Drainage Error1353Damper(OPEN/CLOSE) Detection<br>Limit Switch Error4757Damper(OPEN/CLOSE) Simultaneous<br>Detection Limit Switch Error4862Outdoor Unit Model Information Error1463Inverter Error156ADisplay P.C.B. Communication Error1671Discharge Thermistor Error1772Compressor Thermistor Error1974Outdoor Thermistor Error2075Suction Gas Thermistor Error2177Heat Sink Thermistor Error22                                                                                                    | 42            | Indoor Heat Ex. Thermistor Error                                | 11               |
| 5 3Drainage Error135 7Damper(OPEN/CLOSE) Detection<br>Limit Switch Error47Damper(OPEN/CLOSE) Simultaneous<br>Detection Limit Switch Error486 2Outdoor Unit Model Information Error146 3Inverter Error156 ADisplay P.C.B. Communication Error167 1Discharge Thermistor Error177 2Compressor Thermistor Error187 3Heat Ex. Liquid Outlet Thermistor Error197 4Outdoor Thermistor Error207 5Suction Gas Thermistor Error217 7Heat Sink Thermistor Error22                                                                                                    | 5 1           | Indoor Unit Fan Motor Error                                     | 12               |
| 57Damper(OPEN/CLOSE) Detection<br>Limit Switch Error4757Damper(OPEN/CLOSE) Simultaneous<br>Detection Limit Switch Error4862Outdoor Unit Model Information Error1463Inverter Error156ADisplay P.C.B. Communication Error1671Discharge Thermistor Error1772Compressor Thermistor Error1873Heat Ex. Liquid Outlet Thermistor Error1974Outdoor Thermistor Error2075Suction Gas Thermistor Error2177Heat Sink Thermistor Error22                                                                                                    | 53            | Drainage Error                                                  | 13               |
| 57Damper(OPEN/CLOSE) Simultaneous<br>Detection Limit Switch Error4862Outdoor Unit Model Information Error1463Inverter Error156ADisplay P.C.B. Communication Error1671Discharge Thermistor Error1772Compressor Thermistor Error1873Heat Ex. Liquid Outlet Thermistor Error1974Outdoor Thermistor Error2075Suction Gas Thermistor Error2177Heat Sink Thermistor Error22                                                                                                    | 5 7           | Damper(OPEN/CLOSE) Detection<br>Limit Switch Error              | 47               |
| 62Outdoor Unit Model Information Error1463Inverter Error156ADisplay P.C.B. Communication Error1671Discharge Thermistor Error1772Compressor Thermistor Error1873Heat Ex. Liquid Outlet Thermistor Error1974Outdoor Thermistor Error2075Suction Gas Thermistor Error2177Heat Sink Thermistor Error22                                                                                                    | 57            | Damper(OPEN/CLOSE) Simultaneous<br>Detection Limit Switch Error | 48               |
| 6 3Inverter Error156 ADisplay P.C.B. Communication Error167 1Discharge Thermistor Error177 2Compressor Thermistor Error187 3Heat Ex. Liquid Outlet Thermistor Error197 4Outdoor Thermistor Error207 5Suction Gas Thermistor Error217 7Heat Sink Thermistor Error22                                                                                                    | 62            | Outdoor Unit Model Information Error                            | 14               |
| 6ADisplay P.C.B. Communication Error1671Discharge Thermistor Error1772Compressor Thermistor Error1873Heat Ex. Liquid Outlet Thermistor Error1974Outdoor Thermistor Error2075Suction Gas Thermistor Error2177Heat Sink Thermistor Error22                                                                                                    | 63            | Inverter Error                                                  | 15               |
| 71Discharge Thermistor Error1772Compressor Thermistor Error1873Heat Ex. Liquid Outlet Thermistor Error1974Outdoor Thermistor Error2075Suction Gas Thermistor Error2177Heat Sink Thermistor Error22                                                                                                    | 6 A           | Display P.C.B. Communication Error                              | 16               |
| 72Compressor Thermistor Error1873Heat Ex. Liquid Outlet Thermistor Error1974Outdoor Thermistor Error2075Suction Gas Thermistor Error2177Heat Sink Thermistor Error22                                                                                                    | 7 1           | Discharge Thermistor Error                                      | 17               |
| 7 3Heat Ex. Liquid Outlet Thermistor Error197 4Outdoor Thermistor Error207 5Suction Gas Thermistor Error217 7Heat Sink Thermistor Error22                                                                                                    | 72            | Compressor Thermistor Error                                     | 18               |
| 74Outdoor Thermistor Error2075Suction Gas Thermistor Error2177Heat Sink Thermistor Error22                                                                                                    | 7 3           | Heat Ex. Liquid Outlet Thermistor Error                         | 19               |
| 7 5Suction Gas Thermistor Error217 7Heat Sink Thermistor Error22                                                                                                    | 7 4           | Outdoor Thermistor Error                                        | 20               |
| 7 7 Heat Sink Thermistor Error 22                                                                                                    | 7 5           | Suction Gas Thermistor Error                                    | 21               |
|                                                                                                    | 77            | Heat Sink Thermistor Error                                      | 22               |

| Error<br>Code | Error Contents                                                                                    | Trouble shooting |
|---------------|---------------------------------------------------------------------------------------------------|------------------|
| 82            | Sub-Cool Heat Ex.Gas<br>Inlet Thermistor Error<br>Sub-Cool Heat Ex.Gas<br>Outlet Thermistor Error | 23, 24           |
| 83            | Liquid Pipe Thermistor Error                                                                      | 25               |
| 84            | Current Sensor Error                                                                              | 26               |
| 86            | Discharge Pressure Sensor Error<br>Suction Pressure Sensor Error<br>High Pressure Switch Error    | 27,28,29         |
| 94            | Over Current Error                                                                                | 30               |
| 95            | Compressor Control Error                                                                          | 31               |
| 97            | Outdoor Unit Fan Motor Error                                                                      | 32               |
| 99            | 4 Way Valve Error                                                                                 | 33               |
| A 1           | Discharge Temp. Error                                                                             | 34               |
| A 3           | Compressor Temp. Error                                                                            | 35               |
| A 5           | Low Pressure Error                                                                                | 36               |
| J 2           | Branch Box Error                                                                                  | 1,40 ~ 45        |

# 2-3-4 Outdoor Unit Display

### LED display

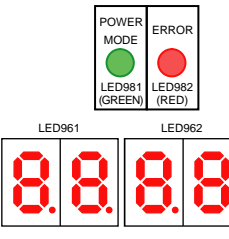

**POWER MODE LED : on** : flashing ERROR LED

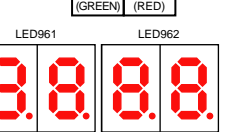

| I | POWER<br>LED981 | ON<br>OFF |
|---|-----------------|-----------|
|   | ERROR<br>LED982 | ON CFF    |

### **Operation button**

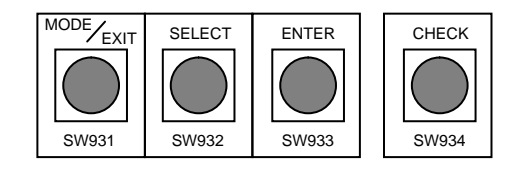

### **ERROR transition**

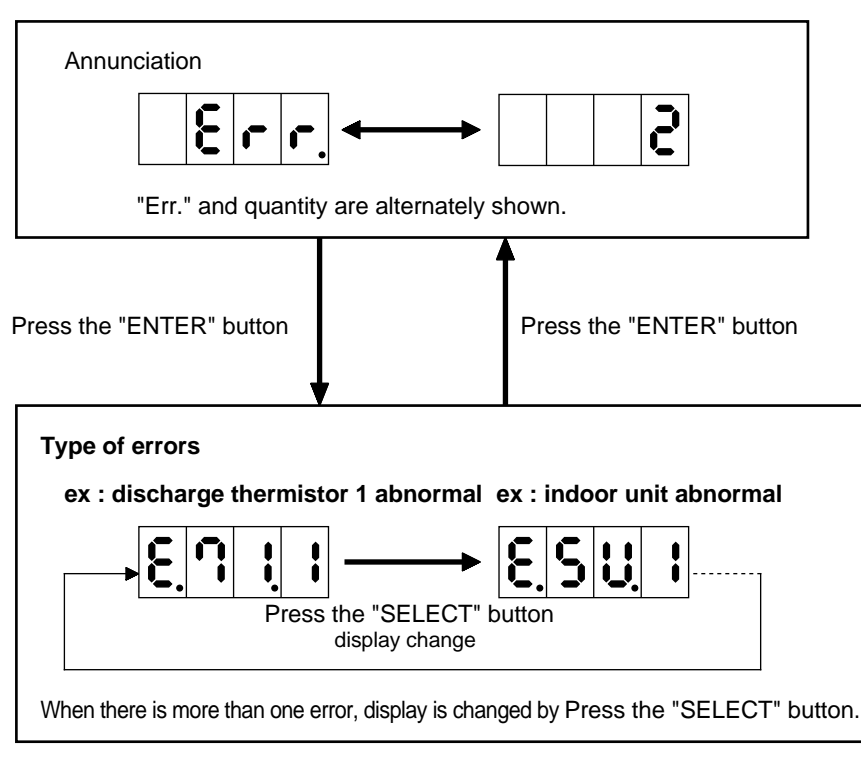

If some error is newly occured or resolved during transition, it is reflected after going back to "Annunciation".

| Indication type                                      | 7 Segment LED Pattern                                            | Description                                                                                                    |
|------------------------------------------------------|------------------------------------------------------------------|----------------------------------------------------------------------------------------------------|
| Idling(stop)                                         | Blank                                                            |                                                                                                    |
| Cooling mode                                         | <b>C L .</b>                                                     | During Cooling mode                                                                                                    |
| Heating mode                                         | H" EA "T"                                                        | During Heating mode                                                                                                    |
| Oil recovery operation                               | "O" IL "R" ECOVERY                                               | During Oil recovery operation.<br>Refer to 01-36 page for operation.                                                       |
| Defrost operation                                    | "D" E "F" ROST                                                   | During Defrost operation.<br>Refer to 01-33 page for operation.                                                            |
| Power saving operation                               | "P" eak "C" ut                                                   | During Power saving operation.<br>Refer to 01-40 page for operation.                                                       |
| Low noise operation                                  | "L" OW "N" OISE                                                  | During Low noise operation.<br>Refer to 01-40 page for operation.                                                          |
| Error display mode<br>(Number of errors occured)     | ex. <b>Err</b> ↔ <b>2</b><br>Alternating display                 | Number of errors occured are displayed.<br>(Ex. Two error codes present.)<br>Refer to 02-11 page for details.              |
| Error display mode<br>(Error code)                   | ex. <b>E. N. I. I</b>                                            | Error codes are displayed.<br>(Ex. Discharge thermistor error)<br>Refer to 02-11 page for details.                         |
| Running the vacuum/<br>pump down mode                |                                                                  | Vacuum/ Pump down mode running.                                                                                            |
| End of the function                                  | don E<br>"DONE"                                                  | The function is finished normally.<br>(Function is "Test-run start/ stop"<br>and "EEPROM memory clear".)                   |
| Performing function failed                           | FAIL"                                                            | The function can not be performed.                                                                                         |
| Power off                                            | "P" OWER "OFF"                                                   | When "P.oFF" is displayed,<br>turn off the power supplies of all units.                                                    |
| Preparation display                                  | 8888                                                             | Number of "8888" is displayed for 2 minutes after power on.                                                                |
| Connected units display (Only for Check run)         | ex. <b>D308</b><br>Number of Branch boxes Lumber of Indoor units |                                                                                                    |
| Running Check.                                       | "C" HECK "RUN"                                                   | Wiring check in Check run is performing.                                                                                   |
| End of Check run                                     | "END"                                                            | Check run is finished.                                                                                                    |
| Memory clear                                         | Blinking                                                         | Number "0000" is blinking for 1 minute<br>when the memory is cleared after Check run<br>is finished.                       |
| Error display for Check run<br>(Wiring number error) | "P" IPE ">" "L" INE                                              | Number of wirings between indoor unit and branch box is not correct.                                                       |
| Error display for Check run<br>(Pipe number error)   | "P" IPE "<" "L" INE                                              | Number of pipes between indoor unit and branch box is not correct.                                                         |
| Error display for Check run<br>(Wiring error)        | ex.<br>18836<br>1st Branch box & terminal                        | Wiring error has occured.<br>(Ex. Connection of Terminal A on the primary BB<br>to Terminal B on secondary 2 BB is wrong.) |
| Indeterminable                                       | Blinking                                                         | The external or room temperature is outside the operating range of Check run.                                              |

# 2-3-5 Error Code List for Outdoor Unit Display

| Error<br>Code | Error Contents                          | Trouble shooting |
|---------------|-----------------------------------------|------------------|
| E. 1 1. 3     | Serial communication error              | 1, 37 ~ 39       |
| E. 1 1. 4     | Serial communication error              | 1, 37 ~ 39       |
| E. 1 5. 6     | Check run unfinished                    |                  |
| E.2 1.2       | Number of wires and pipes error         | 2,3              |
| E. 2 2. 1     | Indoor unit capacity error              | 4                |
| E. 2 4. 2     | Number of indoor units error            | 6                |
| E. 2 4. 3     | Number of Branch boxes error            | 7                |
| E. 5 U. 1     | Indoor Unit error                       | 8 ~ 13,47,48     |
| E. 6 2. 1     | Outdoor unit model information error    | 14               |
| E. 6 3. 1     | Inverter error                          | 15               |
| E. 6 4. 1     | A.F. voltage error                      | 16               |
| E.71.1        | Discharge thermistor error              | 17               |
| E.72.1        | Compressor thermistor error             | 18               |
| E.7 3.3       | Heat Ex. Liquid outlet thermistor error | 19               |
| E.74.1        | Outdoor thermistor error                | 20               |
| E. 7 5. 1     | Suction gas thermistor error            | 21               |
| E. 7 7. 1     | Heat sink thermistor error              | 22               |

| Error<br>Code | Error Contents                                       | Trouble shooting |  |  |  |  |  |  |
|---------------|------------------------------------------------------|------------------|--|--|--|--|--|--|
| E. 8 2. 1     | Sub cool heat EX. gas inlet thermistor error         | 23               |  |  |  |  |  |  |
| E. 8 2. 2     | 8 2. 2 Sub cool heat EX. gas outlet thermistor error |                  |  |  |  |  |  |  |
| E. 8 3. 1     | E. 8 3. 1 Liquid pipe thermistor error               |                  |  |  |  |  |  |  |
| E. 8 4. 1     | E. 8 4. 1 Current sensor error                       |                  |  |  |  |  |  |  |
| E. 8 6. 1     | . 8 6.1 Discharge pressure sensor error              |                  |  |  |  |  |  |  |
| E.8 6.3       | 6.3 Suction pressure sensor error                    |                  |  |  |  |  |  |  |
| E. 8 6. 4     | 6. 4 High pressure switch error                      |                  |  |  |  |  |  |  |
| E. 9 4. 1     | Over current error                                   | 30               |  |  |  |  |  |  |
| E. 9 5. 1     | Compressor control error                             | 31               |  |  |  |  |  |  |
| E.97.3        | Outdoor unit fan motor error                         | 32               |  |  |  |  |  |  |
| E. 9 9. 1     | 4-way valve error                                    | 33               |  |  |  |  |  |  |
| E.A 1.1       | Discharge temp. error                                | 34               |  |  |  |  |  |  |
| E. A 3. 1     | Compressor temp. error                               | 35               |  |  |  |  |  |  |
| E. A 5. 1     | Low pressure error                                   | 36               |  |  |  |  |  |  |
| E. J 2. U     | Branch box error                                     | 1,40 ~ 45        |  |  |  |  |  |  |

# 2-3-6 Error status for Branch Box Display

When an error occurs, an error description displays in the LED (No.401 - 405).

|      | Lit                           |
|------|-------------------------------|
| ⊚(n) | Flashing (number of flashing) |
| 0    | Unlit                         |

| Green                  |              | R                  | ed     |        | Comment                                                            | Trouble  |  |  |  |  |
|------------------------|--------------|--------------------|--------|--------|--------------------------------------------------------------------|----------|--|--|--|--|
| LED401                 | LED402       | LED403             | LED404 | LED405 | Comment                                                            | shooting |  |  |  |  |
|                        | ٠            | •                  | ٠      | •      | Connected combination error                                        | 37       |  |  |  |  |
|                        |              |                    |        | 0      | Dowor froquency error                                              | 38       |  |  |  |  |
|                        |              | Power nequency end | 39     |        |                                                                    |          |  |  |  |  |
|                        | ©(1)         | 0                  | 0      | 0      | EEPROM access error                                                | 40       |  |  |  |  |
|                        | <b>(</b> 2)  | 0                  | 0      | 0      | Model information error                                            | 41       |  |  |  |  |
|                        | <b>(</b> 2)  | 0                  | 0      | 0      | Serial communication error between<br>Outdoor Unit and branch box  | 1        |  |  |  |  |
| Branch box identifving | O(3)         | 0                  | 0      | 0      | Serial communication error between<br>branch boxes                 | 1        |  |  |  |  |
| display                | <b>(</b> 4)  | 0                  | 0      | 0      | Serial communication error between<br>branch boxes                 | 1        |  |  |  |  |
|                        |              |                    | 0      | 0      | Serial communication error between<br>Indoor Unit A and branch box | 1        |  |  |  |  |
| Primary<br>unit        | ©(5)         | 0                  | •      | 0      | Serial communication error between<br>Indoor Unit B and branch box | 1        |  |  |  |  |
| : (0(1)                |              | 0 0 •              |        |        | Serial communication error between<br>Indoor Unit C and branch box | 1        |  |  |  |  |
|                        |              |                    | 0      | 0      | Indoor Unit A, liquid pipe thermistor error<br>(CN309)             |          |  |  |  |  |
| Secondary              | <b>◎</b> (6) | 0                  | •      | 0      | Indoor Unit B, liquid pipe thermistor error<br>(CN309)             | 42       |  |  |  |  |
| : @(2)                 |              | 0                  | 0      | •      | Indoor Unit C, liquid pipe thermistor error (CN310)                |          |  |  |  |  |
|                        |              |                    | 0      | 0      | Indoor Unit A, gas pipe thermistor error (CN309)                   |          |  |  |  |  |
| Secondary              | ⊚(7)         | 0                  | •      | 0      | Indoor Unit B, gas pipe thermistor error (CN309)                   | 43       |  |  |  |  |
| : ©(3)                 |              | 0 0 0              |        |        | Indoor Unit C, gas pipe thermistor error (CN310)                   |          |  |  |  |  |
|                        |              |                    | 0      | 0      | Indoor Unit A, EEV control error (CN305)                           |          |  |  |  |  |
|                        | <b>(8)</b>   | 0                  | •      | 0      | Indoor Unit B, EEV control error (CN306)                           | 44       |  |  |  |  |
|                        |              | 0                  | 0      |        | Indoor Unit C, EEV control error (CN307)                           |          |  |  |  |  |
|                        | ©(9)         | 0                  | 0      | 0      | Remote controller communication error                              | 45       |  |  |  |  |

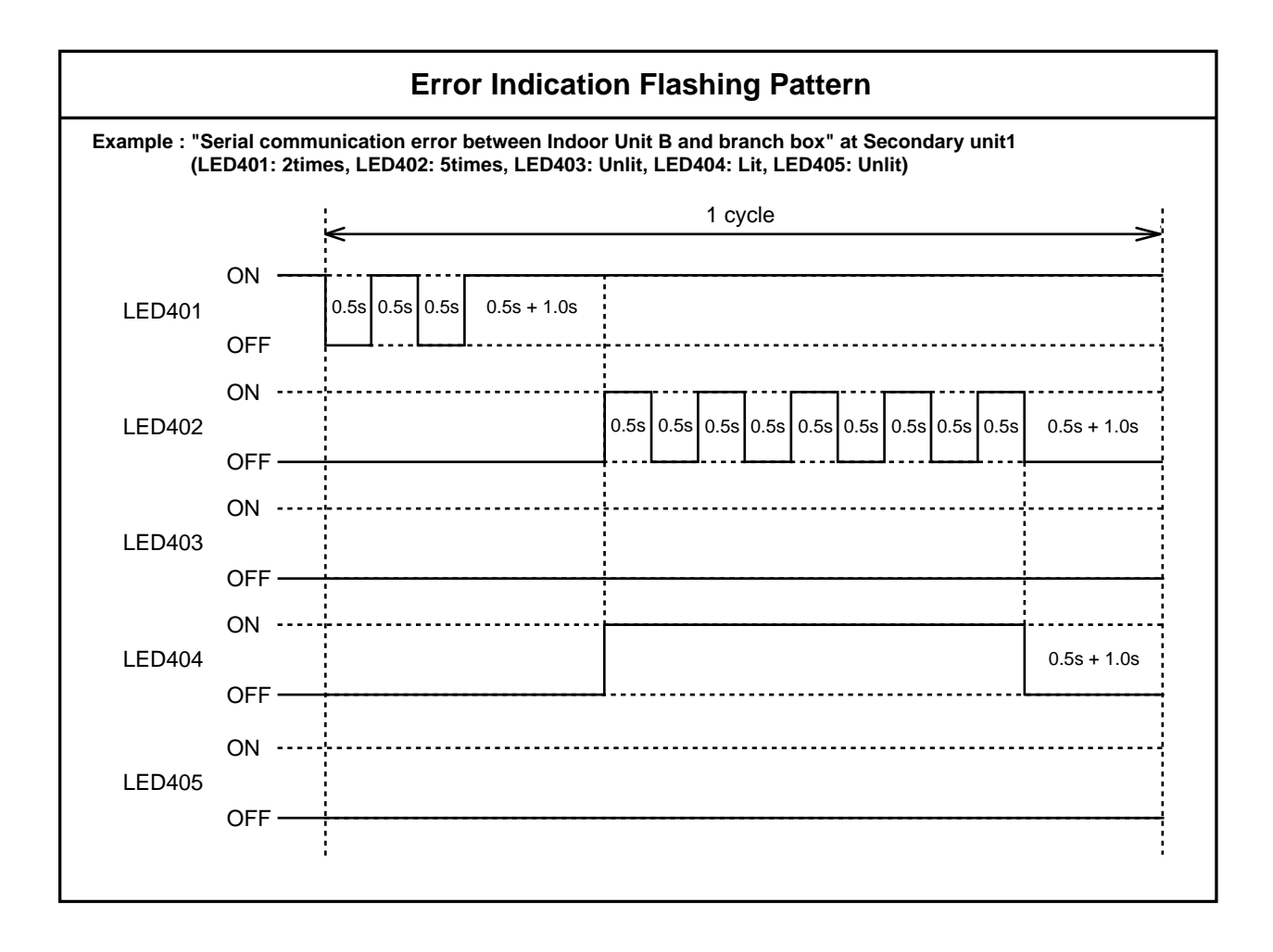

| Trouble shooting 1<br>ALL UNIT Error Method:<br>Serial Communication Error<br>(Serial Forward / Reverse Transfer Error) | Indicate or Display:Outdoor Unit :Indoor Unit :Refer to Connection line and Serial signal error listError Code :(Page 13)                                                                                                    |
|----------------------------------------------------------------------------------------------------|----------------------------------------------------------------------------------------------------|
| Detective Actuators:                                                                                                    | Detective details:                                                                                                    |
| Outdoor Unit<br>Indoor Unit<br>Branch Box<br>(Primary / secondary)                                                      | <ul> <li>When the branch box cannot properly receive the serial signal from<br/>Outdoor unit / Indoor unit / Branch Box.</li> <li>When the Outdoor unit / Indoor unit cannot properly receive the<br/>serial signal from Branch Box.</li> <li>When power is turn-on : 2 minutes.</li> <li>In operation : 15 seconds.</li> </ul> |

Forecast of Cause:

- 1. Connection failure 2. External cause 3. Main PCB(Outdoor unit) failure
- 4. Controller PCB(Indoor unit / Branch Box) failure

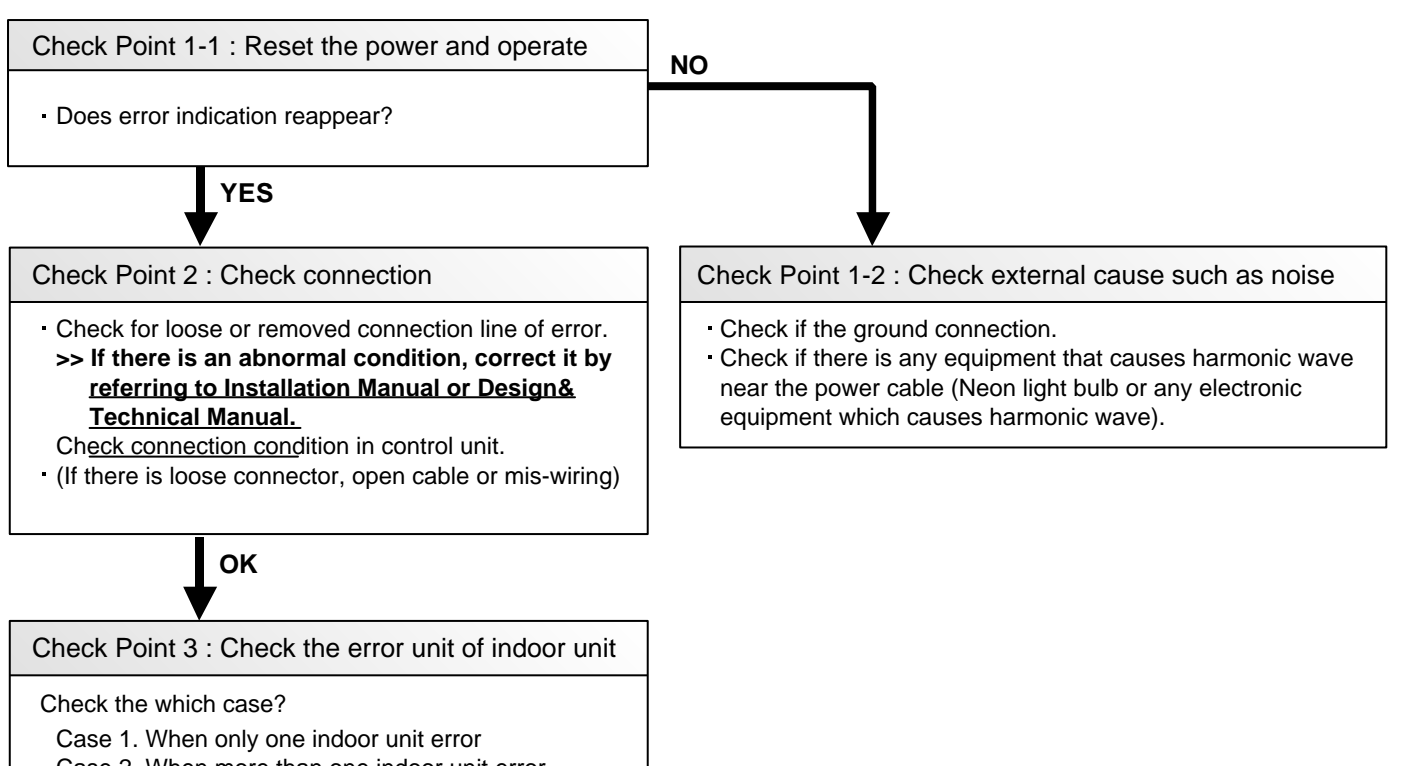

Case 2. When more than one indoor unit error

Case 3. When all indoor unit error

### Case 1. When only one indoor unit error

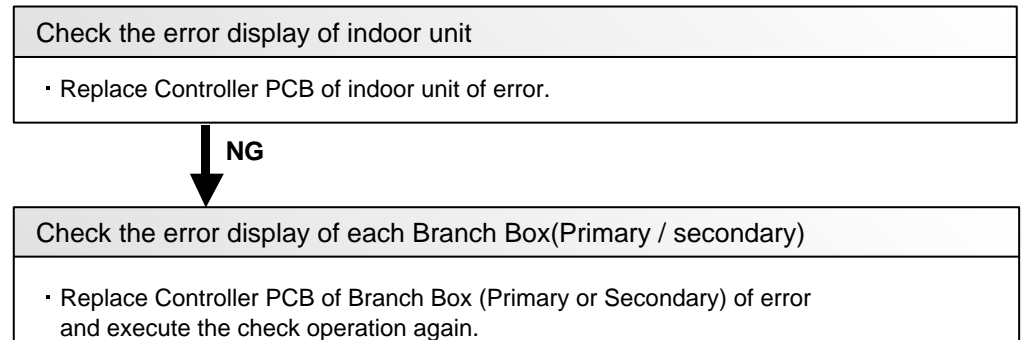

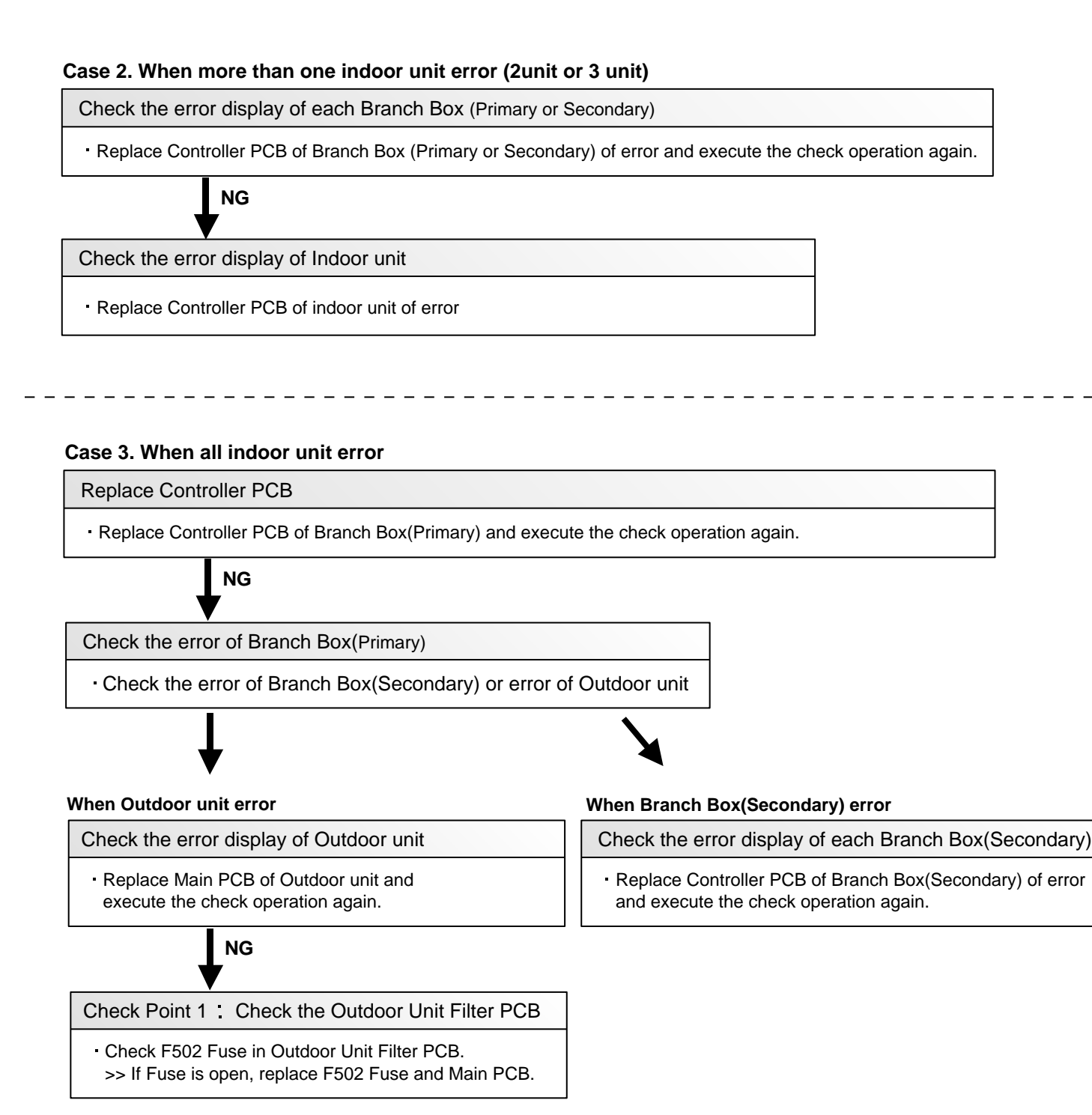

#### When there is no LED display of outdoor unit

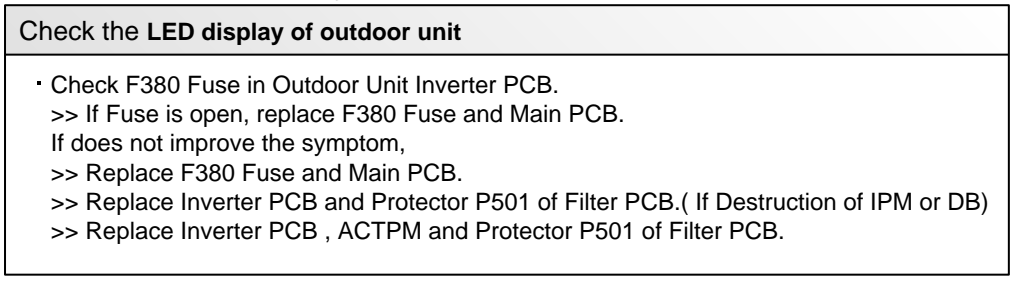

# **Connection Line (example)**

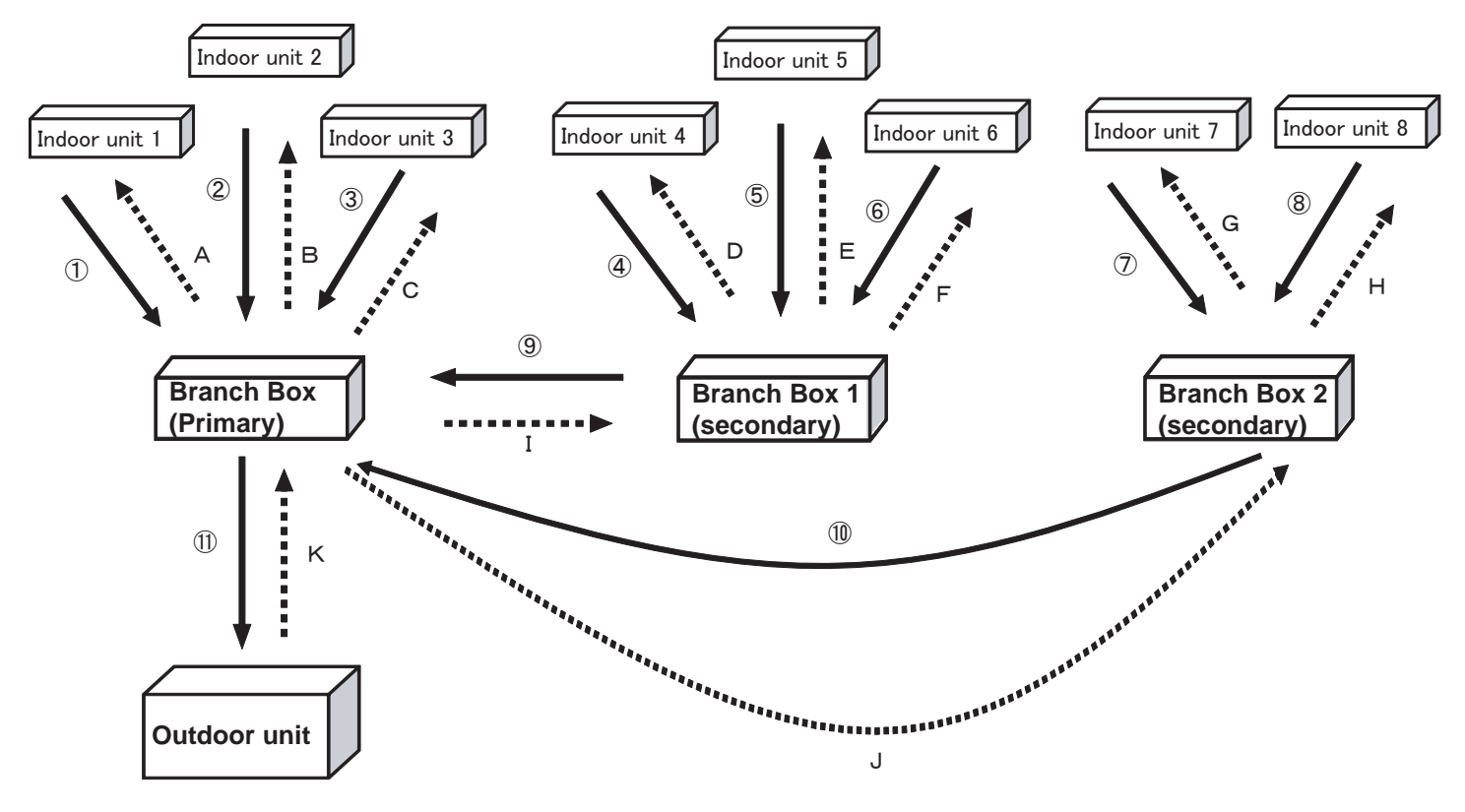

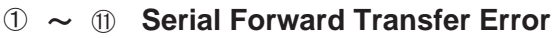

Κ Serial Reverse Transfer Error А

## Serial signal error list

|                |     | Indoor unit 1 Indoor unit 2 Indoor unit 3 Indoor unit |     |     |       |          | nit 4 | Indoor unit 5 Indoor unit |       |     |     |     | nit 6 | Indo | ior ui | nit 7 | it 7 Indoor unit 8 |     |      | 8 Branch Box(Primary) |     |      |     |     |        | Branch | Box 1(se | condary) | )      |        |        | Ou     | itdoor | oor unit |        |        |        |        |        |      |       |       |
|----------------|-----|-------------------------------------------------------|-----|-----|-------|----------|-------|---------------------------|-------|-----|-----|-----|-------|------|--------|-------|--------------------|-----|------|-----------------------|-----|------|-----|-----|--------|--------|----------|----------|--------|--------|--------|--------|--------|----------|--------|--------|--------|--------|--------|------|-------|-------|
|                |     | 1st                                                   | 2nd | 3rd | 1st 2 | nd 3rc   | d 1st | t 2nd                     | l 3rd | 1st | 2nd | 3rd | 1st   | 2nd  | 3rd    | 1st   | 2nd                | 3rd | 1st  | 2nd                   | 3rd | 1st  | 2nd | 3rd | LED401 | LED402 | LED403   | LED404   | LED405 | LED401 | LED402 | LED403 | LED404 | LED405   | LED401 | LED402 | LED403 | LED404 | LED405 | LED? | 961 L | ED962 |
|                | 1   | 13                                                    | 2   | 0   | - ·   |          | -     | -                         | -     | -   | -   | -   | -     | -    | -      | -     | -                  | -   | -    | -                     | -   | -    | -   | -   | ©(1)   | ©(5)   |          | 0        | 0      | -      | -      | -      | -      | -        | -      | -      | -      | -      | -      | Ε    | J     | 2 U   |
|                | 2   | -                                                     | -   | -   | 13 (  | 20       | ) -   | -                         | -     | -   | -   | -   | -     | -    | -      | -     | -                  | -   | -    | -                     | -   | -    | -   | -   | ©(1)   | ©(5)   | 0        |          | 0      | -      | -      | -      | -      | -        | -      | -      | -      | -      | -      | Ε    | J     | 2 U   |
|                | 3   | -                                                     | -   | -   |       |          | 13    | ) (2)                     | 0     | -   | -   | -   | -     | -    | -      | -     | -                  | -   | -    | -                     | -   | -    | -   | -   | ©(1)   | ©(5)   | 0        | 0        |        | -      | -      | -      | -      | -        | -      | -      | -      | -      | -      | Ε    | J     | 2 U   |
|                | 4   | -                                                     | -   | -   |       |          | -     | -                         | -     | (3  | 2   | 0   | -     | -    | -      | -     | -                  | -   | -    | -                     | -   | -    | -   | -   | -      | -      | -        | -        | -      | ©(2)   | ©(5)   |        | 0      | 0        | -      | -      | -      | -      | -      | Ε    | J     | 2 U   |
|                | 5   | -                                                     | -   | -   |       |          | -     | -                         | -     | -   | -   | -   | (13)  | 2    | 0      | -     | -                  | -   | -    | -                     | -   | -    | -   | -   | -      | -      | -        | -        | -      | ©(2)   | ©(5)   | 0      |        | 0        | -      | -      | -      | -      | -      | Ε    | J     | 2 U   |
| Serial Forward | 6   | -                                                     | -   | -   | - ·   |          | -     | -                         | -     | -   | -   | -   | -     | -    | -      | (13)  | 2                  | 0   | -    | -                     | -   | -    | -   | -   | -      | -      | -        | -        | -      | ©(2)   | ©(5)   | 0      | 0      |          | -      | -      | -      | -      | -      | Ε    | J     | 2 U   |
| Transfer Error | 1   | -                                                     | -   | -   | - ·   |          | -     | -                         | -     | -   | -   | -   | -     | -    | -      | -     | -                  | -   | (3   | 2                     | 0   | -    | -   | -   | -      | -      | -        | -        | -      | -      | -      | -      | -      | -        | ©(3)   | ©(5)   |        | 0      | 0      | Ε    | J     | 2 U   |
|                | 8   | -                                                     | -   | -   | - ·   |          | -     | -                         | -     | -   | -   | -   | -     | -    | -      | -     | -                  | -   | -    | -                     | -   | (3)  | 2   | 0   | -      | -      | -        | -        | -      | -      | -      | -      | -      | -        | ©(3)   | ©(5)   | 0      |        | 0      | Ε    | J     | 2 U   |
|                | 9   | 3                                                     | 2   | 0   | 13 (  | 20       | 13    | 2                         | 0     | 13  | 2   | 0   | (13)  | 2    | 0      | 13    | 2                  | 0   | 13   | 2                     | 0   | (3   | 2   | 0   | ©(1)   | ©(4)   | 0        | 0        | 0      | ©(2)   | ©(4)   | 0      | 0      | 0        | -      | -      | -      | -      | -      | Ε    | J     | 2 U   |
|                | 1   | 13                                                    | 2   | 0   | 13 (  | 20       | 13    | 2                         | 0     | 1   | 2   | 0   | (]    | 2    | 0      | 13    | 2                  | 0   | 13   | 2                     | 0   | (3   | 2   | 0   | ©(1)   | ©(4)   | 0        | 0        | 0      | -      | -      | -      | -      | -        | ©(3)   | ©(4)   | 0      | 0      | 0      | Ε    | J     | 2 U   |
|                | M   | (13)                                                  | ٢   | 6   | n (   | <u>າ</u> | 11    | 0                         | 6     | ß   | 0   | 6   | 13    | ٦    | 0      | 13    | ٢                  | 6   | (13) | 0                     | 0   | (13) | ٢   | 0   | @(1)   | @(3)   | 0        | 0        | 0      | _      | _      | _      | _      | _        | _      | _      | _      | _      | _      | Ε    | 1     | 13    |
|                | U   | U                                                     | e   |     |       |          |       |                           |       | U   | ¢   |     | W     | ¢    |        | U     | ¢                  |     |      | ¢                     | ۲   | U    | ¢   | •   | (I)    | (U)    |          |          |        |        |        |        |        |          |        |        |        |        |        | Ε    | 1     | 1 4   |
|                | А   | 1                                                     | 1   | 0   |       |          | -     | -                         | -     | -   | -   | -   | -     | -    | -      | -     | -                  | -   | -    | -                     | -   | -    | -   | -   | ©(1)   | ©(5)   |          | 0        | 0      | -      | -      | -      | -      | -        | -      | -      | -      | -      | -      | Ε    | 5     | U 1   |
|                | В   | -                                                     | -   | -   | 1     | 1) 0     | ) -   | -                         | -     | -   | -   | -   | -     | -    | -      | -     | -                  | -   | -    | -                     | -   | -    | -   | -   | ©(1)   | ©(5)   | 0        |          | 0      | -      | -      | -      | -      | -        | -      | -      | -      | -      | -      | Ε    | 5     | U 1   |
|                | С   | -                                                     | -   | -   |       |          | 1     | )                         | 0     | -   | -   | -   | -     | -    | -      | -     | -                  | -   | -    | -                     | -   | -    | -   | -   | ©(1)   | ©(5)   | 0        | 0        |        | -      | -      | -      | -      | -        | -      | -      | -      | -      | -      | Ε    | 5     | U 1   |
|                | D   | -                                                     | -   | -   |       |          | -     | -                         | -     | 1   | 1   | 0   | -     | -    | -      | -     | -                  | -   | -    | -                     | -   | -    | -   | -   | -      | -      | -        | -        | -      | ©(2)   | ©(5)   |        | 0      | 0        | -      | -      | -      | -      | -      | Ε    | 5     | U 1   |
|                | Ε   | -                                                     | -   | -   |       |          | -     | -                         | -     | -   | -   | -   | 1     | 1    | 0      | -     | -                  | -   | -    | -                     | -   | -    | -   | -   | -      | -      | -        | -        | -      | ©(2)   | ©(5)   | 0      |        | 0        | -      | -      | -      | -      | -      | Ε    | 5     | U 1   |
|                | F   | -                                                     | -   | -   |       |          | -     | -                         | -     | -   | -   | -   | -     | -    | -      | 1     | 1                  | 0   | -    | -                     | -   | -    | -   | -   | -      | -      | -        | -        | -      | ©(2)   | ©(5)   | 0      | 0      |          | -      | -      | -      | -      | -      | Ε    | 5     | U 1   |
| Serial Reverse | G   | -                                                     | -   | -   |       |          | -     | -                         | -     | -   | -   | -   | -     | -    | -      | -     | -                  | -   | (1)  | 1                     | 0   | -    | -   | -   | -      | -      | -        | -        | -      | -      | -      | -      | -      | -        | ©(3)   | ©(5)   |        | 0      | 0      | Ε    | 5     | U 1   |
| Transfer Error | Н   | -                                                     | -   | -   |       |          | -     | -                         | -     | -   | -   | -   | -     | -    | -      | -     | -                  | -   | -    | -                     | -   | 1    | 1   | 0   | -      | -      | -        | -        | -      | -      | -      | -      | -      | -        | ©(3)   | ©(5)   | 0      |        | 0      | Ε    | 5     | U 1   |
|                | ī   | -                                                     | -   | -   |       |          | -     | -                         | -     | -   | -   | -   | -     | -    | -      | -     | -                  | -   | -    | -                     | -   | -    | -   | -   | -      | -      | -        | -        | -      |        | ©(3)   | 0      | 0      | 0        | -      | -      | -      | -      | -      | -    |       |       |
|                | ·   | 13                                                    | 2   | 0   | 13 (  | 20       | 13    | 2                         | 0     | 1   | 2   | 0   | (]    | 2    | 0      | 13    | 2                  | 0   | 13   | 2                     | 0   | (3   | 2   | 0   | -      | -      | -        | -        | -      | ©(2)   | ©(4)   | 0      | 0      | 0        | -      | -      | -      | -      | -      | Ε    | J     | 2 U   |
|                | .1  | -                                                     | -   | -   |       |          | -     | -                         | -     | -   | -   | -   | -     | -    | -      | -     | -                  | -   | -    | -                     | -   | -    | -   | -   | -      | -      | -        | -        | -      | -      | -      | -      | -      | -        | ٠      | ©(3)   | 0      | 0      | 0      | -    |       |       |
|                | Ů   | 3                                                     | 2   | 0   | 13 (  | 20       | 13    | 2                         | 0     | (3  | 2   | 0   | (13)  | 2    | 0      | 13    | 2                  | 0   | 13   | 2                     | 0   | (3)  | 2   | 0   | -      | -      | -        | -        | -      | -      | -      | -      | -      | -        | ©(3)   | ©(4)   | Х      | 0      | 0      | Ε    | J     | 2 U   |
|                | к   | 1                                                     | 1   | 0   | 1     | 1) 0     | 1     | )                         | 0     | 1   | 1   | 0   | 1     | 1    | 0      | 1     | 1                  | 0   | 1    | 1                     | 0   | 1    | 1   | 0   |        | ©(3)   | 0        | 0        | 0      |        | ©(3)   | 0      | 0      | 0        |        | ©(3)   | 0      | 0      | 0      | Ε    | 1     | 13    |
|                |     | 3                                                     | 2   | 0   | 13 (  | 20       | 13    | 2                         | 0     | 1   | 2   | 0   | (]    | 2    | 0      | (])   | 2                  | 0   | 3    | 2                     | 0   | (3)  | 2   | 0   | ©(1)   | ©(3)   | 0        | 0        | 0      | -      | -      | -      | -      | -        | -      | -      | -      | -      | -      | Ε    | J     | 2 U   |
| LED            | Dis | spla                                                  | av  | pa  | atte  | ərn      | 0     | f Ir                      | nd    | 00  | rι  | Jni | it    |      |        |       |                    |     |      |                       |     |      |     |     | I F    | - ח    | Disn     | lav      | natt   | ern    | of P   | ran    | ch F   | Sox      |        |        |        |        |        |      |       |       |

• 1st - Operation LED • O Number of flashes (0.5sec)

• 2nd - Timer LED • 3rd - Economy LED

○ Continuous flash

- No display

LED Display pattern of Branch Box

O(n) - Flashing(number of flashing)

• O - Unlit

| Trouble shooting 2<br>INDOOR UNIT Error Method:<br>Wired Remote Controller<br>Communication Error | Indicate or Display:         Outdoor Unit : E.5 U.1         Indoor Unit : Operation LED 1 times Flash, Timer LED 2 Times Flash, Economy LED Continuous Flash.         Error Code : 12 |
|---------------------------------------------------------------------------------------------------|----------------------------------------------------------------------------------------------------|
| Detective Actuators:                                                                              | Detective details:                                                                                                    |
| Indoor unit controller PCB                                                                        | Upon receiving the signal more than 1 time from Wired Remote or other Indoor                                                                                                    |
| Wired Remote Controller                                                                           | unit, but the same signal has not been received more than 1 minute.                                                                                                    |

#### Forecast of Cause: 1. Terminal connection abnormal 2. Wired Remote Controller failure 3. Controller PCB failure

Check Point 1 : Check the connection of terminal

After turning off the power, check & correct the followings.

Indoor Unit - Check the connection of terminal between remote controller and Indoor unit, and check if there is a disconnection or short of the cable.

ОК

Check Point 2 : Check Remote controller and Controller PCB

□ Check terminal voltage of controller PCB Connector. (Power supply for Remote) Cassette, Duct, Floor / Ceiling Type  $\Rightarrow$  CN14, Wall mount, Floor Type  $\Rightarrow$  CN6,

Small size Wall mount Type  $\Rightarrow$  CN305(UTY-XCBXZ14)

If DC12V, Remote Controller failure (Controller PCB is OK) >>> Replace Remote Controller

If DC0V, Controller PCB failure (Remote is OK) >>> Replace Controller PCB and execute the check operation again.

In case of re-installation is done due to removed connector or incorrect wiring, turn on the power again

| Trouble shooting 3<br>INDOOR UNIT Error Method:<br>Check run unfinished | Indicate or Display:<br>Outdoor Unit : E. 15. 6Indoor Unit : Operation LED 1 times Flash, Timer LED 5 Times Flash,<br>Economy LED Continuous Flash.Error Code : 15 |
|-------------------------------------------------------------------------|----------------------------------------------------------------------------------------------------|
| Detective Actuators:                                                    | Detective details:                                                                                                    |
| Outdoor unit                                                            | When the operation command is input by remote controller without                                                                                                   |
| Branch BOX                                                              | check operation completion.                                                                                                    |

Forecast of Cause :

1. Check operation not complete 2. Outdoor Main PCB changed 3. Branch BOX PCB changed

Check Point 1 : Check the indoor unit number connection

- Check the number of indoor unit connected.

>> If the check operation not complete, execute it by referring to Installation Manual or Design & Technical Manual.
>> Upon correcting incorrect setting, reset the power.

о К

Check Point 2 : Replace Main PCB

· Replace Main PCB, and execute the check operation again.

| INDOOR UNIT Error Method:<br>Number of Wires and Pipes Error | Indicate or Display:<br>Outdoor Unit : E.2 1.2<br>Indoor Unit : Operation LED 2 times Flash, Timer LED 1 Times Flash,<br>Economy LED Continuous Flash.<br>Error Code : 21 |
|--------------------------------------------------------------|----------------------------------------------------------------------------------------------------|
| Detective Actuators:                                         | Detective details:                                                                                                    |
|                                                              | When the operation command is input by remote controller without                                                                                                    |

Indoor unit

When the operation command is input by remote controller without check operation completion. When a PCB has been replaced.

Forecast of Cause :

1. Check operation not complete 2. Indoor Controller PCB changed 3. Branch BOX PCB changed

Check Point 1 : Check the indoor unit number connection

 Check the number of indoor unit connected.
 >> If the check operation not complete, execute it by referring to Installation Manual or Design & Technical Manual.

>> Upon correcting incorrect setting, reset the power.

ок

Check Point 2 : Replace Controller PCB

<u>Replace Controller PCB, and execute the check operation again.</u>

| Trouble shooting 4<br>INDOOR UNIT Error Method:<br>Indoor Unit Capacity Error | Indicate or Display:         Outdoor Unit : E. 22. 1         Indoor Unit : Operation LED 2 times Flash, Timer LED 2 Times Flash, Economy LED Continuous Flash.         Error Code : 22 |
|-------------------------------------------------------------------------------|----------------------------------------------------------------------------------------------------|
| Detective Actuators:                                                          | Detective details:                                                                                                    |
| All indoor unit                                                               | When the total capacity of indoor units is outside of range between 38,000BTU and 63,000BTU.                                                                                           |

Forecast of Cause :

1. The selection of indoor units is incorrect 2. Main PCB(Outdoor unit) failure

Check Point 1 : Check the total capacity of indoor unit

Check the total capacity of the connected indoor units.
 If abnormal condition is found, correct it by referring
 to Installation Manual or Design & Technical Manual.

οκ

Check Point 2 : Replace Main PCB

If Check Point 1 do not improve the symptom, replace Main PCB(Outdoor unit), and execute the check operation again.

| Trouble shooting 5<br>INDOOR UNIT Error Method:<br>Connected Combination Error | Indicate or Display:         Outdoor Unit       : E.5 U.1 or E.J 2.U         Indoor Unit       : Operation LED 2 times Flash, Timer LED 3 Times Flash, Economy LED Continuous Flash.         Error Code       : 2 3 |
|--------------------------------------------------------------------------------|----------------------------------------------------------------------------------------------------|
| Detective Actuators:                                                           | Detective details:                                                                                                    |

Indoor Unit Branch Box When power is on and one of the below occurs.

- 1. When the wirring is mistake
- 2. When the connection outdoor unit different.
- 3. When the connection indoor unit of unsupported multi.

Forecast of Cause:

1. connections condition in Controller PCB(Indoor unit / Branch Box)

Check Point 1 : Check the Indoor unit / Branch Box

Check the Indoor unit / Branch Box

>> If there is abnormal connect, correct it by referring to Installation Manual

or Design & Technical Manual.

>> Upon correcting incorrect setting, and execute the check operation again.

| Trouble shooting 6<br>INDOOR UNIT Error Method:<br>Number of Indoor Units Error | Indicate or Display:         Outdoor Unit       : E. 24. 2         Indoor Unit       : Operation LED 2 times Flash, Timer LED 4 Times Flash, Economy LED Continuous Flash.         Error Code       : 24 |
|---------------------------------------------------------------------------------|----------------------------------------------------------------------------------------------------|
| Detective Actuators:                                                            | Detective details:                                                                                                    |

Indoor Unit

When the total connection number of indoor units is outside of range between 2 and 8.

Forecast of Cause :

1. Indoor unit connection failure

Check Point 1 : Check the indoor unit number connection

Check the indoor unit number connection.

>> If there is an abnormal condition, correct it by referring to Installation Manual

or Design & Technical Manual.

>> Upon correcting incorrect setting, reset the power.

| Trouble shooting 7<br>Branch Box Error Method:<br>Number of Branch Boxes Error | Indicate or Display:         Outdoor Unit : E. 24. 3         Indoor Unit : Operation LED 2 times Flash, Timer LED 4 Times Flash, Economy LED Continuous Flash.         Error Code : 24 |
|--------------------------------------------------------------------------------|----------------------------------------------------------------------------------------------------|
| Detective Actuators:                                                           | Detective details:                                                                                                    |
| Branch Box                                                                     | When the number of branch boxes $\textcircled{1}$ and $\textcircled{2}$ are different, and the operation command is input to the outdoor unit.                                         |
|                                                                                | <ol> <li>Memorized number at the check operation.</li> <li>Number of Serial forward signal.</li> </ol>                                                                                 |

Forecast of Cause :

1. Branch box power failure

2. Branch box connection failure

Check Point 1 : Check the Branch box power - Check the Branch Box power >> If there is an abnormal condition, power turned on. OK Check Point 2 : Check the Branch box connection - Check the Branch Box connection. >> If there is an abnormal condition, correct it by referring to Installation Manual or Design & Technical Manual. >> Upon correcting incorrect setting, reset the power.
| Trouble shooting 8<br><u>INDOOR UNIT Error Method:</u><br>Indoor Unit Model Information Error<br>EEPROM Access Abnormal | Indicate or Display:         Outdoor Unit       : E.5 U.1         Indoor Unit       : Operation LED 3 times Flash, Timer LED 2 Times Flash, Economy LED Continuous Flash.         Error Code       : 3 2                                                                        |
|----------------------------------------------------------------------------------------------------|----------------------------------------------------------------------------------------------------|
| Detective Actuators:<br>Indoor Unit                                                                                     | <b>Detective details:</b><br>3 continuous failure of read test of EEPROM at power on, or apparent model<br>information error from EEPROM. Also, error on model information upon model<br>information test of EEPROM, or Model information of EEPROM not possible to<br>recover. |

**Forecast of Cause :** 1. External cause 2. connections condition in Controller PCB 3. Controller PCB failure

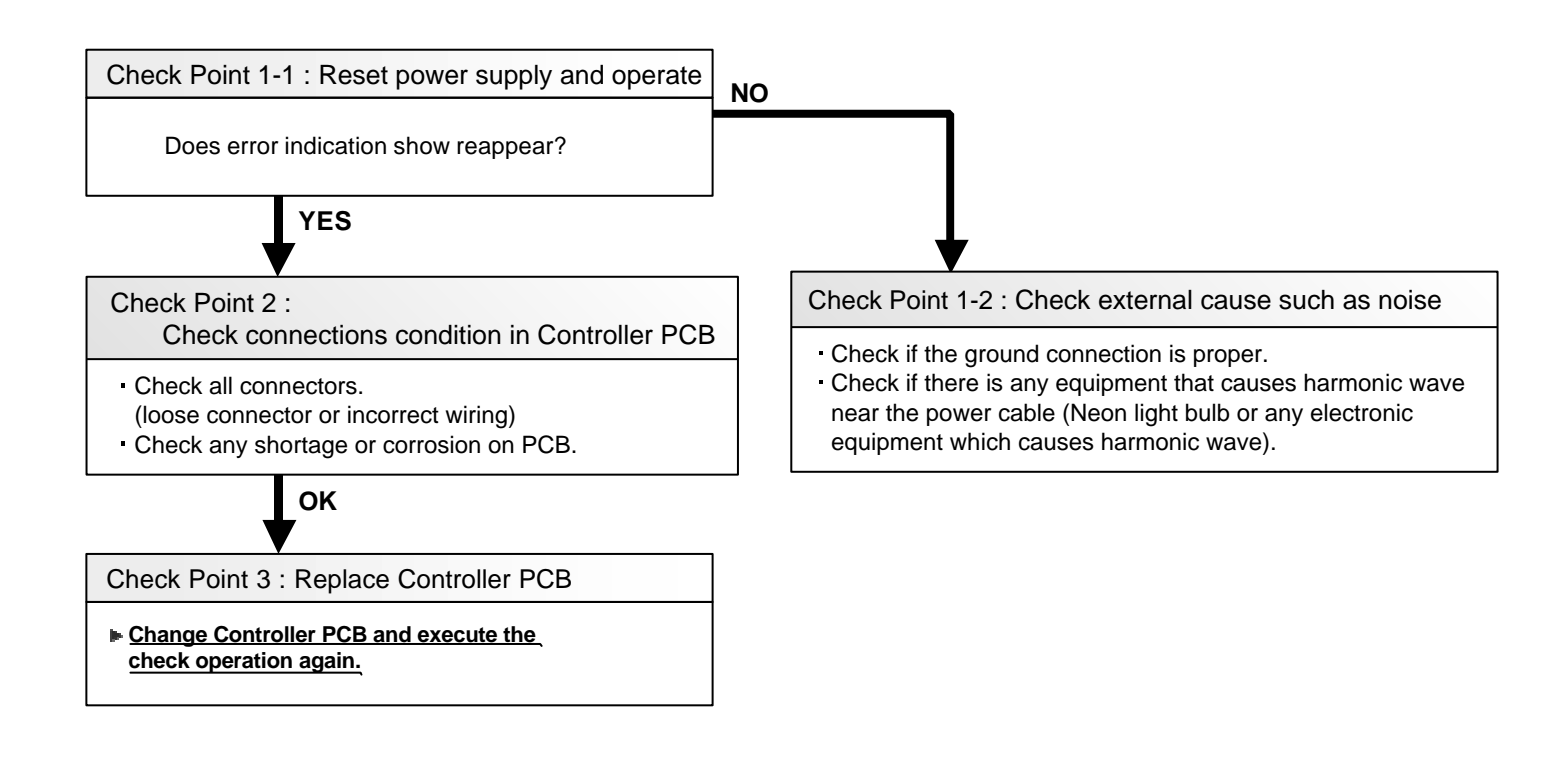

| Trouble shooting 9<br>INDOOR UNIT Error Method:<br>Manual Auto Switch Error | Indicate or Display:         Outdoor Unit       : No Display         Indoor Unit       : Operation LED 3 times Flash, Timer LED 2 Times Flash, Economy LED Continuous Flash.         Error Code       : 3 5 |
|-----------------------------------------------------------------------------|----------------------------------------------------------------------------------------------------|
| Detective Actuators:                                                        | Detective details:                                                                                                    |
| Indoor Unit Controller PCB<br>Indicator PCB<br>Manual Auto Switch           | When the Manual Auto Switch becomes ON for consecutive 30 or more seconds.                                                                                                    |

Forecast of Cause :

1. Manual Auto Switch failure 2. Controller PCB and Indicator PCB failure

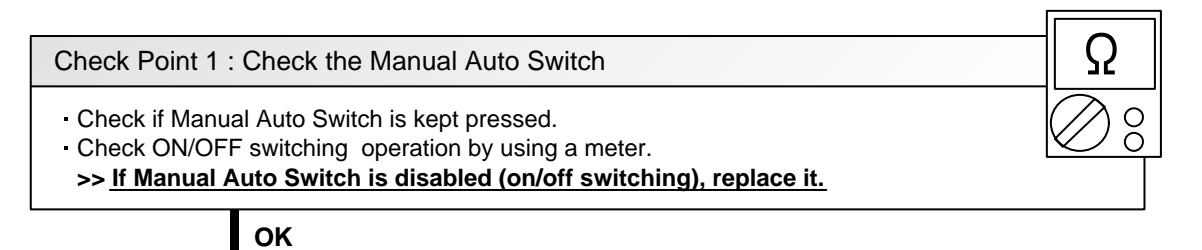

Check Point 2 : Replace Controller PCB and Indicator PCB

▶ If Check Point 1 do not improve the symptom, replace Controller PCB and Indicator PCB and execute the check operation again.

| Trouble shooting 10<br>INDOOR UNIT Error Method:<br>Indoor Room Thermistor Error            | Indicate or Display:<br>Outdoor Unit : E.5 U.1<br>Indoor Unit : Operation LED 4 times Flash, Timer LED 1 Times Flash,<br>Economy LED Continuous Flash.<br>Error Code : 4 1 |
|---------------------------------------------------------------------------------------------|----------------------------------------------------------------------------------------------------|
| Detective Actuators:<br>Indoor Unit Controller PCB Circuit<br>Indoor Temperature Thermistor | Detective details:<br>Indoor unit thermistor is open or short is detected always.                                                                                          |
|                                                                                             |                                                                                                    |

#### Forecast of Cause: 1. Connector failure connection 2. Thermistor failure 3. Controller PCB failuer

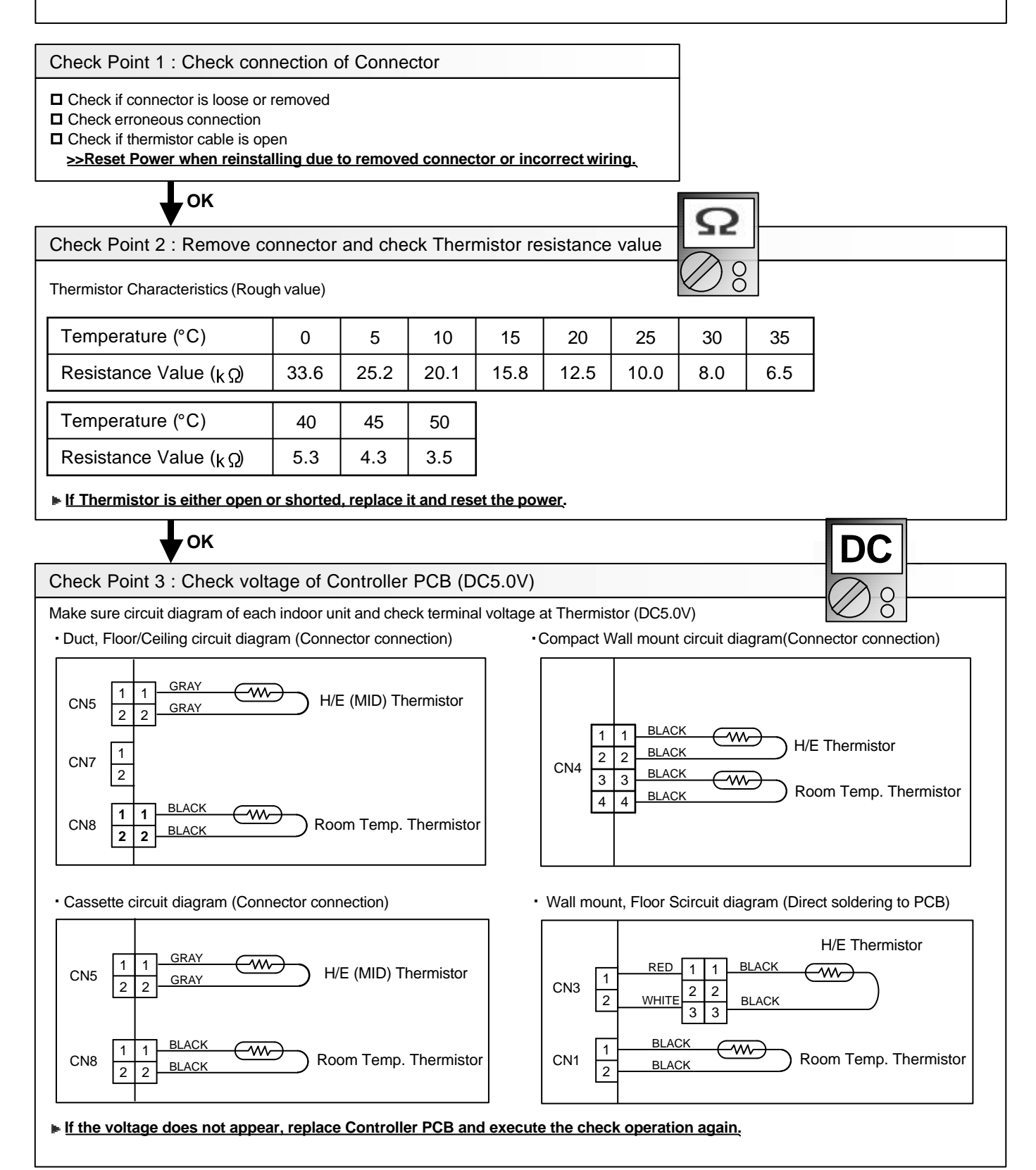

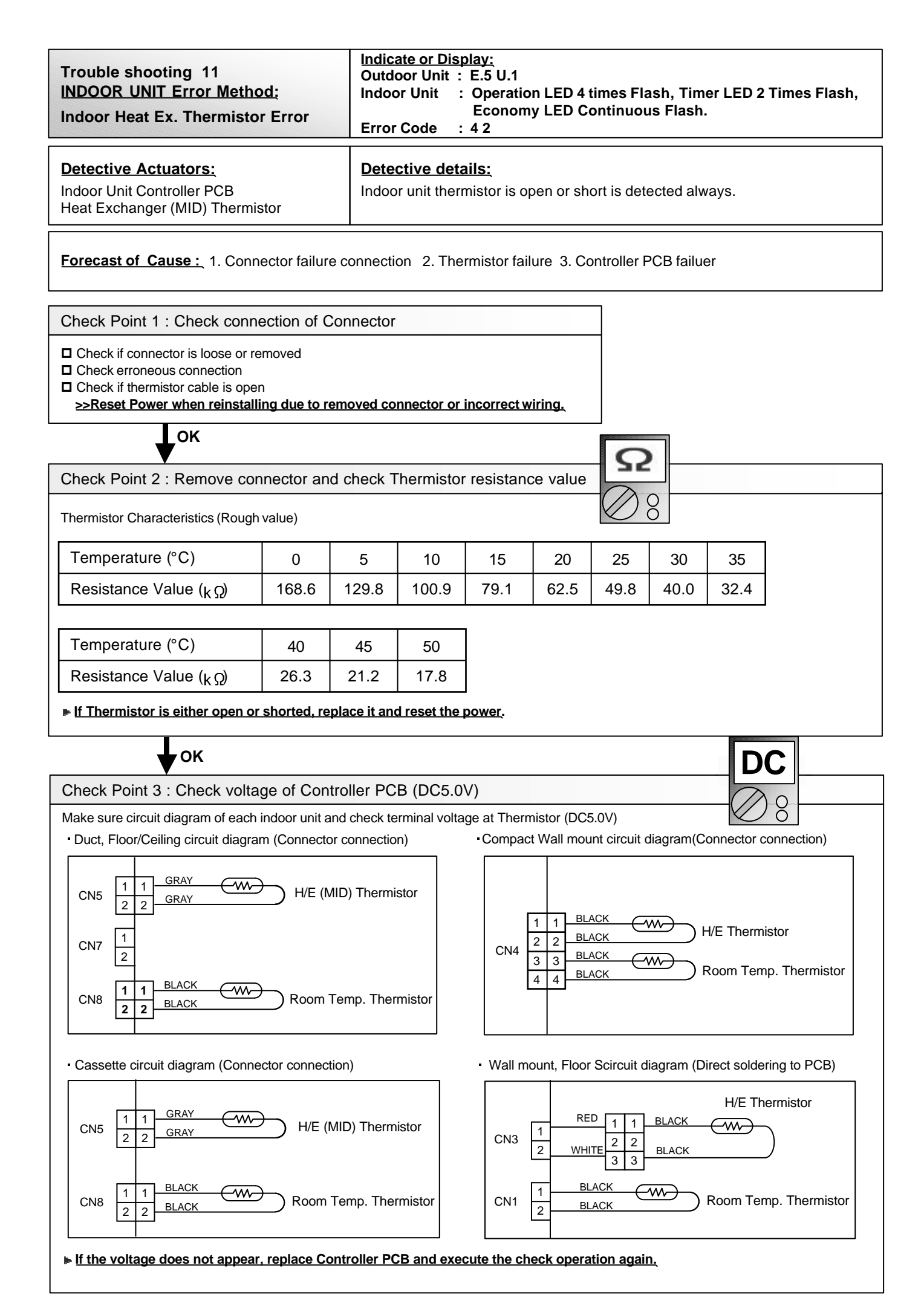

| Trouble shooting 12<br>INDOOR UNIT Error Method:<br>Indoor Unit Fan Motor Error | Indicate or Display:         Outdoor Unit       : E.5 U.1         Indoor Unit       : Operation LED 5 times Flash, Timer LED 1 Times Flash, Economy LED Continuous Flash.         Error Code       : 5 1                                                                                                    |
|---------------------------------------------------------------------------------|----------------------------------------------------------------------------------------------------|
| Detective Actuators:<br>Indoor Unit Controller PCB<br>Indoor Fan Motor          | Detective details:<br>When Indoor fan control is either phase control or DC control and rotation feed<br>back control is ON, the feed back rotation value becomes 0 and lasts for more<br>than 1 minute at motor operation condition. Or, the feed back rotation value<br>continues at 1/3 of target value for more than 1 minute. |

Forecast of Cause : 1. Fan MOTOR failure 2. Fan motor winding open 3. Motor protection by surrounding temp. increase 4. Controller PCB failure

Check Point 1 : Check rotation of Fan

Rotate the fan by hand when operation is off.
 (Check if fan is caught, dropped off or locked motor)
 >If Fan or Bearing is abnormal, replace it.

OK

Check Point 2 : Check Motor winding

Check Indoor Fan motor >>If Fan motor is abnormal, replace it.

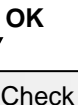

Check Point 3 : Check ambient temp. around motor

 Check excessively high temperature around the motor. (If there is any surrounding equipment that causes heat)
 >>Upon the temperature coming down, restart operation...

ОК

Check Point 4 : Replace Controller PCB

Change Controller PCB and execute the check operation again.

| Trouble shooting 13<br>INDOOR UNIT Error Method:<br>Drainage Error         | Indicate or Display:<br>Outdoor Unit : E.5 U.1<br>Indoor Unit : Operation LED 5 times Flash, Timer LED 3 Times Flash,<br>Economy LED Continuous Flash.<br>Error Code : 5 3 |
|----------------------------------------------------------------------------|----------------------------------------------------------------------------------------------------|
| Detective Actuators:<br>Indoor Unit Controller PCB Circuit<br>Float Switch | Detective details:<br>When Float switch is ON for more than 3 minutes.                                                                                                    |

# Forecast of Cause : 1. Float switch failure 2. Shorted connector/wire 3. Controller PCB failure 4. Drain pump failure 5. Hose clogging

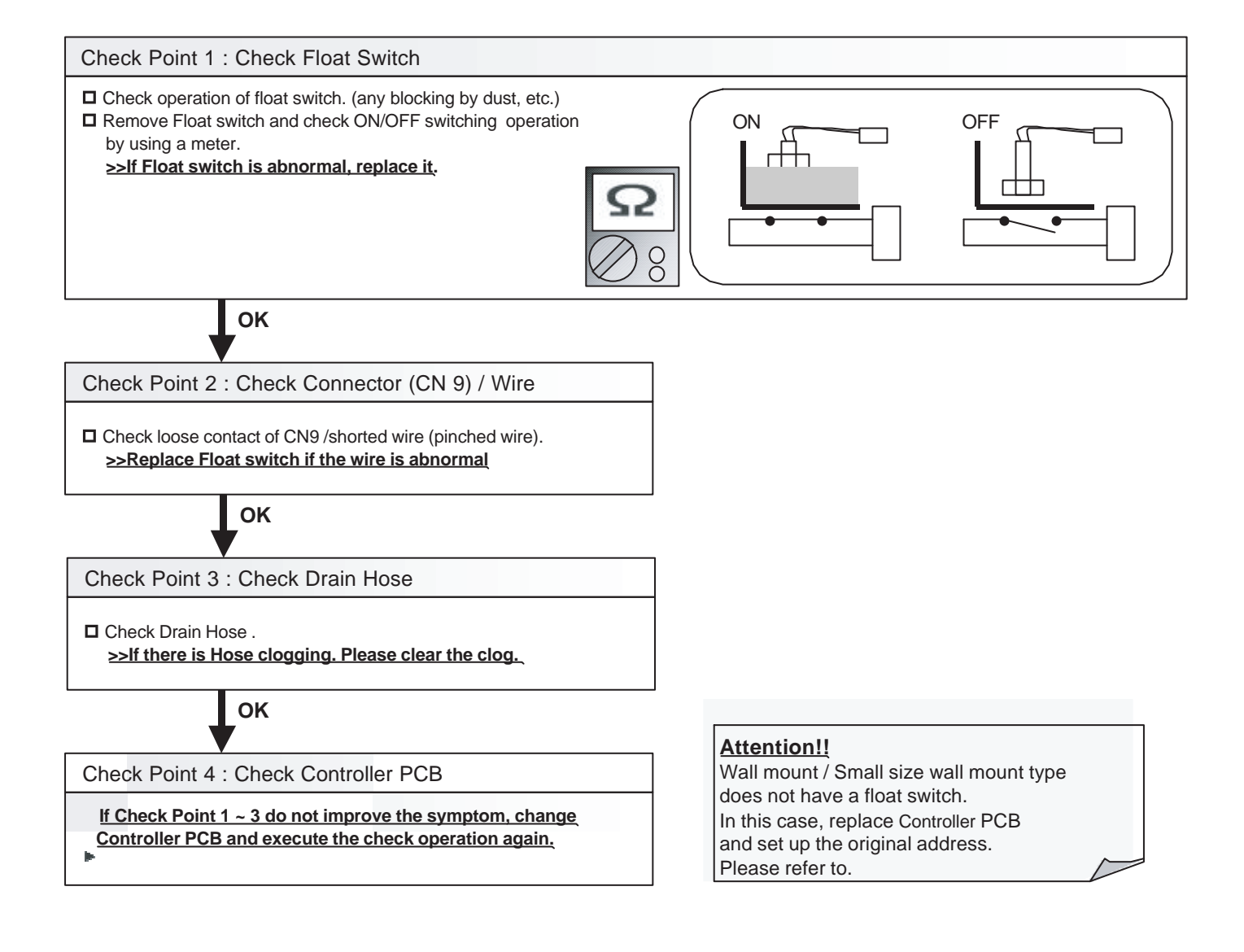

| Trouble shooting 14<br><u>OUTDOOR UNIT Error Method:</u><br>Outdoor Unit Model Information Error | Indicate or Display:         Outdoor Unit       : E. 62. 1         Indoor Unit       : Operation LED 6 times Flash, Timer LED 2 Times Flash, Economy LED Continuous Flash.         Error Code       : 62 |
|--------------------------------------------------------------------------------------------------|----------------------------------------------------------------------------------------------------|
| Detective Actuators:                                                                             | Detective details:                                                                                                    |
| Outdoor unit Main PCB                                                                            | <ul> <li>Access to EEPROM failed due to some cause after outdoor unit started.</li> </ul>                                                                                                    |

Forecast of Cause : 1. External cause (Noise, temporary open, voltage drop) 2. Main PCB failure

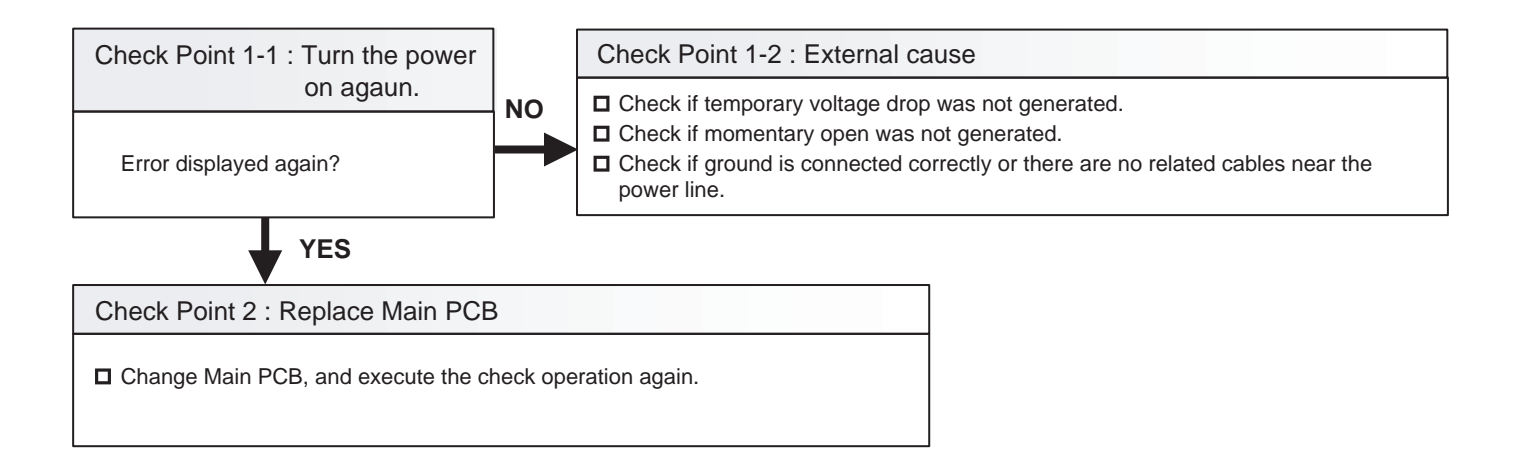

| Trouble shooting 15<br><u>OUTDOOR UNIT Error Method:</u><br>Inverter Error | Indicate or Display:         Outdoor Unit       : E. 63. 1         Indoor Unit       : Operation LED 6 times Flash, Timer LED 3 Times Flash, Economy LED Continuous Flash.         Error Code       : 63 |
|----------------------------------------------------------------------------|----------------------------------------------------------------------------------------------------|
| <u>Detective Actuators:</u><br>Inverter PCB<br>Main PCB<br>Filter PCB      | Detective details:<br>• Error information received from Inverter PCB                                                                                                    |

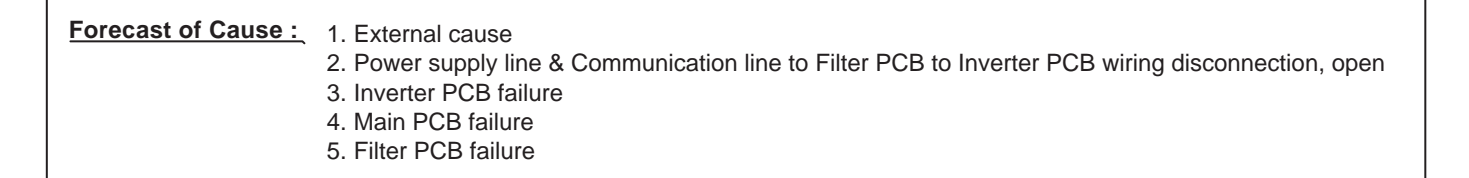

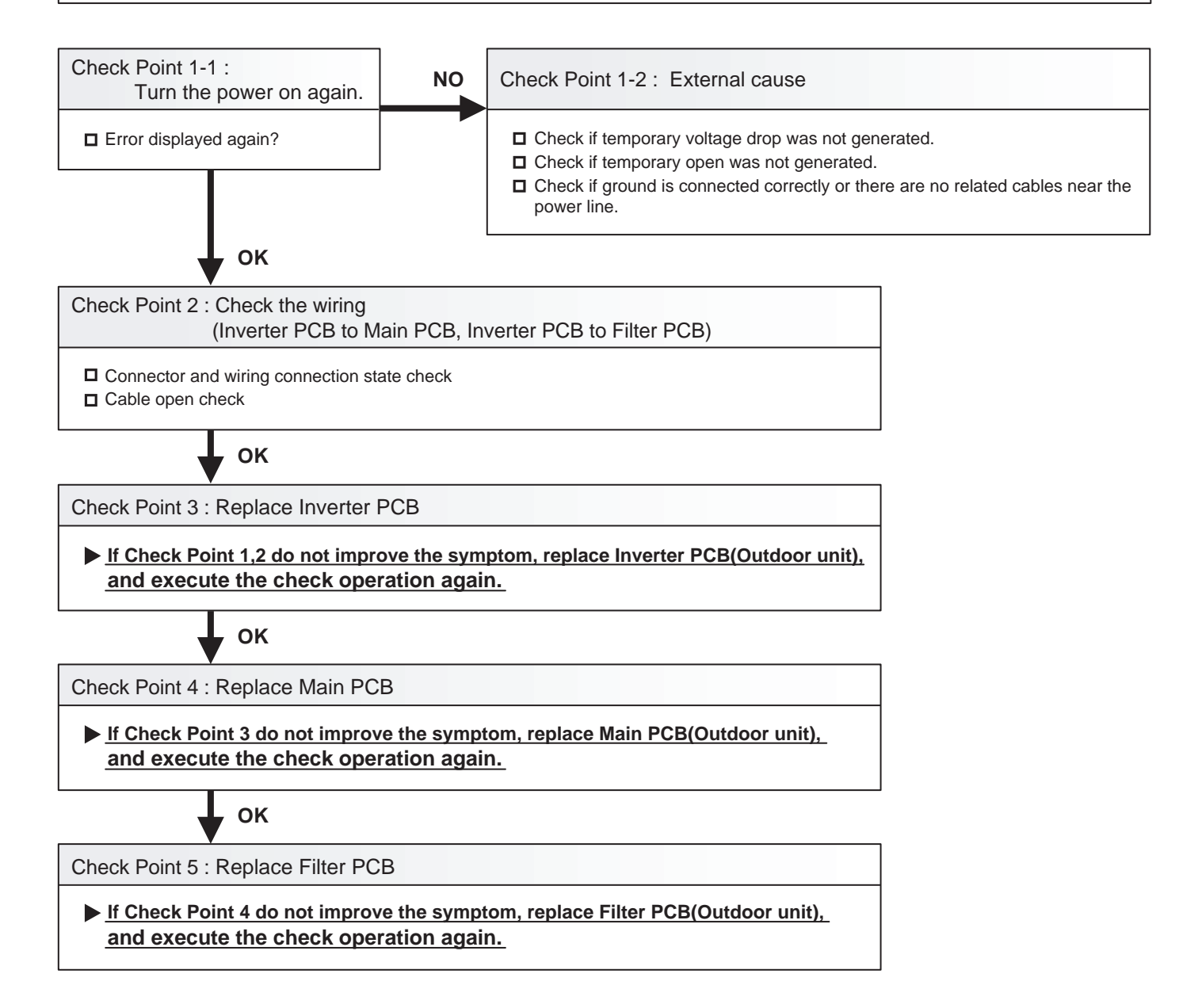

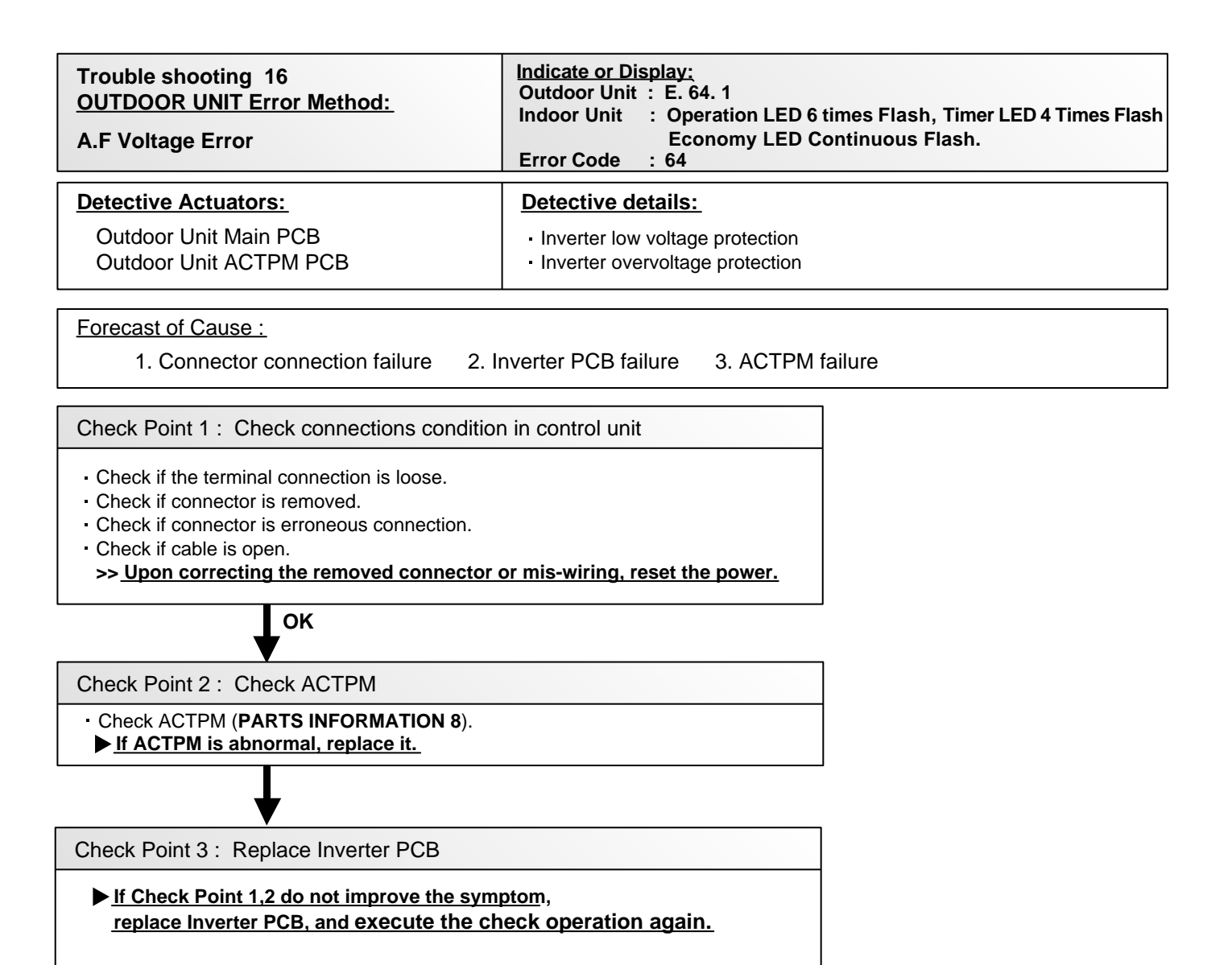

| Trouble shooting 17<br>OUTDOOR UNIT Error Method:<br>Discharge Thermistor Error | Indicate or Display:         Outdoor Unit       : E. 71. 1         Indoor Unit       : Operation LED 7 times Flash, Timer LED Times Flash, Economy LED Continuous Flash.         Error Code       : 71 |
|---------------------------------------------------------------------------------|----------------------------------------------------------------------------------------------------|
| Detective Actuators:                                                            | Detective details:                                                                                                    |
| Discharge temperature thermistor                                                | <ul> <li>Discharge temperature thermistor short detected</li> <li>Discharge thermistor open detected</li> </ul>                                                                                        |

Forecast of Cause :1. Connector connection failure, open2. Thermistor failure3. Main PCB failure

Check Point 1 : Check the connector connection and cable open

Connector connection state check
 Cable open check
 OK
 Check Point 2 : Check the thermistor
 Thermistor characteristics check (Disconnect the thermistor from the PCB and check.)

\* For the thermistor characteristics, refer to the "Service Parts Information 5".

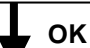

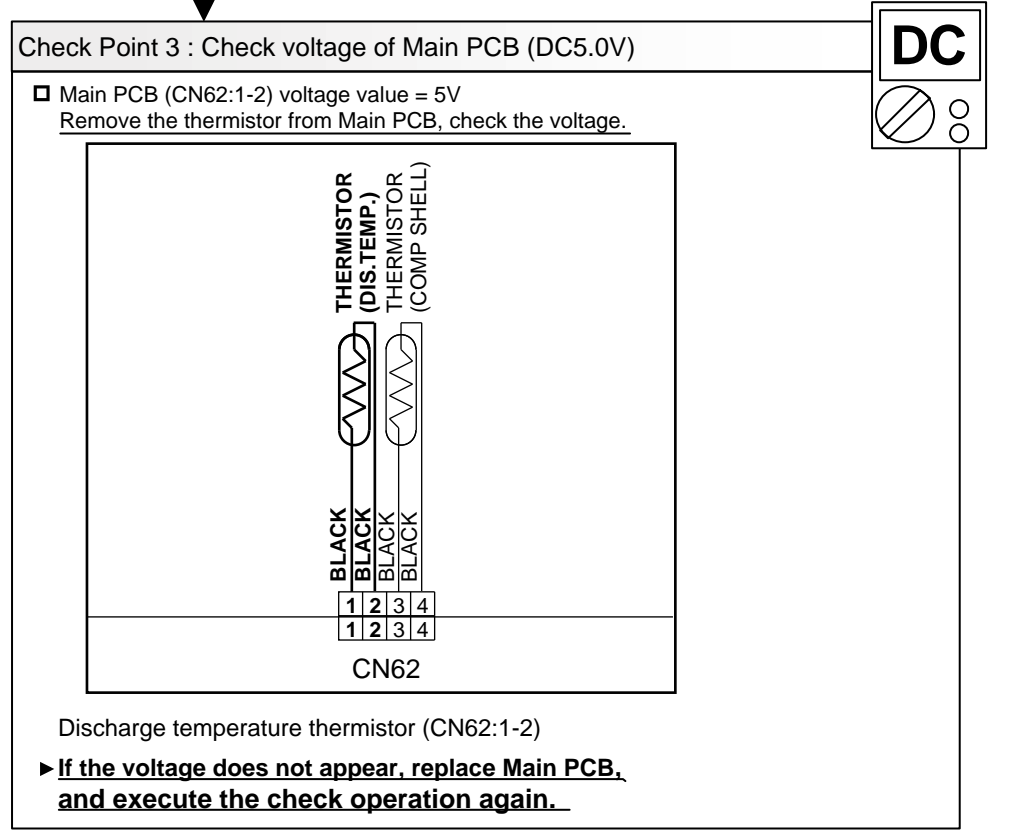

| Trouble shooting 18<br>OUTDOOR UNIT Error Method:<br>Compressor Thermistor Error | Indicate or Display:         Outdoor Unit       : E. 72. 1         Indoor Unit       : Operation LED 7 times Flash, Timer LED 2 Times Flash, Economy LED Continuous Flash.         Error Code       : 72 |
|----------------------------------------------------------------------------------|----------------------------------------------------------------------------------------------------|
| Detective Actuators:                                                             | Detective details:                                                                                                    |
| Compressor temperature thermistor                                                | <ul> <li>Compressor temperature thermistor short detected</li> <li>Compressor thermistor open detected</li> </ul>                                                                                        |

 Forecast of Cause :
 1. Connector connection failure, open

 2. Thermistor failure
 3. Main PCB failure

Check Point 1 : Check the connector connection and cable open

Connector connection state check

Cable open check

ОК

Check Point 2 : Check the thermistor

Thermistor characteristics check (Disconnect the thermistor from the PCB and check.)
 \* For the thermistor characteristics, refer to the "Service Parts Information 5".

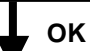

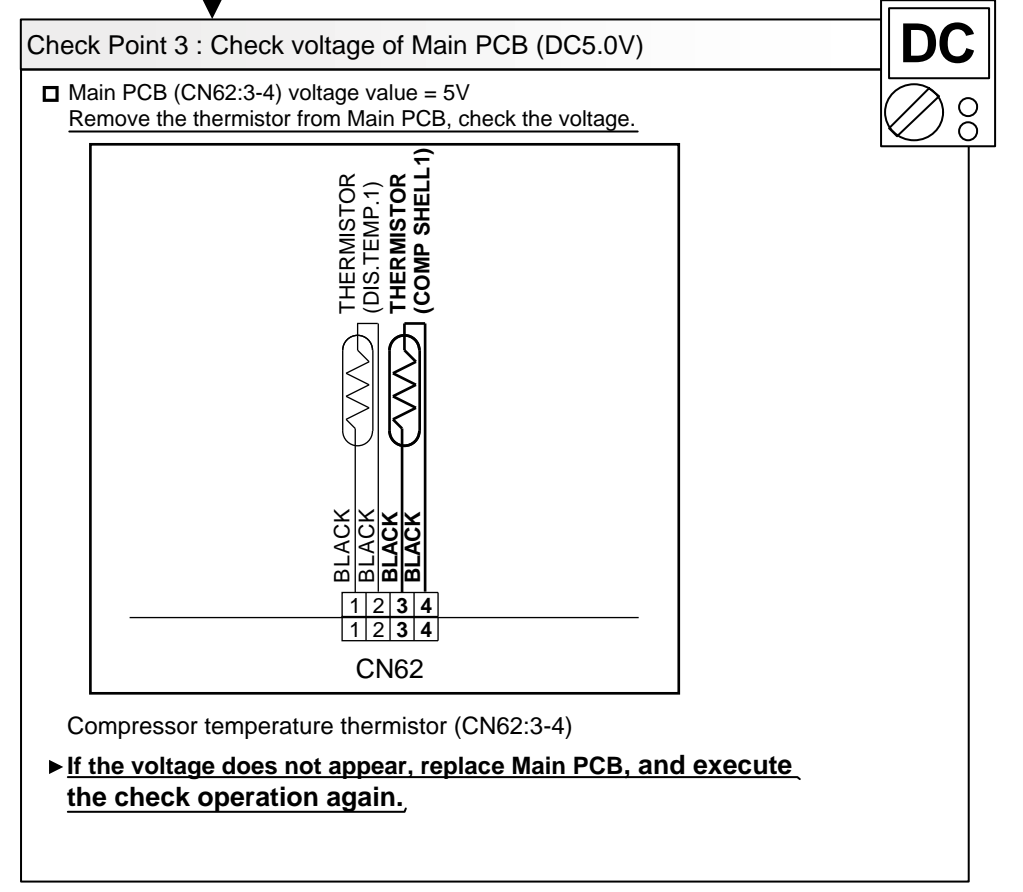

| Trouble shooting 19<br>OUTDOOR UNIT Error Method:<br>Outdoor Unit Heat Ex. Outlet Temp.<br>Thermistor Error | Indicate or Display:         Outdoor Unit       : E. 73. 3         Indoor Unit       : Operation LED 7 times Flash, Timer LED 3 Times Flash, Economy LED Continuous Flash.         Error Code       : 73 |
|----------------------------------------------------------------------------------------------------|----------------------------------------------------------------------------------------------------|
| Detective Actuators:                                                                                        | Detective details:                                                                                                    |
| Heat exchanger liquid temperature thermistor                                                                | Heat exchanger outlet temperature thermistor short or open detected                                                                                                    |
|                                                                                                    |                                                                                                    |

Forecast of Cause : 1. Connector connection defective, open

2. Thermistor failure

3. Main PCB failure

Check Point 1 : Check the connector connection and cable open

Connector connection state check

Cable open check

ОК

Check Point 2 : Check the thermistor

Thermistor characteristics check (Disconnect the thermistor from the PCB and check.)
 \* For the thermistor characteristics, refer to the "Service Parts Information 5".

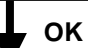

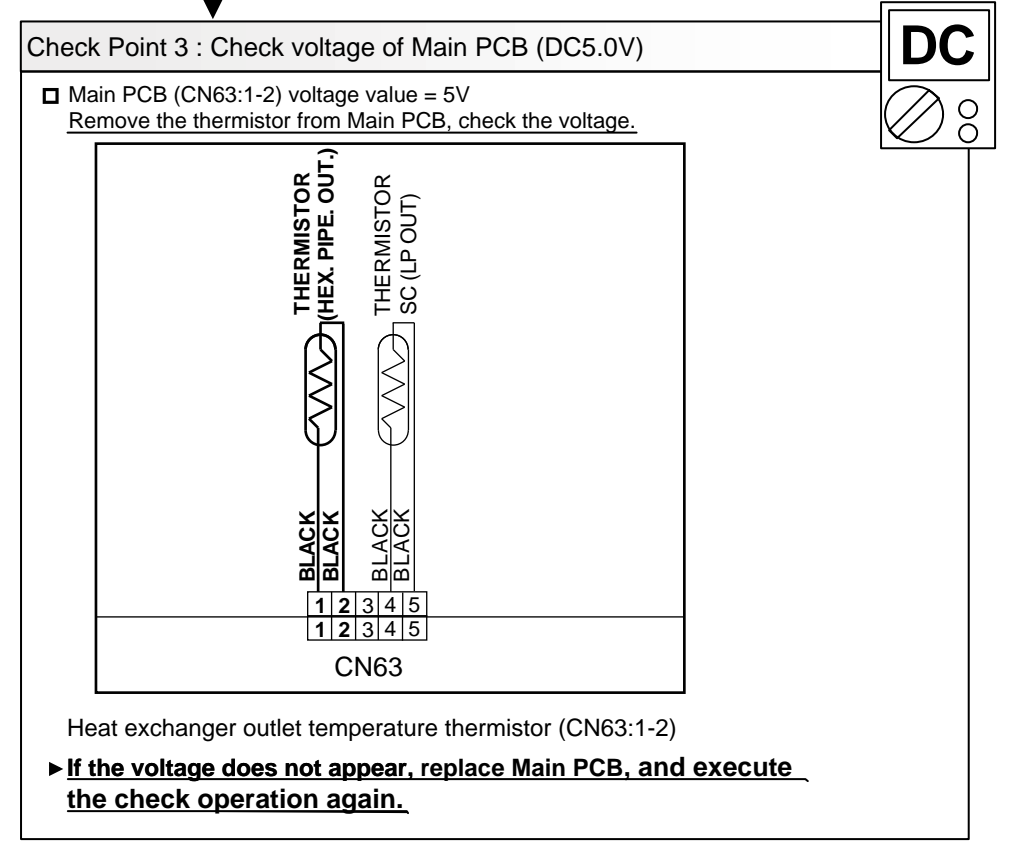

| Trouble shooting 20<br>OUTDOOR UNIT Error Method:<br>Outdoor Thermistor Error | Indicate or Display:         Outdoor Unit       : E. 74. 1         Indoor Unit       : Operation LED 7 times Flash, Timer LED 4 Times Flash, Economy LED Continuous Flash.         Error Code       : 74 |
|-------------------------------------------------------------------------------|----------------------------------------------------------------------------------------------------|
| Detective Actuators:                                                          | Detective details:                                                                                                    |
| Outdoor temperature thermistor                                                | Outdoor temperature thermistor short or open detected                                                                                                    |
|                                                                               |                                                                                                    |

 Forecast of Cause :
 1. Connector connection defective, open

 2. Thermistor failure
 3. Main PCB failure

Check Point 1 : Check the connector connection and cable open

Connector connection state check
Cable open check

K
OK

Check Point 2: Check the thermistor

□ Thermistor characteristics check (Disconnect the thermistor from the PCB and check.) \* For the thermistor characteristics, refer to the "Service Parts Information 5".

ок

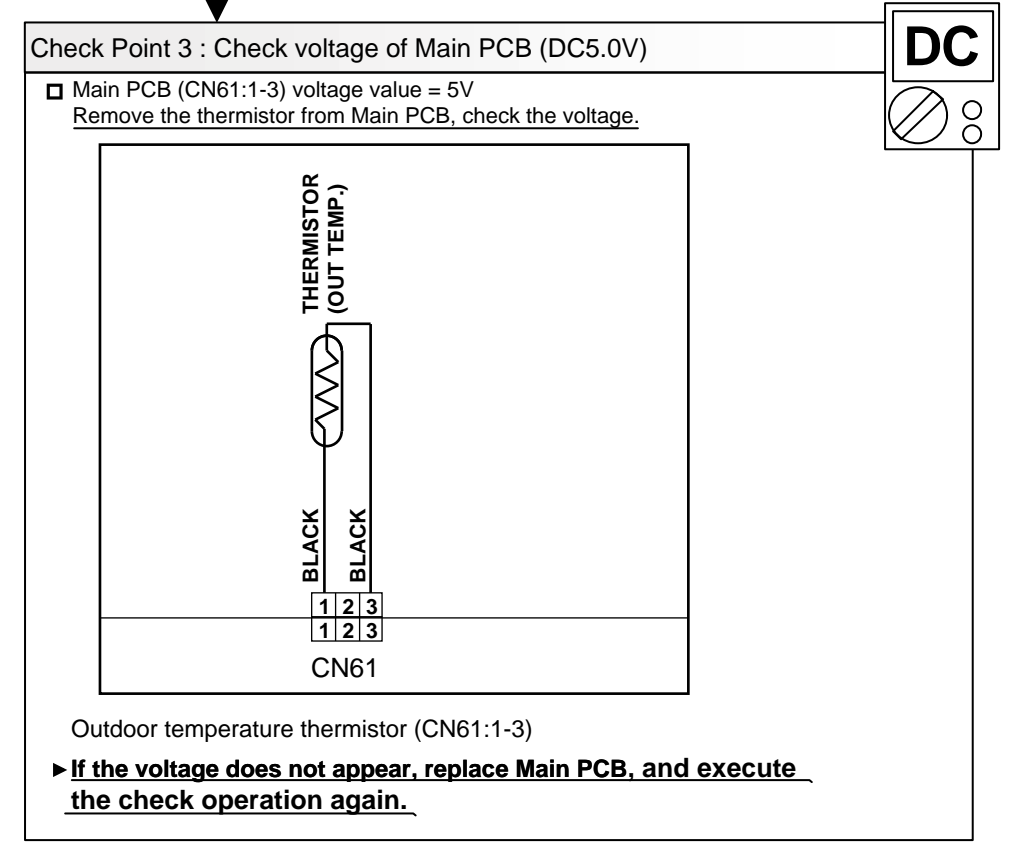

| Trouble shooting 21<br>OUTDOOR UNIT Error Method:<br>Suction Gas Thermistor Error | Indicate or Display:         Outdoor Unit : E. 75. 1         Indoor Unit : Operation LED 7 times Flash, Timer LED 5 Times Flash, Economy LED Continuous Flash.         Error Code : 75 |
|-----------------------------------------------------------------------------------|----------------------------------------------------------------------------------------------------|
| Detective Actuators:                                                              | Detective details:                                                                                                    |
| Suction gas temperature thermistor                                                | <ul> <li>Suction gas temperature thermistor short or open detected</li> </ul>                                                                                                    |
|                                                                                   |                                                                                                    |

**Eorecast of Cause :** 1. Connector connection defective, open 2. Thermistor failure3. Main PCB failure

Check Point 1 : Check the connector connection and cable open

- Connector connection state check
- Cable open check

ок

Check Point 2 : Check the thermistor

Thermistor characteristics check (Disconnect the thermistor from the PCB and check.)
 \* For the thermistor characteristics, refer to the "Service Parts Information 5".

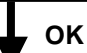

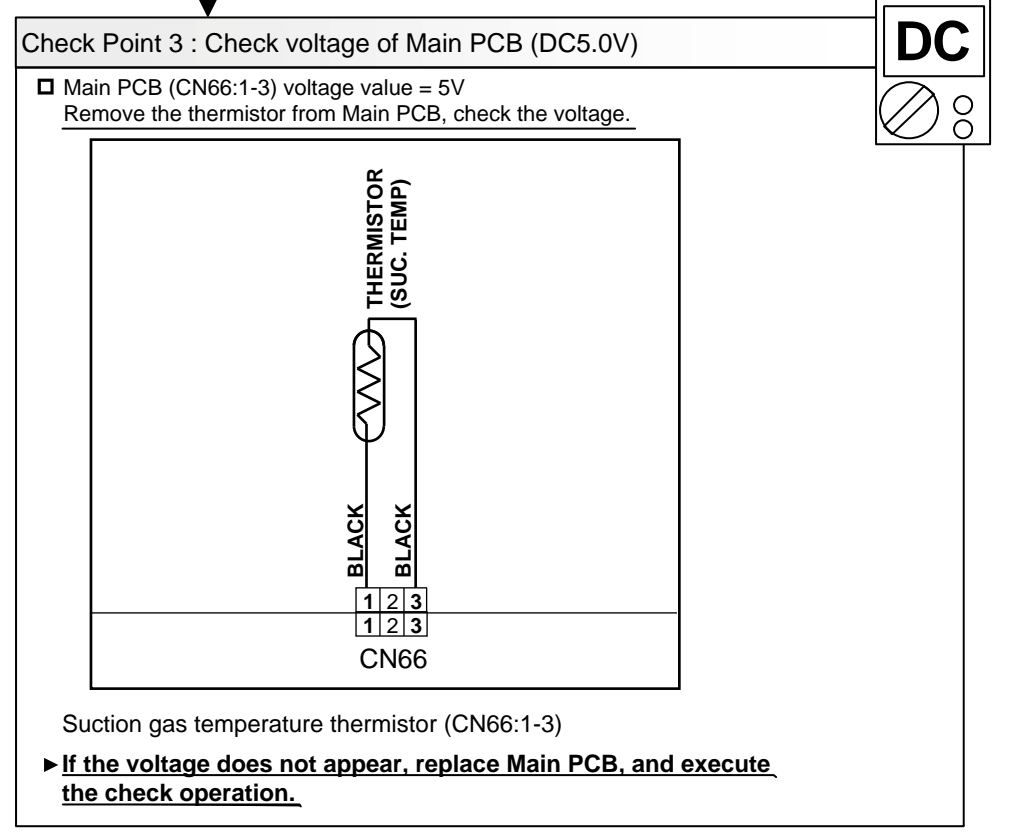

| Trouble shooting 22<br>OUTDOOR UNIT Error Method:<br>Heat Sink Thermistor Error | Indicate or Display:         Outdoor Unit       : E. 77. 1         Indoor Unit       : Operation LED 7 times Flash, Timer LED 7 Times Flash, Economy LED Continuous Flash.         Error Code       : 77 |
|---------------------------------------------------------------------------------|----------------------------------------------------------------------------------------------------|
| Detective Actuators:                                                            | Detective details:                                                                                                    |
| Inverter PCB                                                                    | Heat sink temperature thermistor (Built-in IPM) open/short detected                                                                                                    |
|                                                                                 |                                                                                                    |

 Forecast of Cause :
 1. Inverter PCB failure

 If this error is displayed, replace Inverter PCB

| Trouble shooting 23<br><u>OUTDOOR UNIT Error Method:</u><br>Sub-cool Heat EX. GasInlet Thermistor | Indicate or Display:         Outdoor Unit       E. 82. 1         Indoor Unit       Operation LED 8 times Flash, Timer LED 2 Times Flash, Economy LED Continuous Flash.         Error Code       : 82 |
|---------------------------------------------------------------------------------------------------|----------------------------------------------------------------------------------------------------|
| Detective Actuators:                                                                              | Detective details:                                                                                                    |
| Sub-cooling heat exchanger gas inlet temperature thermistor                                       | <ul> <li>Sub-cooling heat exchanger gas inlet temperature thermistor short or<br/>open detected</li> </ul>                                                                                           |
| Detective Actuators:<br>Sub-cooling heat exchanger gas inlet<br>temperature thermistor            | <ul> <li>Detective details:</li> <li>Sub-cooling heat exchanger gas inlet temperature thermistor short or open detected</li> </ul>                                                                   |

**Forecast of Cause :** 1. Connector connection defective, open 2. Thermistor failure3. Main PCB failure

Check Point 1 : Check the connector connection and cable open

- Connector connection state check
- Cable open check

ОК

Check Point 2 : Check the thermistor

Thermistor characteristics check (Disconnect the thermistor from the PCB and check.)
 \* For the thermistor characteristics, refer to the "Service Parts Information 5".

ок

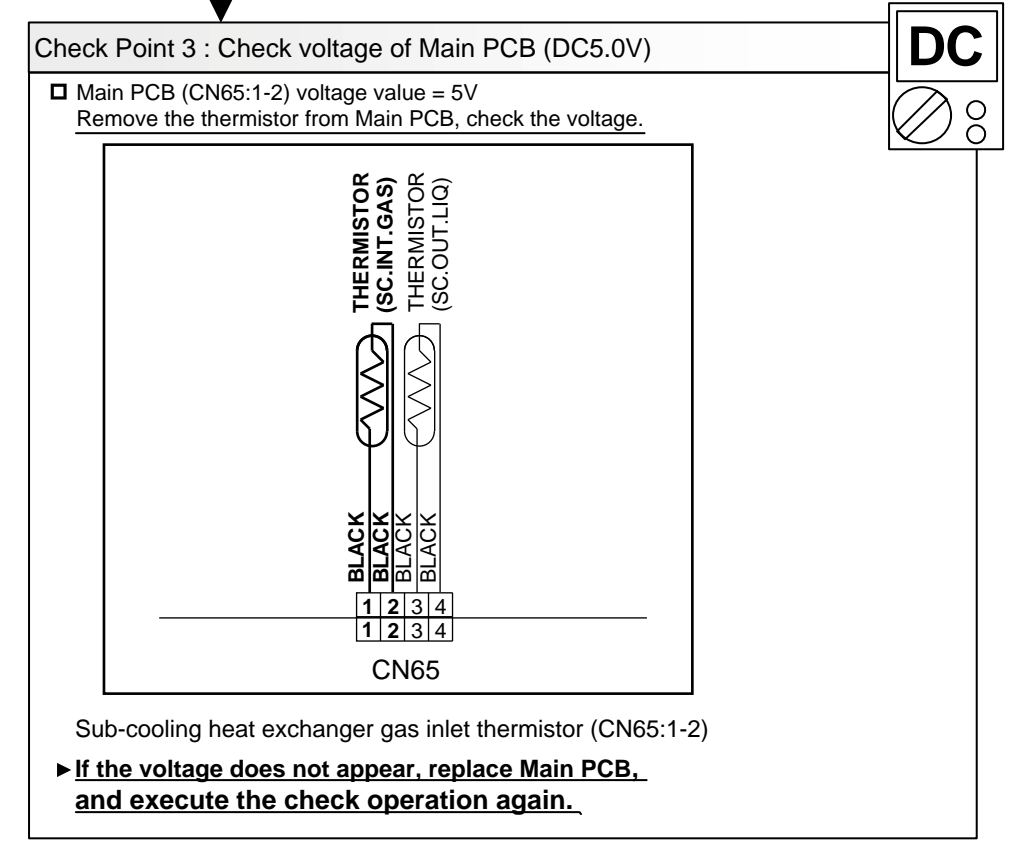

| Trouble shooting 24<br><u>OUTDOOR UNIT Error Method:</u><br>Sub-cool Heat Ex. Gas Outlet<br>Thermistor Error | Indicate or Display;         Outdoor Unit       : E. 82. 2         Indoor Unit       : Operation LED 8 times Flash, Timer LED 2 Times Flash, Economy LED Continuous Flash.         Error Code       : 82 |
|----------------------------------------------------------------------------------------------------|----------------------------------------------------------------------------------------------------|
| Detective Actuators:                                                                                         | Detective details:                                                                                                    |
| Sub-cooling heat exchanger gas outlet temperture thermistor                                                  | <ul> <li>Sub-cooling heat exchanger gas outlet temperture thermistor short or<br/>open detected</li> </ul>                                                                                               |
|                                                                                                    |                                                                                                    |

Forecast of Cause : 1. Connector connection failur, open

2. Thermistor failure

3. Main PCB failure

Check Point 1 : Check the connector connection and cable open

Connector connection state check
 Cable open check
 OK
 Check Point 2 : Check the thermistor
 Thermistor characteristics check (Disconnect the thermistor from the PCB and check.)

 \* For the thermistor characteristics, refer to the "Service Parts Information 5".

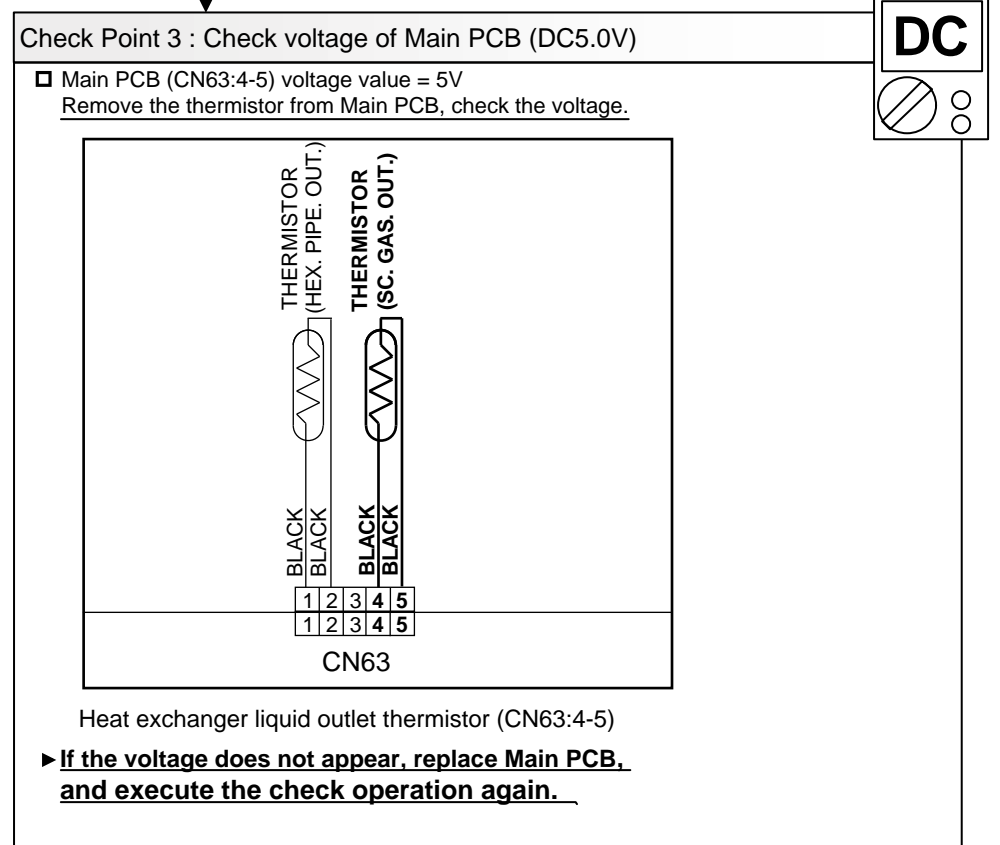

| Trouble shooting 25<br>OUTDOOR UNIT Error Method:<br>Heat Ex. Liquid Pipe<br>Thermistor Error | Indicate or Display:         Outdoor Unit : E. 83. 1         Indoor Unit : Operation LED 8 times Flash, Timer LED 3 Times Flash, Economy LED Continuous Flash.         Error Code : 83 |
|-----------------------------------------------------------------------------------------------|----------------------------------------------------------------------------------------------------|
| Detective Actuators:                                                                          | Detective details:                                                                                                    |
| Heat exchanger liquid outlet thermistor                                                       | Heat exchanger liquid pipe thermistor short or open detected                                                                                                    |
|                                                                                               |                                                                                                    |

Forecast of Cause : 1. Connector connection failur, open

2. Thermistor failure

3. Main PCB failure

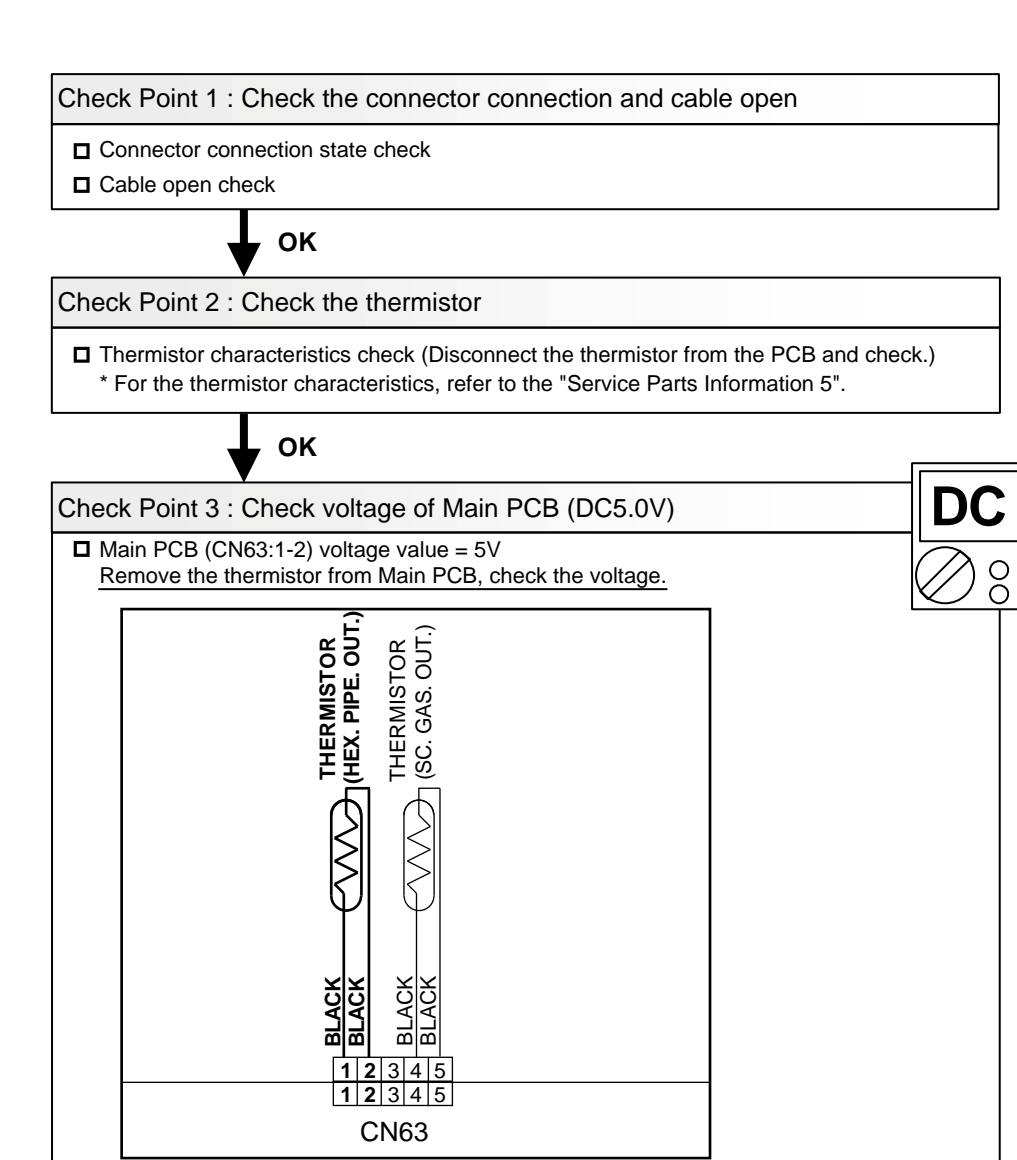

Heat exchanger liquid outlet thermistor (CN63:1-2) ► If the voltage does not appear, replace Main PCB,

and execute the check operation again.

| Trouble shooting 26<br>OUTDOOR UNIT Error Method:<br>Current Sensor Error | Indicate or Display:<br>Outdoor Unit : E. 84. 1<br>Indoor Unit : Operation LED 8 times Flash, Timer LED 4 Times Flash,<br>Economy LED Continuous Flash. |
|---------------------------------------------------------------------------|----------------------------------------------------------------------------------------------------|
|                                                                           | Error Code : 84                                                                                                    |

| Detective Actuators:                      | Detective details :                                                    |
|-------------------------------------------|------------------------------------------------------------------------|
| Judgment from value sensed by current     | <ul> <li>When the compressor stops and 30seconds has passed,</li></ul> |
| sensor (current sensor for inverter)      | and the current value from INVERTER is over than 15A,                  |
| * Current sensor is mounted on Filter PCB | outdoor unit is stopped permanently by protection.                     |

| Forecast of Cause : | 1. Filter PCB to Inverter PCB CT system wiring connector disconnection, open        |
|---------------------|-------------------------------------------------------------------------------------|
|                     | <ol><li>Filter PCB failure (Power supply section, current sensor section)</li></ol> |
|                     | 3. Inverter PCB failure                                                             |

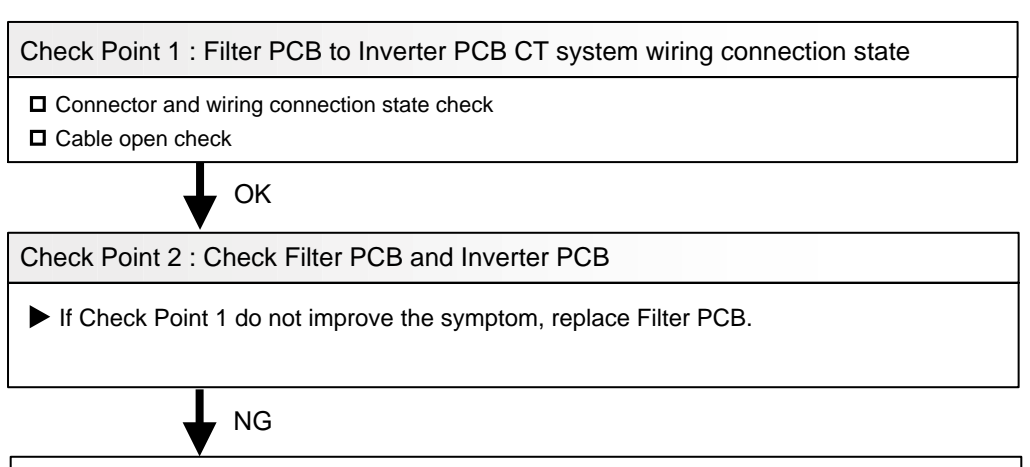

Check Point 3 : Check Filter PCB and Inverter PCB

▶ If Check Point 2 do not improve the symptom, replace Inverter PCB.

| Trouble shooting 27<br>OUTDOOR UNIT Error Method:<br>Discharge Pressure Sensor Error | Indicate or Display:         Outdoor Unit       : E. 86. 1         Indoor Unit       : Operation LED 8 times Flash, Timer LED 6 Times Flash, Economy LED Continuous Flash.         Error Code       : 86                                                                                                    |
|--------------------------------------------------------------------------------------|----------------------------------------------------------------------------------------------------|
| Detective Actuators:                                                                 | Detective details:                                                                                                    |
| Discharge pressure sensor                                                            | <ul> <li>When any of the following conditions is satisfied, a discharge pressure sensor error is generated.</li> <li>1. 30 seconds or more have elapsed since the outdoor unit power was turned on and pressure sensor detected value &lt; 0.3V continued for 30 seconds or more</li> <li>2. 30 seconds or more have elapsed since the outdoor unit power was turned on and pressure sensor detected value ≥ 5.0V was detected.</li> </ul> |

 Forecast of Cause :
 1. Discharge pressure sensor connector disconnection, open

 2. Discharge pressure sensor failure3. Main PCB failure

Check Point 1 : Check the discharge pressure sensor connection state Connector connection state check Cable open check ΟΚ Check Point 2 : Check the discharge pressure sensor Sensor characteristics check \* For the characteristics of the discharge pressure sensor, refer to the "Service Parts Information 6". OK Check Point 3 : Check voltage of Main PCB (DC5.0V) □ Main PCB (CN91:1-4) voltage value = 5V Remove the thermistor from Main PCB, check the voltage. PRESSURE SENSOR (HIGH) PS WHITE BLACK RED 1 2 3 4 1 2 3 4 **CN91** Discharge pressure sensor (CN91:1-4) ▶ If the voltage does not appear, replace Main PCB, and execute the check operation again.

| Trouble shooting 28<br>OUTDOOR UNIT Error Method:<br>Suction Pressure Sensor Error | Indicate or Display:         Outdoor Unit       : E. 86. 3         Indoor Unit       : Operation LED 8 times Flash, Timer LED 6 Times Flash, Economy LED Continuous Flash.         Error Code       : 86                                                                                                    |
|------------------------------------------------------------------------------------|----------------------------------------------------------------------------------------------------|
| Detective Actuators:                                                               | Detective details:                                                                                                    |
| Suction pressure sensor                                                            | <ul> <li>When any of the following conditions is satisfied, a suction pressure sensor error is generated.</li> <li>1. 30 seconds or more have elapsed since the outdoor unit power was turned on and pressure sensor detected value &lt; 0.06V continued for 30 seconds or more.</li> <li>2. 30 seconds or more have elapsed since the outdoor unit power was turned on and pressure sensor detected value ≥ 5.0V was detected.</li> </ul> |

 Forecast of Cause :
 1. Suction pressure sensor connector disconnection, open

 2. Suction pressure sensor failure3. Main PCB failure

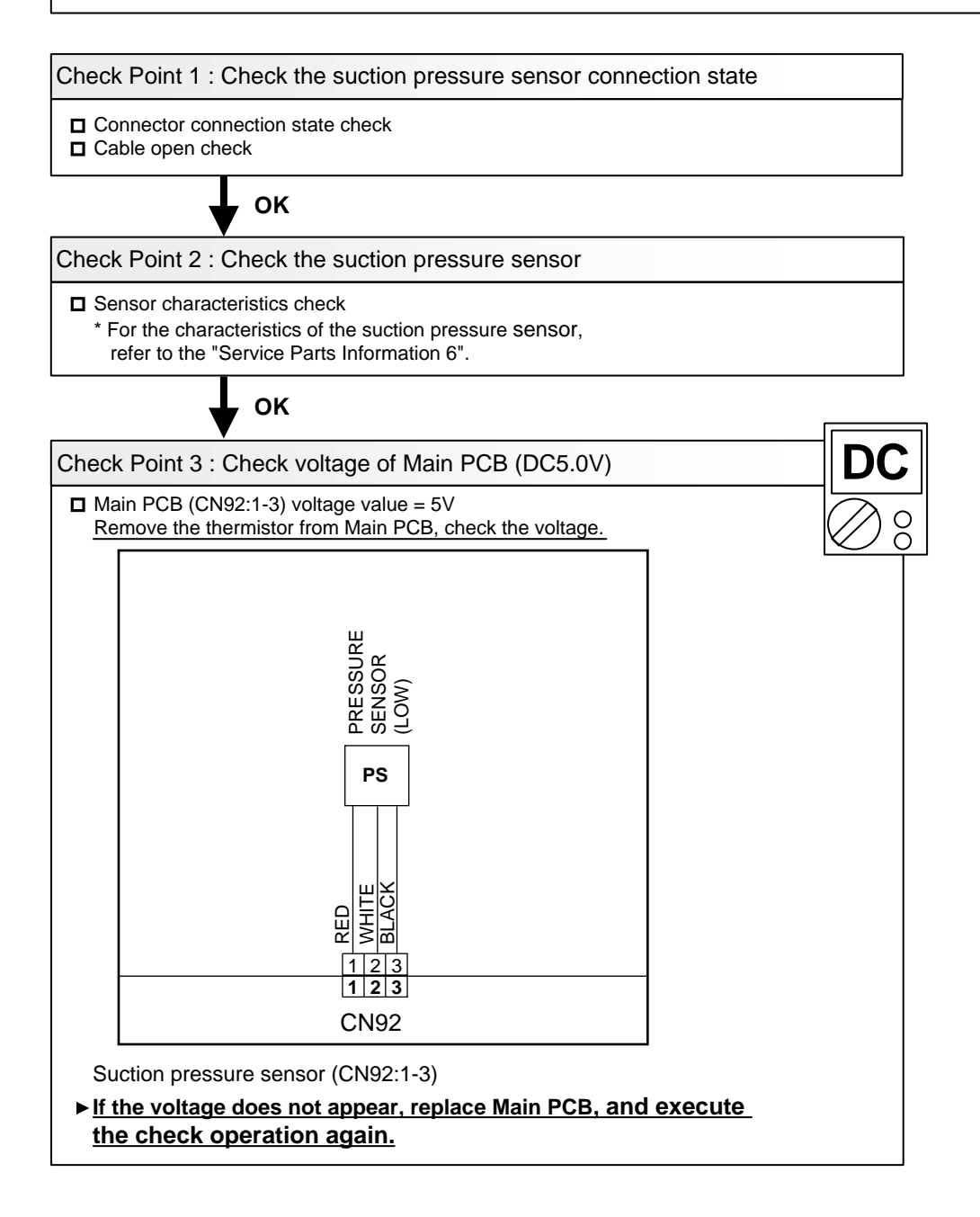

| Trouble shooting 29<br>OUTDOOR UNIT Error Method:<br>High Pressure Switch Error | Indicate or Display:<br>Outdoor Unit : E. 86. 4<br>Indoor Unit : Operation LED 8 times Flash, Timer LED 6 Times Flash,<br>Economy LED Continuous Flash. |
|---------------------------------------------------------------------------------|----------------------------------------------------------------------------------------------------|
|                                                                                 | Error Code : 86                                                                                                    |

| Detective Actuators: | Detective details:                                                          |
|----------------------|-----------------------------------------------------------------------------|
| High pressure switch | • When the power was turned on, "high pressure switch : open" was detected. |

**Example 2** Forecast of Cause : 1. High pressure switch connector disconnection, open 2. High pressure switch characteristics failure 3. Main PCB failure

Check Point 1 : Check the high pressure switch connection state
Connector and wiring connection state check
Cable open check

ок

Check Point 2 : Check the high pressure switch characteristics

Switch characteristics check
 \* For the characteristics of high pressure switch, refer to below.

ок

Check Point 3 : Replace Main PCB

□ Change Main PCB, and execute the check operation again.

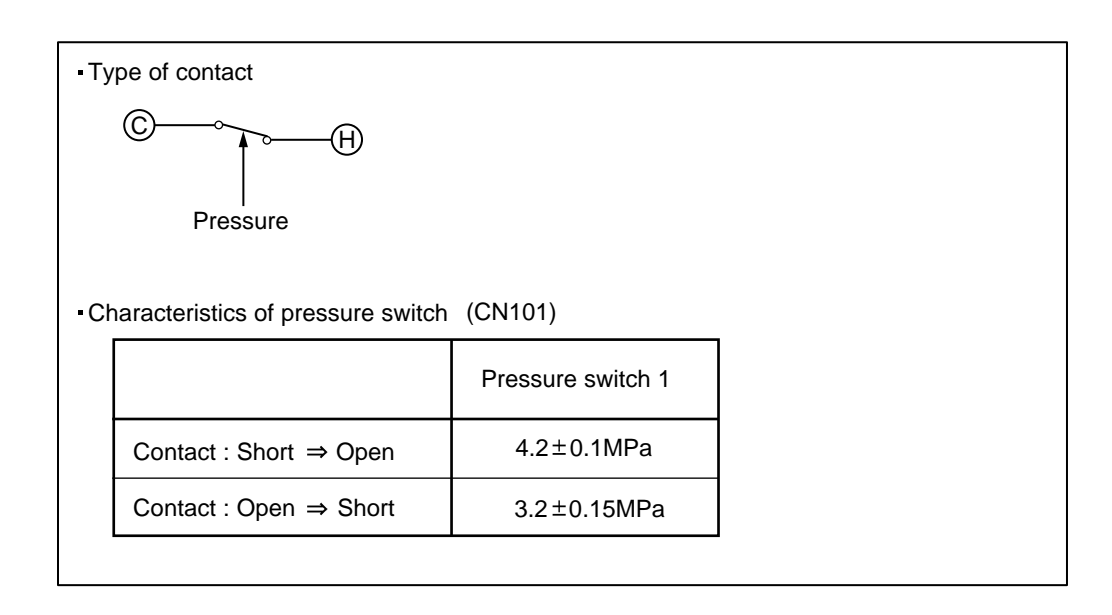

| Trouble shooting 30       In         OUTDOOR UNIT Error Method:       O         Over Current Error       E | dicate or Display:<br>utdoor Unit : E. 94. 1<br>door Unit : Operation LED 9 times Flash, Timer LED 4 Times Flash,<br>Economy LED Continuous Flash.<br>rror Code : 94 |
|----------------------------------------------------------------------------------------------------|----------------------------------------------------------------------------------------------------|
|----------------------------------------------------------------------------------------------------|----------------------------------------------------------------------------------------------------|

| Detective Actuators: | Detective details:                                                                                                    |
|----------------------|----------------------------------------------------------------------------------------------------|
| Inverter PCB         | <ul> <li>"Protection stop by "overcurrent generation after inverter compressor start<br/>processing completed"" generated consecutively 10 times.</li> <li>* The number of generations is reset if the start-up of the compressor succeeds.</li> </ul> |

Forecast of Cause : 1. Outdoor unit fan operation defective, foreign matter on hear exchanger, excessive rise of ambient temperature
 2. Inverter PCB failure

3. Inverter compressor failure (lock, winding short)

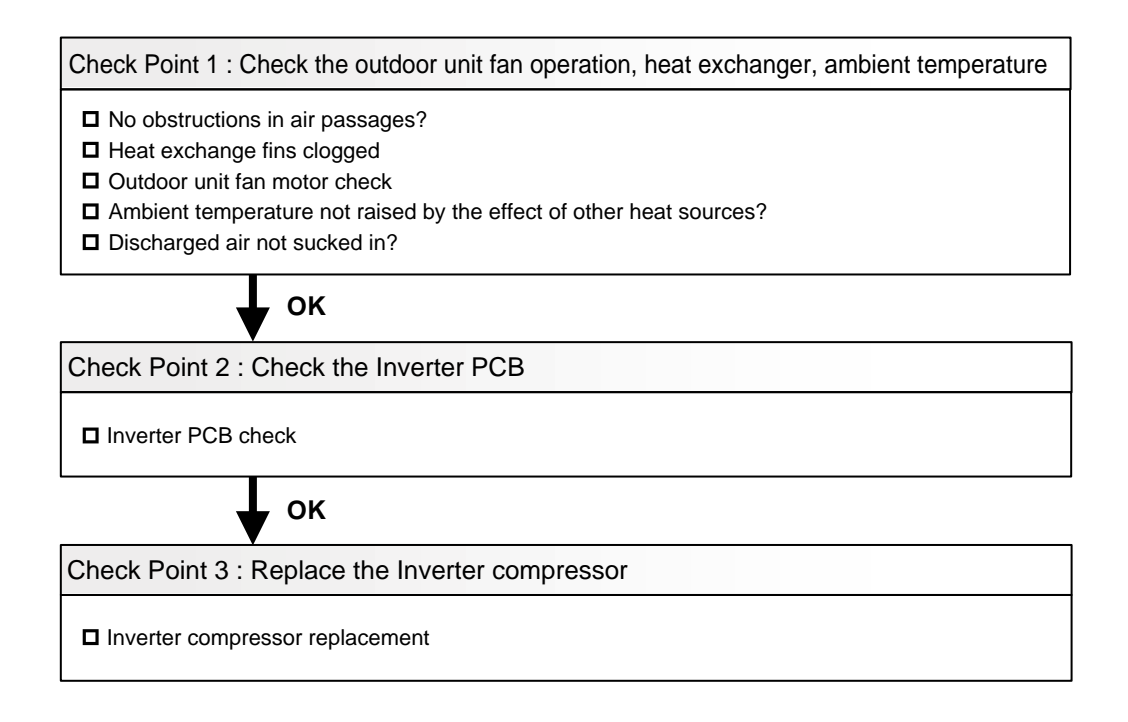

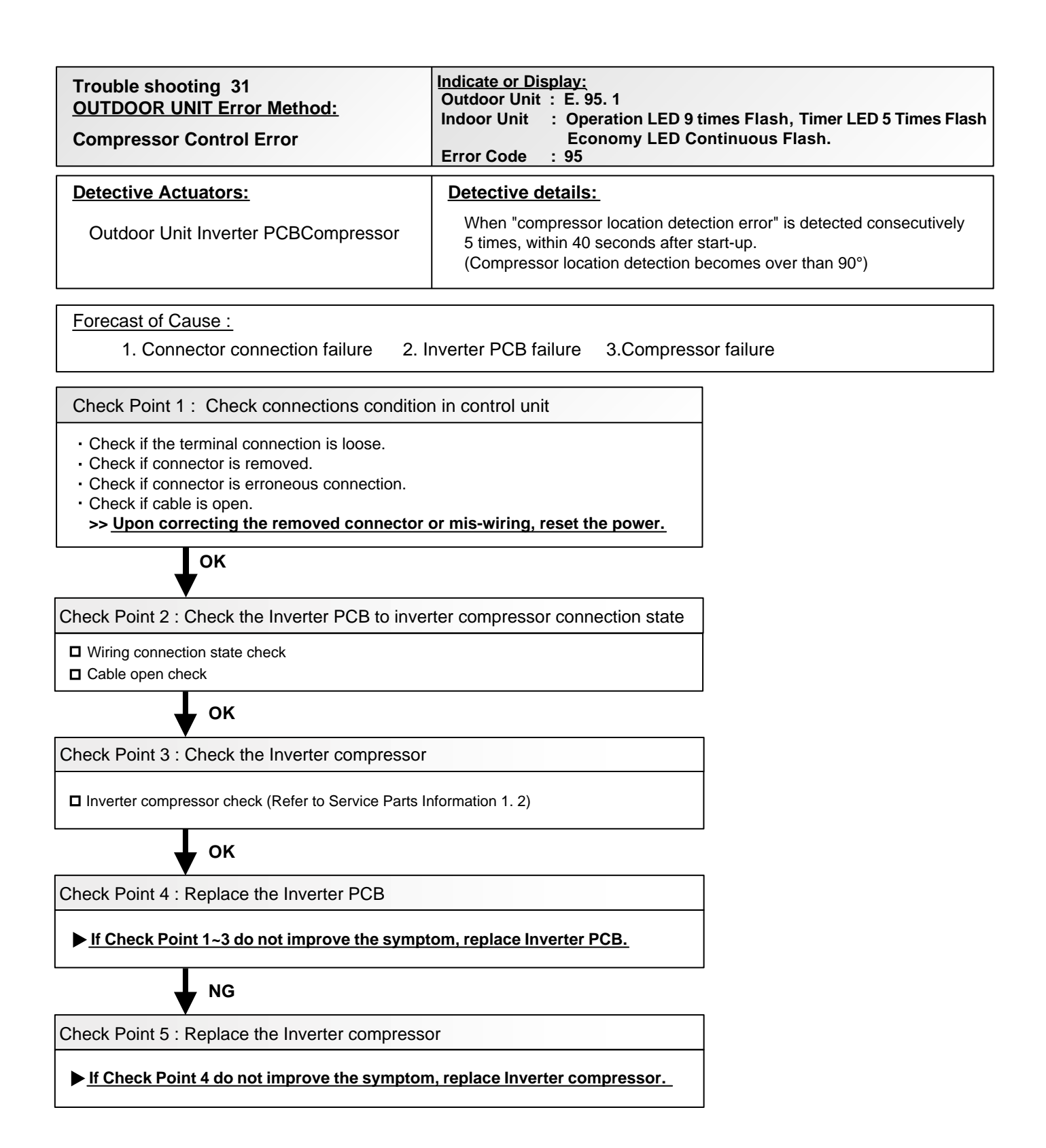

| Trouble shooting 32<br>OUTDOOR UNIT Error Method: | Indicate or Display:<br>Outdoor Unit : E. 97. 3<br>Indoor Unit : Operation LED 9 times Flash, Timer LED 7 Times Flash, |
|---------------------------------------------------|----------------------------------------------------------------------------------------------------|
| Outdoor Unit Fan Motor Error                      | Economy LED Continuous Flash.                                                                                          |
|                                                   | Error Code : 97                                                                                                    |

| Detective Actuators:                            | Detective details:                                                                                                    |
|-------------------------------------------------|----------------------------------------------------------------------------------------------------|
| Outdoor unit fan motor<br>Outdoor unit Main PCB | <ol> <li>When fan speed &lt;100rpm within 20 seconds after fan motor operation<br/>issued, fan motor is stopped by protection stop.</li> </ol> |
|                                                 | (2) When protection $\textcircled{1}$ repeats 3 times within 60minutes, compressor and fan motor are stopped by protection stop.               |
|                                                 | * The number of generations is reset if the protection $(1)$ not detects within 60 seconds.                                                    |
|                                                 | ③ When protection ② repeats 5 times, compressor and fan motor are stopped by protection stop.                                                  |
|                                                 | * The number of generations is reset if the protection $\textcircled{1}$ not detects within 60 seconds after protection stop $\textcircled{2}$ |

Forecast of Cause : 1. Rotation obstruction by foreign object

- 2. Motor wiring, connector disconnected, open
- 3. Fan motor failure (winding open, lock)
- 4. Main PCB failure (drive circuit, speed detection circuit)

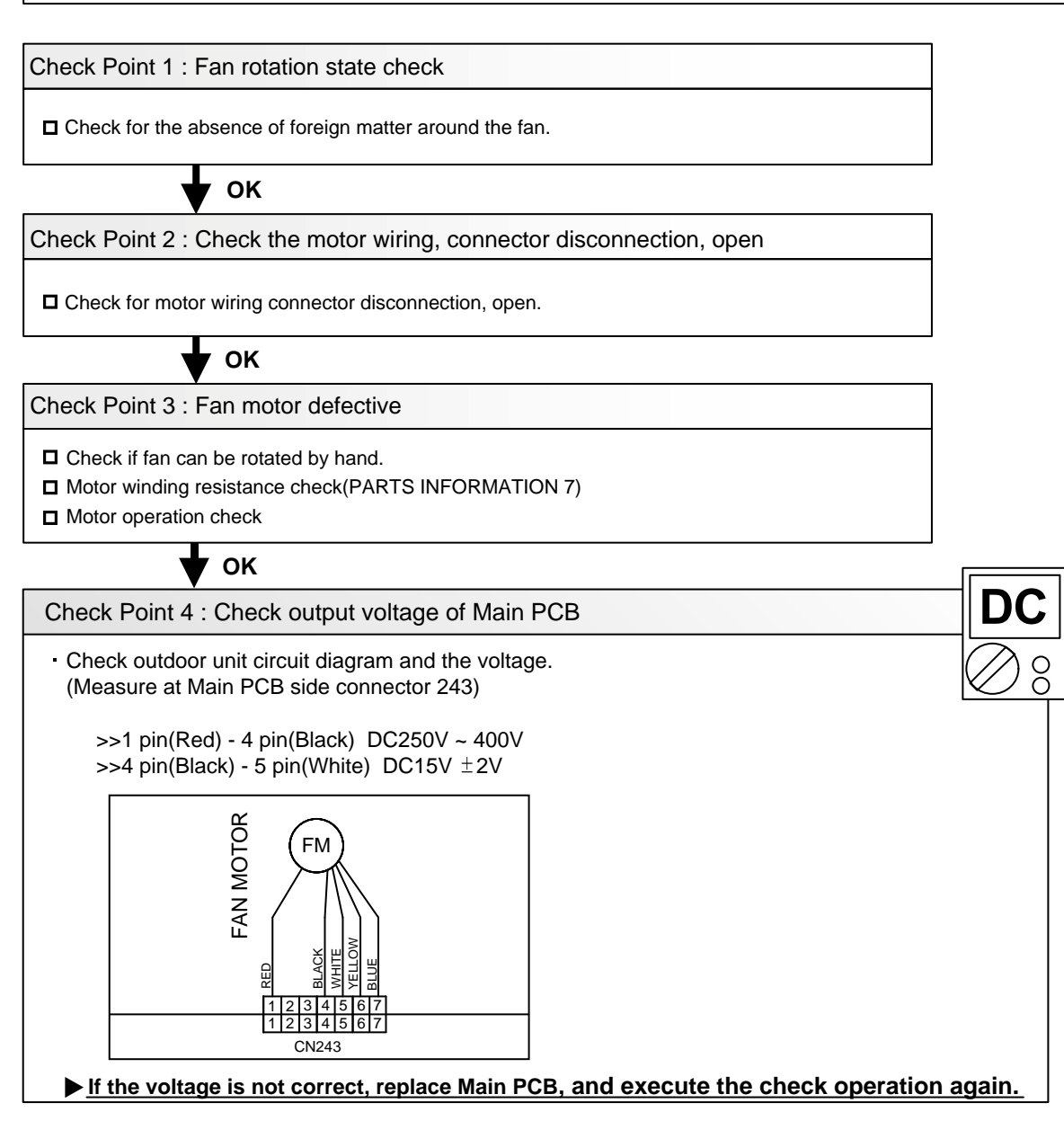

| Trouble shooting 33<br><u>OUTDOOR UNIT Error Method:</u><br>4-way valve error                                                                     | Indicate or Display:<br>Outdoor Unit : E. 99. 1Indoor Unit : Operation LED 9 times Flash, Timer LED 9 Times Flash<br>Economy LED Continuous Flash.Error Code : 99                                                                                                    |
|----------------------------------------------------------------------------------------------------|----------------------------------------------------------------------------------------------------|
| Detective Actuators:<br>Indoor Unit Controller PCB Circuit<br>Heat Exchanger Temperature Thermistor<br>Room Temperature Thermistor<br>4-way valve | Detective details:         When the indoor heat exchanger temperature is compared with the room temperature, and either following condition is detected continuously two times, the compressor stops.         •Cooling or Dry operation         [Indoor heat exchanger temp.] - [Room temp.] > 10°C         •Heating operation             [indoor heat exchanger temp.] - [Room temp.] < -10°C         •Heating operation         [indoor heat exchanger temp.] - [Room temp.] < -10°C         •If the same operation is repeated 2 times, the compressor stops permanently. |

#### Forecast of Cause :

1. Connector connection failure 2. Thermistor failure 3. Coil failure 4. 4-way valve failure 5. Main PCB failure

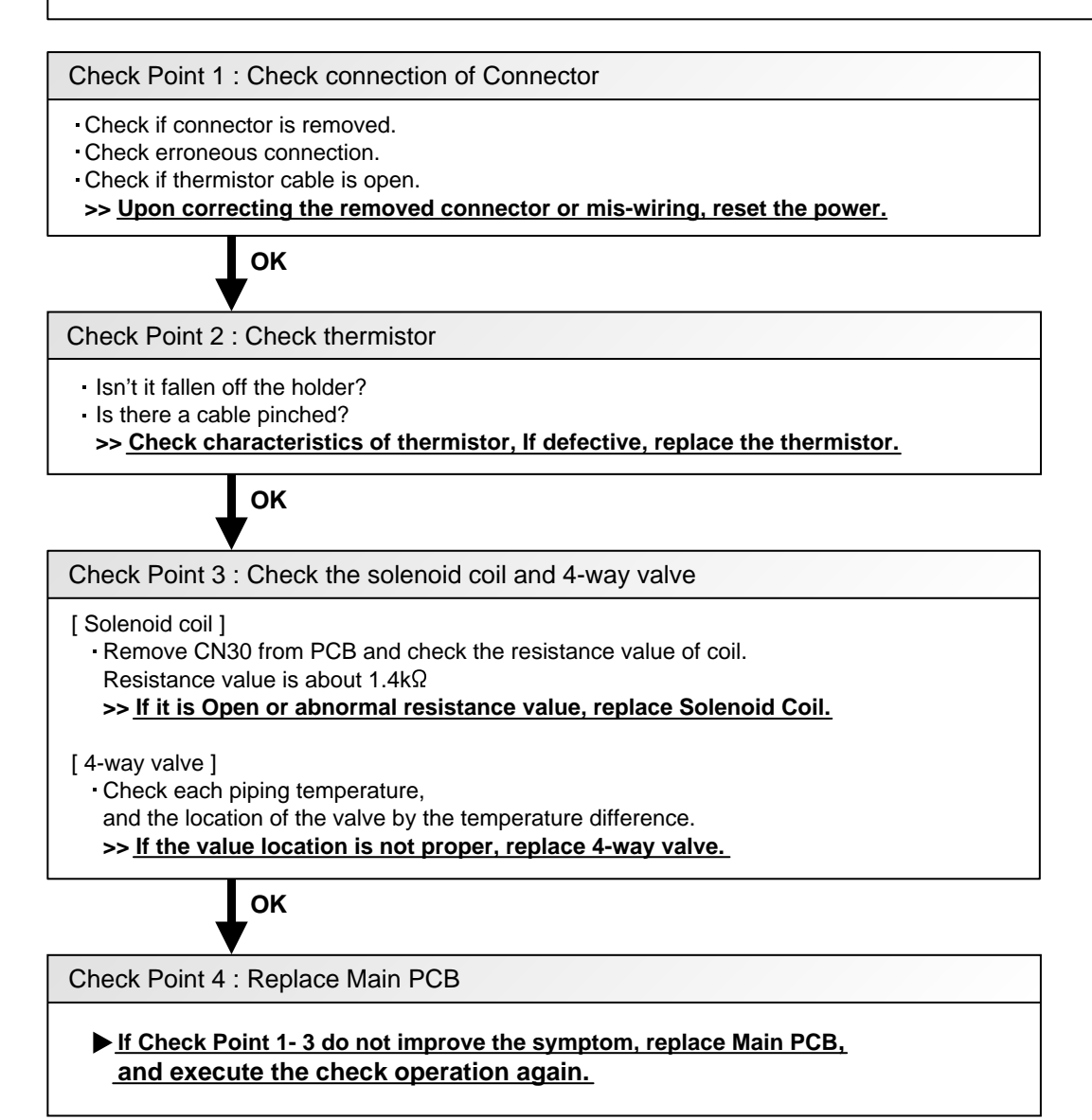

| Trouble shooting 34<br><u>OUTDOOR UNIT Error Method:</u><br>Discharge Temp. Error | Indicate or Display:<br>Outdoor Unit : E. A1. 1<br>Indoor Unit : Operation LED 10 times Flash, Timer LED 1 Times Flash,<br>Economy LED Continuous Flash.<br>Error Code : A1 |
|-----------------------------------------------------------------------------------|----------------------------------------------------------------------------------------------------|
|-----------------------------------------------------------------------------------|----------------------------------------------------------------------------------------------------|

| Detective Actuators:             | Detective details:                                                                                                    |
|----------------------------------|----------------------------------------------------------------------------------------------------|
| Discharge temperature thermistor | <ul> <li>"Protection stop by "discharge temperature ≥ 115°C during compressor<br/>operation"" generated 2 times within 24 hours.</li> </ul> |

| <ol> <li>2. EEV defective, strainer clogged</li> <li>3. Outdoor unit operation failure, foreign matter on heat exchanger</li> <li>4. Discharge temperature thermistor failure</li> <li>5. Insufficient refrigerant</li> </ol> | Forecast of Cause : | <ol> <li>3-way valve not opened</li> <li>EEV defective, strainer clogged</li> <li>Outdoor unit operation failure, foreign matter on heat exchanger</li> <li>Discharge temperature thermistor failure</li> <li>Insufficient refrigerant</li> </ol> |
|----------------------------------------------------------------------------------------------------|---------------------|----------------------------------------------------------------------------------------------------|
|----------------------------------------------------------------------------------------------------|---------------------|----------------------------------------------------------------------------------------------------|

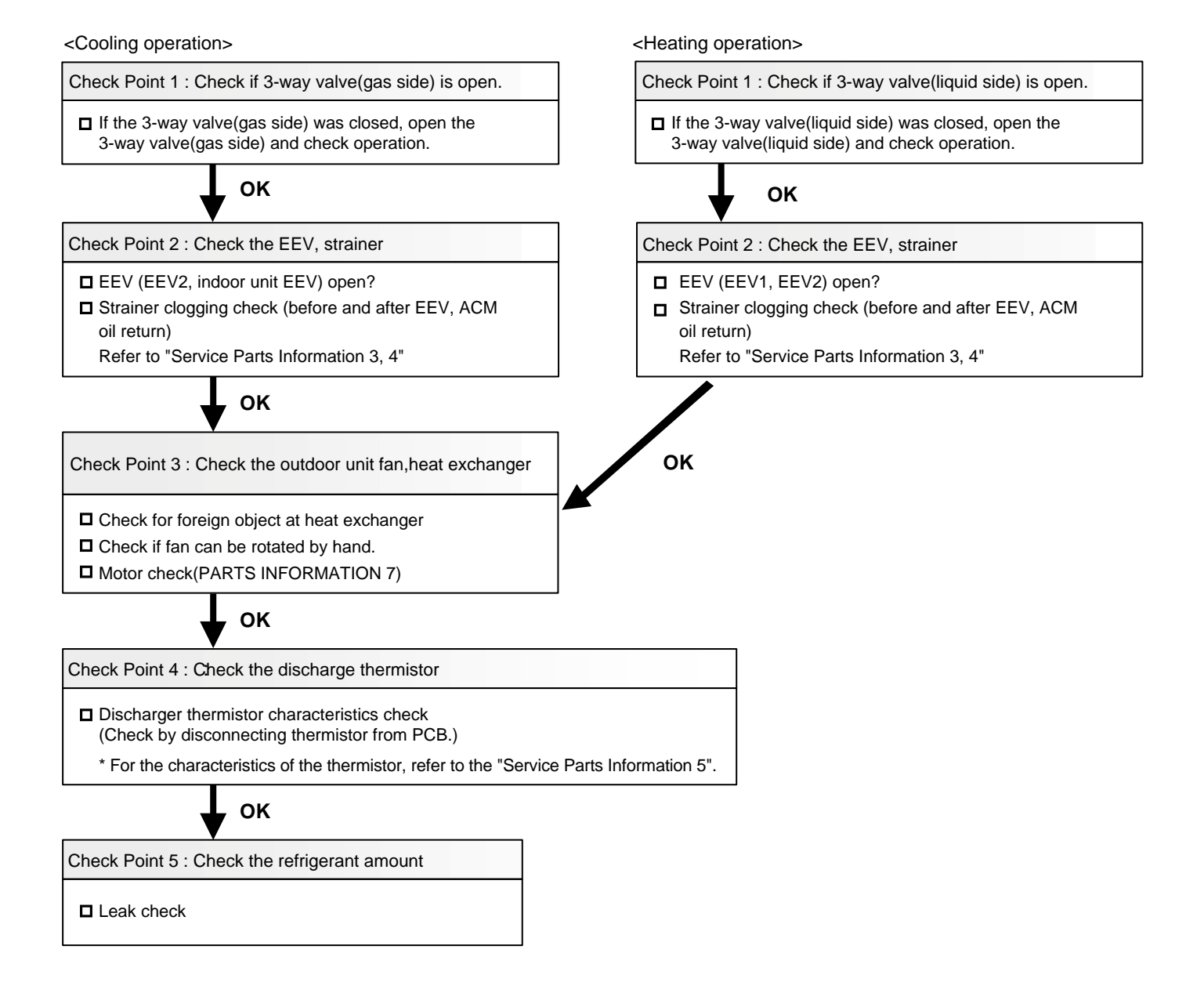

| Trouble shooting 35<br>OUTDOOR UNIT Error Method: | Indicate or Display:<br>Outdoor Unit : E. A3. 1<br>Indoor Unit : Operation LED 10 times Flash, Timer LED 3 Times Flash, |
|---------------------------------------------------|----------------------------------------------------------------------------------------------------|
| Compressor Temp. Error                            | Economy LED Continuous Flash.                                                                                           |
|                                                   | Error Code : A3                                                                                                    |

| Detective Actuators:              | Detective details:                                                                                                    |
|-----------------------------------|----------------------------------------------------------------------------------------------------|
| Compressor temperature thermistor | <ul> <li>"Protection stop by "compressor tempreture" ≥ 112°C during compressor<br/>operation""generated 2 times within 24 hours</li> </ul> |

| Forecast of Cause :       1. 3-way valve not opened         2. EEV defective, strainer clogged         3. Outdoor unit operation failure, foreign matter on heat exchanger         4. Compressor temperature thermistor failure         5. Insufficient refrigerant |  |
|----------------------------------------------------------------------------------------------------|--|
|----------------------------------------------------------------------------------------------------|--|

<Heating operation>

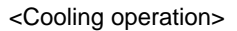

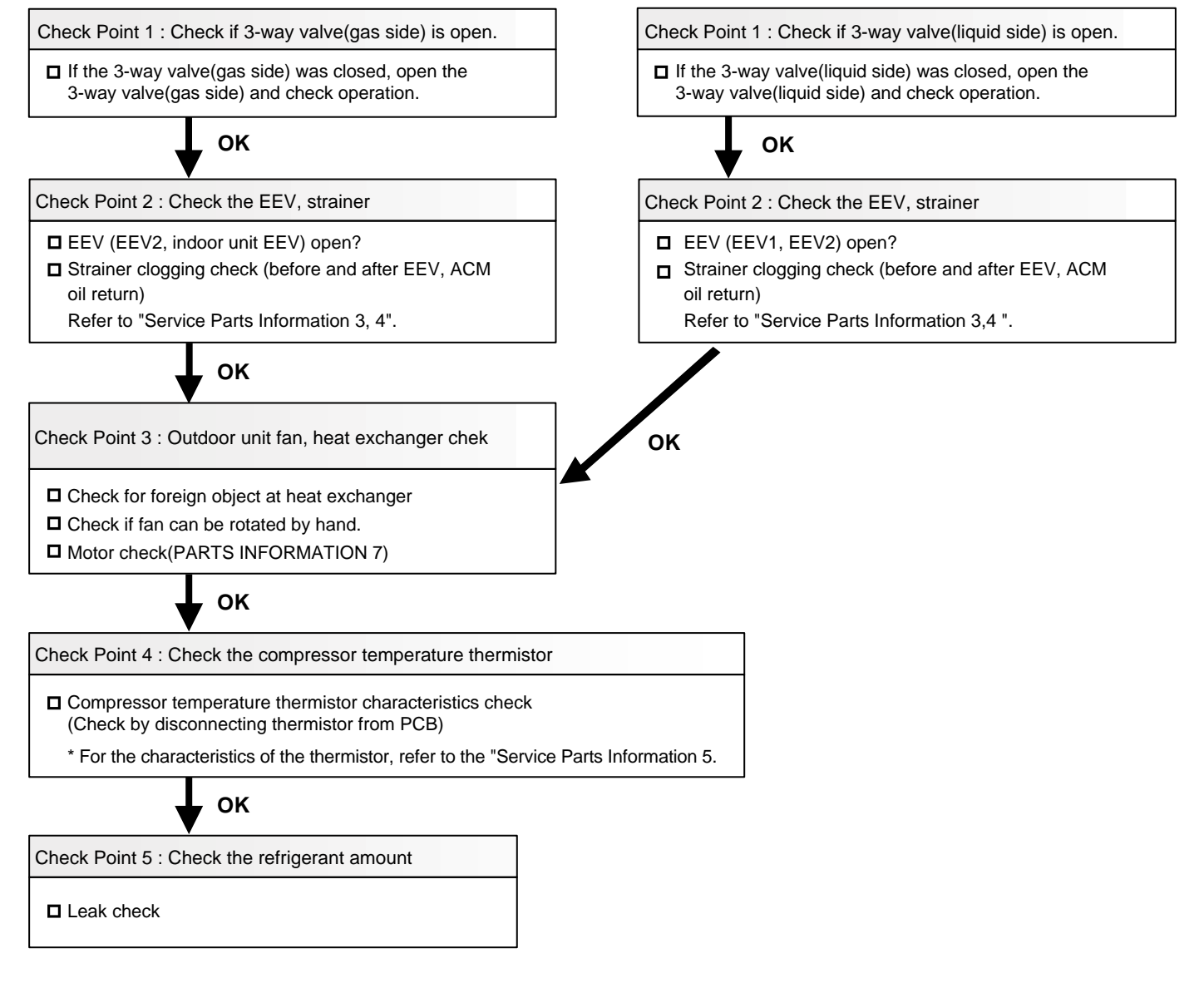

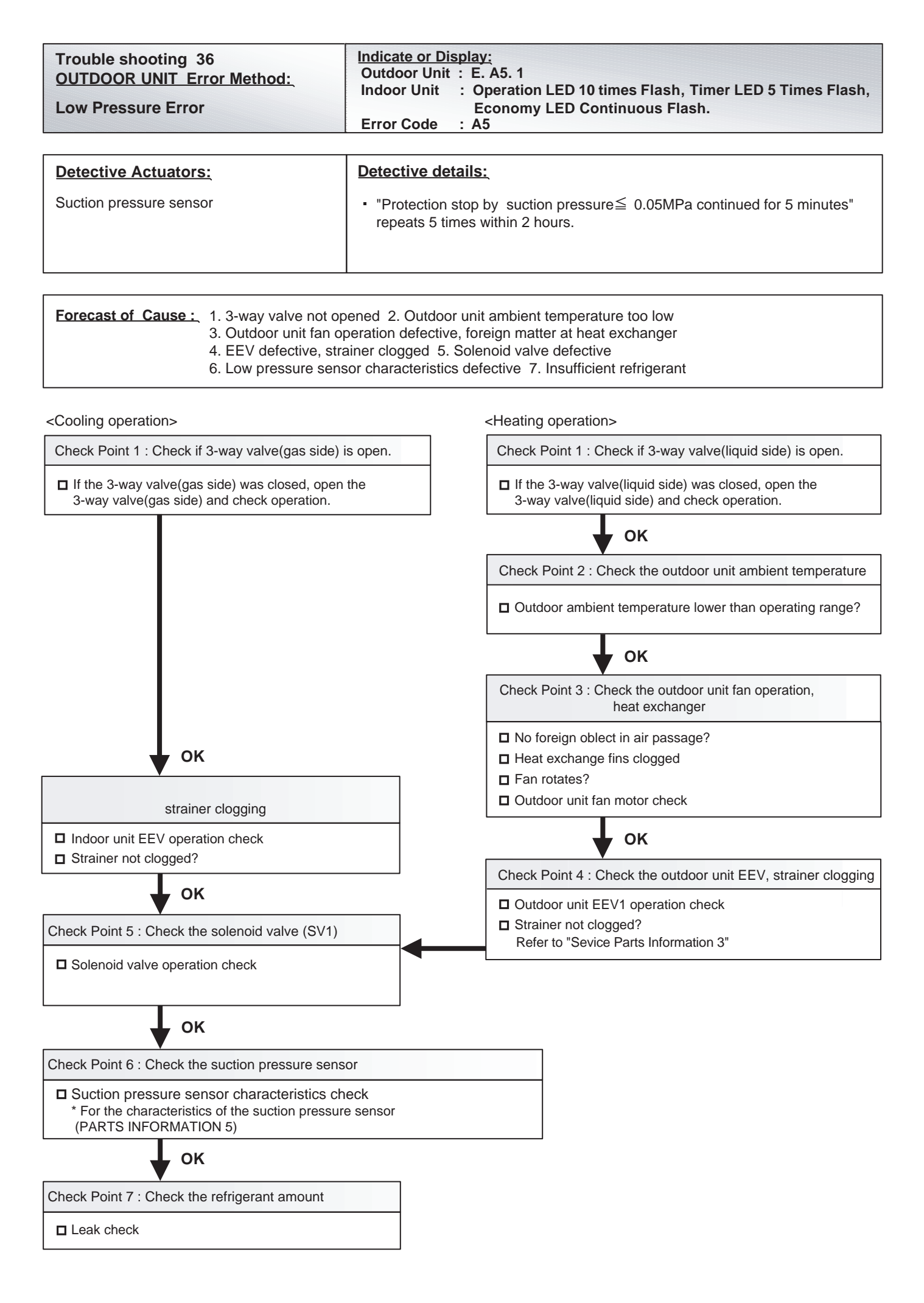

| Trouble shooting 37<br>Branch Box Error Method:<br>Connected combination error | Indicate or Display:<br>Outdoor Unit : E. 11. 3<br>Branch Box : LED401/ 402/ 403/ 404/ 405 Lit<br>Indoor Unit : Operation LED 1times Flash, Timer LED 1times Flash,<br>Economy LED Flashing (0.1s ON / 0.1s OFF)<br>Error Code : 11 |
|--------------------------------------------------------------------------------|----------------------------------------------------------------------------------------------------|
| Detective Actuators:<br>Outdoor unit                                           | Detective details:<br>• When another outdoor unit in the future is connected to<br>the terminal "Outdoor unit" of Primary branch box.                                                                                               |

Forecast of Cause : 1. Connected outdoor unit

Check Point 1 : Check the outdoor unit

Check the outdoor unit

>> If there is another outdoor unit, correct it by referring to Installation Manual or Design & Technical Manual.

>> Upon correcting incorrect setting, reset the power.

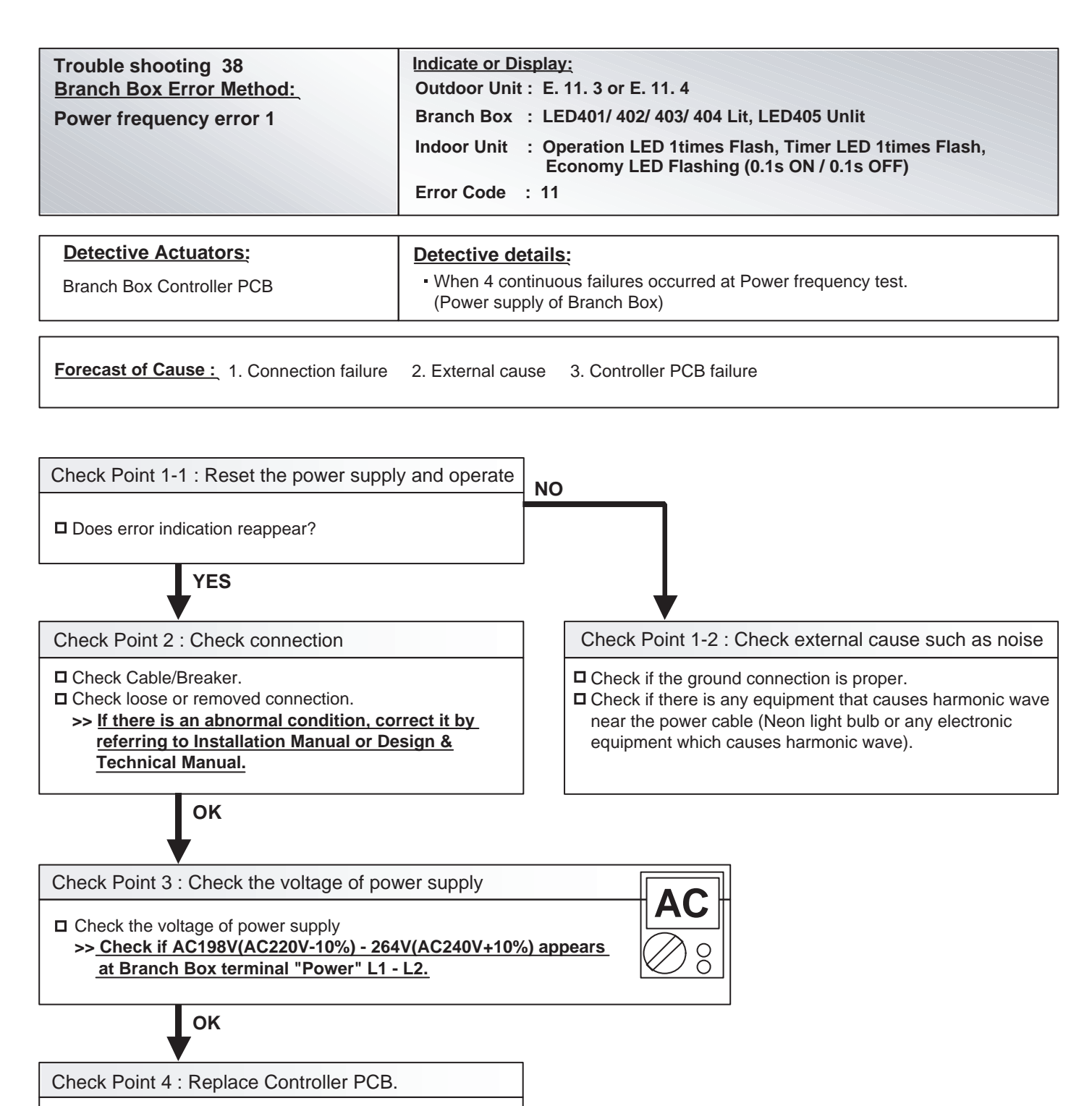

If Check Point 1 ~ 3 do not improve the symptom, replace Controller PCB.

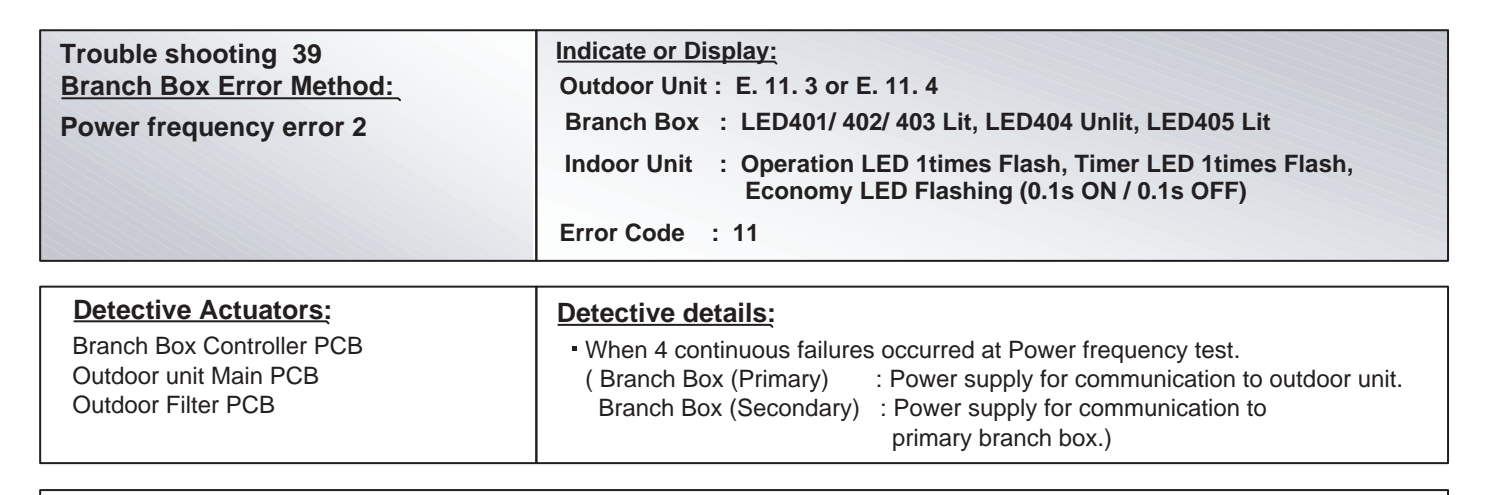

Forecast of Cause : 1. Connection failure 2. External cause 3. Controller PCB failure 4. Outdoor Main PCB failure 5. Outdoor Filter PCB failure

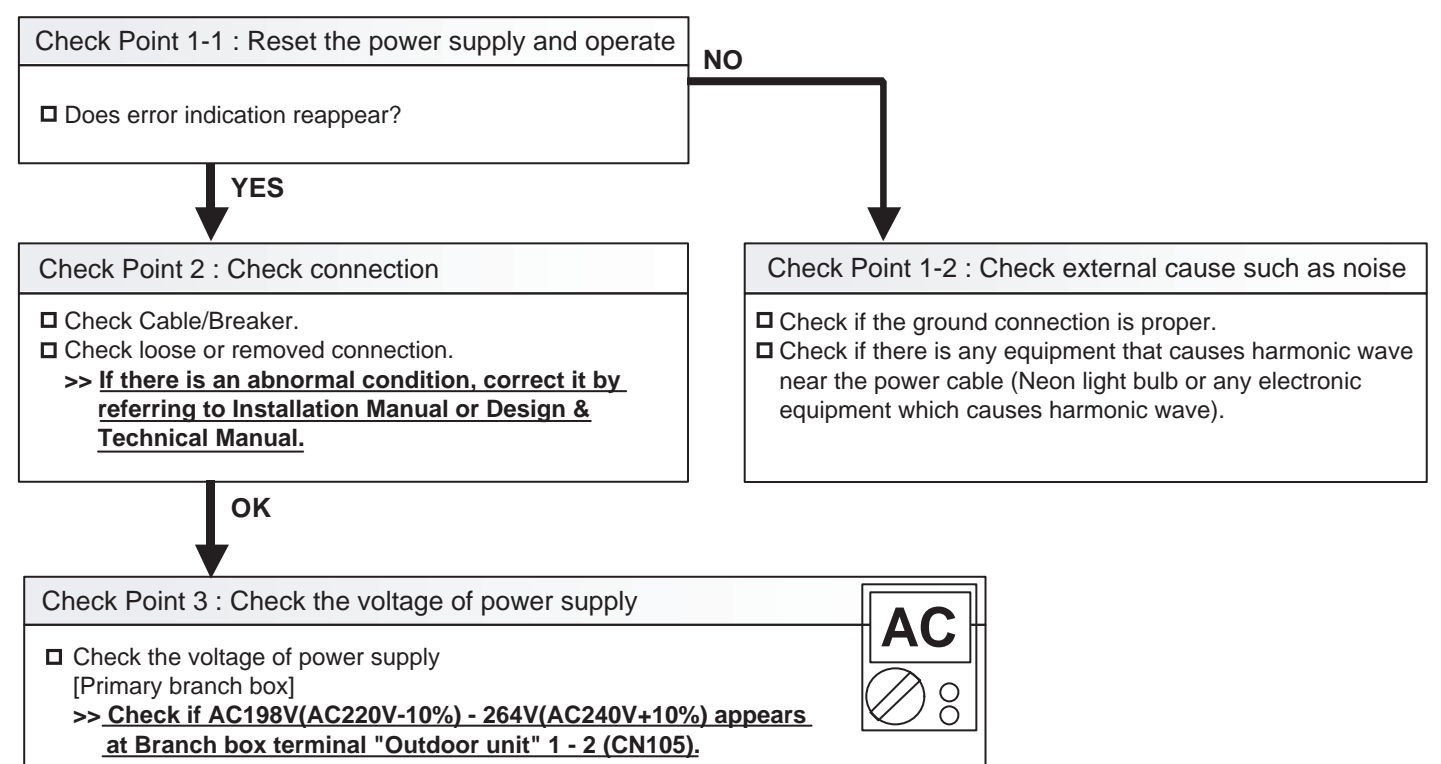

►If the voltage does not appear, replace Outdoor Filter PCB.

[Secondary branch box]

>> <u>Check if AC198V(AC220V-10%) - 264V(AC240V+10%) appears</u>

at Branch box terminal "Branch box" 1 - 2 (CN105).

▶ If the voltage does not appear, replace Branch box controller PCB

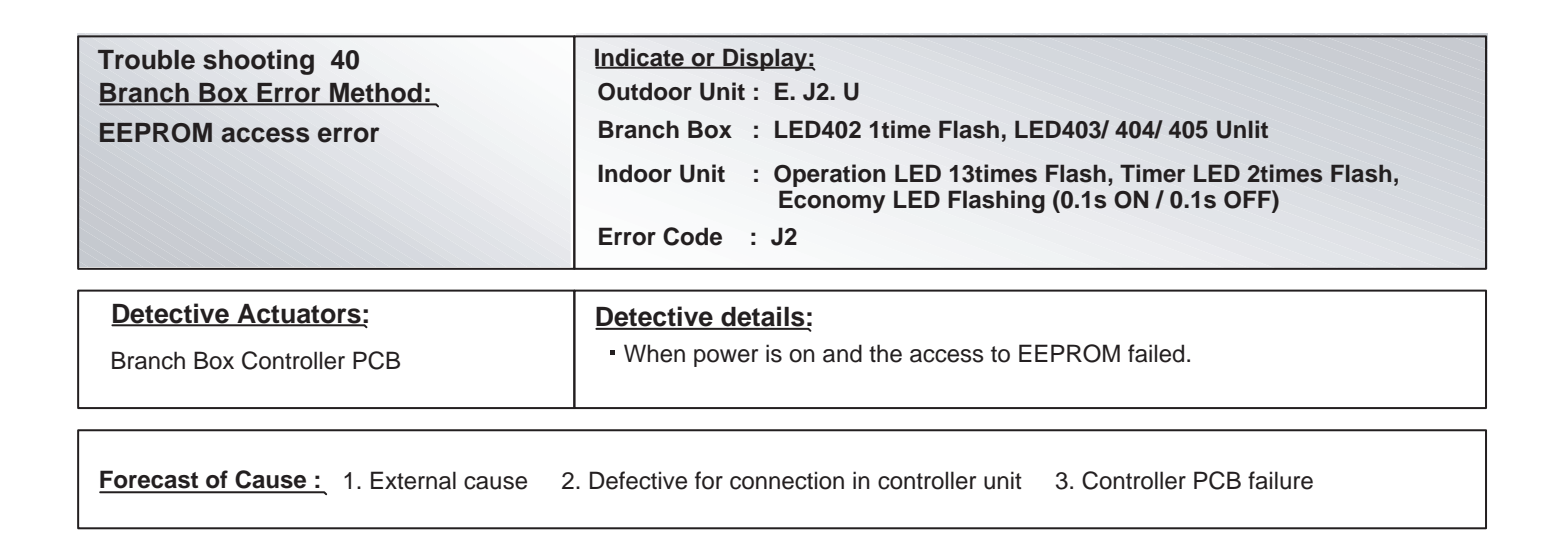

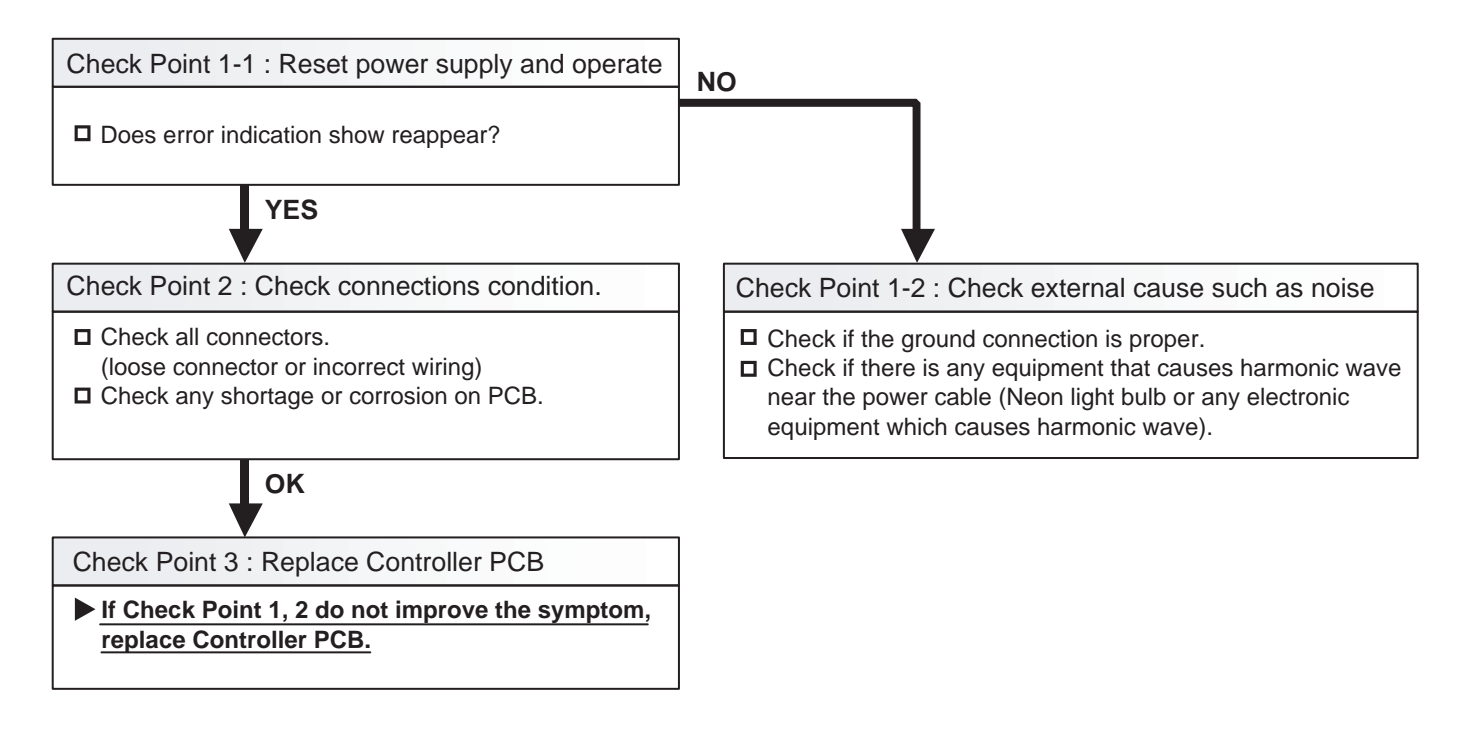

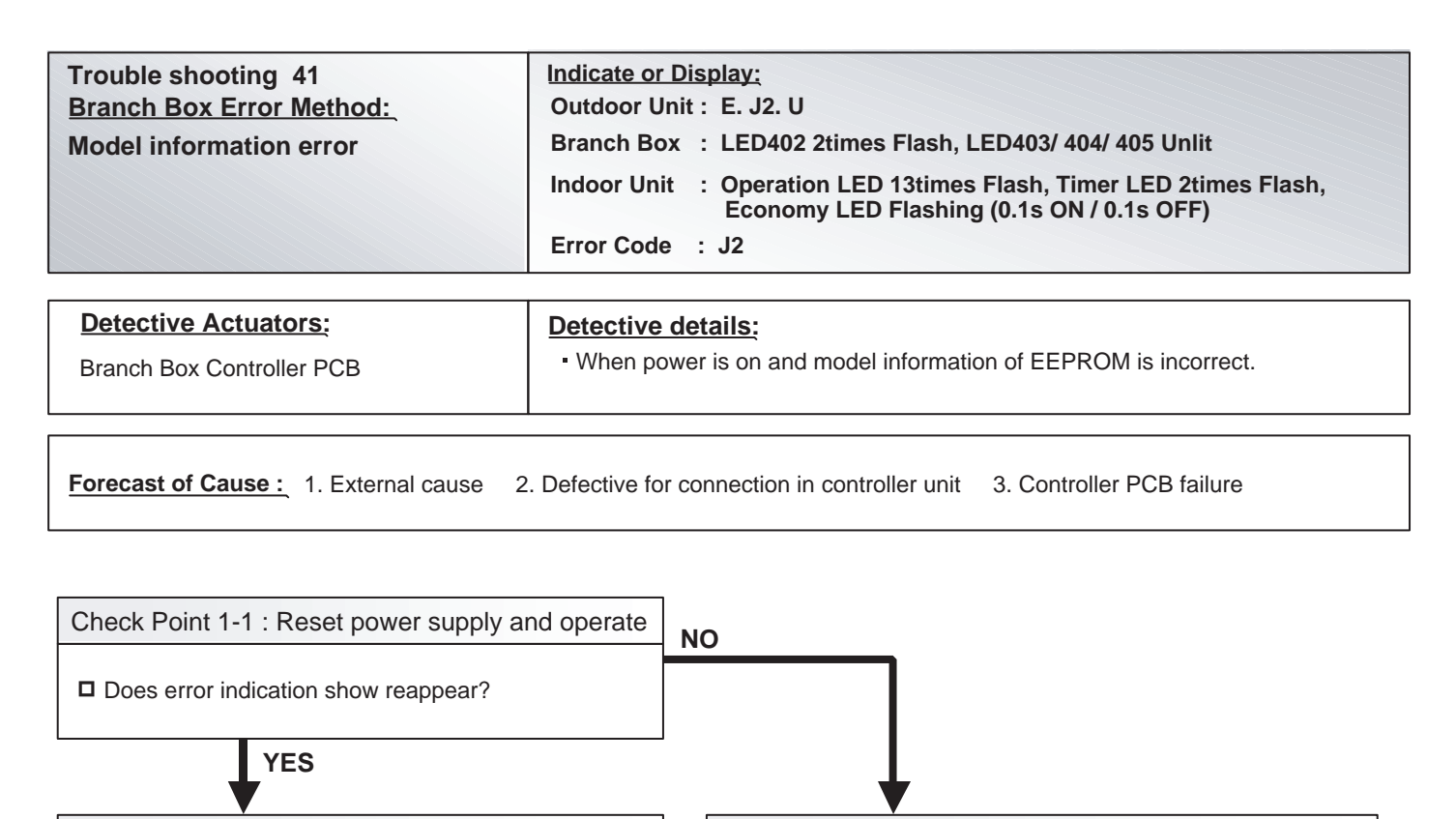

Check Point 1-2 : Check external cause such as noise

Check if there is any equipment that causes harmonic wave

near the power cable (Neon light bulb or any electronic

**D** Check if the ground connection is proper.

equipment which causes harmonic wave).

Check Point 2 : Check connections condition.

 Check all connectors. (loose connector or incorrect wiring)
 Check any shortage or corrosion on PCB.

Check Point 3 : Replace Controller PCB

ΟΚ

▶ If Check Point 1, 2 do not improve the symptom,

replace Controller PCB.

| Trouble shooting 42<br>Branch Box Error Method:                    | Indicate or Display:<br>Outdoor Unit : E. J2. U                                                                                                    |
|--------------------------------------------------------------------|----------------------------------------------------------------------------------------------------|
| Indoor Unit A, B, C, liquid pipe<br>thermistor error (CN309 / 310) | Branch Box : LED402 6times Flash<br>(Indoor unit A): LED403 Lit, LED404/ 405 Unlit<br>(Indoor unit B): LED403 Unlit, LED404 Lit, LED405 Unlit<br>(Indoor unit C): LED403/ 404 Unlit, LED405 Lit |
|                                                                    | Indoor Unit : Operation LED 13times Flash, Timer LED 2times Flash,<br>Economy LED Flashing (0.1s ON / 0.1s OFF)                                                                                 |
|                                                                    | Error Code : J2                                                                                                    |

| <b>Detective Actuators:</b>              |
|------------------------------------------|
| Branch Box Controller PCB                |
| Indoor unit A,B,C Liquid pipe Thermistor |

**Detective details:** 

• When open or shorted Liquid pipe Thermistor is detected.

Forecast of Cause : 1. Connection failure 2. Thermistor failure 3. Controller PCB failure

Check Point 1 : Check connection of Connector

Check if connector is loose or removed

□ Check erroneous connection

Check if thermistor cable is open

>>Reset Power when reinstalling due to removed connector or incorrect wiring.

οκ

Check Point 2 : Remove connector and check Thermistor resistance value

Thermistor Characteristics (Rough value)

| Temperature (°C)               | 0     | 5     | 10    | 15   | 20   | 25   | 30   | 35   |
|--------------------------------|-------|-------|-------|------|------|------|------|------|
| Resistance Value (k $\Omega$ ) | 168.6 | 129.8 | 100.9 | 79.1 | 62.5 | 49.8 | 40.0 | 32.4 |
|                                |       |       |       |      |      |      |      |      |

| Temperature (°C)               | 40   | 45   | 50   |
|--------------------------------|------|------|------|
| Resistance Value ( $k\Omega$ ) | 26.3 | 21.2 | 17.8 |

▶ If Thermistor is either open or shorted, replace it and reset the power.

ок

Check Point 3 : Check voltage of Controller PCB (DC5.0V)

Make sure circuit diagram of each indoor unit and check terminal voltage at Thermistor (DC5.0V) Schematic Diagram (Connector connection) CN309 CN310 4 5 6 1 2 3 4 1234 1 3 4 5 6 7 8 Liquid pipe Thermistor (Unit A) (CN309 Wire:Black) BLACK BLACK BLACK BLACK X X ACK BLACK Liquid pipe Thermistor (Unit B) (CN309 Wire:Black) Gas pipe Thermistor (Unit A) (CN309 Wire:Black) 비교 Gas pipe Thermistor (Unit B) (CN309 Wire:Black) Liquid pipe Thermistor (Unit C) (CN310 Wire:Black) Gas pipe Thermistor (Unit C) (CN310 Wire:Black) QUID-B GAS-C IQUID-C [ GAS-B QUID-A GAS-A If the voltage does not appear, replace Controller PCB.

| Trouble shooting 43<br><u>Branch Box Error Method:</u><br>Indoor Unit A, B, C, gas pipe<br>thermistor error (CN309 / 310) | Indicate or Display:         Outdoor Unit : E. J2. U         Branch Box : LED402 7times Flash<br>(Indoor unit A): LED403 Lit, LED404/ 405 Unlit<br>(Indoor unit B): LED403 Unlit, LED404 Lit, LED405 Unlit<br>(Indoor unit C): LED403/ 404 Unlit, LED405 Lit         Indoor Unit : Operation LED 13times Flash, Timer LED 2times Flash,<br>Economy LED Flashing (0.1s ON / 0.1s OFF)         Error Code : J2 |
|----------------------------------------------------------------------------------------------------|----------------------------------------------------------------------------------------------------|
|                                                                                                    |                                                                                                    |
| Detective Actuators:<br>Branch Box Controller PCB Circuit                                                                 | <ul> <li>Detective details:</li> <li>When open or shorted Liquid pipe Thermistor is detected.</li> </ul>                                                                                                    |

Indoor unit A,B,C Gas pipe Thermistor

Forecast of Cause : 1. Connection failure 2. Thermistor failure 3. Controller PCB failure

Check Point 1 : Check connection of Connector

Check if connector is loose or removed

Check erroneous connection

Check if thermistor cable is open

>>Reset Power when reinstalling due to removed connector or incorrect wiring.

OK

## Check Point 2 : Remove connector and check Thermistor resistance value

Thermistor Characteristics (Rough value)

|                                | -     |       |       |      |      |      |      |      |
|--------------------------------|-------|-------|-------|------|------|------|------|------|
| Temperature (°C)               | 0     | 5     | 10    | 15   | 20   | 25   | 30   | 35   |
| Resistance Value ( $k\Omega$ ) | 168.6 | 129.8 | 100.9 | 79.1 | 62.5 | 49.8 | 40.0 | 32.4 |
|                                |       |       |       |      |      |      |      |      |
| Temperature (°C)               | 40    | 45    | 50    |      |      |      |      |      |

# If Thermistor is either open or shorted, replace it and reset the power.

OK

### Check Point 3 : Check voltage of Controller PCB (DC5.0V)

Make sure circuit diagram of each indoor unit and check terminal voltage at Thermistor (DC5.0V)

- Schematic Diagram (Connector connection)

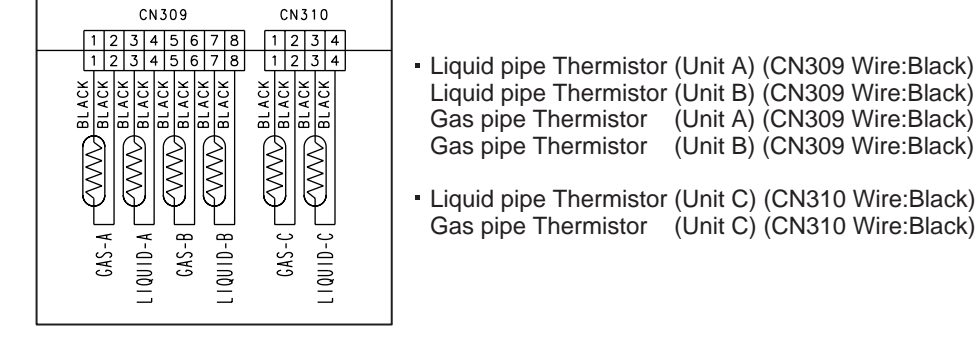

# If the voltage does not appear, replace Controller PCB.
| Trouble shooting 44<br>Branch Box Error Method:               | Indicate or Display:<br>Outdoor Unit : E. J2. U                                                                                                    |
|---------------------------------------------------------------|----------------------------------------------------------------------------------------------------|
| Indoor Unit A, B, C, EEV control error<br>(CN305 / 306 / 307) | Branch Box : LED402 8times Flash<br>(Indoor unit A): LED403 Lit, LED404/ 405 Unlit<br>(Indoor unit B): LED403 Unlit, LED404 Lit, LED405 Unlit<br>(Indoor unit C): LED403/ 404 Unlit, LED405 Lit                                                                                                    |
|                                                               | Indoor Unit : Operation LED 13times Flash, Timer LED 2times Flash,<br>Economy LED Flashing (0.1s ON / 0.1s OFF)                                                                                                    |
|                                                               | Error Code : J2                                                                                                    |
| Detective Actuators:                                          | Detective details:                                                                                                    |
| Branch Box Controller PCB<br>EEV                              | <ol> <li>In cooling or dry operation, when the Indoor unit heat exchanger temperature<br/>becomes lower than 3°C for 5minutes,the compressor stops and<br/>EEV is initialized.</li> <li>After the compressor restarts, if the same protection is repeated within<br/>1hr, the compressor stops permanently.</li> </ol> |

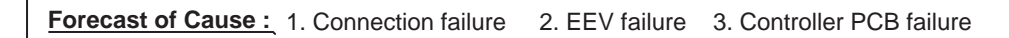

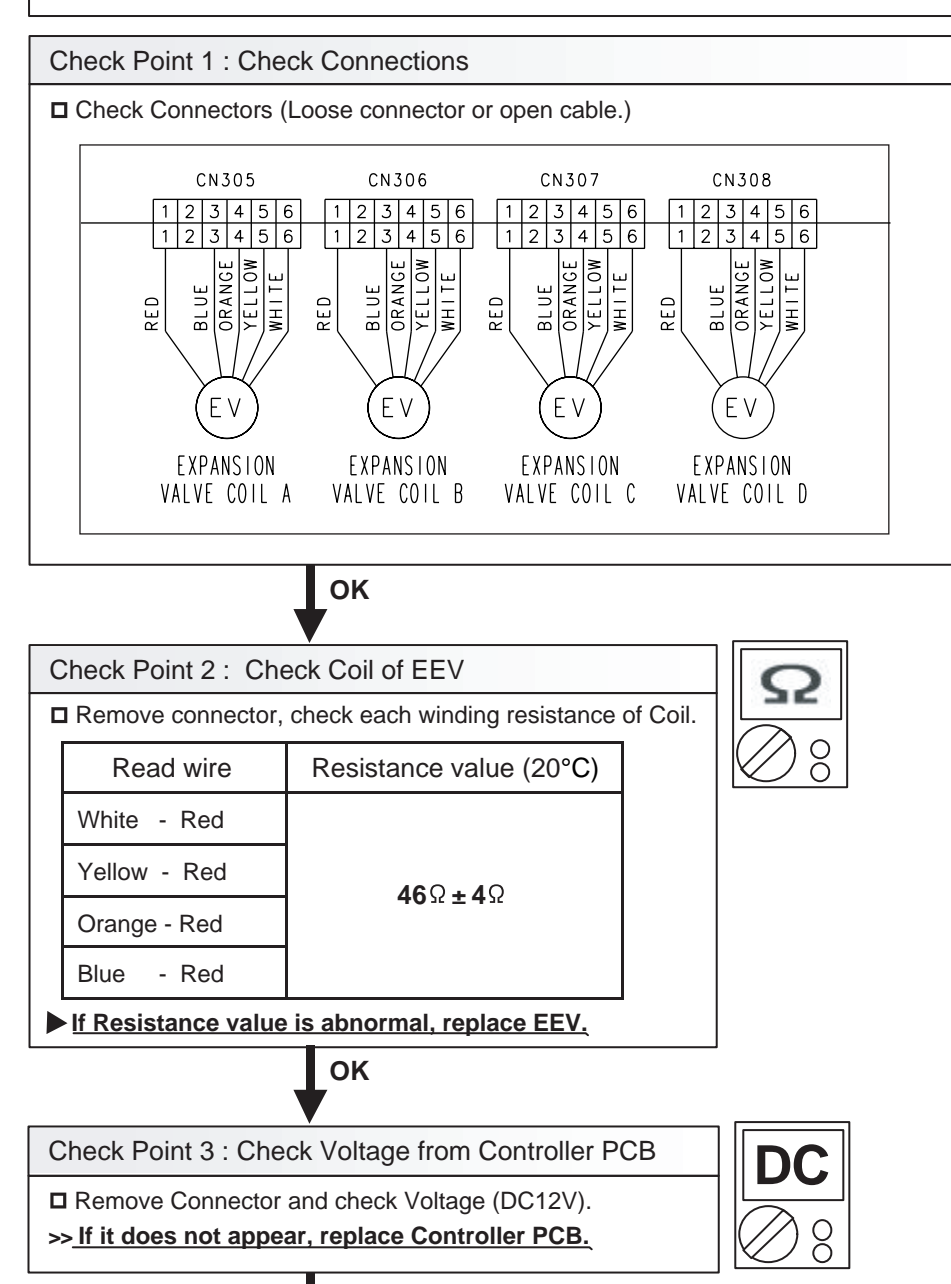

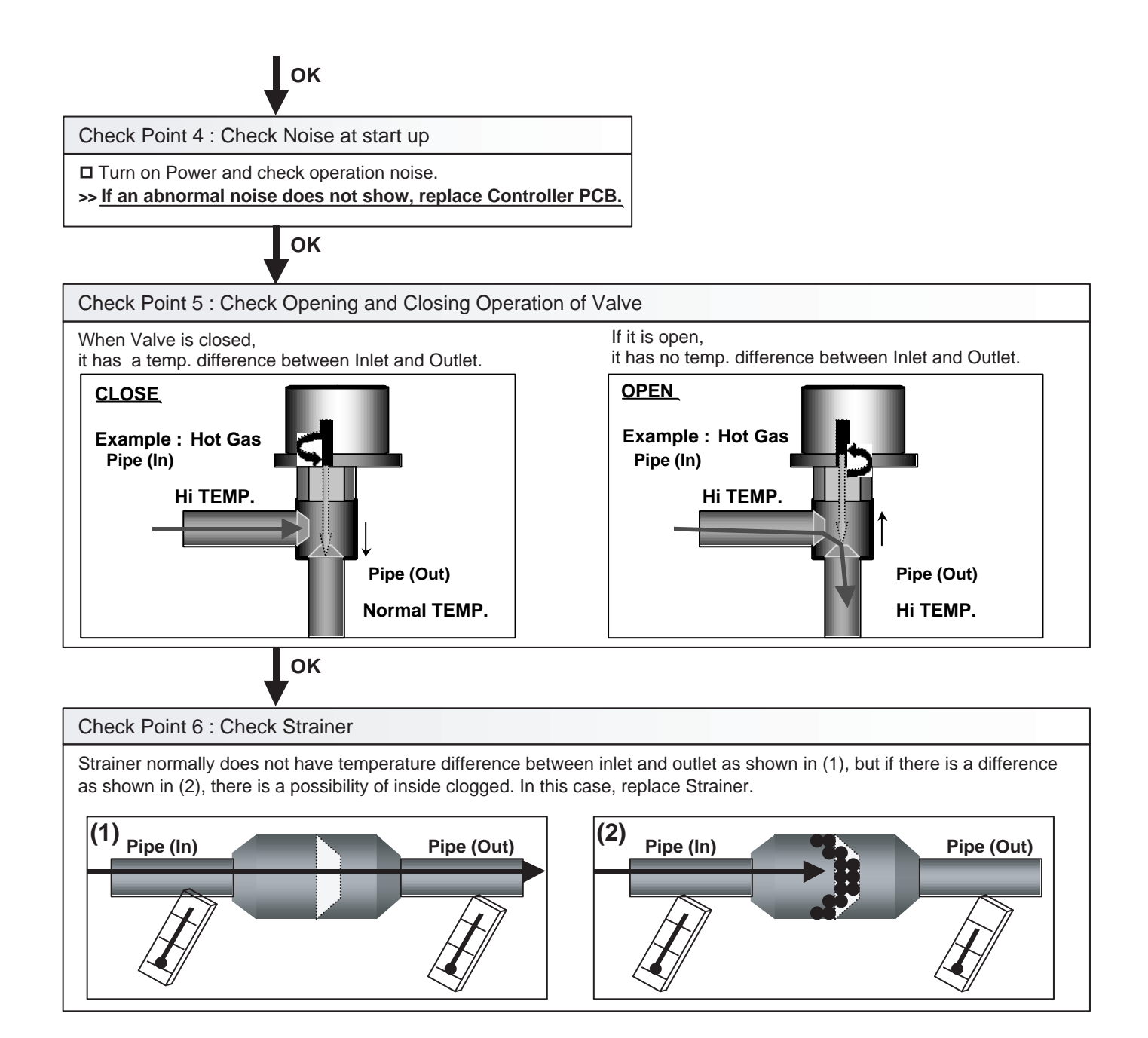

| Trouble shooting 45<br><u>Branch Box Error Method:</u><br>Remote controller communication<br>error | Indicate or Display:         Outdoor Unit : E. J2. U         Branch Box : LED402 9times Flash, LED403/ 404/ 405 unlit         Indoor Unit : Operation LED 13times Flash, Timer LED 2times Flash, Economy LED Flashing (0.1s ON / 0.1s OFF)         Error Code : J2                                                    |
|----------------------------------------------------------------------------------------------------|----------------------------------------------------------------------------------------------------|
| Detective Actuators:<br>Branch Box Controller PCB<br>Home controller                               | <ul> <li>Detective details:</li> <li>More than 1 time of signal from Home controller and other Branch box is received, but it was not received more than 1 minute.</li> <li>Upon receiving the signal more than 1 time from Home controller, but the same signal has not been received more than 1 minute.</li> </ul> |

DC

Forecast of Cause : 1. Terminal connection abnormal 2. Home Controller failure 3. Controller PCB failure

Check Point 1 : Check the connection of terminal

After turning off the power, check & correct the followings.

Branch box - Check the connection of terminal between Home controller and Branch box, or between other Branch boxes, and check if there is a disconnection or short of the cable.

ОК

Check Point 2 : Check Home controller and Controller PCB

□ Check terminal voltage of controller PCB Connector (CN304). (Power supply for Home controller) If DC12V, Home controller failure (Controller PCB is OK) >>> Replace Home controller If DC0V, Controller PCB failure (Remote is OK) >>> Replace Controller PCB

In case of re-installation is done due to removed connector or incorrect wiring, turn on the power again.

| Trouble shooting 46<br><u>OUTDOOR UNIT Error Method:</u><br>Display P.C.B. Communication Error | Indicate or Display:         Outdoor Unit       : E. 6A. 1         Indoor Unit       : Operation LED 6 times Flash, Timer LED 10 Times Flash, Economy LED Continuous Flash.         Error Code       : 6A |
|------------------------------------------------------------------------------------------------|----------------------------------------------------------------------------------------------------|
| Detective Actuators:                                                                           | Detective details:                                                                                                    |
| Outdoor unit Main PCB<br>Outdoor unit I/O PCB                                                  | Communication not received from I/O PCB for 10 seconds or more                                                                                                    |
|                                                                                                |                                                                                                    |

| Forecast of Cause : | 1. Main to I/O PCBs wiring connection defective |
|---------------------|-------------------------------------------------|
|                     | 2. I/O PCB defective                            |
|                     | 3. Main PCB defective                           |

| Check Point 1 : Check the I/O to Main PCB wiring                                                                                                    |
|----------------------------------------------------------------------------------------------------|
| <ul> <li>Connector and wiring connection state check</li> <li>Cable open check</li> </ul>                                                                                                    |
| ок                                                                                                    |
| Check Point 2 : Check I/O PCB and Main PCB                                                                                                    |
| <ul> <li>If there is the error display at the I/O PCB</li> <li>&gt;&gt; I/O PCB or Main PCB is defective</li> <li>&gt;&gt; Replace I/O PCB or Main PCB</li> </ul>                                                                                 |
| <ul> <li>If there is not the error display at the I/O PCB</li> <li>&gt;&gt; I/O PCB is defective</li> <li>&gt;&gt; Replace I/O PCB</li> </ul>                                                                                                    |
| <ul> <li>If Outdoor unit error code is "E.6A.1" and Indoor unit error code is "E.11.1" or "E.11.2"<br/>(E.11.1 and E.11.2 is Serial reverse transfer error)</li> <li>&gt;&gt; Main PCB is defective</li> <li>&gt;&gt; Replace Main PCB</li> </ul> |

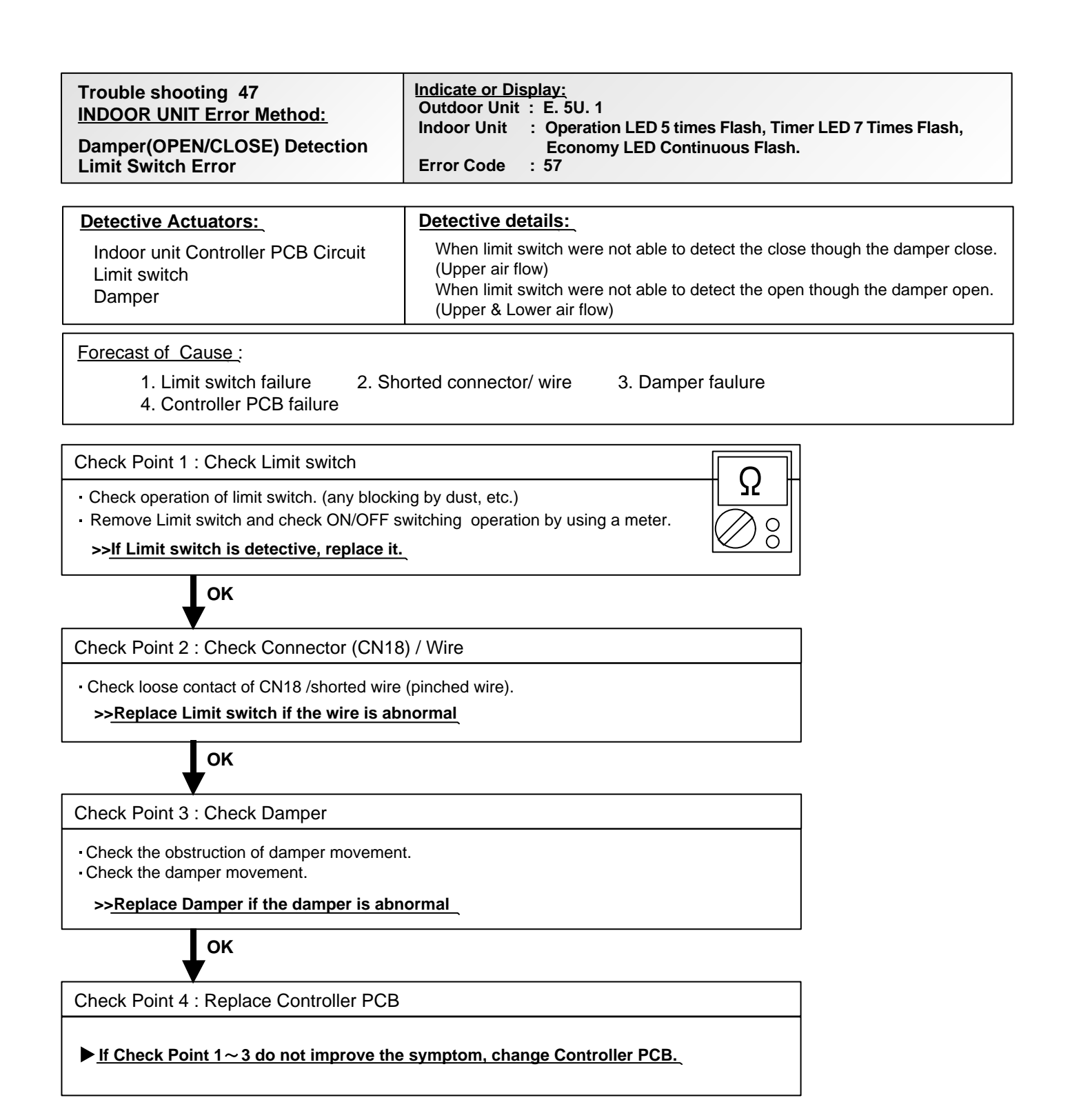

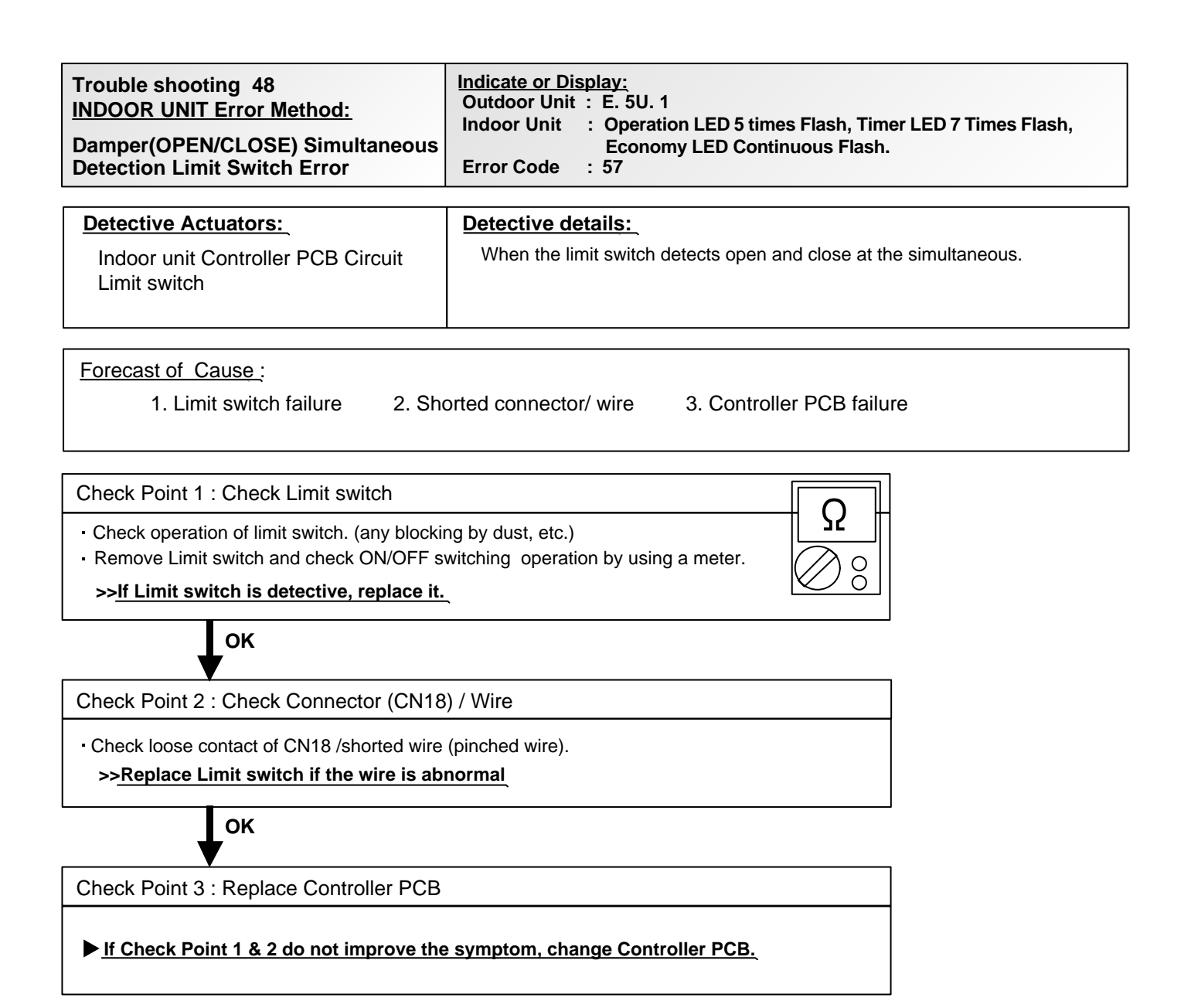

#### **SERVICE PARTS INFORMATION 1**

Compressor

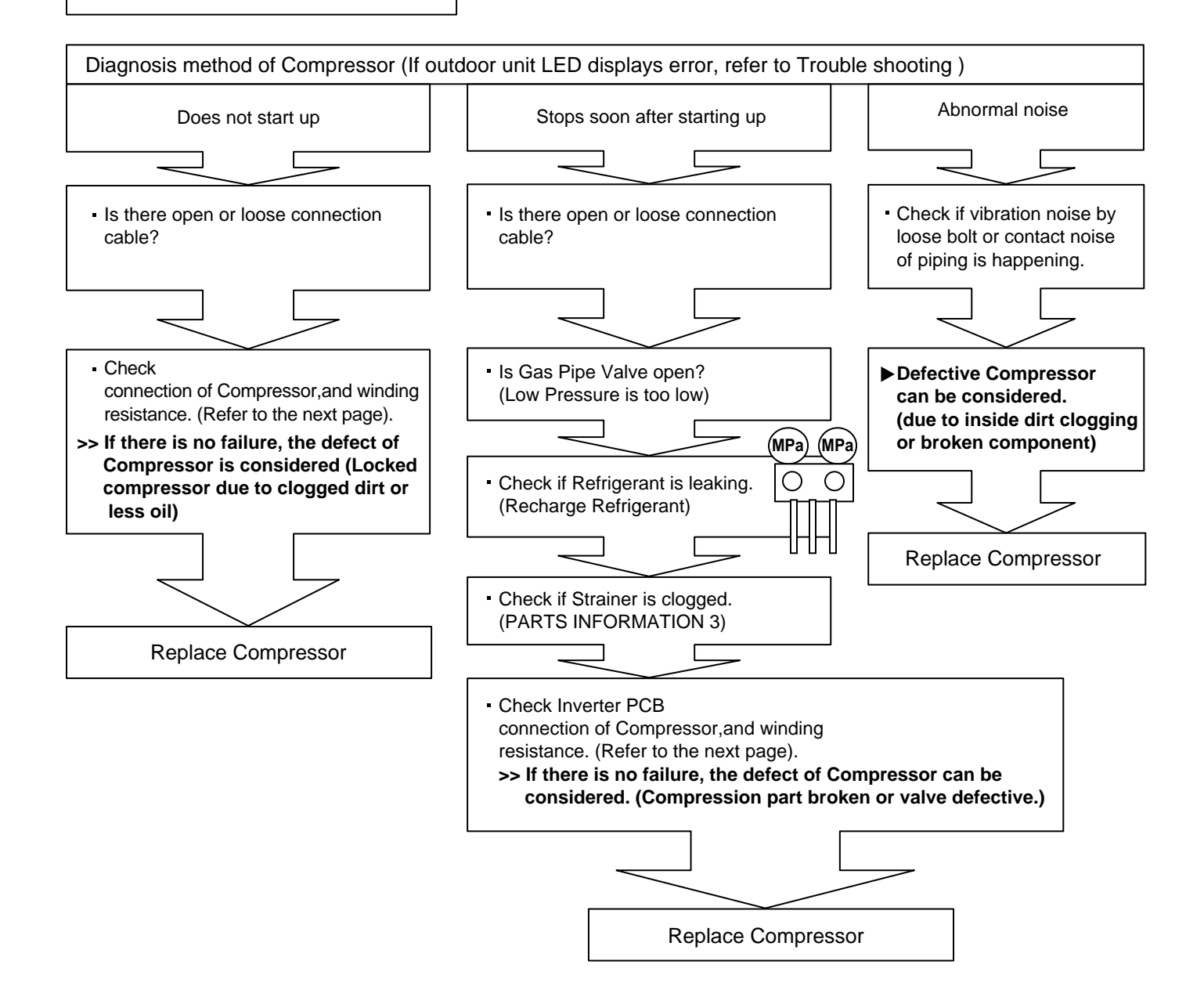

Compressor

#### Check Point 1 : Check connection

 Check terminal connection of Compressor (Loose or incorrect wiring)

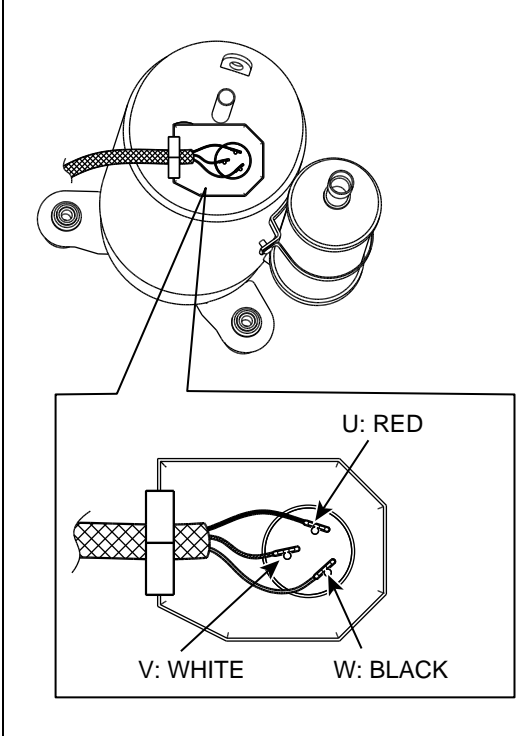

Check connection of Inverter PCB (Loose or incorrect wiring)

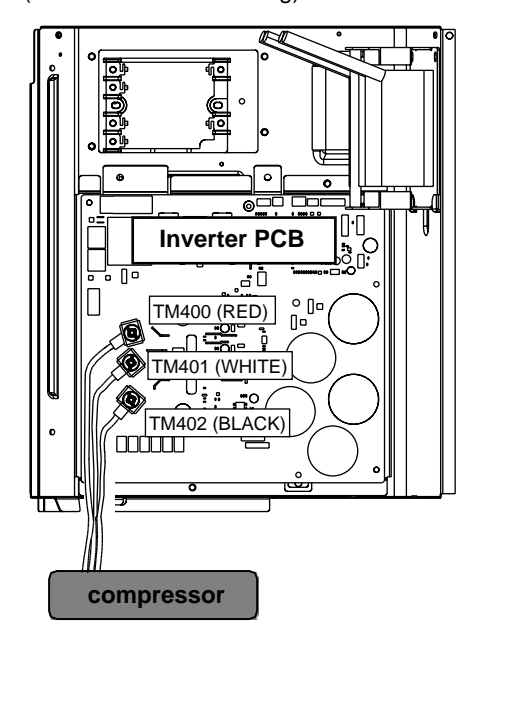

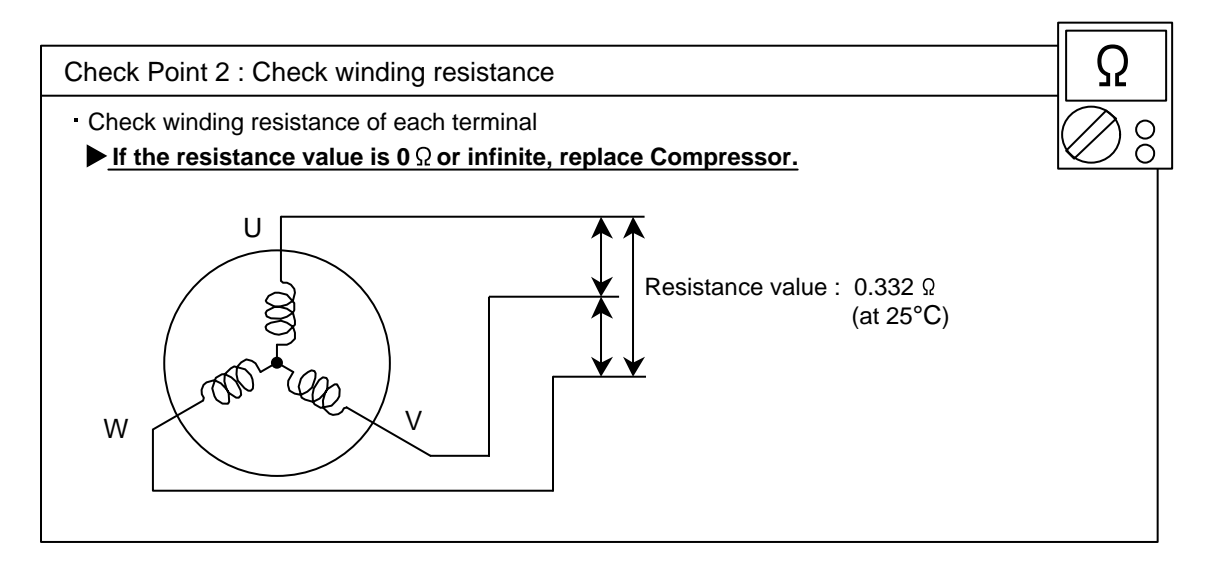

Check Point 3 : Replace Inverter PCB

#### ▶ If Check Point 1, 2 do not improve the symptom, replace Inverter PCB.

Outdoor Unit Electronic Expansion Valve (EEV1)

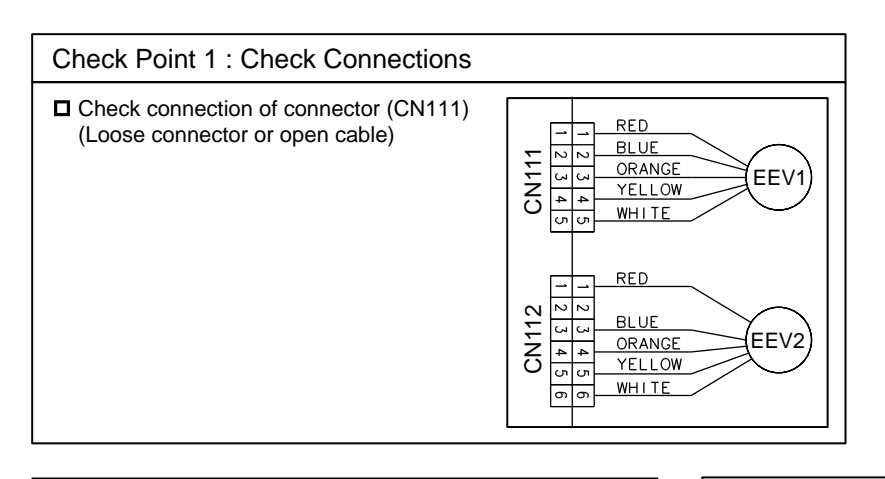

| C | Check Point 2: Che  | eck Coil of EEV                       | Check Point 3 : Check Voltage from Controller PCB             |     |
|---|---------------------|---------------------------------------|---------------------------------------------------------------|-----|
| ٦ | Remove connector, c | heck each winding resistance of Coil. | ■ Remove Connector and check Voltage (DC12V).                 |     |
|   | Read wire           | Resistance value (20°C)               | >>If it does not appear, replace Controller PCB.              | С   |
|   | White - Red         |                                       |                                                               | ) ႙ |
|   | Yellow - Red        | <b>16</b> 0 <b>+ 1</b> 0              |                                                               | 0   |
|   | Orange - Red        | <b>+0</b> 11 <b>± +</b> 11            | Check Point 4 : Check Noise at start up                       |     |
|   | Blue - Red          |                                       | Turn on Power and check operation noise.                      |     |
|   | If Resistance value | e is abnormal, replace EEV.           | >> If an abnormal noise does not show, replace Controller PCE | 3.  |

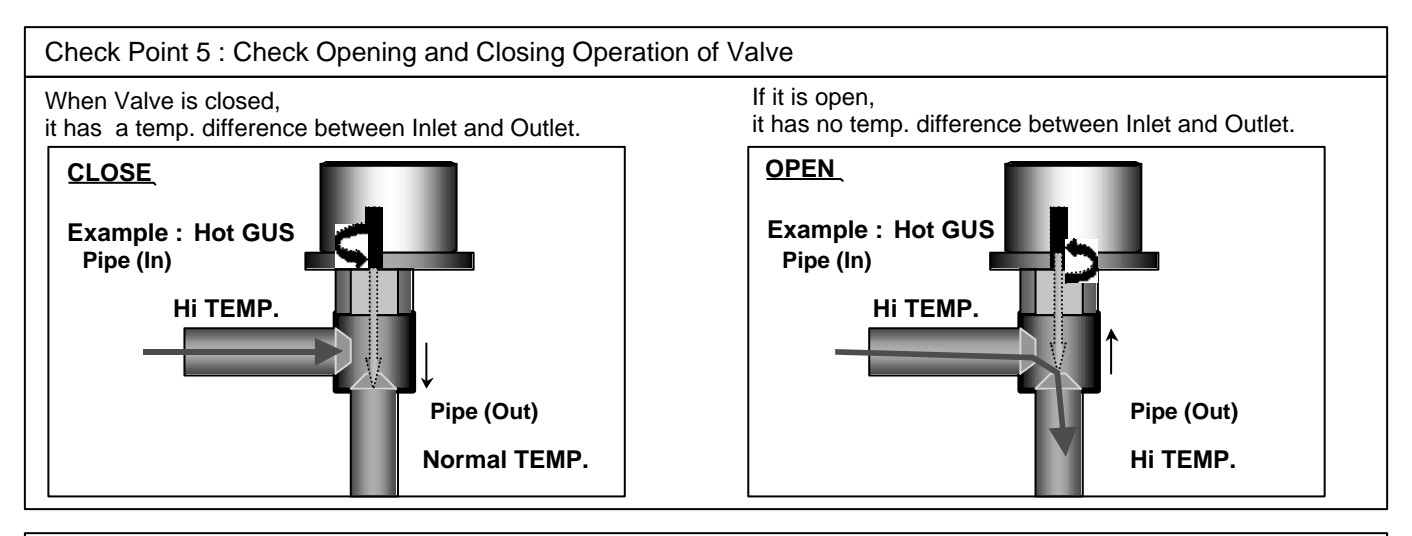

#### Check Point 6 : Check Strainer

Strainer normally does not have temperature difference between inlet and outlet as shown in (1), but if there is a difference as shown in (2), there is a possibility of inside clogged. In this case, replace Strainer.

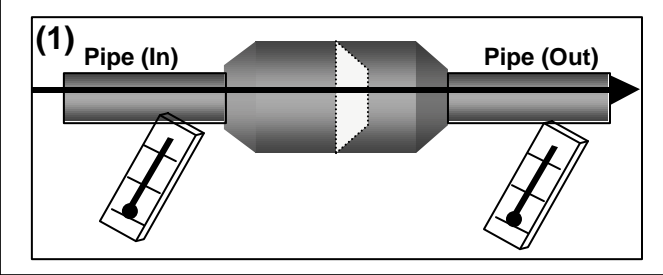

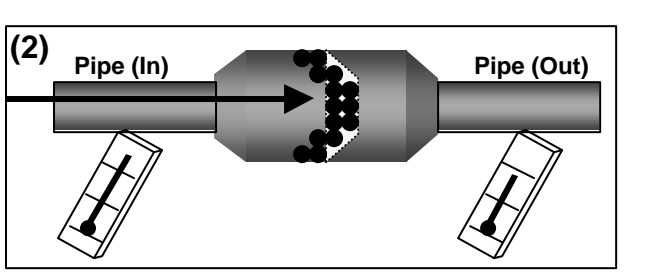

Outdoor Unit Electronic Expansion Valve (EEV2)

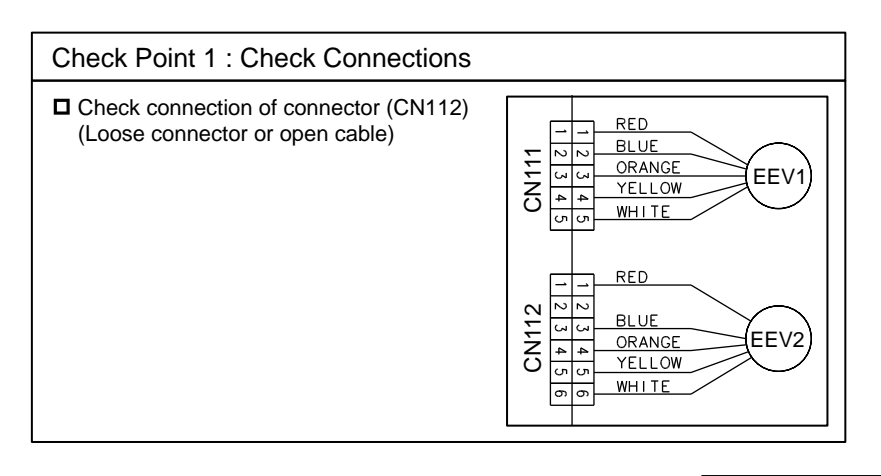

| C | Check Point 2: Che  | eck Coil of EEV                       | Check Point 3 : Check Voltage from Controller PCB              |
|---|---------------------|---------------------------------------|----------------------------------------------------------------|
| C | Remove connector, c | heck each winding resistance of Coil. | Remove Connector and check Voltage (DC12V).                    |
|   | Read wire           | Resistance value (20°C)               | >>If it does not appear, replace Controller PCB.               |
|   | White - Red         |                                       |                                                                |
|   | Yellow - Red        | 460+40                                |                                                                |
|   | Orange - Red        | + <b>0</b> % <b>±</b> + %             | Check Point 4 : Check Noise at start up                        |
|   | Blue - Red          |                                       | □ Turn on Power and check operation noise.                     |
|   | If Resistance value | e is abnormal, replace EEV.           | >> If an abnormal noise does not show, replace Controller PCB. |
|   |                     |                                       |                                                                |

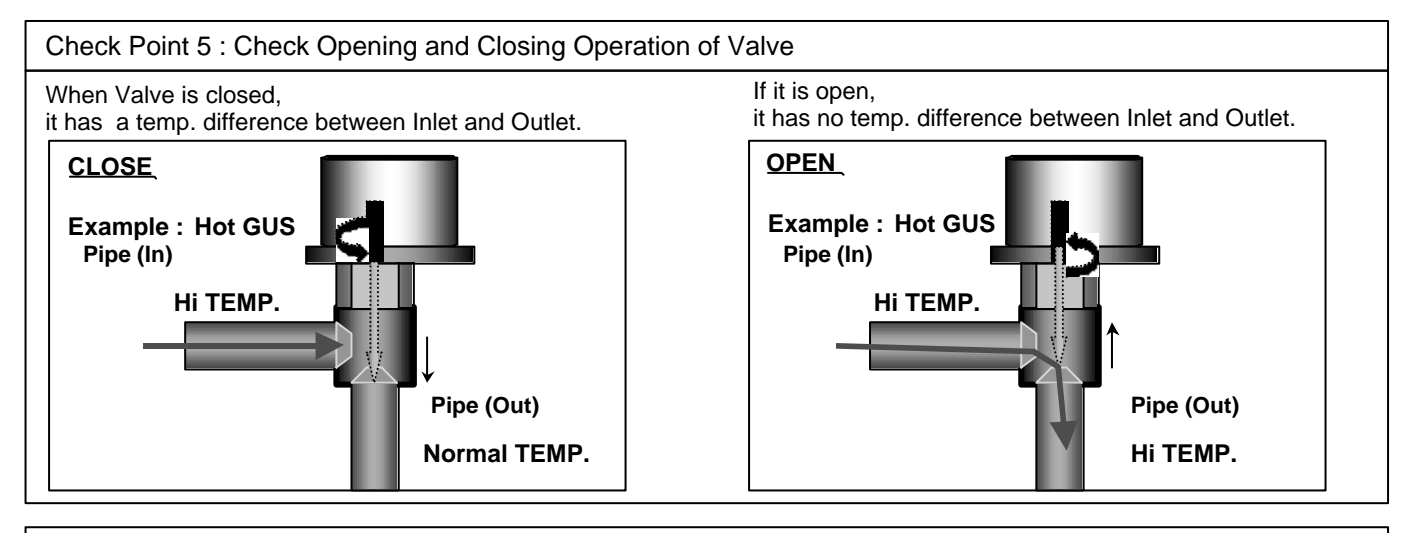

#### Check Point 6 : Check Strainer

Strainer normally does not have temperature difference between inlet and outlet as shown in (1), but if there is a difference as shown in (2), there is a possibility of inside clogged. In this case, replace Strainer.

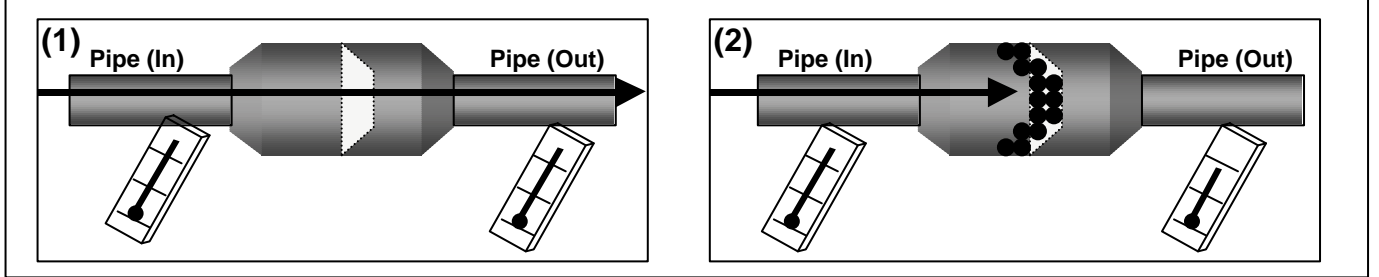

Thermistor

| Temperature               |                                          | Resistance                                                                                                    | Value [ kΩ ]     |                    |        |  |
|---------------------------|------------------------------------------|----------------------------------------------------------------------------------------------------|------------------|--------------------|--------|--|
| [°C]                      | Thermistor A                             | Thermistor B                                                                                                    | Thermistor C     | Thermistor D       |        |  |
| - 20                      |                                          |                                                                                                    | 105.4            |                    | 1 /    |  |
| - 10                      |                                          | 27.8                                                                                                    | 58.2             | 27.4               |        |  |
| - 5                       |                                          | 21.0                                                                                                    | 44.0             | 20.7               |        |  |
| 0                         | 168.6                                    | 16.1                                                                                                    | 33.6             | 15.8               |        |  |
| 5                         | 129.8                                    | 12.4                                                                                                    | 25.9             | 12.2               | 1 II   |  |
| 10                        | 100.9                                    | 9.6                                                                                                    | 20.2             | 9.5                |        |  |
| 15                        | 79.1                                     | 7.6                                                                                                    | 15.8             | 7.5                |        |  |
| 20                        | 62.6                                     | 6.0                                                                                                    | 12.5             | 5.9                | ]    0 |  |
| 25                        | 49.8                                     | 4.8                                                                                                    | 10.0             | 4.7                |        |  |
| 30                        | 40.0                                     | 3.8                                                                                                    | 8.0              | 3.8                | 1 1081 |  |
| 40                        | 26.3                                     | 2.5                                                                                                    | 5.3              | 2.5                |        |  |
| 50                        | 17.8                                     | 1.7                                                                                                    | 3.6              | 1.7                |        |  |
| 60                        | 12.3                                     | 1.2                                                                                                    |                  | 1.2                |        |  |
| 70                        | 8.7                                      |                                                                                                    |                  | 0.8                |        |  |
| 80                        | 6.3                                      |                                                                                                    |                  | 0.6                |        |  |
| 90                        | 4.6                                      |                                                                                                    |                  | 0.4                |        |  |
| 100                       | 3.4                                      |                                                                                                    |                  | 0.3                |        |  |
| 110                       | 2.6                                      |                                                                                                    |                  |                    |        |  |
| 120                       | 2.0                                      |                                                                                                    |                  |                    |        |  |
| Applicable<br>Thermistors | Discharge temp. TH<br>Comprssor temp. TH | Heat exchanger. TH<br>Suction temp. TH<br>Sub-cool heat exchanger<br>LP gas (inlet) TH<br>Sub-cool heat exchanger<br>LP gas (outlet) TH<br>Sub-cool heat exchanger<br>HP liquid (outlet) TH | Outdoor temp. TH | Heat sink temp. TH |        |  |

Discharge Pressure Sensor Suction Pressure Sensor

#### 1. Discharge Pressure Sensor

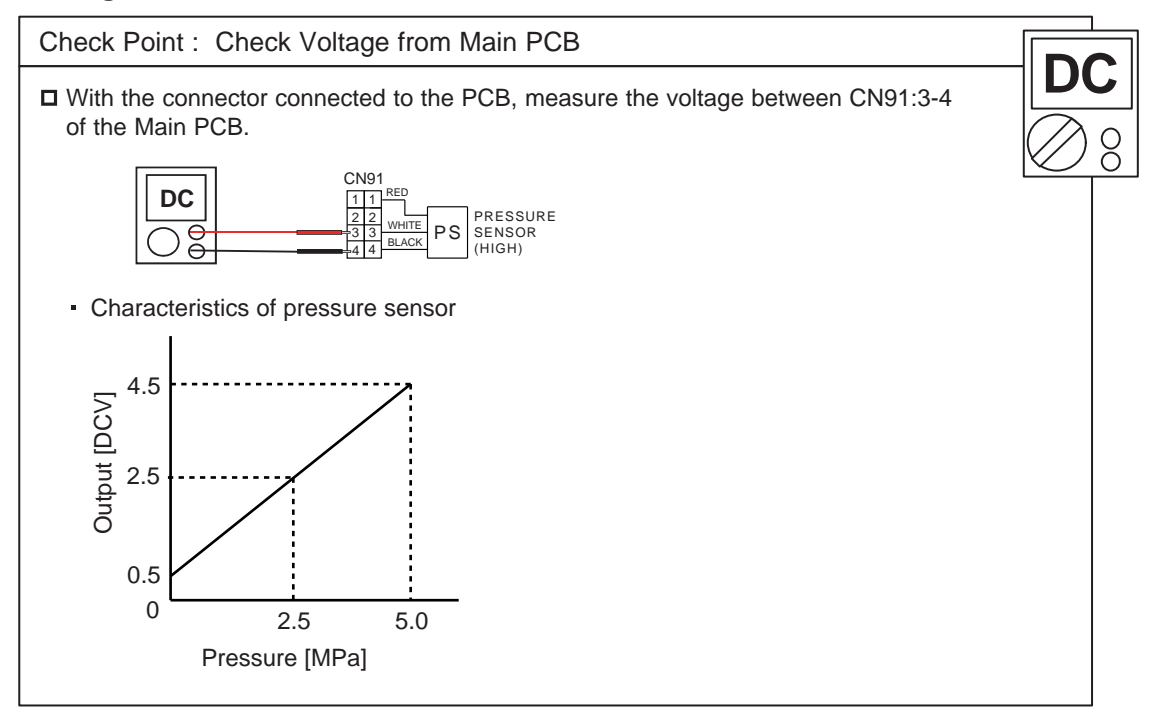

#### 2. Suction Pressure Sensor

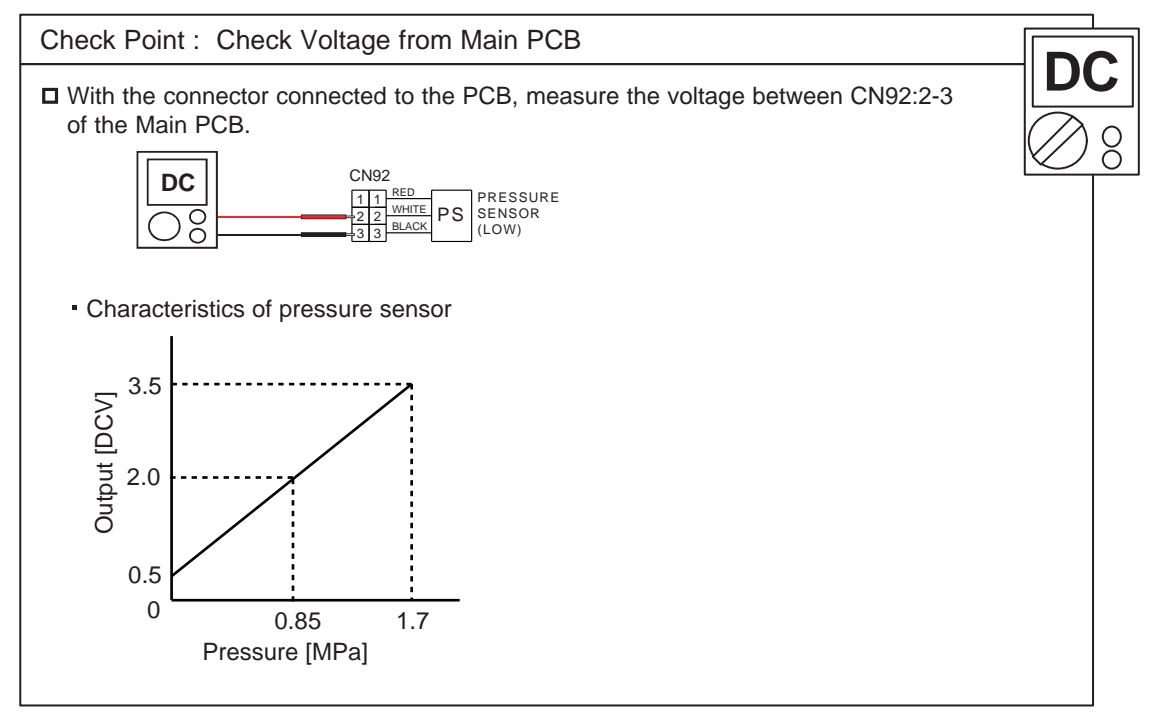

Outdoor Fan Motor

Check Point 1 : Check rotation of Fan

Rotate the fan by hand when operation is off.
 (Check if fan is caught, dropped off or locked motor)
 >If Fan or Bearing is abnormal, replace it.

Check Point 2 : Check resistance of Outdoor fan motor

Refer to below. Circuit-test "Vm" and "GND" terminal.
 (Vm: DC voltage, GND: Earth terminal)
 ><u>If they are short-circuited (below 300 kΩ), replace Outdoor fan motor and Main PCB.</u>

| Pin number<br>(wire color) | Terminal function<br>(symbol) |
|----------------------------|-------------------------------|
| 1 (Red)                    | DC voltage (Vm)               |
| 2                          | No function                   |
| 3                          | No function                   |
| 4 (Black)                  | Earth terminal (GND)          |
| 5 (White)                  | Control voltage (Vcc)         |
| 6 (Yellow)                 | Speed comand (Vsp)            |
| 7 (Brown)                  | Feed back (FG)                |

#### Active Filter Module

#### Check Point 1 : Check Open or Short-circuit and Diode

Remove connector, check the open or short-circuit and the diode in the module

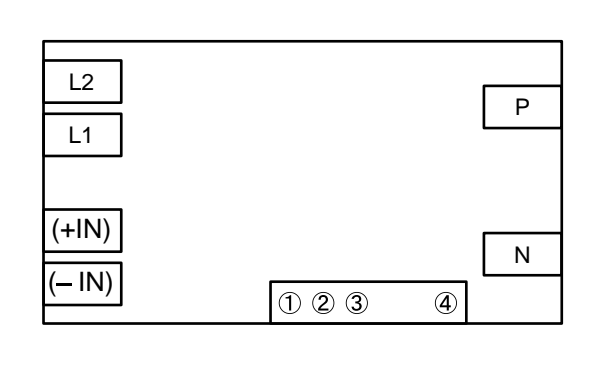

#### Check the open or short-circuit

| Terminal  |             | Posistanco valuo                                       |
|-----------|-------------|--------------------------------------------------------|
| Tester(+) | Tester(-)   |                                                        |
| (+IN)     | (–IN)       | 360kΩ ±20%                                             |
| (–IN)     | N           | 0 Ω                                                    |
| Р         | (+IN)       | 900kΩ ±20%                                             |
| L1        | L2          | 2.03MΩ±20%/4.83MΩ±20%<br>(Ref. value 1) (Ref. value 2) |
| Р         | N           | 540kΩ ±20%                                             |
| L1,L2     | Control Box | Ω∞                                                     |
| L2        | N           | 1.69MΩ±20%/1.23MΩ±20%<br>(Ref. value 1) (Ref. value 2) |

#### Check the diode

| Terminal  |           | Resistance value                                       |
|-----------|-----------|--------------------------------------------------------|
| Tester(+) | Tester(-) |                                                        |
| L2        | Р         | 1.12MΩ±20%/ 504kΩ±20%<br>(Ref. value 1) (Ref. value 2) |
| Р         | L2        | 2.23MΩ±20%/ 503kΩ±20%<br>(Ref. value 1) (Ref. value 2) |

Ref. value 1 Specifications for Multimeter Manufacturer : FLUKE Model name : FLUKE11 Power source : DC9V. Ref. value 2 Specifications for Multimeter Manufacturer : Sanwa Model name : PM3 Power source : DC3V.

D(

Ω

000

#### ▶ If it is abnormal, replace ACTIVE FILTER MODULE

Check Point 2 : Check the Output DC voltage (between P and N)

 Check the Output DC voltage (between P and N) of compressor stopping and operating.
 >> If the output voltage of compressor operating is less than the output voltage of compressor stopping, Active Filter Module is detective. >> <u>Replace Active Filter Module</u>

#### SERVICE PARTS INFORMATION 9 Diode Bridge (on the Inverter PCB)

#### Check Point 1: Check OPEN / SHORT of Diode Bridge Remove each terminal, and check open / short of the Diode Bridge. (+),( - ) shows the terminal of the meter **Resistance Value** Read wire 2 Pin (+) (1) pin (-) + $\sim$ (3) Pin(+) 1MΩ greater (2) Pin ( - ) **4** pin (+) 3 Pin ( - ) (1)4 2 3 If it is abnormal, replace Inverter PCB

#### 02-72

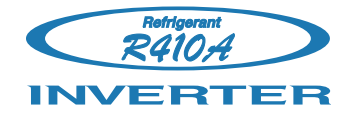

# Hybrid Flex Inverter System

# **3**. DISASSEMBLY PROCESS

## **3-1 . DISASSEMBLY PROCESS for Outdoor Unit**

#### - 🖄 WARNING -

Before servicing the unit, turn the power supply switch OFF, Then, do not touch electric parts for 10 minutes due to the risk of electric shock.

## 1. Appearance

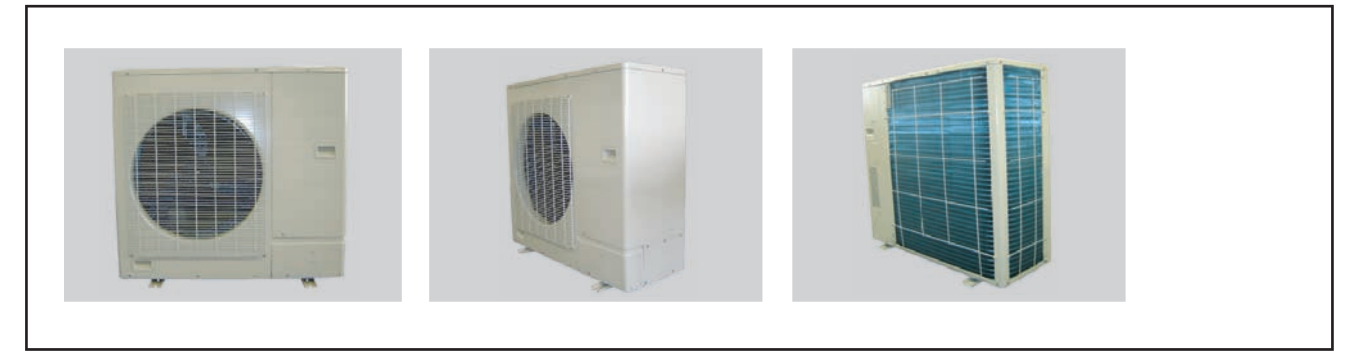

## 2. SERVICE PANEL removal

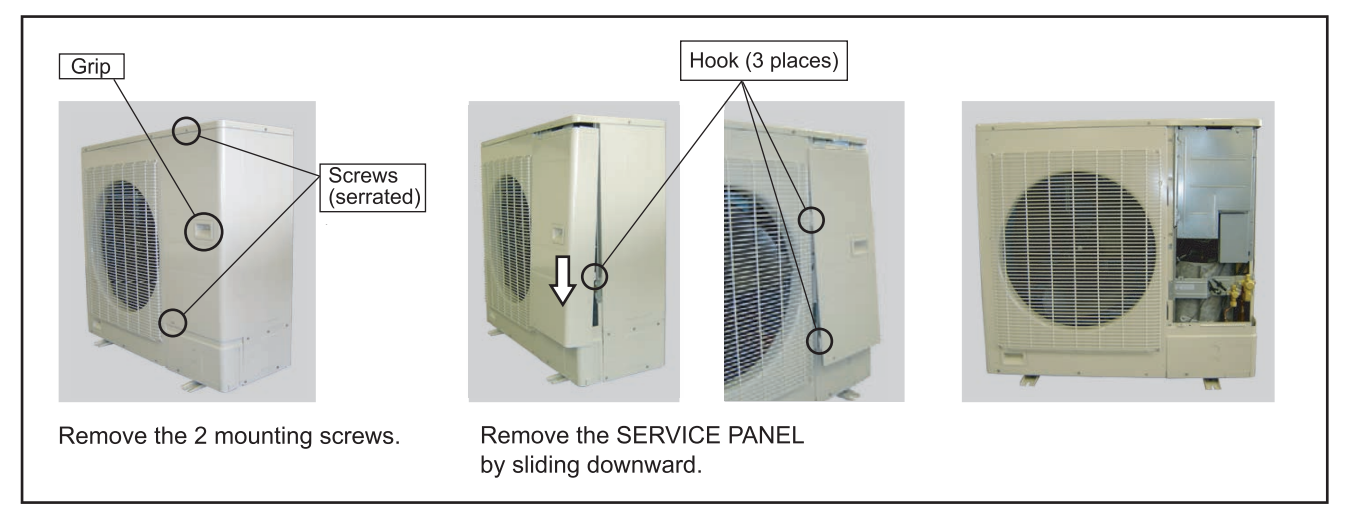

## 3. COVER(FRONT) removal

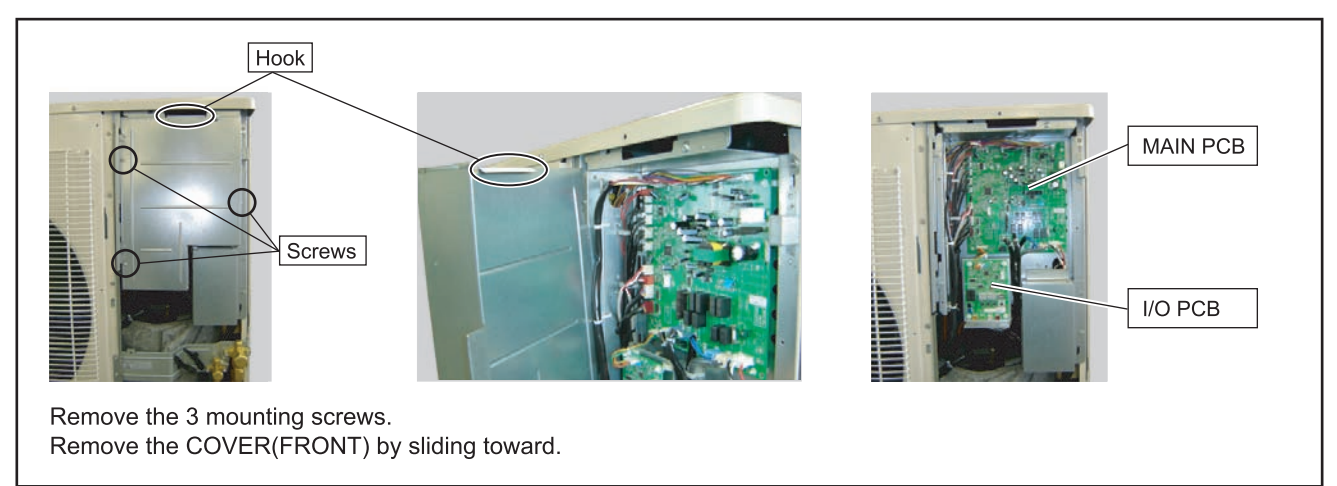

## 4. COVER(TERMINAL) removal

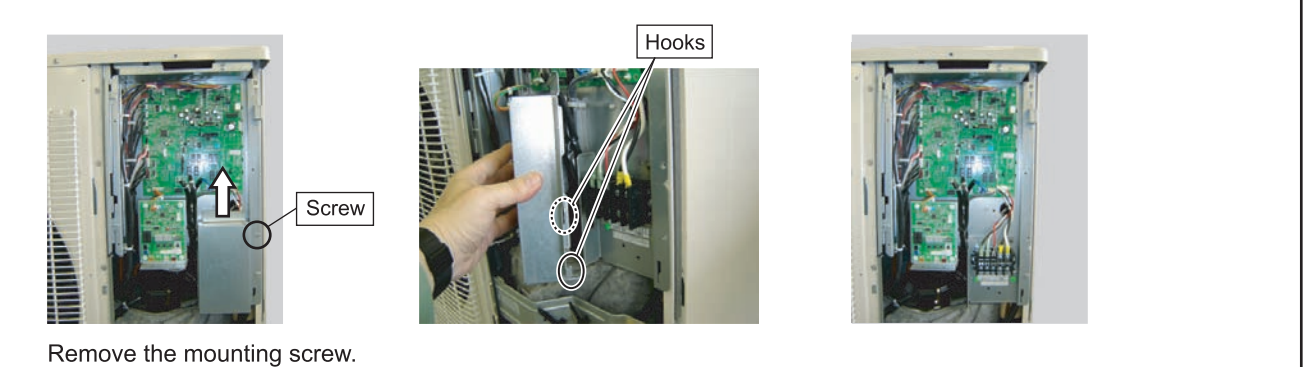

Remove the mounting screw. Remove the COVER(TERMINAL) by sliding upward.

### 5. MAIN PCB removal

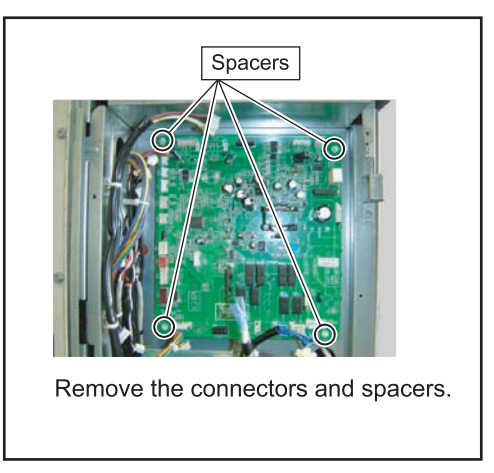

## 6. I/O PCB removal

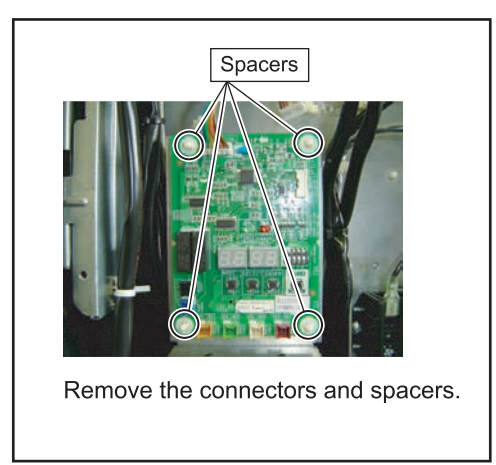

## 7. INVERTER PCB, POWER SUPPLY PCB and Active Filter Module removal

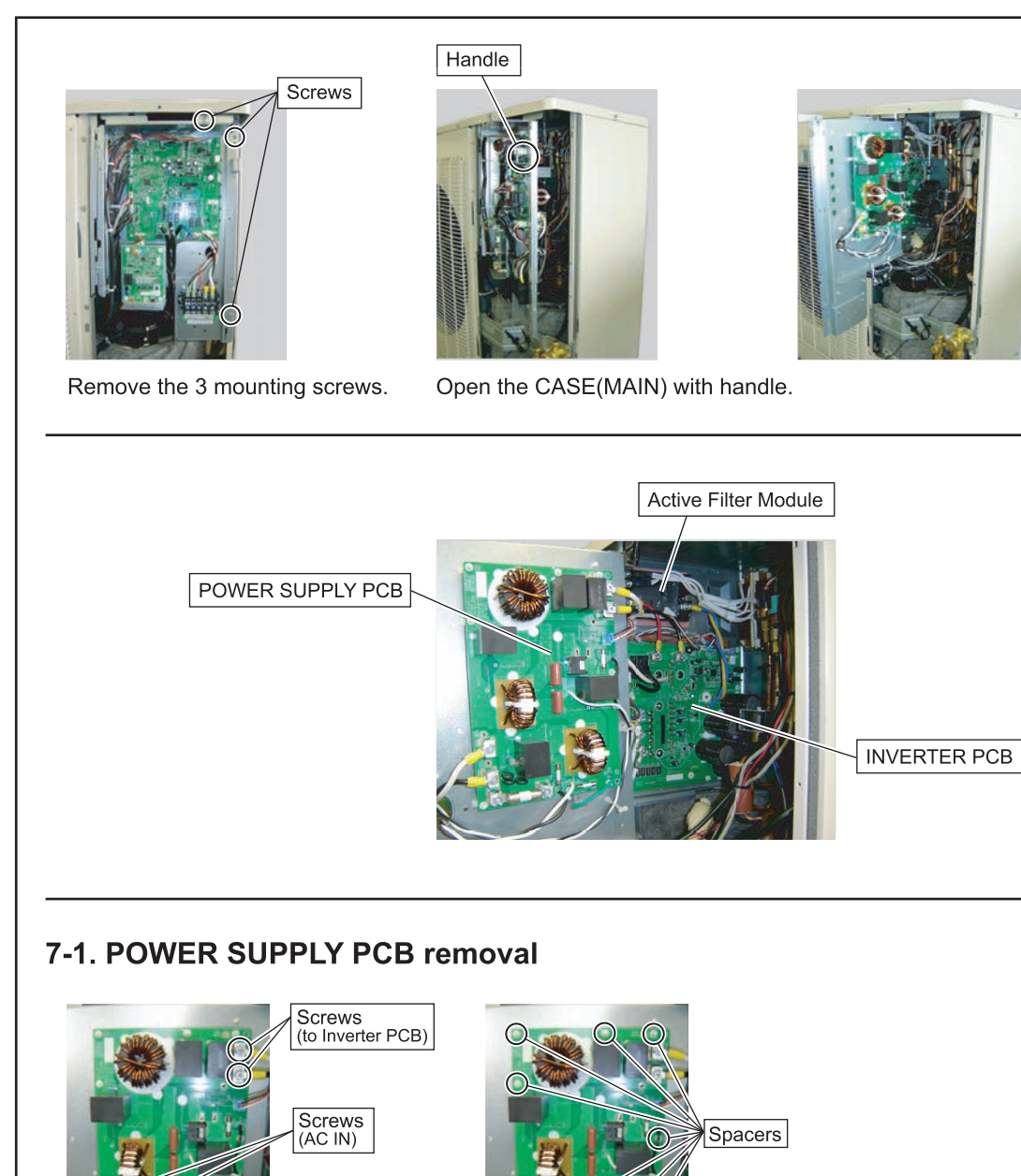

Earth screw

Remove the connector and screws.

Note the tightening torque at the installation.

Tightening torque is 2.5±0.2N-m (except for the earth screw)

#### 03-03

Remove the spacers.

(8 places)

## 7-2. INVERTER PCB removal

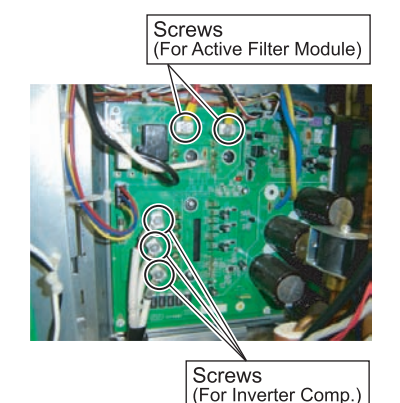

Remove the 5 mounting screws and wires.

Note the tightening torque at the installation. Tightening torque is 2.5±0.2N-m.

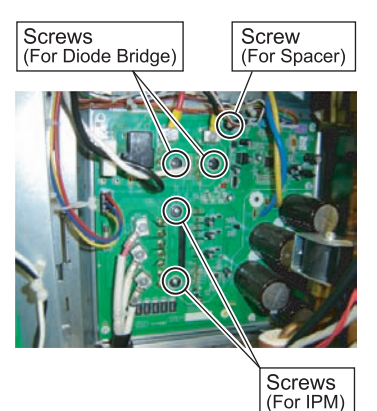

Remove the 5 mounting screws.

For screws of IPM and Spacer, Note the tightening torque at the installation. 1. Temporary tightening: 0.2 to 0.4N·m. : 0.98 to 1.47N•m. 2. Final tightening For screws of Diode Bridge

Note the tightening torque at the installation. 1. Temporary tightening : 0.2 to 0.4N-m. : 0.5 to 0.8N•m. 2. Final tightening

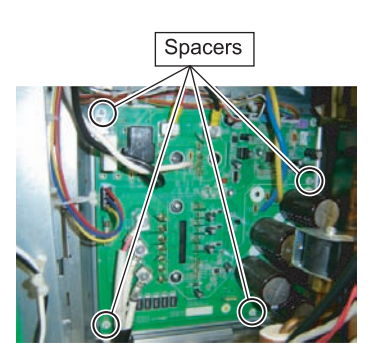

Remove the connectors and spacers.

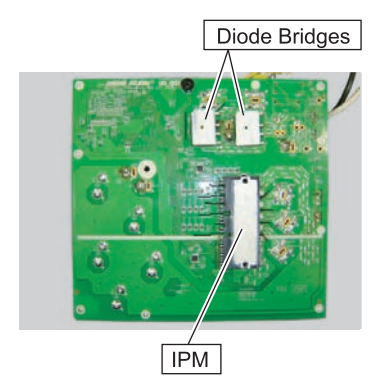

Spread the Heat Transfer Compound on the other side of IPM and Diode Bridges when you exchange INVERTER PCB by the repair.

Specifications for the Heat Transfer Compound · Manufacturer : Shin-Etsu Chemical Co.,Ltd.

- Grade G746
- Manufacturer : Dow Corning Toray Co.,Ltd.
- Grade SC102

## 7-3. Active Filter Module removal

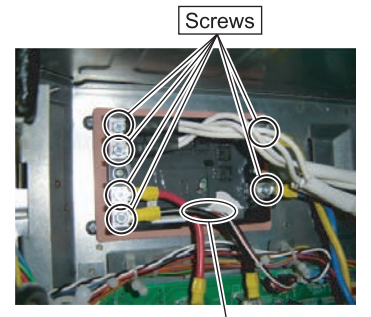

Connector

Remove the 6 mounting screws and wires. Remove the connector. Note the tightening torque at the installation. Tightening torque is 1.27 to 1.47N-m.

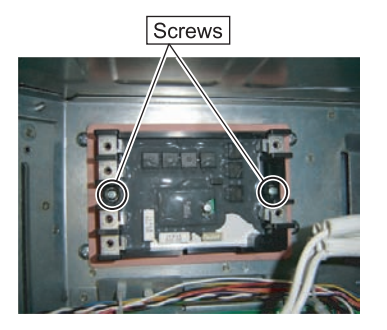

Remove the 2 mounting screws. Note the tightening torque at the installation. 1. Temporary tightening : 0.2 to 0.4N-m. 2. Final tightening : 0.6 to 0.9N-m.

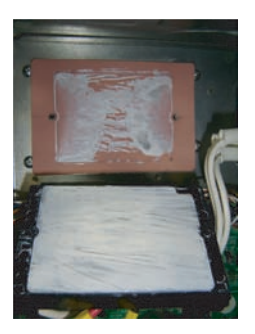

Spread the Heat Transfer Compound on the other side of Active Filter Module when you exchange Active Filter Module by the repair.

Specifications for the Heat Transfer Compound Manufacturer : Shin-Etsu Chemical Co.,Ltd. G746

- Grade
  - Manufacturer : Dow Corning Toray Co.,Ltd. SC102 Grade

## 8. COIL CHOKE, PRESSURE SENSOR, and SOLENOID COIL removal

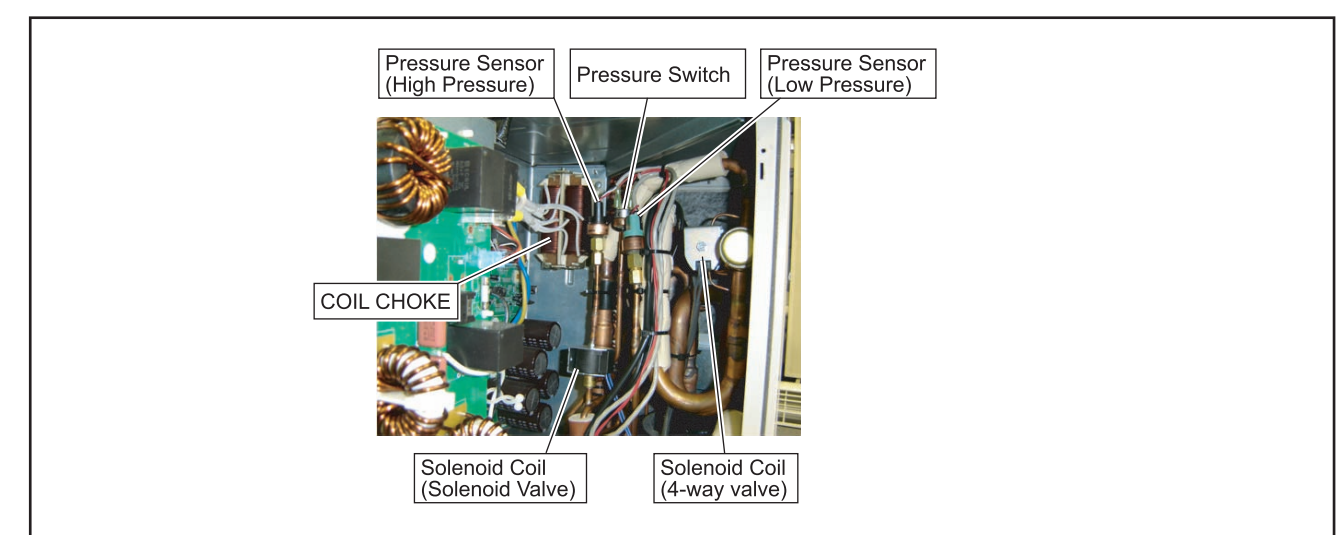

#### 8-1. COIL CHOKE removal

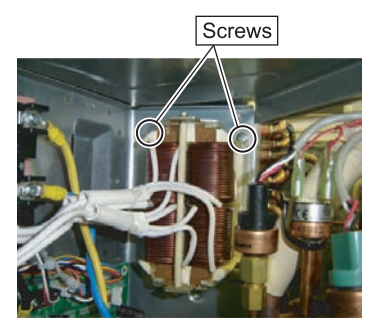

Remove the wires from the terminal of Active Filter Module. Remove the 2 mounting screws.

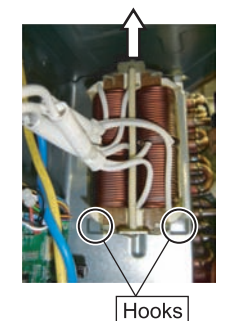

Remove the COIL CHOKE by sliding upward.

## 8-2. PRESSURE SENSOR removal

▲ CAUTION -Wear gloves to prevent the frostbite, because a small amount of refrigerant leaks during work.

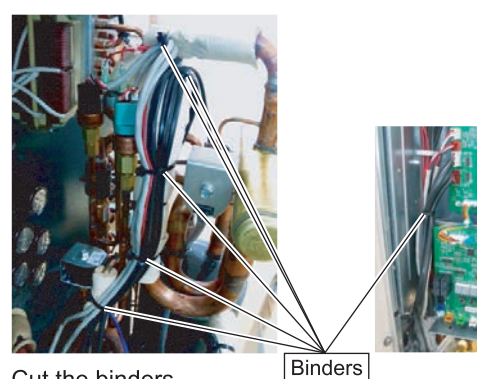

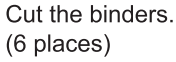

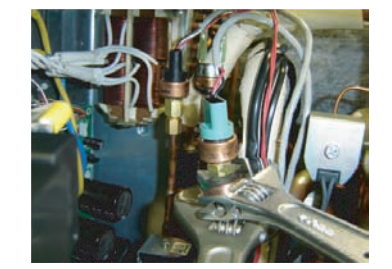

Remove the PRESSURE SENSOR with wrench. Note the tightening torque at the installation. Tightening torque is 15±1.5N•m.

## 8-3. SOLENOID COIL (4way valve) removal

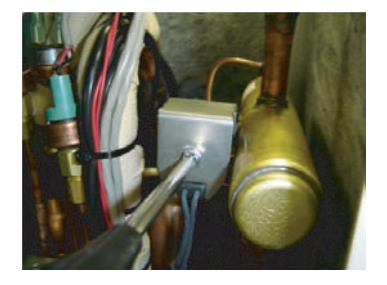

Remove the mounting screw.

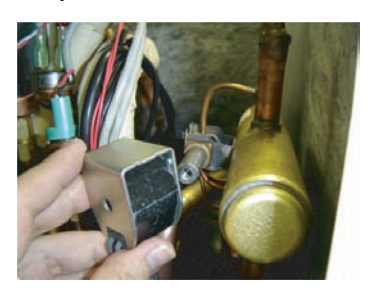

Remove the SOLENOID COIL. Note at the installation. Bind all wires with binders (cable ties) at the location shown in the picture of "WIRING MANUAL".

## 8-4. SOLENOID COIL (Solenoid valve) removal

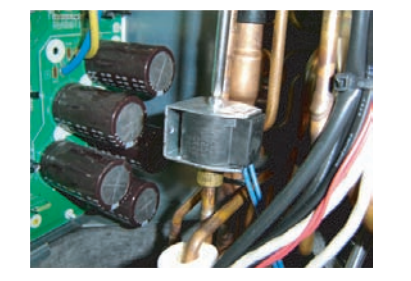

Remove the mounting screw.

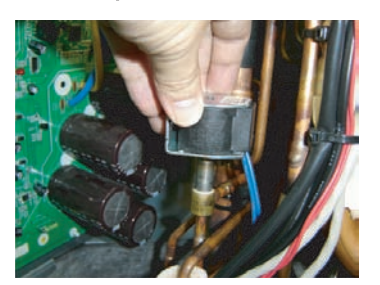

Remove the SOLENOID COIL. Note at the installation. Bind all wires with binders (cable ties) at the location shown in the picture of "WIRING MANUAL".

#### 9. EEV COIL removal

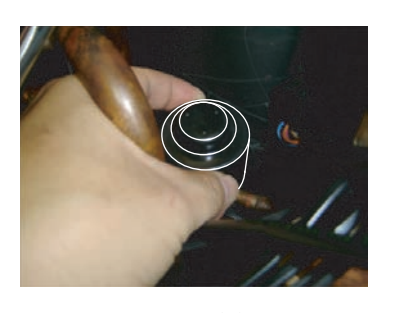

Remove the EEV COIL by hand. Note at the installation. Bind all wires with binders (cable ties) at the location shown in the picture of "WIRING MANUAL".

#### **10. THERMISTOR removal**

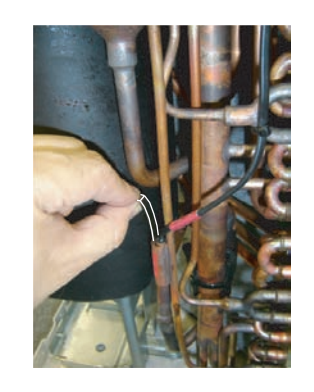

Remove the THERMISTOR SPRING.

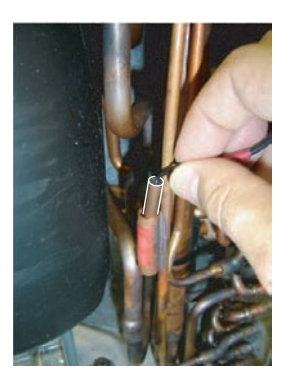

Remove the THERMISTOR. Note at the installation. Bind all wires with binders (cable ties) at the location shown in the picture of "WIRING MANUAL".

#### 11. FAN MOTOR removal

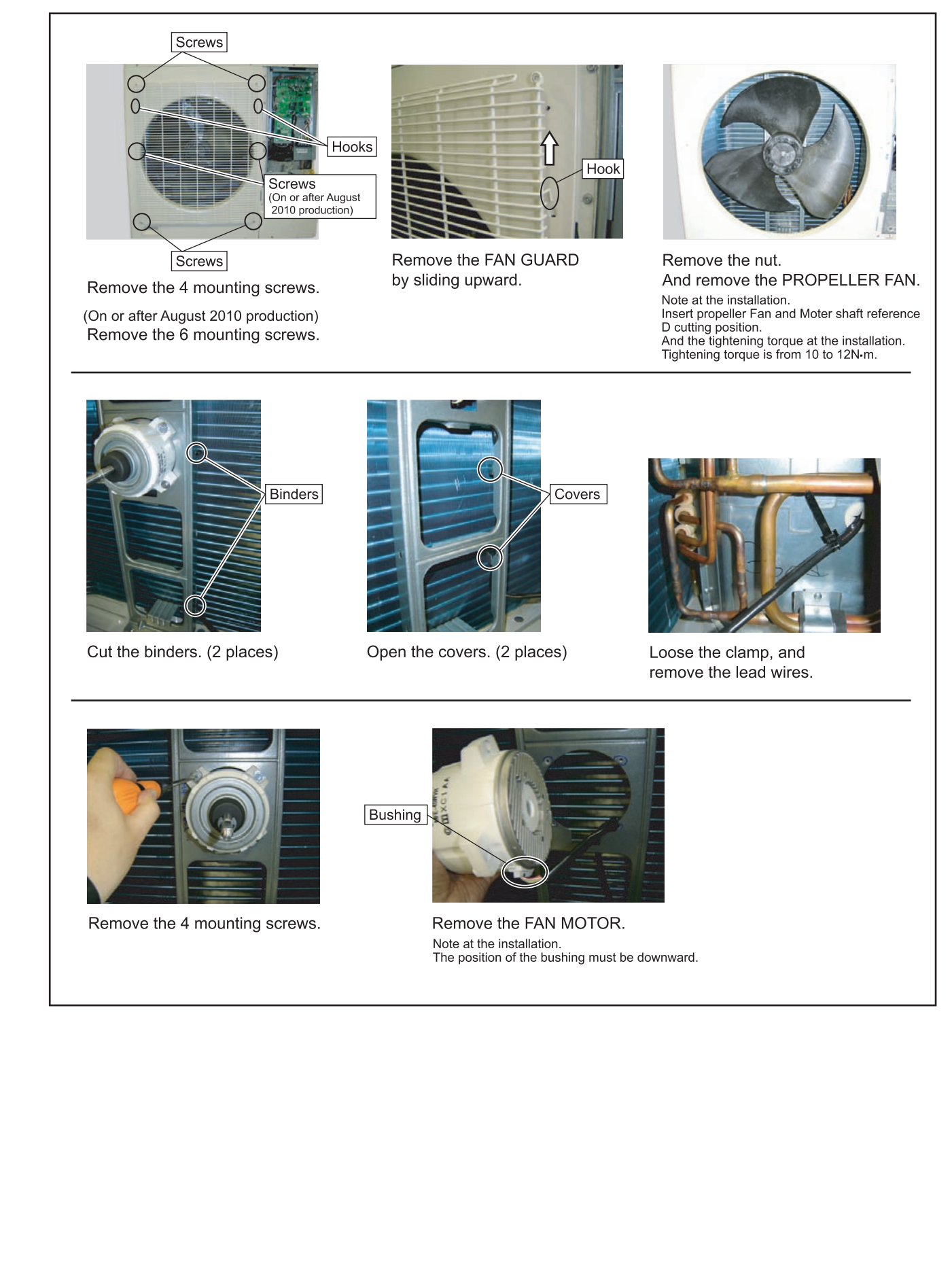

## 12. TOP PANEL removal

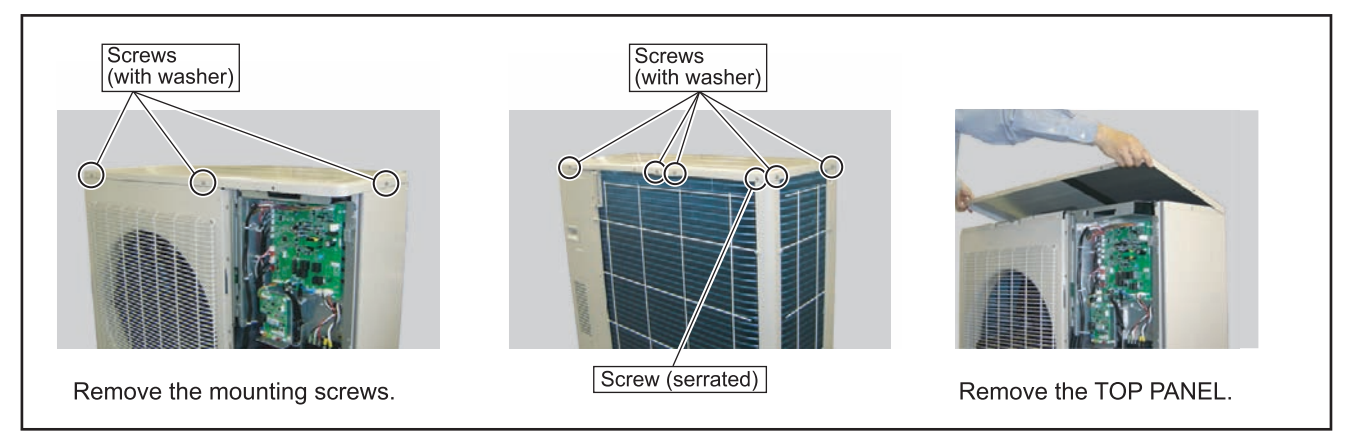

## 13. PIPE COVER FRONT removal

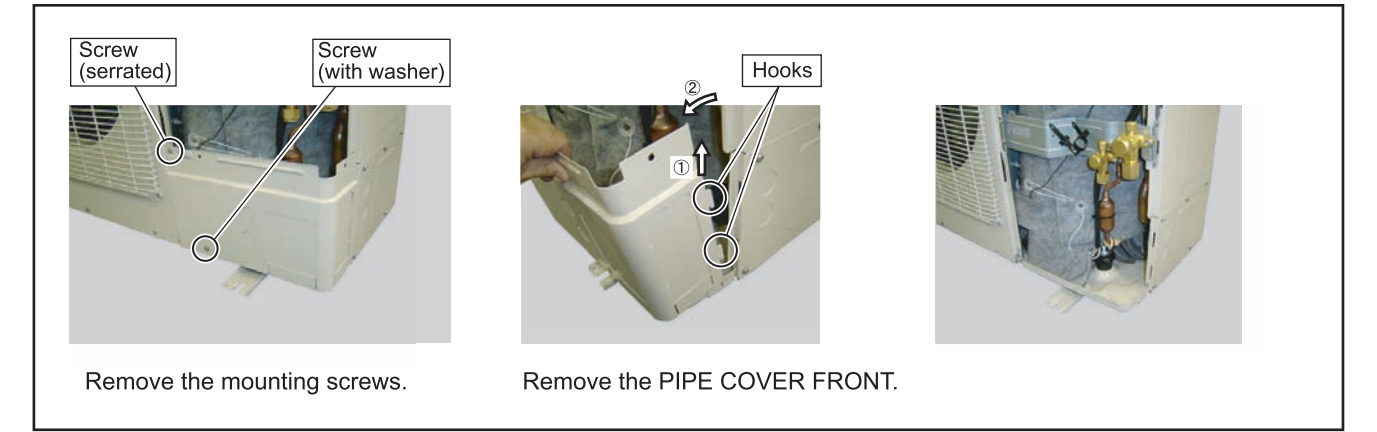

## 14. RIGHT PANEL removal

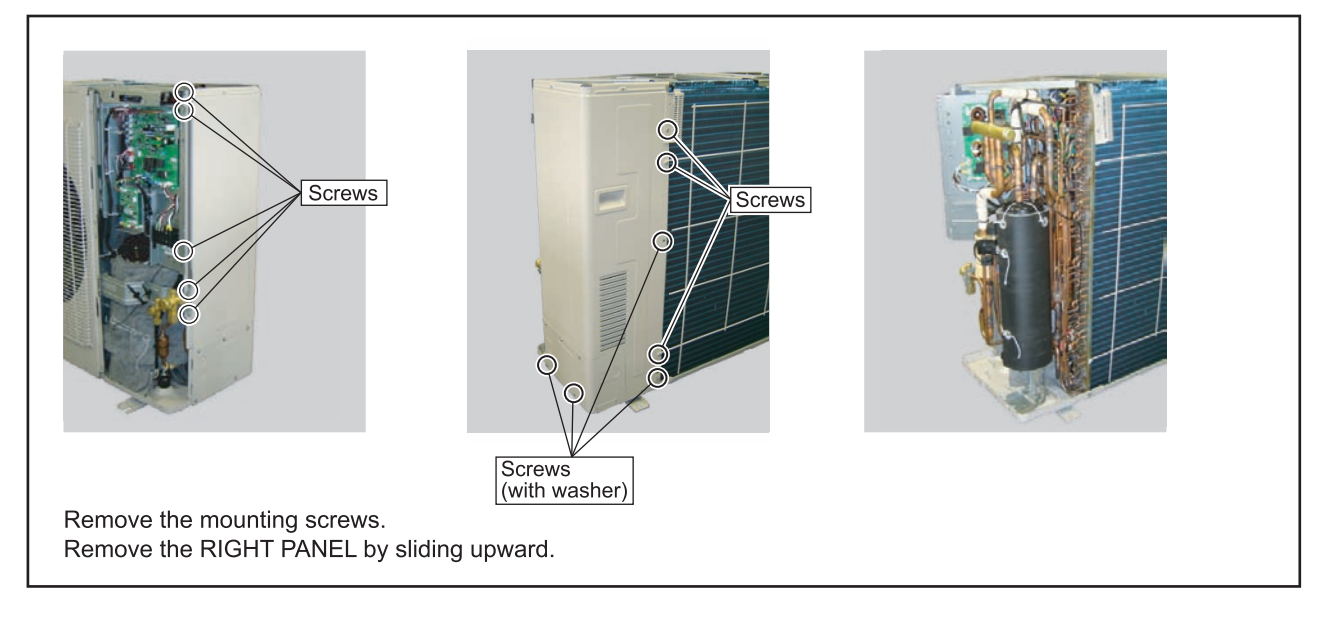

#### 15. COMPRESSOR removal

#### Precautions for exchange of Compressor.

Do not allow moisture or debris to get inside refrigerant pipes during work.

#### Procedure for compressor removal.

#### (1) Turn off power.

- (2) Remove the SERVICE PANEL.
- (3) Fully close the 3WAY VALVE(GAS) and 3WAY VALVE(LIQUID).
- (4) Collect the refrigerant from the 3WAY VALVE.
  - Start the following work after completely collecting the refrigerant. Do not reuse the refrigerant that has been collected.

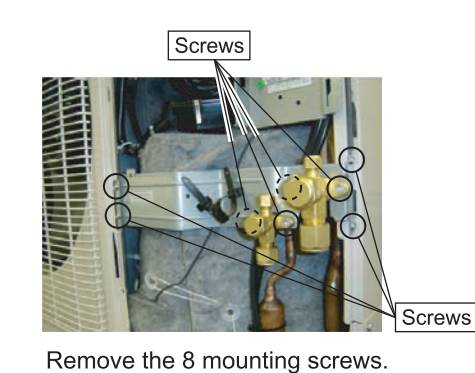

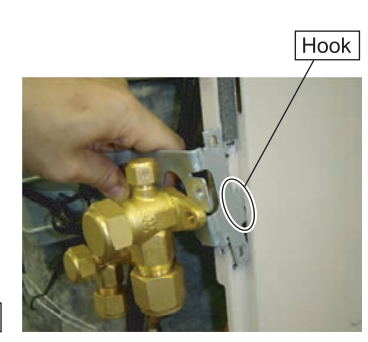

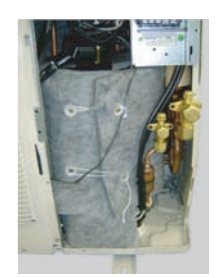

Remove the VALVE PLATE.

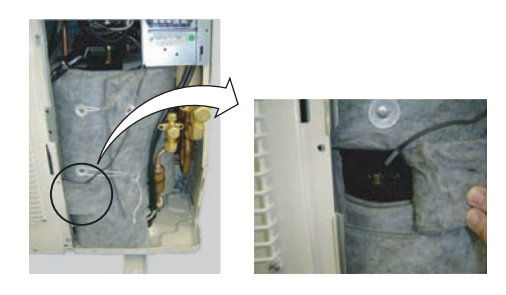

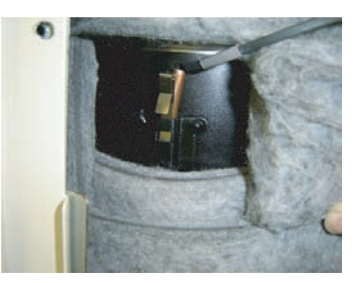

Remove the THERMISTOR SPRING with the THERMISTOR (Compressor temp.)

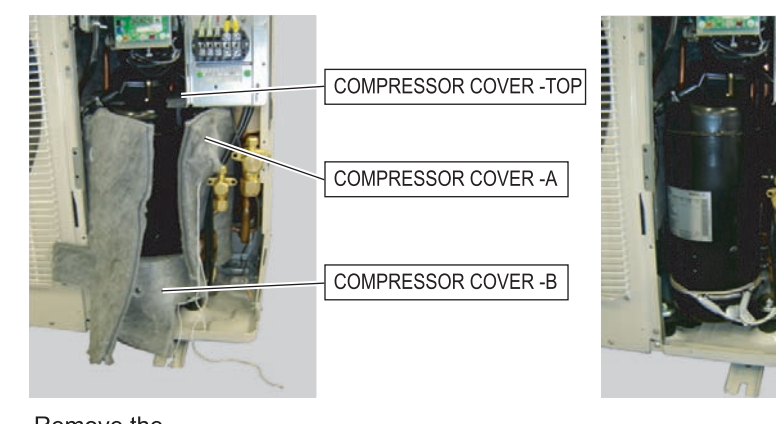

Remove the COMPRESSOR COVER-A, -B, and -TOP

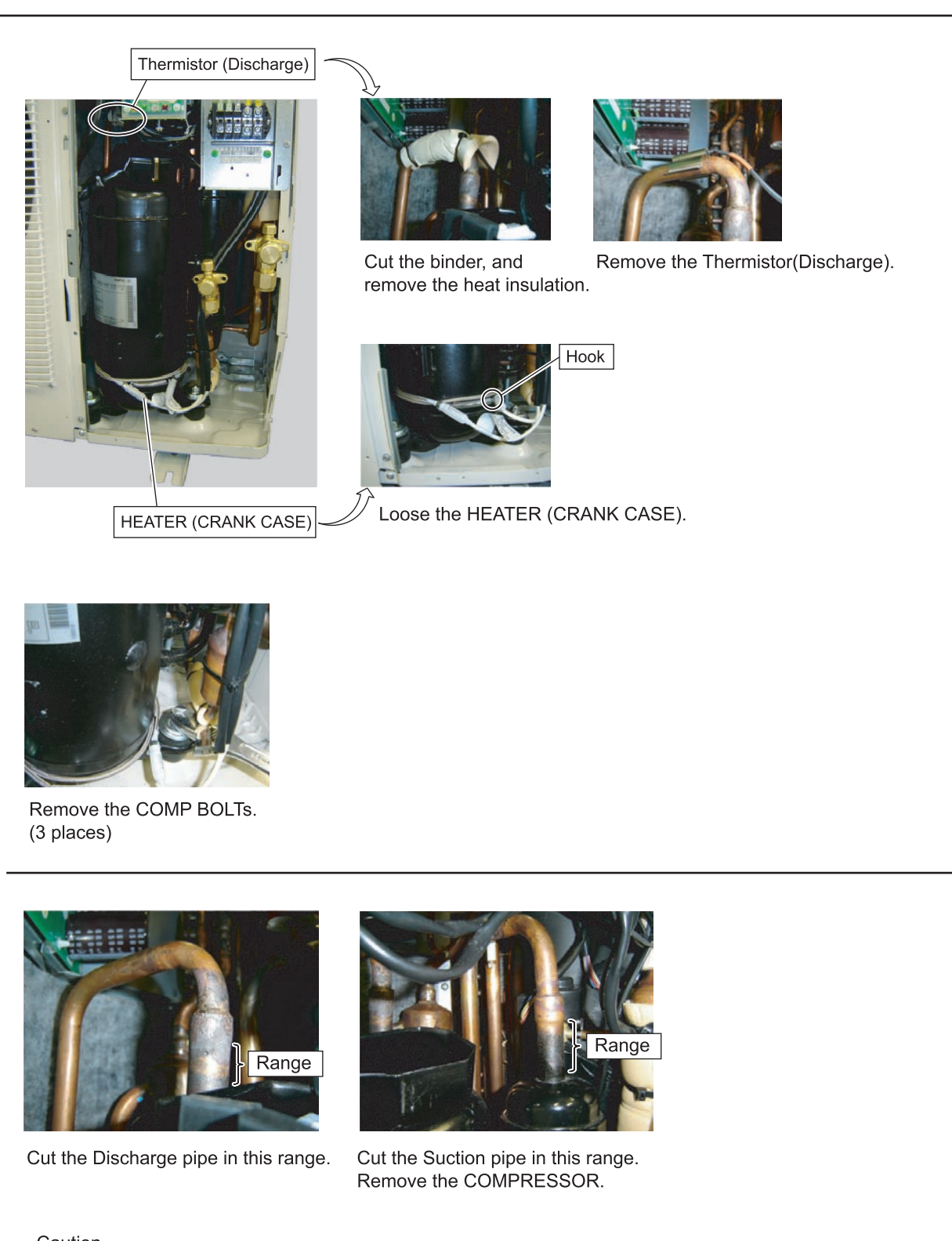

Caution

Keep their shape better.
 There is a possibility of catching fire to oil when removing by the welding without cutting it.

#### Procedure for compressor installation.

Reverse procedure to removing the compressor.

#### Precautions for installation of Compressor.

(1) When brazing, do not apply the flame to the terminal.

(2) When brazing, be sure to replace the air in the pipe with nitrogen gas to prevent forming oxidization scale.

## 16. Precautions for exchange of refrigerant-cycle-parts

(1) During exchange the following parts shall be protected by wet rag and not make the allowable temperature or more. (2) Remove the heat insulation when there is the heat insulation near the welding place.

Move and cool it when its detaching is difficult.

(3) Cool the parts when there are parts where heat might be transmitted besides the replacement part.(4) Interrupt the flame with the fire-retardant board when the flame seems to hit the following parts directly.

(5) Do not allow moisture or debris to get inside refrigerant pipes during work.

(6) When brazing, be sure to replace the air in the pipe with nitrogen gas to prevent forming oxidization scale.

| Part name           | Allowable<br>temperature | Precautions in work                                                                                    |
|---------------------|--------------------------|----------------------------------------------------------------------------------------------------|
| SOLENOID VALVE      | 120°C                    | Remove the coil before brazing.<br>And install the coil after brazing.                                 |
| EXPANSION VALVE     | 120°C                    | Remove the coil before brazing.<br>And install the coil after brazing.                                 |
| 4WAY VALVE          | 120°C                    | Remove the suction temp. sensor before brazing.<br>And install the suction temp. sensor after brazing. |
| 3WAY VALVE (GAS)    | 120%C                    |                                                                                                    |
| 3WAY VALVE (LIQUID) | 120 C                    |                                                                                                    |
| UNION JOINT         | 100°C                    | Remove the pressure sensor before brazing.<br>And install the pressure sensor after brazing.           |
| PRESSURE SENSOR     | 100°C                    | Tighten the flare part gripping it. (Tightening torque :15±1.5N m) Do the static electricity measures. |
| PRESSURE SWITCH     | 100°C                    |                                                                                                    |

# WIRING MANUAL

## APPLICABLE MODEL AOU48RLXFZ AO\*G45LAT8 ROG45LAT8 HOG45LAT8

Bind all wires with binders (cable ties) at the location shown in the picture of this manual.

CAUTION

If replacing a component/part, bind all wire with cable ties. Loose wires may come in contact with PCB and overheat causing electric shock or fire.

## PARTS LIST

%The following list is the necessary quantity of Binders (cable ties) for each service parts replacement.

| WIRE | SURVICE PARTS                               | ATTACHED WIR                            | Q'ty | BINDER (Q'ty)     |                     |                    | ΜΑΝΙΠΑΙ                        |
|------|---------------------------------------------|-----------------------------------------|------|-------------------|---------------------|--------------------|--------------------------------|
|      |                                             |                                         |      | small size (80mm) | middle size (150mm) | large size (200mm) | MANUAL                         |
| а    | THERMISTOR ASSY A(SERVICE)<br>9380229001    | THERMISTOR ASSEMBLY<br>9900599003       | 1    | 3                 | 7                   | 0                  | WIRING<br>MANUAL<br>9380230007 |
| b    | THERMISTOR(HEX) ASSY(SERVICE)<br>9380229032 | HEAT EXCHANGER THERMISTOR<br>9900600006 | 1    | 0                 | 7                   | 0                  |                                |
| С    | THERMISTOR(OUT) ASSY(SERVICE)<br>9380229049 | THERMISTOR(OUTDOOR TEMP)<br>9900210052  | 1    | 2                 | 6                   | 0                  |                                |
| d    | SENSOR ASSY A(SERVICE)<br>9380229056        | SENSOR<br>9900505059                    | 1    | 0                 | 6                   | 0                  |                                |
| е    | SENSOR ASSY B(SERVICE)<br>9380229063        | SENSOR<br>9900505066                    | 1    | 0                 | 6                   | 0                  |                                |
| f-1  | SOLENOID ASSY A(SERVICE)<br>9380229094      | SOLENOID<br>9970109010                  | 1    | 0                 | 2                   | 0                  |                                |
| f-2  | SOLENOID ASSY C(SERVICE)<br>9380229131      | SOLENOID<br>9900189228                  | 1    |                   |                     |                    |                                |
| g    | SOLENOID ASSY B(SERVICE)<br>9380229100      | SOLENOID<br>9970055072                  | 1    | 0                 | 2                   | 0                  |                                |
| h-1  | HTR(CRANK) ASSY(SERVICE)<br>9380229117      | HEATER(CRANK CASE)<br>9900132088        | 1    | 0                 | 3                   | 1                  |                                |
| h-2  | BELT HEATER ASSY(SERVICE)<br>9380229124     | BELT HEATER<br>9361140301               | 1    |                   |                     |                    |                                |
| i    | THERMISTOR ASSY B(SERVICE)<br>9380229018    | THERMISTOR ASSEMBLY<br>9900599010       | 1    | 2                 | 6                   | 0                  |                                |
| j    | THERMISTOR ASSY C(SERVICE)<br>9380229025    | THERMISTOR ASSEMBLY<br>9900598006       | 1    | 0                 | 6                   | 0                  |                                |
| k    | COIL(EXP VLV)ASSY A(SERVICE)<br>9380229070  | COIL(EXPANSION VALVE)<br>9970098031     | 1    | 0                 | 4                   | 0                  |                                |
| Ι    | COIL(EXP VLV)ASSY B(SERVICE)<br>9380229087  | COIL(EXPANSION VALVE)<br>9970096068     | 1    | 0                 | 4                   | 0                  |                                |

%f-1: SOLENOID ASSY A is applied only to the following models [AOU48RLXFZ]/[AOBG45LAT8] \*h-1: HTRCRANK ASSY is applied only to the following model [AOU48RLXFZ]

%f-2: SOLENOID ASSY C is applied only to the following models [AOYG45LAT8]/ [AOHG45LAT8]/[ROG45LAT8]/[HOG45LAT8] %h-2: BELT HEATER ASSY is applied only to the following models [AOYG45LAT8]/ [AOHG45LAT8]/ [AOBG45LAT8] /[ROG45LAT8]/[HOG45LAT8]

## CHANGE BINDER LIST

When changing parts, the following Binder Numbers shown in the picture must be replaced at the same location.

|       | SURVICE PARTS                                               | REMARK                                              | change BINDER NO. |                     |            |  |
|-------|-------------------------------------------------------------|-----------------------------------------------------|-------------------|---------------------|------------|--|
| VVIIL | SURVICE LARTS                                               | REMARK                                              | small size        | middle size         | large size |  |
| а     | THERMISTOR ASSY A(SERVICE)<br>9380229001                    | TAPE COLOR : RED / NO MARK<br>(2 WIRES 1 CONNECTOR) | 4,6,7             | 5,10,12,13,14,15,18 |            |  |
| b     | THERMISTOR(HEX) ASSY(SERVICE) TAPE COLOR : WHITE 9380229032 |                                                     |                   | 3,10,12,13,14,15,18 | $\nearrow$ |  |
| с     | THERMISTOR(OUT) ASSY(SERVICE)<br>9380229049                 | OUTDOOR TEMP                                        | 1,2               | 10,12,13,14,15,18   | $\nearrow$ |  |
| d     | SENSOR ASSY A(SERVICE)<br>9380229056                        | CONNECTOR : WHITE                                   |                   | 10,12,13,14,16,18   | $\nearrow$ |  |
| е     | SENSOR ASSY B(SERVICE)<br>9380229063                        | CONNECTOR : RED                                     |                   | 10,12,13,14,16,18   | $\nearrow$ |  |
| f-1   | SOLENOID ASSY A(SERVICE)<br>9380229094                      | CONNECTOR : BLUE                                    |                   | 11,19               |            |  |
| f-2   | SOLENOID ASSY C(SERVICE)<br>9380229131                      | CONNECTOR : BLUE                                    |                   |                     |            |  |
| g     | SOLENOID ASSY B(SERVICE)<br>9380229100                      | CONNECTOR : WHITE                                   |                   | 11,17               | $\nearrow$ |  |
| h-1   | HTR(CRANK) ASSY(SERVICE)<br>9380229117                      | HEATER(CRANK CASE)<br>(2 WIRES)                     |                   | 11,19,23            | 28         |  |
| h-2   | BELT HEATER ASSY(SERVICE)<br>9380229124                     | CONNECTOR : BLUE                                    |                   |                     |            |  |
| i     | THERMISTOR ASSY B(SERVICE)<br>9380229018                    | TAPE COLOR : BLUE / YELLOW<br>(2 WIRES 1 CONNECTOR) | 8,9               | 10,18,20,22,24,25   | $\nearrow$ |  |
| j     | THERMISTOR ASSY C(SERVICE)<br>9380229025                    | TAPE COLOR : BROWN / GRAY<br>(2 WIRES 1 CONNECTOR)  |                   | 10,18,20,22,26,27   | $\nearrow$ |  |
| k     | COIL(EXP VLV)ASSY A(SERVICE)<br>9380229070                  | CONNECTOR : RED                                     |                   | 10,18,20,21         | $\nearrow$ |  |
| Ι     | COIL(EXP VLV)ASSY B(SERVICE)<br>9380229087                  | CONNECTOR : WHITE                                   |                   | 10,18,20,21         | $\nearrow$ |  |
| m     | WIRE(PRESSURE) SW                                           | CONNECTOR : RED<br>(2 WIRES)                        |                   | 10,12,13,14,16,18   |            |  |

m : WIRE(PRESSURE SW) are not service parts. <sup>™</sup> APPLICABLE MODEL : [<u>AO\*G45LAT8</u>] [<u>ROG45LAT8</u>]

[HOG45LAT8]

FRONT VIEW (MAIN BOARD SIDE) Please refer to below picture and attached table. Please remove the binders where necessary and replace the wires. %We have removed the "Right panel" when taking the pictures.

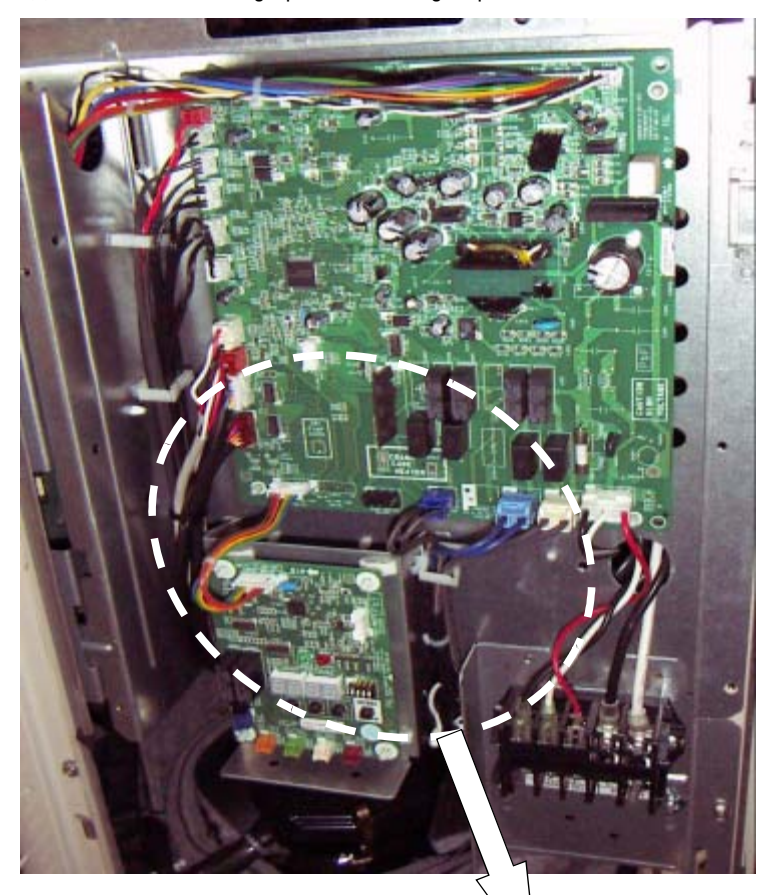

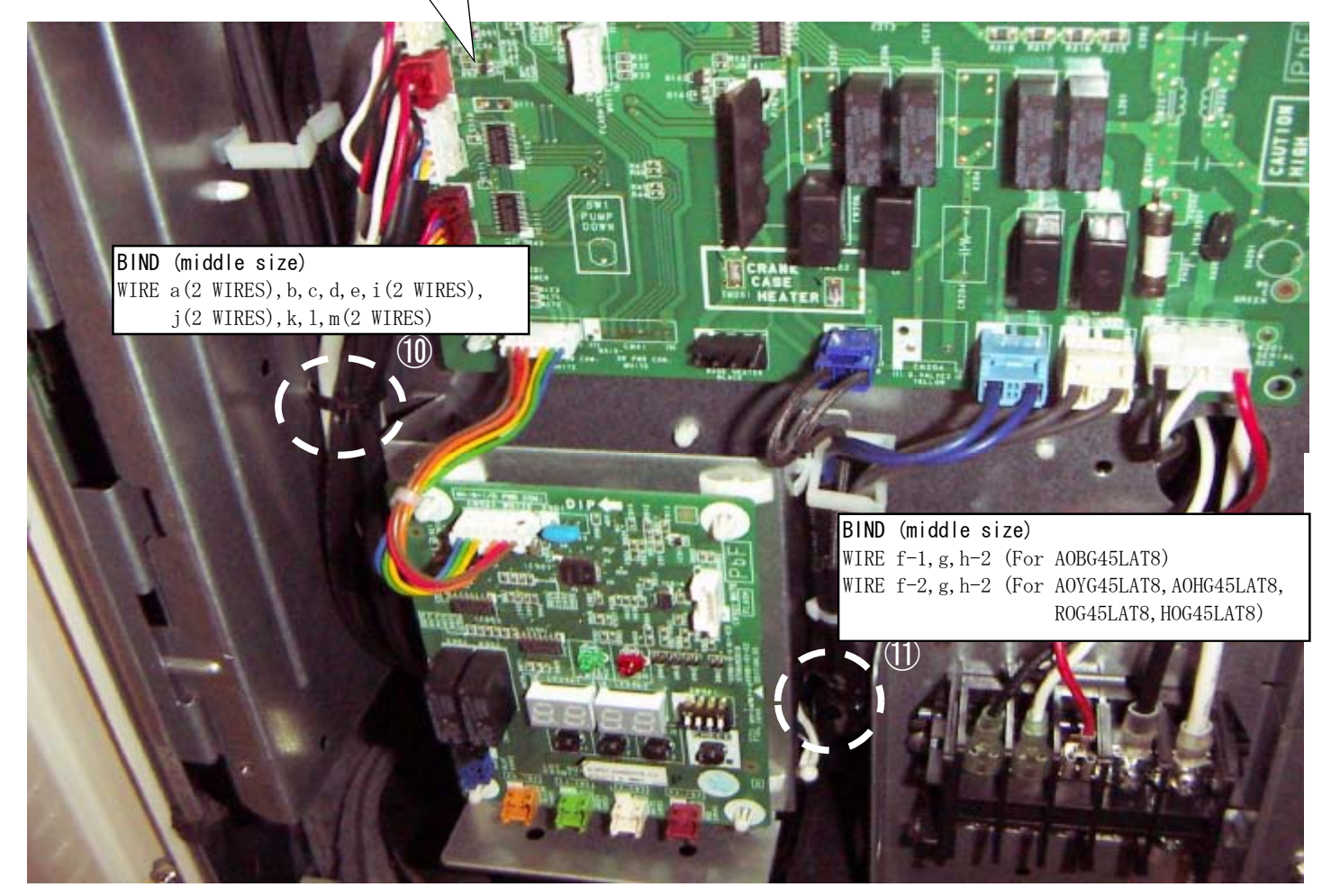

03-13

# **BACK VIEW**

# APPLICABLE MODEL: ALL MODEL

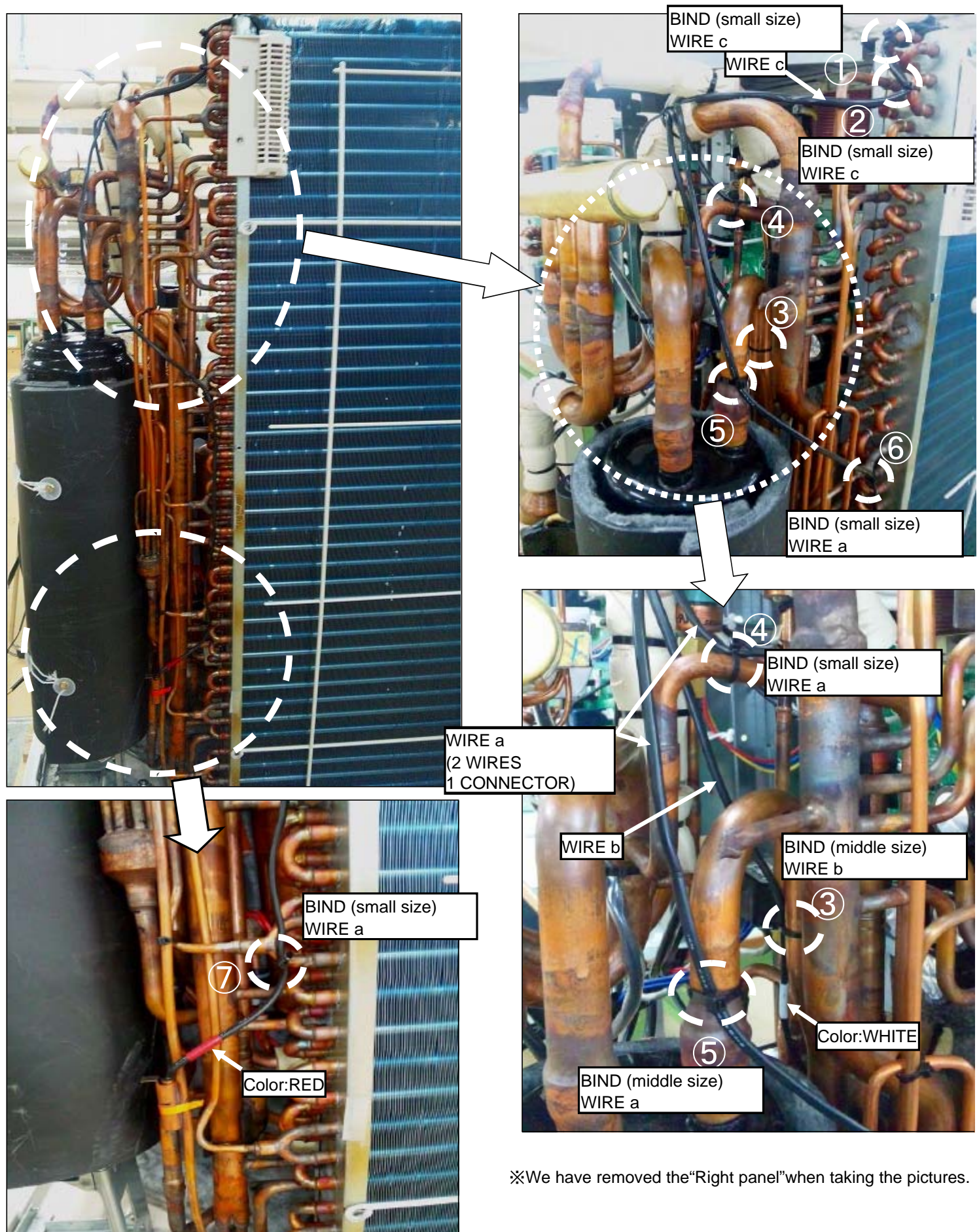

# FRONT VIEW

# APPLICABLE MODEL: ALL MODEL

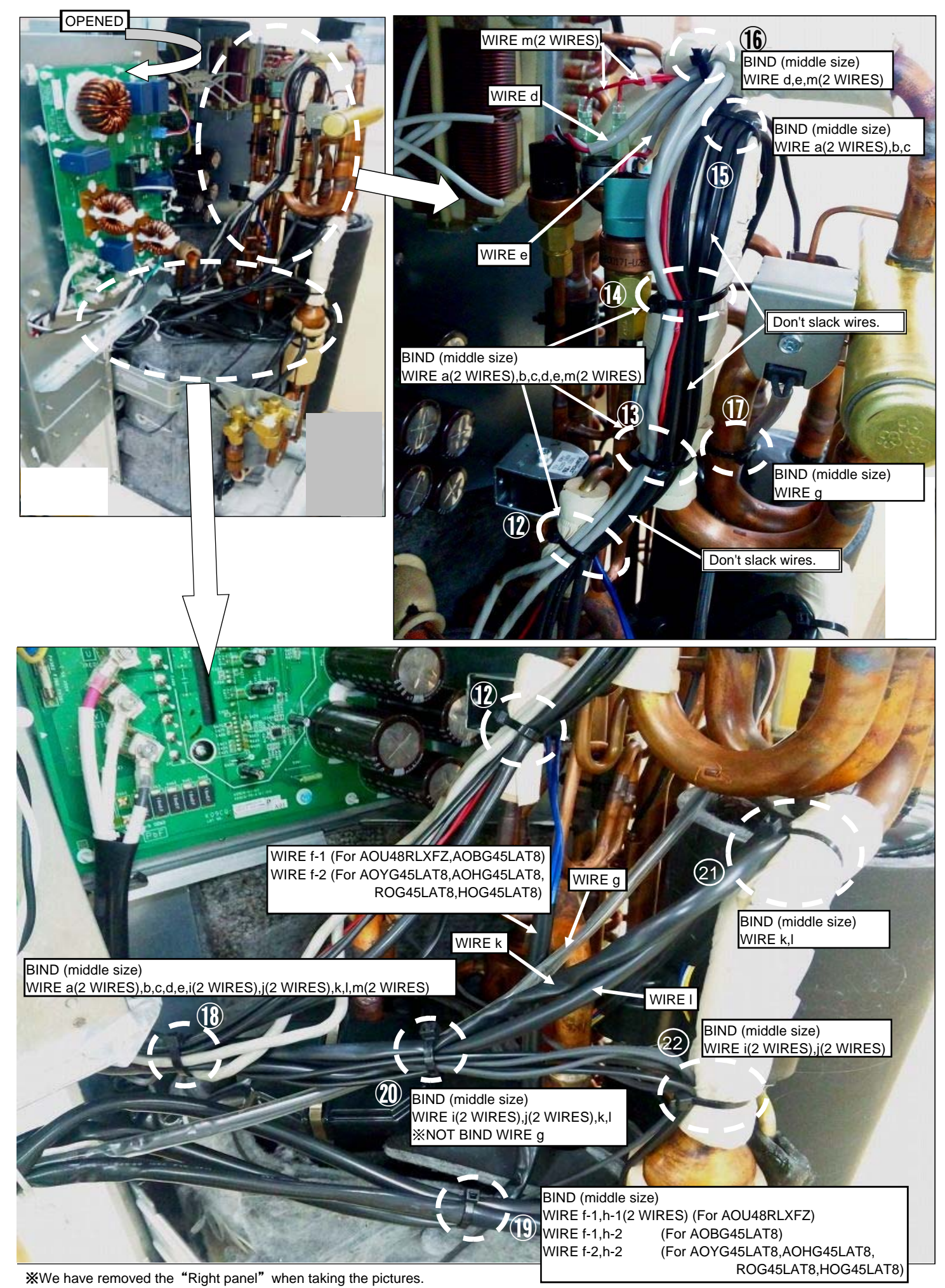

03-15

# APPLICABLE MODEL: ALL MODEL

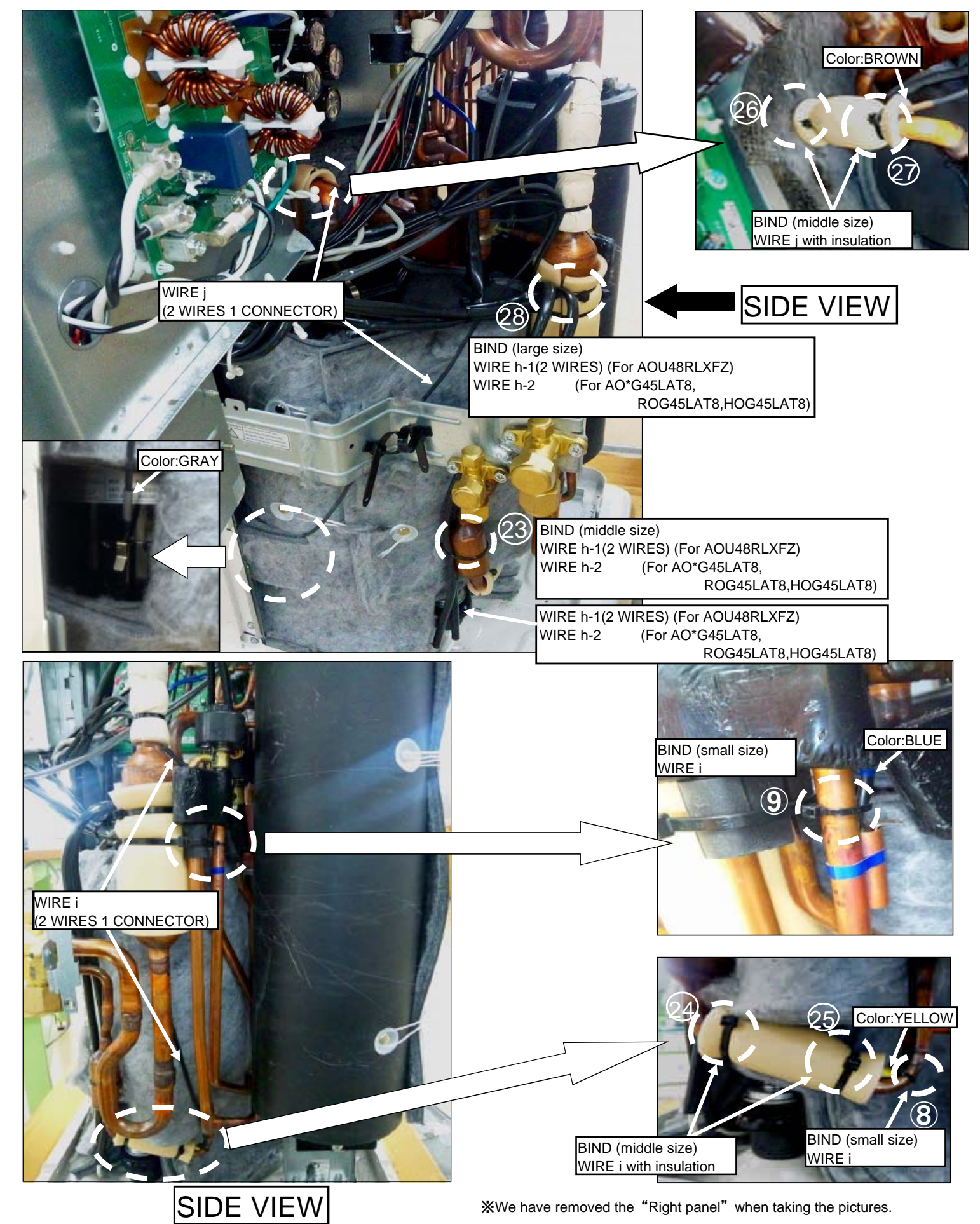

# **3-2. DISASSEMBLY PROCESS for Branch Box**

#### - 🖄 WARNING -

Before servicing the unit, turn the power supply switch OFF, Then, do not touch electric parts for 10 minutes due to the risk of electric shock.

## 1. Appearance

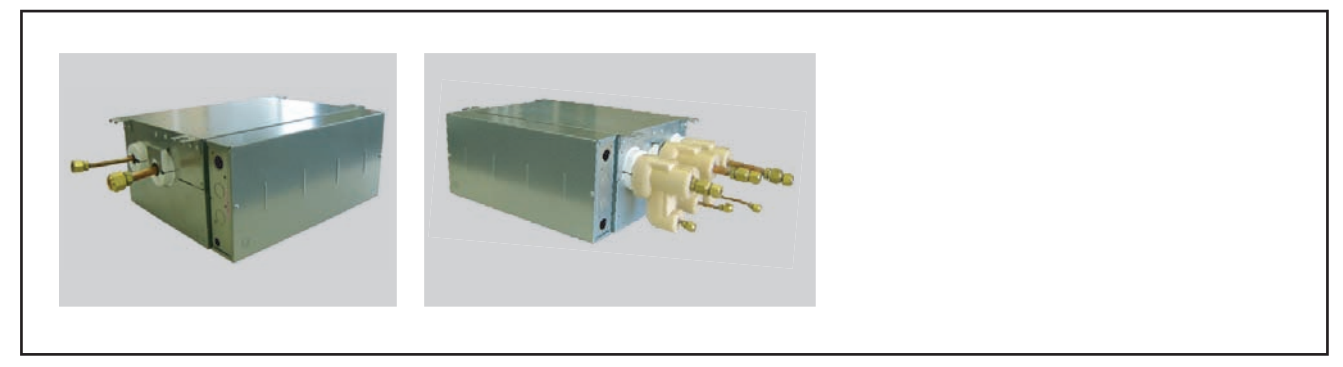

## 2. CONTROLLER BOX COVER removal

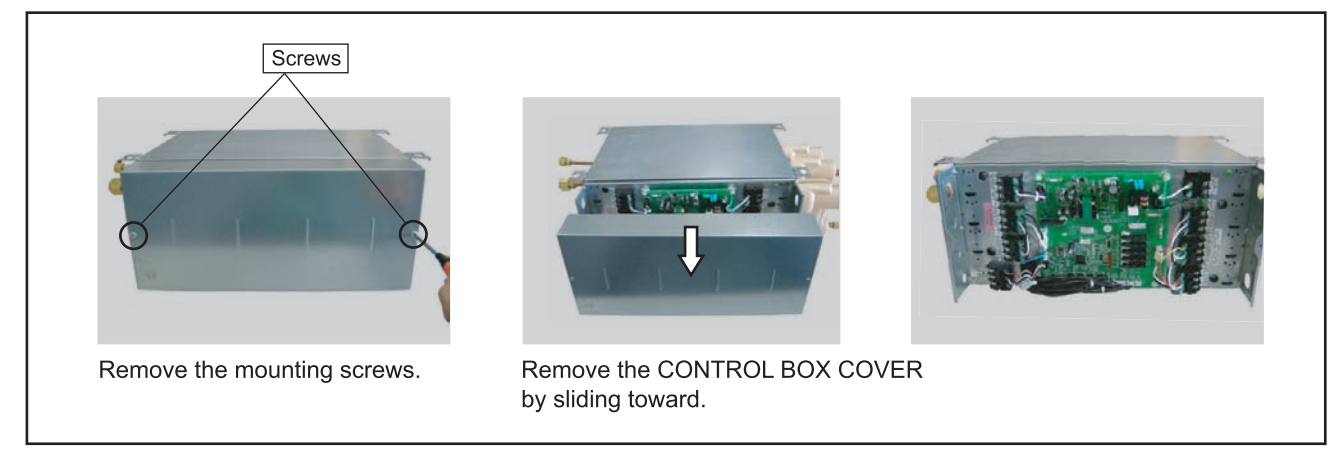

## 3. CONTROLLER PCB removal

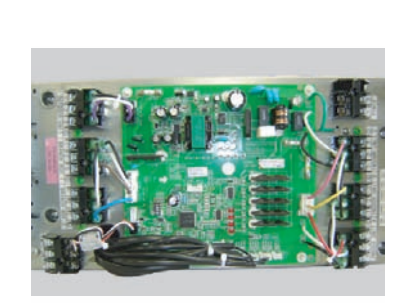

Remove the connectors.

[REFERENCE DATA] Model : UTP-PU03B (Secondary type)

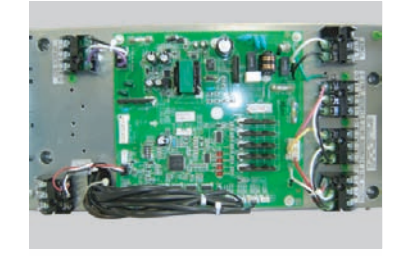

Locking spacers Earth screw

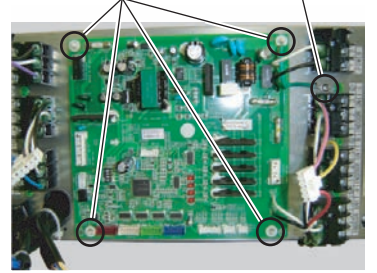

Remove the earth screw and the locking spacers.

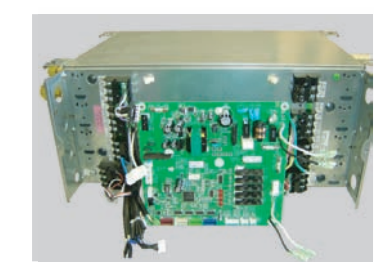

## 4. BOTTOM PANEL removal

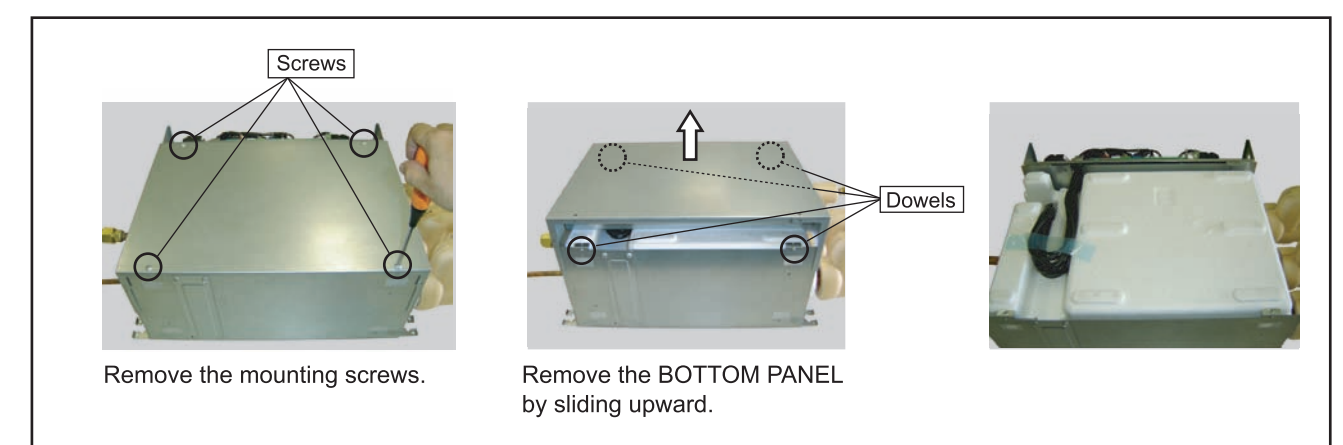

## 4. INSULATION BOX (BOTTOM) removal

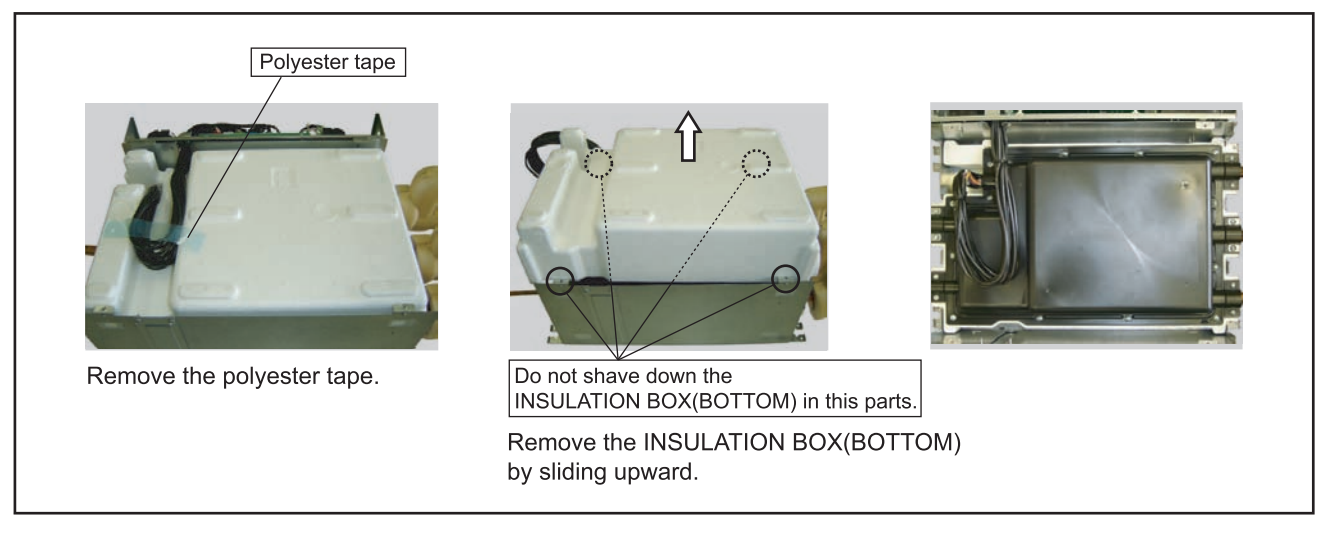

#### 5. CASE (BOTTOM) removal

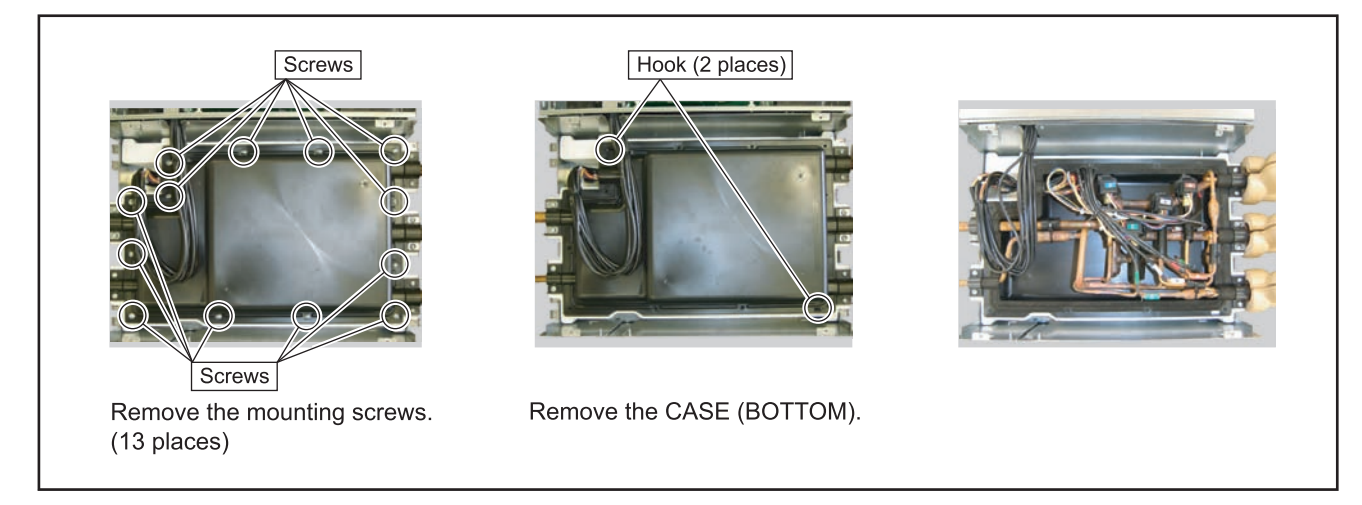

## 6. Layout plan in CASE

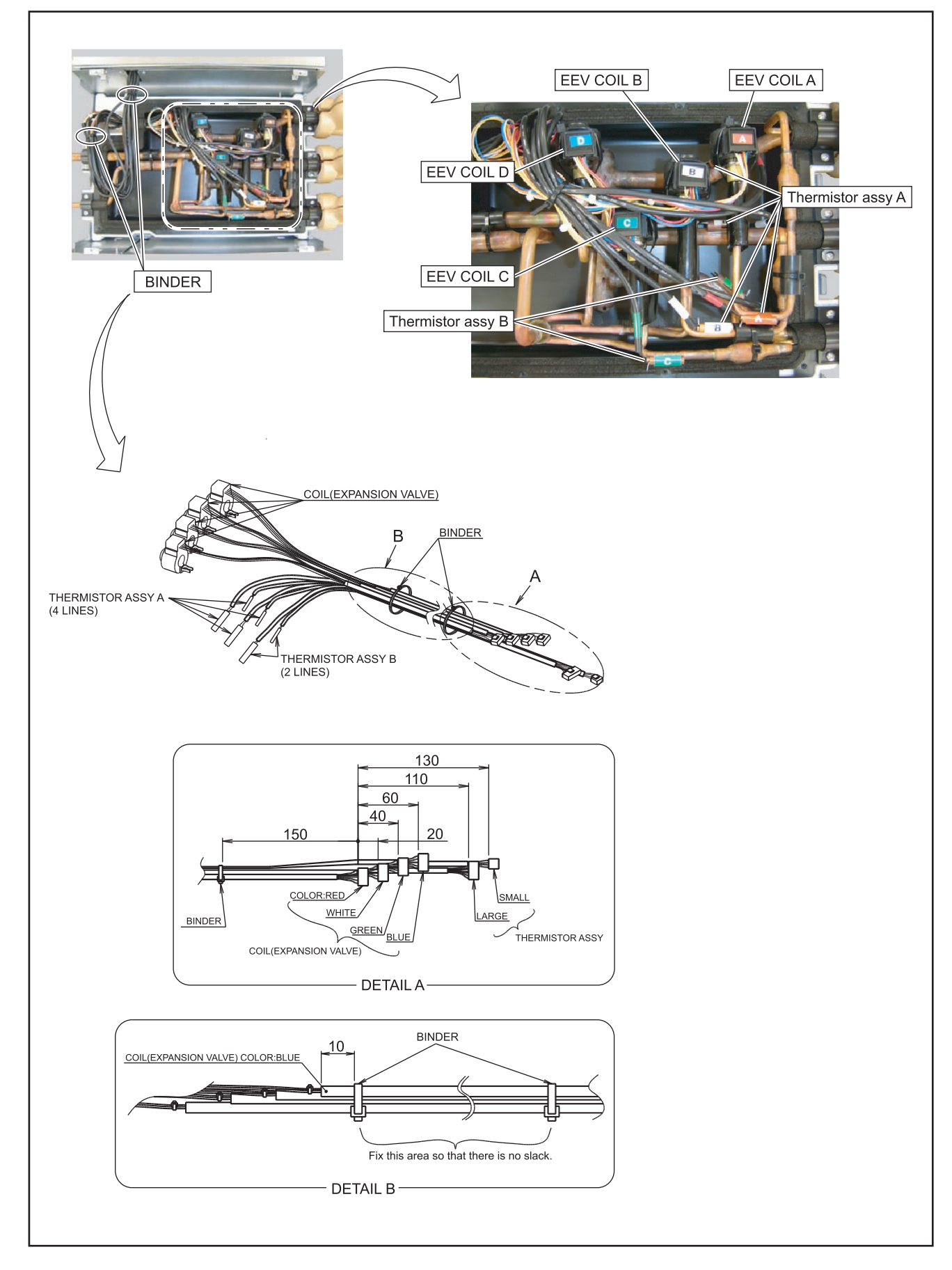

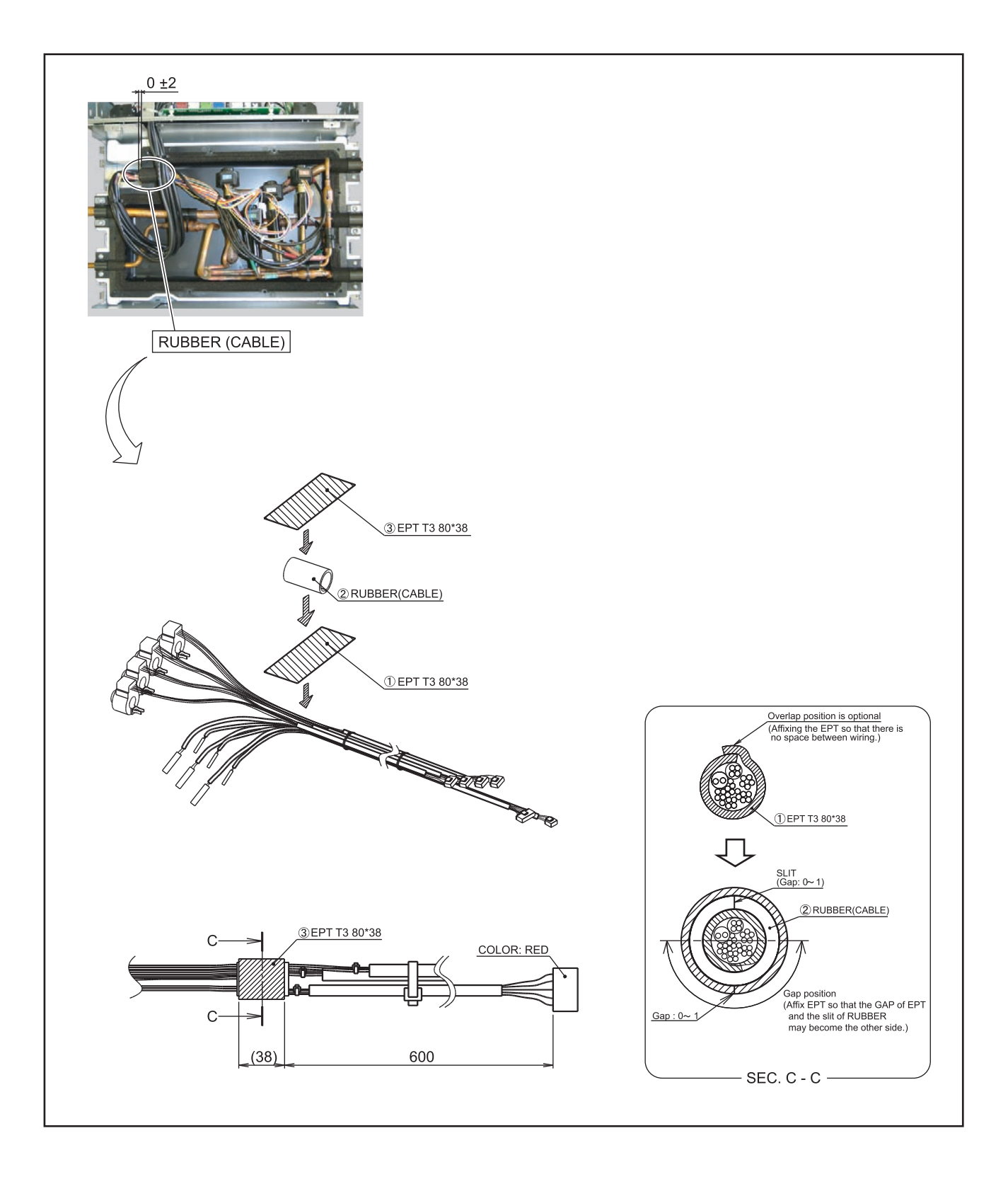
## 7. THERMISTOR removal

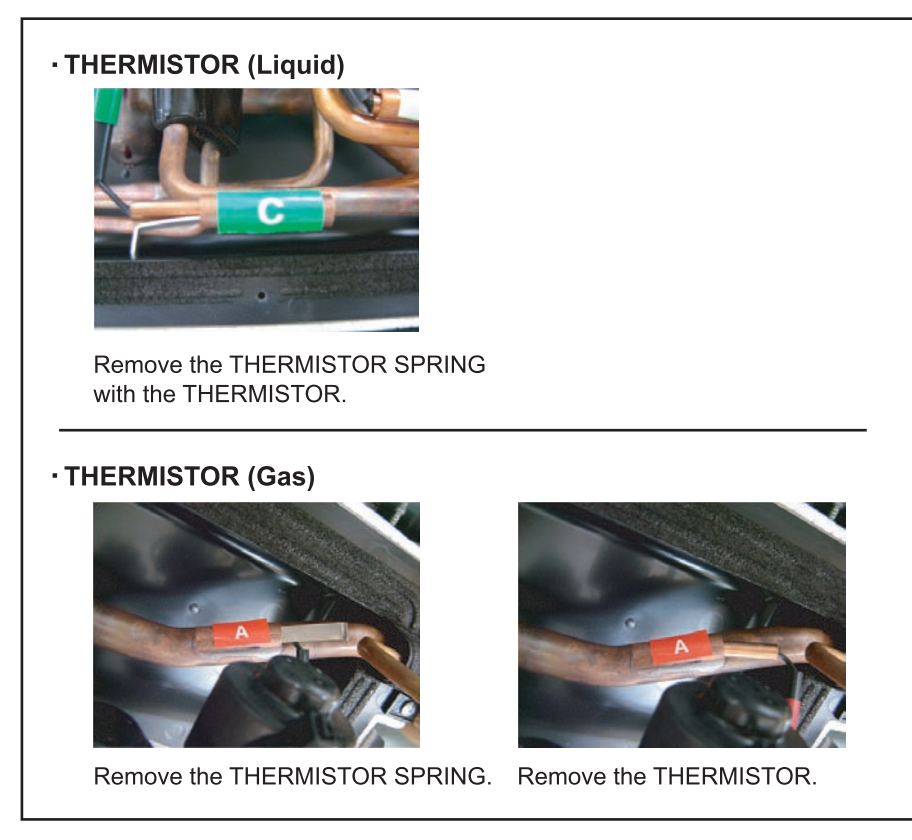

## 8. EEV COIL removal

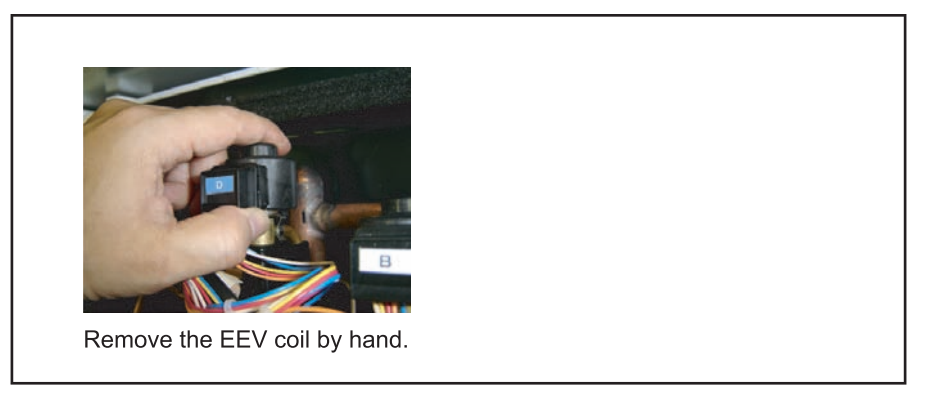

## 9. Precautions for exchange of refrigerant-cycle-parts

During exchange the following parts shall be protected by wet rag and not make the allowable temperature or more.
Remove the heat insulation when there is the heat insulation near the welding place.

- Move and cool it when its detaching is difficult.
- (3) Cool the parts when there are parts where heat might be transmitted besides the replacement part.
- (4) Interrupt the flame with the fire-retardant board when the flame seems to hit the following parts directly.
- (5) Do not allow moisture or debris to get inside refrigerant pipes during work.

(6) When brazing, be sure to replace the air in the pipe with nitrogen gas to prevent forming oxidization scale.

| Part name       | Allowable<br>temperature | Precautions in work                                                                          |
|-----------------|--------------------------|----------------------------------------------------------------------------------------------|
| EXPANSION VALVE | 120°C                    | Remove the coil before brazing.<br>And install the coil after brazing.                       |
|                 | 100°C                    | Remove the pressure sensor before brazing.<br>And install the pressure sensor after brazing. |